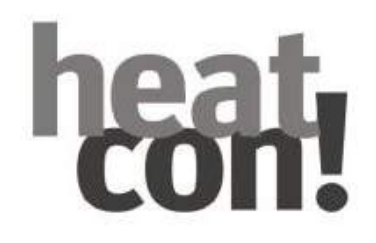

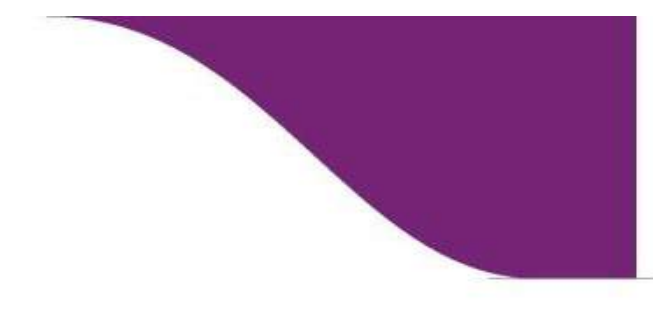

System manual heatcon! System

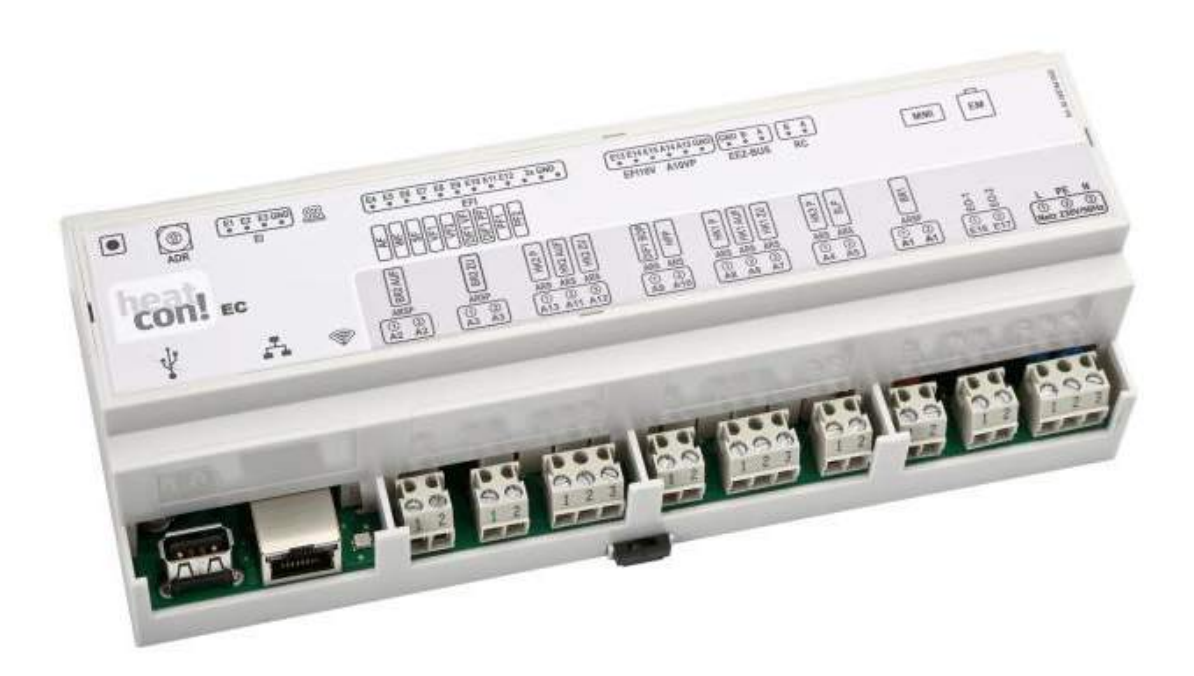

0450000547-2028

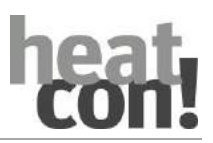

Table of contents

heatcon! System System manual Edition: 07.2020 Art: 0450000547-2028

The heatcon! system is constantly being further developed. Therefore, the documentation develops dynamically. Please check on <u>https://ebv-gmbh.eu/downloads/?lang=en</u> for a newer version of the heatcon! system manual is available.

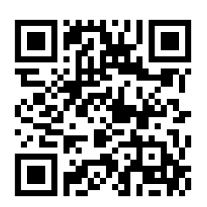

Learn more <u>here.</u> Scan QR-Code or go to <u>https://learning.ebvgmbh.de</u>

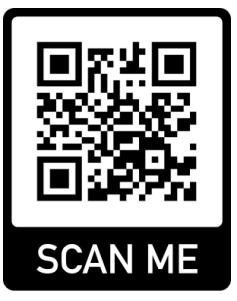

We reserve the right to make technical and content changes to this document at all times without prior notice.

EbV assumes no responsibility for any errors or omissions in this document.

All rights to this document and the contained the contained themes and figures are reserved. Reproduction, disclosure to third parties or use of the content, either in whole or in part, is forbidden without the prior written consent of EbV.

Copyright© 2020 EbV - Elektronikbau- und Vertriebs GmbH All rights reserved

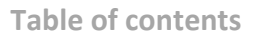

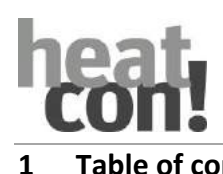

| 1 1                  | Table of contents                                         |          |
|----------------------|-----------------------------------------------------------|----------|
| 1                    | Table of contents                                         | 3        |
| 2                    | List of abbreviations                                     |          |
| 3                    | Safety                                                    | 8        |
| 3.1                  | General Information                                       | 8        |
| 3.2                  | Structure of the warning instructions                     |          |
| 3.3                  | Intended use                                              |          |
| 3.4                  | Personnel qualifications                                  |          |
| 3.5                  | Safety instructions for operating                         |          |
| 3.5.1                | Hazards due to water temperatures $> 60 ^{\circ}\text{C}$ |          |
| 3.6                  | Warranty conditions                                       |          |
| 4                    | System description                                        |          |
| 4.1                  | General Information                                       |          |
| 411                  | System overview                                           | 13       |
| 42                   | System expansion                                          | 14       |
| 4.3                  | System overview                                           | 15       |
| 5                    | Components                                                | 16       |
| 51                   | beatconl MMI                                              | 16       |
| 5.2                  | heatconl FC                                               | 17       |
| 521                  |                                                           | 18       |
| 53                   | beatconl FM                                               | 20       |
| 5.0                  | heatconl EM 110 – OT                                      | 20       |
| 55                   | heatconl GBA                                              |          |
| 5.6                  | heatconl RC 130                                           | 20       |
| 5.7                  | Single room control heatann!                              | 20       |
| 6                    | Operation                                                 | 25       |
| 61                   | beatconl MMI                                              | 25       |
| 611                  | Basic display                                             | 25       |
| 612                  | Menu navigation                                           | 26       |
| 613                  | Menu overview                                             | 28       |
| 614                  | Configuring the basic display                             | 20       |
| 615                  | Speed button functions                                    | 30       |
| 7                    | Initial operation                                         | 30       |
| ,<br>7 1             | Conditions and requirements                               | 30       |
| 72                   | Initial operation using the setup wizard                  | 30       |
| 73                   | Lindate heatroni EC                                       | 30       |
| 731                  | Installation Lindates via LISB Stick                      | 40       |
| 732                  | Assignment of the inputs and outputs                      | 40<br>41 |
| 733                  | Setup wizard in heatcont MMI                              |          |
| 734                  | Setup wizard in the Internet browser on a PC/lanton       |          |
| 735                  | Creating the network connection                           | ،        |
| 7.5.5                | Single room control heatann                               |          |
| γ. <del>4</del><br>Ω | System" menu on computer / Lanton                         |          |
| 0<br>Q 1             | "Oystein Mend on computer / Laptop                        |          |
| 8.2                  | heatanni dateway                                          |          |
| 0.2<br>8 3           | Fstablichment protocol                                    |          |
| 0.0<br>8 /           | Notifications                                             | 55<br>55 |
| 0.4<br>8 5           | Network                                                   |          |
| 0.0                  |                                                           |          |

# heat con!

| Table o | of contents                                    | LUII: |
|---------|------------------------------------------------|-------|
| 8.6     | Date/ Time                                     | 57    |
| 8.7     | Setup wizard                                   | 58    |
| 8.8     | System management                              | 58    |
| 8.9     | Expert                                         | 59    |
| 8.10    | Monitor                                        | 60    |
| 9       | Parameter description                          | 63    |
| 9.1     | Calling the expert menu                        | 63    |
| 9.1.1   | heatcon MMI                                    | 63    |
| 9.1.2   | heatapp! APP                                   | 64    |
| 9.1.3   | PC user interface                              | 65    |
| 9.2     | heatcon! MMI                                   | 66    |
| 9.3     | Menu – System                                  | 67    |
| 9.4     | Menu – Hot Water                               | 68    |
| 9.5     | Menu – Room 1 n / Room group 1 n               | 74    |
| 9.6     | Menu – heating circuit                         | 79    |
| 9.7     | Menu – cascade                                 | 82    |
| 9.8     | Menu - energy generator 1 or 2                 | 83    |
| 9.9     | Menu - Heating buffer                          | 89    |
| 9.10    | Menu – Solar                                   | 92    |
| 9.11    | Menu Solid                                     | 95    |
| 9.12    | Menu – Extras                                  | 98    |
| 9.13    | Menu – Configuration                           | 99    |
| 9.13.1  | Menu – Information                             | 99    |
| 9.13.2  | Menu – Function                                | 100   |
| 9.13.3  | Menu - Hardware                                | 111   |
| 10      | Function descriptions                          | 112   |
| 10.1    | General controller functions                   | 112   |
| 10.1.1  | Outside temperature measurement and processing | 112   |
| 10.1.2  | Frost protection function                      | 114   |
| 10.1.3  | Anti-lock function                             | 115   |
| 10.1.4  | Pump function                                  | 116   |
| 10.1.5  | Heat balancing                                 | 120   |
| 10.2    | Energy/heat generation                         | 121   |
| 10.2.1  | Energy manager                                 | 121   |
| 10.2.2  | Energy generator types                         | 125   |
| 10.2.3  | General energy generator functions             | 132   |
| 10.2.4  | Heating/Hot water                              | 134   |
| 10.2.5  | Boiler pump moduleating start protection       | 134   |
| 10.2.6  | Full load shutdown – minimum charge control    | 135   |
| 10.2.7  | Energy generator pumps                         | 135   |
| 10.3    | Energy generator cascade                       | 136   |
| 10.3.1  | Cascade parameterization                       | 137   |
| 10.3.2  | Information                                    | 137   |
| 10.3.3  | Basic settings                                 | 138   |
| 10.3.4  | Cascade concept                                | 138   |
| 10.3.5  | Requirement management                         | 139   |
| 10.3.6  | Switching behavior                             | 139   |
| 10.3.7  | Switching sequence / priority control          | 139   |

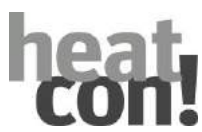

| 10.3.8  | Main supply regulation                                                                                     | 141 |
|---------|----------------------------------------------------------------------------------------------------|-----|
| 10.4    | Heating circuit functions                                                                                  | 142 |
| 10.4.1  | Heating function                                                                                           | 142 |
| 10.4.2  | Heating circuit pump                                                                                       | 143 |
| 10.4.3  | Mixing valve control                                                                                       | 143 |
| 10.4.4  | Cooling methods of the heatcon! System                                                                     | 146 |
| 10.4.5  | Parameter settings passive cooling mode                                                                    | 146 |
| 10.4.6  | Passive cooling mode                                                                                       | 147 |
| 10.4.7  | Cooling curve                                                                                              | 148 |
| 10.4.8  | Calculating room setpoint temperature                                                                      | 149 |
| 10.4.9  | Connection room setpoint temperature $\Leftrightarrow$ flow temperature                                    | 150 |
| 10.4.10 | Functionality of room unit                                                                                 | 151 |
| 10.4.11 | Active cooling                                                                                             | 151 |
| 10.4.12 | Parameter settings passive cooling mode                                                                    | 152 |
| 10.4.13 | Cooling (app)                                                                                              | 153 |
| 10.4.14 | Manual cooling                                                                                             | 154 |
| 10.4.15 | Operating manual room cooling                                                                              | 154 |
| 10.5    | Room groups and rooms                                                                                      | 156 |
| 10.5.1  | Room temperatures                                                                                          | 157 |
| 10.5.2  | Room temperature control                                                                                   | 158 |
| 10.5.3  | Weather-guided heating operation (outside temperature control)                                             | 159 |
| 10.5.4  | Start optimation                                                                                           | 164 |
| 10.5.5  | Screen drying function                                                                                     | 165 |
| 10.5.6  | Room blocking                                                                                              | 169 |
| 10.6    | Hot water functions                                                                                        | 170 |
| 10.6.1  | Hot water control via the storage sensor                                                                   | 170 |
| 10.6.2  | Hot water control via an external thermostat                                                               | 172 |
| 10.6.3  | Hot water operation                                                                                        | 172 |
| 10.6.4  | Legionella protection function                                                                             | 174 |
| 10.6.5  | Shutdown type                                                                                              | 174 |
| 10.6.6  | Hot water charging via heating usage                                                                       | 175 |
| 10.6.7  | DHW circulation pump                                                                                       | 175 |
| 10.7    | Heat buffer functions                                                                                      | 177 |
| 10.7.1  | Heat buffer variants and components                                                                        | 178 |
| 10.7.2  | Function description – charge control                                                                      | 179 |
| 10.7.3  | Function description – discharge control                                                                   | 182 |
| 10.7.4  | Hydraulic examples – heat buffer function                                                                  | 184 |
| 10.8    | Differential control (solar, solid fuel, and general differential control)                                 | 192 |
| 10.8.1  | Differential control solar – double buffer system with charge valve switchover                             | 196 |
| 10.8.2  | Differential control solar – double collector array                                                        | 197 |
| 10.8.3  | Differential control solar – double collector system and double buffer system with charge valve switchover | 198 |
| 10.8.4  | Pump – differential control                                                                                | 198 |
| 10.8.5  | Heat balance – differential control                                                                        | 198 |
| 10.9    | External request                                                                                           | 199 |
| 10.9.1  | Setpoint connection via 0-10V                                                                              | 199 |
| 10.9.2  | Requst contact heating buffer                                                                              | 199 |
| 10.10   | Thermostat                                                                                                 | 199 |

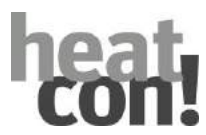

| Table of | contents                                                                                                    | UII       |
|----------|----------------------------------------------------------------------------------------------------|-----------|
| 11 T     | roubleshooting                                                                                                    | 200       |
| 11.1     | Display of fault messages                                                                                          | 200       |
| 11.2     | Fault messages of connected burner control systems                                                                 | 202       |
| 11.3     | heatcon! Error code                                                                                                | 203       |
| 11.4     | Fault messages                                                                                                    | 204       |
| 12 A     | Accessories                                                                                                    | 227       |
| 12.1     | Outside sensor OS                                                                                                  | 227       |
| 12.2     | Immersion sensor KVT                                                                                               | 227       |
| 12.3     | Immersion sensor PT1000                                                                                            | 228       |
| 12.4     | Strap-on contact sensor FS                                                                                         | 228       |
| 13 T     | echnical data                                                                                                    | 229       |
| 13.1     | heatcon! EC                                                                                                    | 229       |
| 13.2     | <heatcon! 100<="" em="" td=""><td>231</td></heatcon!>                                                              | 231       |
| 13.3     | heatcon! EM 101                                                                                                    | 232       |
| 13.4     | heatcon! EM 110 – OT                                                                                               | 233       |
| 13.5     | heatcon! EM – GBA                                                                                                  | 234       |
| 13.6     | Cable lengths and cross-sections                                                                                   | 235       |
| 13.7     | Resistance values for sensors of type KTY20                                                                        | 236       |
| 13.8     | Resistance values for sensors of type PT1000                                                                       | 236       |
| 14 A     | Appendix                                                                                                    | 237       |
| 14.1     | Hydraulic examples                                                                                                 | 237       |
| 14.1.1   | Single or two-stage GEN with unmixed heating circuit and DHW                                                       | 237       |
| 14.1.2   | Single or two-stage H-GEN with one unmixed heating circuit and DHW separate cir<br>a main pump (HP) as a feed pump | cuit with |
| 14.1.3   | Single or two-stage GEN with unmixed heating circuit, DHW and circulation pump                                     | 241       |
| 14.1.4   | Single or two-stage H-GEN with one unmixed, one mixed heating circuit and DHW.                                     | 243       |
| 14.1.5   | Single or two-stage H-GEN with one unmixed, two mixed heating circuits and DHW                                     | 245       |
| 14.1.6   | Buffer loading control for heating circuit and DHW requests                                                        | 247       |
| 14.1.7   | Buffer - discharge control to HC and DHW with solid and solar                                                      | 249       |
| 14.2     | heatcon! EC connections for print and notes                                                                        | 251       |
| 14.3     | Switching times table                                                                                              | 252       |
| 14.4     | Login data                                                                                                    | 253       |
| 15 l     | ndex                                                                                                    | 254       |

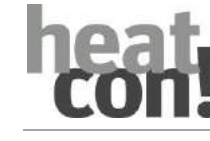

# 2 List of abbreviations

| A10VP     | Output 0-10V / PWM                      |
|-----------|-----------------------------------------|
| ADR       | Adress switch                           |
| AF        | Outside sensor (OS)                     |
| AE2       | Outside sensor 2 (OS2)                  |
|           | Nermelly open relay output (ONOR)       |
| АКЗ       | Normally open relay output (ONOR)       |
| ARSP      |                                         |
| DCD       | (UNOPR)                                 |
| BCP       |                                         |
| BDP       | buffer discharge pump                   |
| BDV       | buffer discharge valve                  |
| BE        | Operator / Owner                        |
| BLZ       | GEN / burner runtime (BRC)              |
| BR1       | Energy generator / burner stage 1       |
| BR1/2 AUF | Energy generator / burner stage 1/2 ON  |
| BR1/2 ZU  | Energy generator / burner stage 1/2 OFF |
| BRSP      | Burner block                            |
| BULP      | Buffer load pump                        |
| BUS       | System data bus                         |
| BUSFS     | Solid fuel buffer sensor                |
| CBS       | collector buffer sensor                 |
| CEST      | Central European Summer Time            |
| CF        | Common flow                             |
| CFS       | Collector flow sensor                   |
| СНР       | Feed pump                               |
| CIP       | circulation pump                        |
| СР        | Condenser pump / HP main pump           |
| CPS       | DHW circulation pump sensor             |
| DCP       | direct circuit pump                     |
| DCS       | Discharge valve sensor heat huffer      |
| DEVB      | Device hus                              |
|           | Diverter valve beating circuit          |
| DHC       | (heating/cooling)                       |
| DHCP      | Dynamic Host Configuration Protocol     |
| DHW       | Hot water                               |
| DHWDI     | Hot water diverter valve (DHWDI)        |
| DIE1DE    | Dif1 Buffer sensor                      |
| DIF1SOP   | DIF1 Solar numn                         |
|           | DIE1 Elow sonsor                        |
| DIEE      | Differential control                    |
|           |                                         |
|           | Diverter velve                          |
|           |                                         |
| ECO       | Eco mode                                |
| GEN       | Energy generator (GEN)                  |
| GEN-BUS   | GEN BUS                                 |
| EFI       | Sensor/pulse input (ISP)                |
| EFI 10V   | Sensor/pulse input (ISP) 10V            |
| El        | Pulse input (PI)                        |
| ELH       | DHW electrical heating element          |
| EM        | Extension Module                        |
| EO        | Opto-coupler input (IOC)                |
| FD        | Forced draining                         |
| FFS       | Boiler sensor (fossil fuel)             |
| FGS       | ExhOfft gas sensor                      |
| FMI       | Fault message input                     |
| FS        | Flow sensor (FS)                        |
| FSP       | Solid fuel pump                         |
| GB        | Device bus                              |
| GBA       | Device bus adapter                      |
| GEN       | Energy generator                        |
| h2B       | heatcon! 2-wire bus                     |
| HBD       | Hydraulic buffer discharge              |
|           |                                         |

| НСР            | heating circuit pump                               |
|----------------|----------------------------------------------------|
| HF             | Expert                                             |
| НК             | Heating circuit (HC)                               |
| HK1/2 AUF      | Heating circuit 1/2 valve open (HC1/2<br>OPEN)     |
| HK1/2 ZU       | Heating circuit 1/2 valve closed (HC1/2<br>CLOSED) |
| НК1/2/3 Р      | Heating circuit 1/2/3 Pump (HC1/2/3 P)             |
| HP             | Heat buffer (HB)                                   |
| HPE            | Hydraulic buffer discharge (HBD)                   |
| НРР            | Heating buffer pump                                |
| НТМ            | Heat meter                                         |
| 1/0            | Input/Output                                       |
| IHDHW          | Electrical heating usage hot water                 |
| ККР            | Boiler circuit pump (BCP)                          |
| LAN            | Local Area Network                                 |
| MC1/2          | Mixed circuit 1/2                                  |
| MMI            | MMI Display                                        |
| MOD            | Moduleation                                        |
| Netz 230V/50Hz | mains voltage                                      |
| OEM            | OEM manufcaturer                                   |
| ОНС            | Burner runtime                                     |
| OS             | Outside sensor                                     |
| Р              | Pump                                               |
| PEP            | Buffer storage loading pump                        |
| PER            | Parallel (H-GEN) GEN release                       |
| PEV            | Buffer storage unloading pump                      |
| PF             | Buffer storage sensor (BS)                         |
| PI controller  | Proportional-integral controller                   |
| PP             | Primary pump                                       |
| RC             | Boom Control                                       |
| RED            | Reduce mode                                        |
| RF             | Room sensor (RS)                                   |
| RLB            | Return flow limit                                  |
| RLH            | Return flow control/increase                       |
| RS             | Return flow sensor                                 |
| RT             | Room temperature                                   |
| S              | Sensor                                             |
| SBS            | solid fuel boiler sensor                           |
| SBUS           | Solar collector buffer storage sensor              |
| SCFS           | Storage charging flow sensor                       |
| SCP            | Storage charging pump                              |
| SCV            | storage charging valve                             |
| SF             | DHW sensor                                         |
| SFP            | solid fuel pump                                    |
| SLP            | Storage charging pump                              |
| SLV            | Solar charge valve                                 |
| SLVF           | Solar charge valve sensor (SLVS)                   |
| SoCFS          | Solar collector flow sensor                        |
| SOP            | Solar circuit pump                                 |
| SS             | Storage sensor                                     |
| STL            | Safety temperature limiter                         |
| UWW            | Hot water diverter valve (DHWDI)                   |
| VF             | Flow sensor (FS)                                   |
| VF 1 / 2       | Flow sensor (FS)                                   |
| WEZ            | Heat generator (oil/gas) (H-GEN)                   |
| WF             | Heat generator sensor (boiler sensor)              |
| ZKP            | DHW circulation pump                               |
| P              | · · ·                                              |

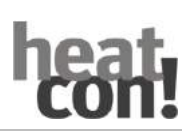

# 3 Safety

### 3.1 General Information

Any person charged with working on the device or system, must have read and understood this manual, especially the chapter on "Safety".

Instruction may be necessary, dependent on the professional qualifications of the persons in question.

The relevant accident prevention regulations and other generally accepted safety regulations must be complied with.

### 3.2 Structure of the warning instructions

Explanation of the warning instructions in this manual:

# A DANGER

Brief description of the hazard

The signal word **DANGER** indicates a directly threatening hazard.

Non-observation leads to severe injuries or death.

# **A**WARNING

Brief description of the hazard

The signal word **WARNING** indicates a possible hazard.

Non-observation may result in severe injuries or death.

# **A** CAUTION

Brief description of the hazard

The signal word **CAUTION** indicates a possible hazard.

Non-observation can result in slight or moderate injuries.

# ATTENTION

Brief description

The signal word Attention indicates possible property damage.

Non-observation can lead to damage to the device or plant.

NOTE

The signal word NOTE indicates further information about the device or its use.

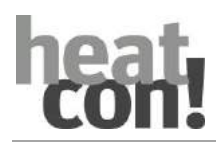

# 3.3 Intended use

The device or system is intended solely for the use described in the section"System description", on page 11with supplied and approved components.

Any other use is classified as an improper use. The manufacturer shall not be liable for any damage resulting from this. The user/operator is solely responsible for the risk.

Observance of the information contained in the operating instructions forms part of the intended use.

Hazards can arise from the system if it is not used as intended.

# 3.4 Personnel qualifications

The electrical installation, initial operation and servicing of the device may only be performed by qualified electrical technicians who have been authorised by the operator.

The technicians must have read and understood these operating instructions and follow their procedures.

Requirements to be met by a qualified electrical technician:

- Knowledge of general and special safety and accident prevention regulations.
- Knowledge of the relevant electrical regulations (e.g. DIN VDE 0100 Part 600, DIN VDE 0100-722) plus the relevant national regulations.
- Ability to identify risks and avoid possible hazards.

# 3.5 Safety instructions for operating

# 3.5.1 Hazards due to water temperatures > 60 °C

During operation, there is a risk of scalding at all heating system hot water outlets in the following cases becOffe of hot water temperatures >  $60^{\circ}$ C:

Automatic anti-legionella system

If the automatic anti-legionella system is activated, the domestic hot water will automatically be heated up to a temperature of 65 °C in order to kill legionella bacteria in the hot water system on the selected day and at the selected time.

• Manual mode/ Emission measurement

In the manual mode / emission measurement mode the domestic hot water can be heated up to the maximum possible boiler temperature becOffe the burner and all pumps are switched on and the valves will be completely opened.

Heating and domestic hot water are not temperature controlled in these modes. These modes are especially used by the emission measurement specialist or by the installer in case the controller is defective.

However, the high water temperatures can be avoided if the boiler thermostat is adjusted to a max. boiler temperature of 60  $^{\circ}$ C.

Observe the following points to prevent scalding:

- Inform all users of the danger.
- Mix enough cold water or switch the domestic hot water loading pump off manually (if there is a switch at the pump).

Safety

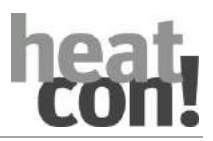

# 3.6 Warranty conditions

Improper use, non-observation of these instructions, use of inadequately qualified personnel and independent changes exclude any liability on the part of the manufacturer for the resulting damage. The manufacturer's warranty becomes void.

# ATTENTION

Impairment of device function if incorrect spare parts are used!

If unauthorised parts are used correct functioning is not assured. Use spare parts authorised by customer service.

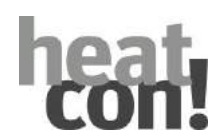

# 4 System description

# 4.1 General Information

The heatcon! system is designed exclusively for the control of hot water heating and district heating systems including domestic hot water control. These systems should not exceed a flow temperature of 120 °C. The heatcon! system consists of the following components:

# heatcon! EC

The EC base controller is the main control unit and is installed in or on the energy generator.

# heatcon! MMI

The MMI is a control unit for connecting to the EbV-system bus for operation of the whole system without an Internet browser.

# heatcon! RC 130

The RC room station can be used as a remote-control unit for room groups via the wired h2B bus.

# heatcon! EM 100 / 101

The EM expansion modulee serves as an extension on the inputs and outputs of an EC-Base controller within the system.

# heatcon! EM – GBA

The heatcon! EM - GBA becomes the extended wiring of the heatcon! cascade is used.

# heatcon! EM 110 - OT

The heatcon! EM 110- OT allows the OpenTherm cascade to be connected to a heatcon! EC 1351 pro.

# heatapp! app

The app is installed on mobile devices such as smartphones or tablets (iOS or Android) and is used to control heatcon! systems.

The app is currently available in English, German, Dutch, French and Italian. If the tablet or smartphone is set to "English" the English app displays automatically.

# heatapp! sense-wire (wired room sensor)

heatapp! sense-wire is a wire is a wired temperature sensor for measuring the room temperature. The device is fitted on the wall and connected to the heatcon!. heatapp! sense-wire is used for control of a heating circuit based on the reference room principle.

# heatapp! gateway

heatapp! gateway is the main wireless interface of the system. heatapp! gateway receives and sends information to allheatapp! wireless components, e.g. for control of the radiators (heatapp! drive), underfloor heating system (heatapp! floor) and for room temperature measurement (heatapp! sense) and to all other heatapp! wireless components, functioning as message interface for the heatcon! System.

In this way genuine single room heat regulation with demand requests is possible in accordance with EN 1523.

# heatapp! single room control

To enable single room control, heatcon! requires system components for measurement and control of the actual temperature.

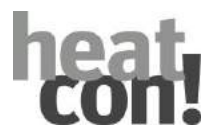

#### System description

To do so, the heatcon! system operates the heatapp! wireless components. These communicate via Z-wave wireless with the heatapp! gateway.

The components are selected dependent on the installed heating system.

#### A few examples:

| Heating system                                                         | heatapp! radio modulees | Description                                                                                                    |
|------------------------------------------------------------------------|-------------------------|----------------------------------------------------------------------------------------------------|
| Wall radiator                                                          | heatapp! drive          | Wireless actuator for radiators<br>Temperature measurement and temperature control<br>is performed by the heatapp! drive.                                                         |
| Underfloor heating<br>system                                           | heatapp! floor          | Zone controllers for underfloor heating systems<br>Temperature measurement via heatapp! sense<br>Temperature control via thermo-electric actuators<br>connected to heatapp! floor |
| Electrical heat source<br>(e.g. fan heater,<br>infrared heating, etc.) | heatapp! single floor   | Wireless switch for 230 V consumers<br>Temperature measurement via heatapp! sense<br>Temperature control via heatapp! single floor                                                |

To ensure reliable wireless coverage, heatapp! repeaters may be required.

heatapp! single room control is undergoing continuous development. Therefore at this point, only a few typical examples are listed.

You can see the full range of heatapp! components under https://heatapp.de/wie-funktionierts/.

#### heatapp! connect (remote access)

heatapp! connect must be activated in the setup wizard of the heatcon! system, if the heating system is to be operated from anywhere. heatapp! connect is a web server and creates the connection when you access your heating with the app while under way.

heatapp! connect does not save any data. All data, access data and passwords are stored at home in the heatcon! EC and are only accessible to authorised users after login. This concept offers maximum data security.

#### heatapp! Installation kit for the installer

The heatcon! system is set up for initial operation using the heatapp! installation kit. It contains a heatapp! USB-LAN adapter and a LAN cable. The installation kit is used to connect the heatcon! EC and theheatapp! gateway with the PC/laptop for initial configuration, so that the user interface can called in the Internet browser.

#### ALTERNATIVE:

#### heatapp! installation stick for the installer

The heatcon! system is set up for initial operation using the heatapp! installation stick.

The heatapp! installation stick creates its own Wi-Fi network for connecting to the heatcon! EC and the heatapp! gateway.

The heatapp! installation stick must be removed after the configuration.

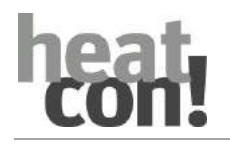

# 4.1.1 System overview

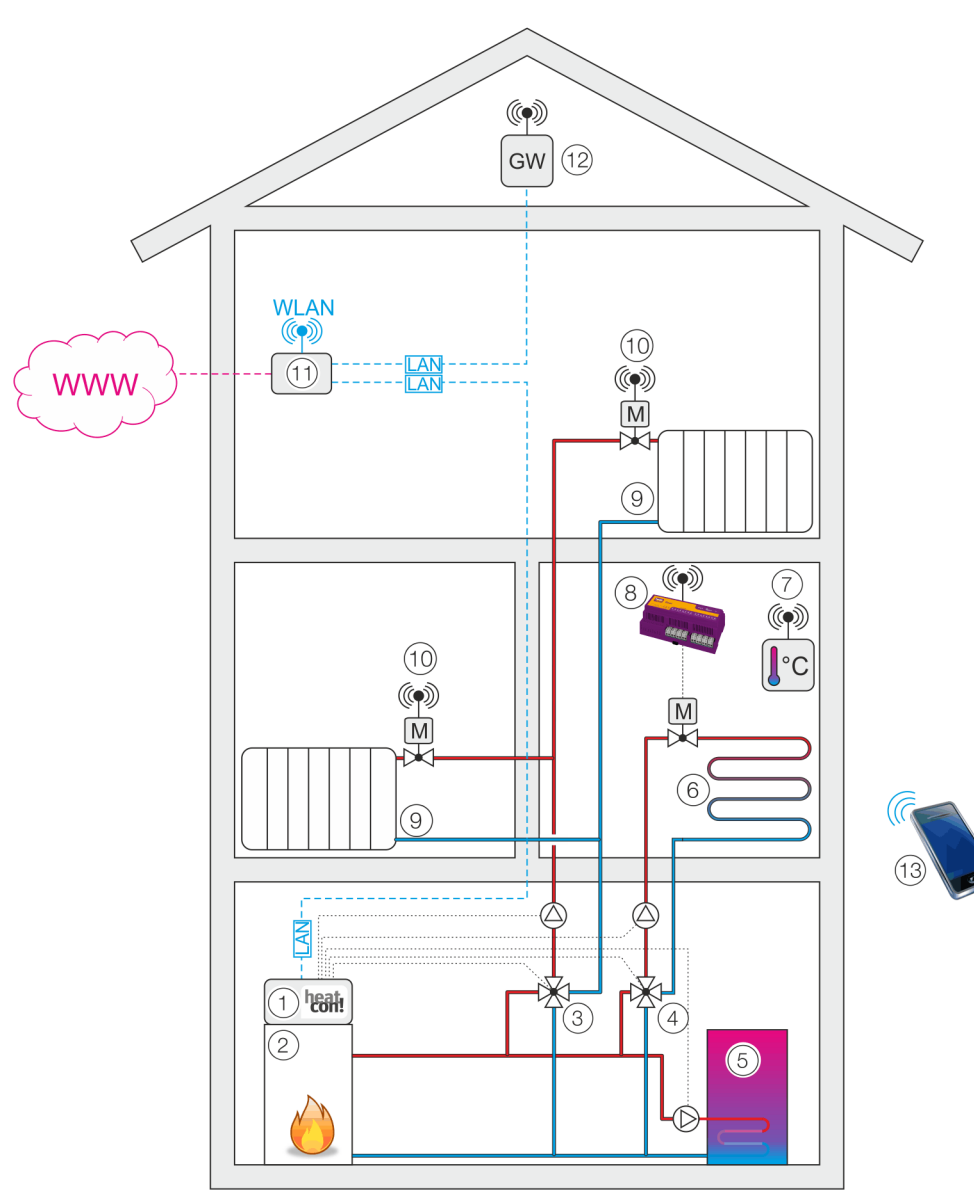

# Fig. 1: Syste m overview (example)

| 1 | heatcon! EC                                  | 8  | heatapp! floor                      |
|---|----------------------------------------------|----|-------------------------------------|
| 2 | Heat source                                  | 9  | Radiator                            |
| 3 | Mixer heating circuit 1                      | 10 | heatapp! drive                      |
| 4 | Mixer heating circuit 2 (Underfloor heating) | 11 | Wi-Fi router (customer-provided)    |
| 5 | DHW storage                                  | 12 | heatapp! Gateway                    |
| 6 | Underfloor heating system (FBH)              | 13 | Smartphone/tablet with heatapp! app |
| 7 | heatapp! sense                               |    |                                     |

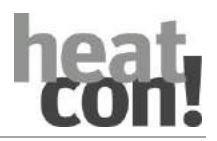

### System description

# 4.2 System expansion

The *heatcon!* system can be expanded with the following components:

- Up to 3 *heatcon! EC* basic controllers.
- Up to 6 *heatcon! EM* expansion modules (maximum of two expansion modules per *heatcon! EC* basic controller).
- Up to 4 heatcon! EM 110 OT expansion modules on every heatcon! EC 1351 pro.
- 1 heatcon! EM GBA expansion module for extended wiring of the heatcon! Cascade.
- *heatcon! RC 130* room station at every heating circuit.
- Expandable with *heatapp!* wireless single room control for up to 24 rooms.

| heatcon! EC – ADR 0 |  |
|---------------------|--|
|                     |  |
| heatcon! EC – ADR 1 |  |
|                     |  |
| heatcon! EC – ADR 2 |  |
|                     |  |

Fig. 2: Cascade overview

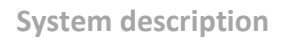

#### 4.3 System overview

heatcon! with room station heatcon! RC

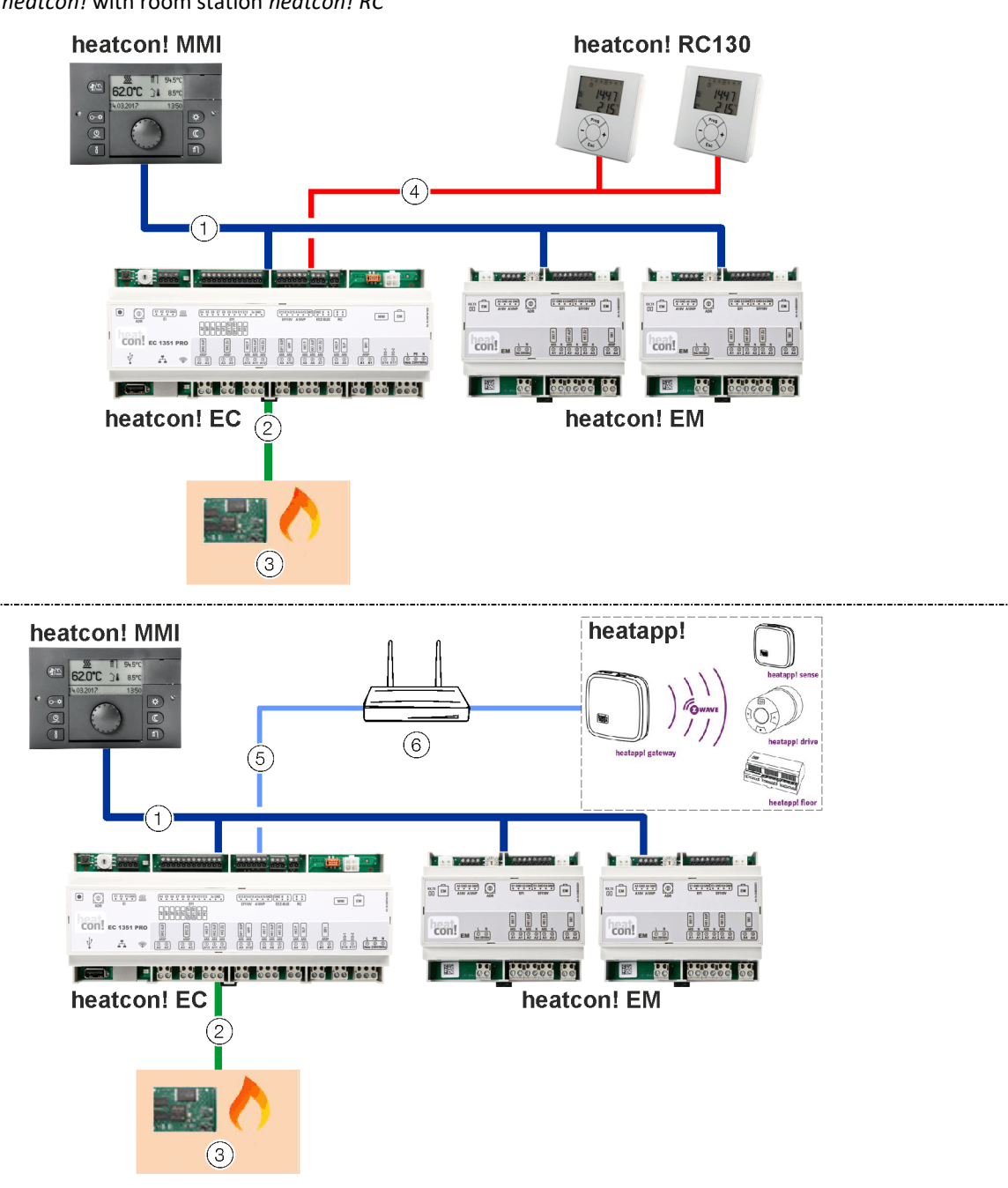

*heatcon!* with single room control *heatapp!* 

Fig. 3: heatcon! system overview

| 1 | EbV system bus             | 4 | h2B bus                       |
|---|----------------------------|---|-------------------------------|
| 2 | GEN-Bus (energy generator) | 5 | Network connection (Ethernet) |
| 3 | Energy generator           | 6 | Router                        |

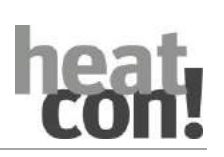

# 5 Components

### 5.1 heatcon! MMI

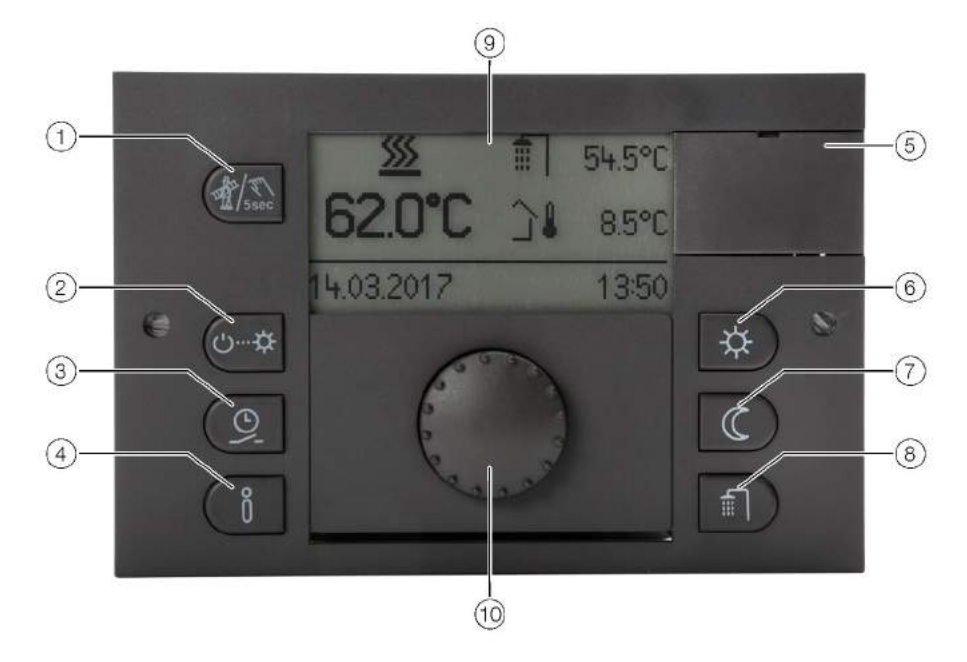

Fig. 4: heatcon! MMI

| 2 Button "Scenes/operating modes" 8 Button "Hot water daytime temperature"   3 Button "Programming" 9 Display   4 Button "Info" 10 Rotary button (press & turn)   5 Cover service connection 9 | rature"<br>ime temperature"<br>turn) | re" |
|----------------------------------------------------------------------------------------------------|--------------------------------------|-----|
|----------------------------------------------------------------------------------------------------|--------------------------------------|-----|

The *heatcon! MMI* is the control unit for the *heatcon!* System for operation without an Internet browser. The buttons are used to call the corresponding menus.

Navigation through the menus and setting of values is performed using the rotary knob.

For more information on operation, see chapter "Operation", on page 25.

At each heatcon! EC a heatcon! MMI can be connected.

The assignment is made directly to the desired heatcon! EC.

| Connect to: | Adress of EC: | MMI-No.: | Operatin on: |
|-------------|---------------|----------|--------------|
| EC 1        | ADR 0         | MMI 1    | heatcon-0    |
| EC 2        | ADR 1         | MMI 2    | heatcon-1    |
| EC 3        | ADR 2         | MMI 3    | heatcon-2    |

# ΝΟΤΕ

The setup of the heatcon! MMIs must be carried out one after the another, as the address assignment in the bus system is automatic.

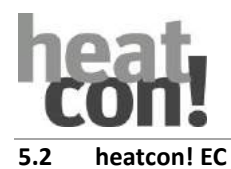

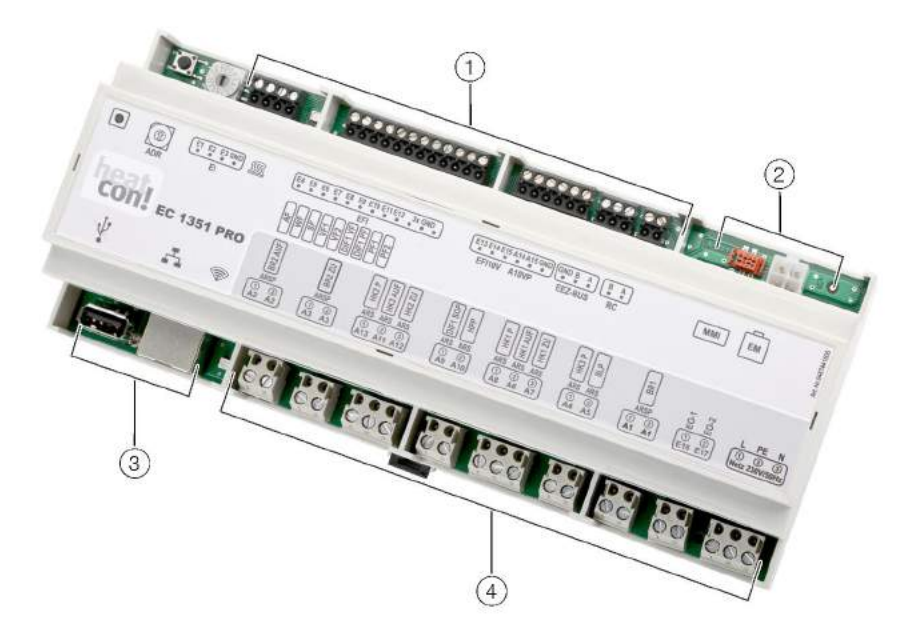

# Fig. 5: heatcon! EC

| 1 | Low voltage connections       | 3 | USB/network connection |
|---|-------------------------------|---|------------------------|
| 2 | Data bus for system expansion | 4 | 230V connections       |

The *heatcon! EC* is the main control unit and is installed in or on the energy generator.

This is where all components (pumps, valves, sensors) of the heating system are connected and controlled.

The energy generators are connected to the *heatcon! EC*.

For system expansion, further data bus connections are available.

he heatcon! EC can be used as a mini cascade. With a heatcon! EC, two energy generators can be controlled and regulated in a cascade network.

#### Expected from DEC 2018:

Am heatcon! EC the addresses 0 ... 2 can be used with the rotary coding switch. This means that a maximum of 6 energy generators can be connected when using the mini cascade.

# NOTE

Invalid addresses 3... 15 are interpreted as address setting 0!

| EC 1 | ADR 0 |
|------|-------|
| EC 2 | ADR 1 |
| EC 3 | ADR 2 |

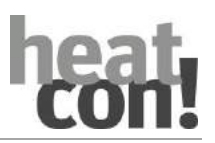

# 5.2.1 Device versions

The *heatcon EC* is available in different versions. The versions differ in the available functions.

| Inputs/outputs/connections                         | EC1321 PRO | EC1351 PRO | EM 100/101 |
|----------------------------------------------------|------------|------------|------------|
| 230V/50Hz connection                               | 1          | 1          | 1          |
| LAN interface                                      | 1          | 1          | -          |
| USB interface                                      | 1          | 1          | -          |
| h2 bus (connection heatcon RC)                     | 1          | 1          | -          |
| H-GEN bus (OpenTherm)                              | 1          | -          | -          |
| H-GEN bus (RS485)                                  | -          | 1          | -          |
| Device bus 1 (MMI)                                 | 1          | 1          | -          |
| Device bus 2 (EM)                                  | 1          | 1          | 2          |
| Pulse inputs (PI)                                  | 3          | 3          | -          |
| Sensor/pulse inputs (ISP)                          | 9          | 9          | 2          |
| Sensor/pulse/0-10V inputs (ISP10V)                 | 3          | 3          | 2          |
| Opto-coupler inputs (IOC, 230V)                    | 2          | 2          | -          |
| Relay output, normally open potential-free (ONOPR) | 3          | 3          | 1          |
| Relay output, normally open (ONOR)                 | 10         | 10         | 3          |
| 0-10V- / PWM output (A10VP)                        | 2          | 2          | 2          |

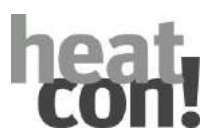

| Functions                                        | EC1321 PRO | EC1351 PRO | EM100/101   |
|--------------------------------------------------|------------|------------|-------------|
| Energy generator single stage                    | 2          | 2          | -           |
| Energy generator two<br>stage/moduleating OFF/ON | 1          | 1          | -           |
| Energy generator over 0-10V                      | 2          | 2          | -           |
| Energy generator control system actuation        | 1          | 1          | -           |
| Hot water function                               | 1          | 1          | -           |
| Heating buffer function                          | 1          | 1          | -           |
| Heating circuit 1<br>(mixer, unmixed circuit)    | 1          | 1          | -           |
| Heating circuit 2<br>(mixer, unmixed circuit)    | 1          | 1          | -           |
| Heating circuit 3 (unmixed circuit)              | 1          | 1          | -           |
| Heating circuit 4<br>(mixer, unmixed circuit)    | -          | -          | 1           |
| Heating circuit5<br>(mixer, unmixed circuit)     | -          | -          | (1) sec. EM |
| Differential control 1                           | 1          | 1          | -           |
| Differential control 2                           | 1          | 1          | -           |
| Differential control 3                           | 1          | 1          | -           |
| Room operation via heatcon! RC                   | x          | x          | X           |
| Operation via heatapp! App                       | x          | X          | X           |
| Initial setup via PC                             | X          | X          | X           |

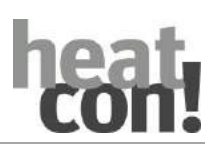

1

2

#### 5.3 heatcon! EM

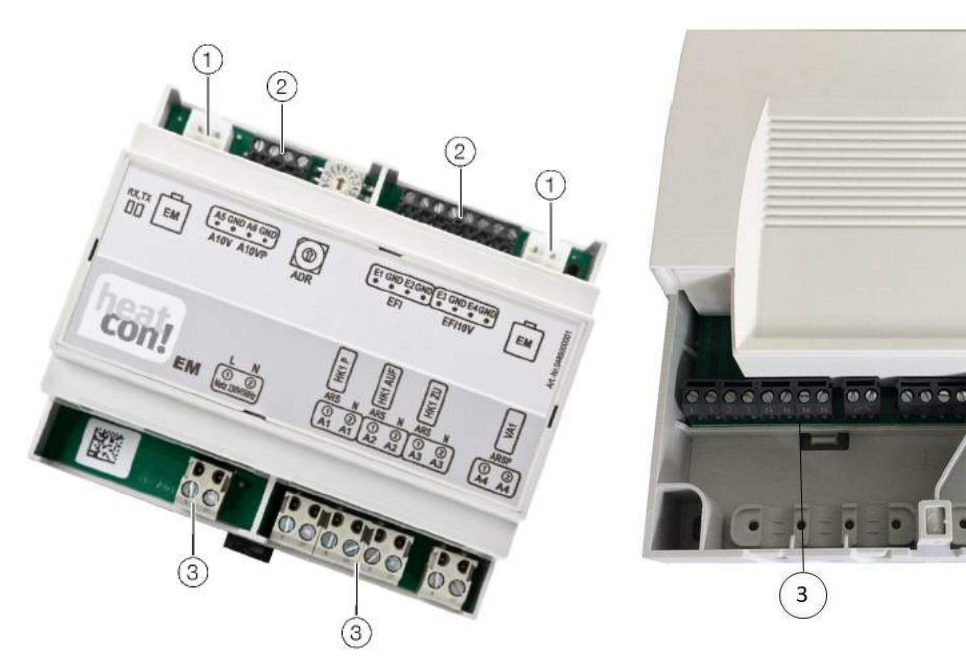

Fig. 6: heatcon! EM 100

Fig. 7: heatcon! EM 101

| 1 | EbV device bus          | 3 | 230V connections |
|---|-------------------------|---|------------------|
| 2 | Low voltage connections |   |                  |

The *heatcon! EM* is an expansion for the inputs and outputs of a *heatcon! EC* inside the system. The heatcon! EM is offered in two versions: The EM 100 for top hat rail mounting and the EM 101 for wall mounting. Here other components (pumps, valves, sensors) of the heating system are connected and controlled.

The *heatcon! EM* is connected via the EbV-device bus with the *heatcon! EC*. Every heatcon! EC can be extended with a maximum of 2 heatcon EM.

#### ΝΟΤΕ

Addresses 6 .... 9 and A ... F on the rotary coding switch have no function!

By using up to 2 heatcon! EM, the heatcon! EC

- up to two additional heating circuits
- up to four 0-10V/PWM outputs
- up to two variable potential-free outputs

can be extended.

The address settings on the EM have the following default functions:

| Connect at: | Adress EC: | EM1-No.: | Adress EM: | Function                                 |
|-------------|------------|----------|------------|------------------------------------------|
| EC 1        | ADR 0      | EM1-A    | ADR 0      | e.g. heating circuit extension 4 on EC 1 |
| EC 1        | ADR 0      | EM1-B    | ADR 1      | e.g. heating circuit extension 5 on EC 1 |
| EC 2        | ADR 1      | EM1-A    | ADR 2      | e.g. heating circuit extension 4 on EC 2 |
| EC 2        | ADR 1      | EM1-B    | ADR 3      | e.g. heating circuit extension 5 on EC 2 |
| EC 3        | ADR 2      | EM1-A    | ADR 4      | e.g. heating circuit extension 4 on EC 3 |
| EC 3        | ADR 2      | EM1-B    | ADR 5      | e.g. heating circuit extension 5 on EC 3 |

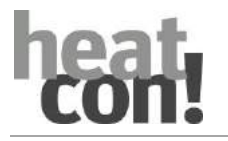

# 5.4 heatcon! EM 110 – OT

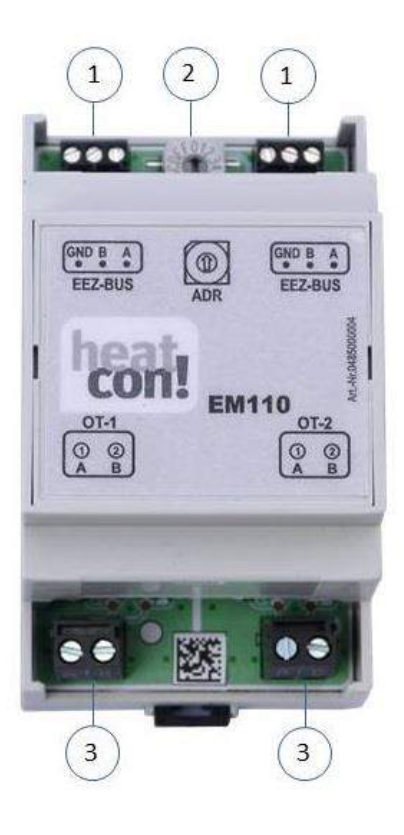

Fig. 8: heatcon! EM 110 - OT

- 1 GEN Bus (Energy generator bus 485)
- 2 Adress switch
- 3 OpenTherm Bus

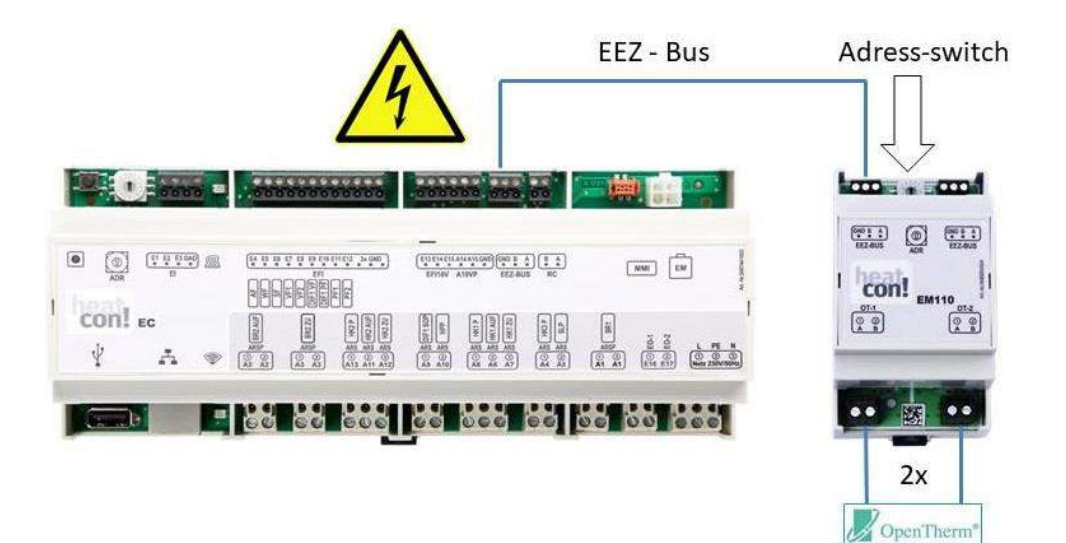

Fig. 9: Connection heatcon! EM 110 - OT to the heatcon! EC

Every heatcon! EM 110-OT offers the possibility to connect two OpenTherm machines. On a heatcon! EC 1351pro can connect up to four heatcon! EM 110-OT.

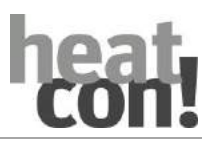

# Components Adressing

| EC  | Adressing EM 110 | No. OT | Adress Assignment<br>Automat |
|-----|------------------|--------|------------------------------|
| EC1 | Adress 0         | OT1    | Adr. 0                       |
|     |                  | OT2    | Adr. 1                       |
| EC1 | Adress 1         | OT3    | Adr. 2                       |
|     |                  | OT4    | Adr. 3                       |
| EC1 | Adress 2         | OT5    | Adr. 4                       |
|     |                  | ОТ6    | Adr. 5                       |
| EC1 | Adress 3         | OT7    | Adr. 6                       |
|     |                  | ОТ8    | Adr. 7                       |
| EC2 | Adress 0         | OT9    | Adr. 0                       |
|     |                  | OT10   | Adr. 1                       |
| EC2 | Adress 1         | OT11   | Adr. 2                       |
|     |                  | OT12   | Adr. 3                       |
| EC2 | Adress 2         | OT13   | Adr. 4                       |
|     |                  | OT14   | Adr. 5                       |
| EC2 | Adress 3         | OT15   | Adr. 6                       |
|     |                  | OT16   | Adr. 7                       |
| EC3 | Adress 0         | OT17   | Adr. 0                       |
|     |                  | OT18   | Adr. 1                       |
| EC3 | Adress 1         | OT19   | Adr. 2                       |
|     |                  | OT20   | Adr. 3                       |
| EC3 | Adress 2         | OT21   | Adr. 4                       |
|     |                  | OT22   | Adr. 5                       |
| EC3 | Adress 3         | OT23   | Adr. 6                       |
|     |                  | OT24   | Adr. 7                       |

The outdoor sensor value is only transmitted by the automatic OT units connected to the EM 110 with address 0.

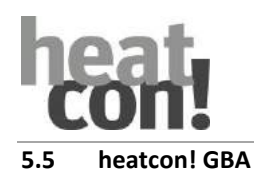

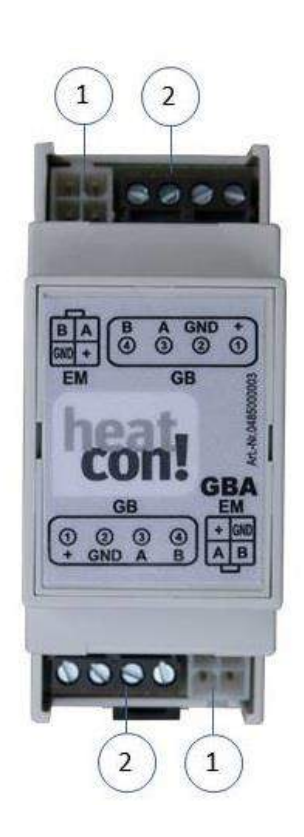

Fig. 10: heatcon! GBA

| 1 Device bus plug contact 2 Device bus | us screw terminals |
|----------------------------------------|--------------------|
|----------------------------------------|--------------------|

To be used

The heatcon! GBA is required if extended wiring of the devices is necessary. For connecting cascades with more than two heatcon! EC. For larger distances between the heatcon! EC within a cascade. The heatcon! GBA has no amplifier function (repeater).

### 5.6 heatcon! RC 130

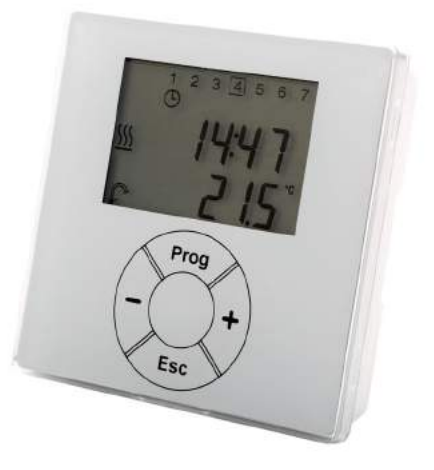

#### Fig. 11: heatcon! RC 130

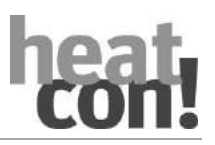

The *heatcon! RC 130* is used as a remote control for room groups (heating circuits) in the *heatcon!* System. The temporary desired temperature can be set with the + or - keys. The RC 130 is integrated into the heatcon! system by means of addressing and can be assigned to a heatcon! EC and a room group (1 of max. 5) or, with individual room control, a room (1 of max. 24). This assignment is done exclusively at the heatcon! RC 130.

The *heatcon! RC 130* is connected via a 2-wire bus with the *heatcon! EC*.

Each room group in the heatcon! System can be assigned a heatcon! RC 130.

The assignment of the RC130 to the active heating zones (room groups):

| Connect at: | Adress EC: | RC130-No.: | Adress on RC130: |
|-------------|------------|------------|------------------|
| EC 1        | ADRO       | 1          | EC01 RC01        |
| EC 1        | ADRO       | 2          | EC01 RC02        |
| EC 1        | ADRO       | 3          | EC01 RC03        |
| EC 1        | ADRO       | 4          | EC01 RC04        |
| EC 1        | ADRO       | 5          | EC01 RC05        |
| EC 2        | ADR1       | 6          | EC02 RC01        |
| EC 2        | ADR1       | 7          | EC02 RC02        |
| EC 2        | ADR1       | 8          | EC02 RC03        |
| EC 2        | ADR1       | 9          | EC02 RC04        |
| EC 2        | ADR1       | 10         | EC03 RC05        |
| EC 3        | ADR2       | 11         | EC03 RC01        |
| EC 3        | ADR2       | 12         | EC03 RC02        |
| EC 3        | ADR2       | 13         | EC03 RC03        |
| EC 3        | ADR2       | 14         | EC03 RC04        |
| EC 3        | ADR2       | 15         | EC03 RC05        |

# 5.7 Single room control heatapp!

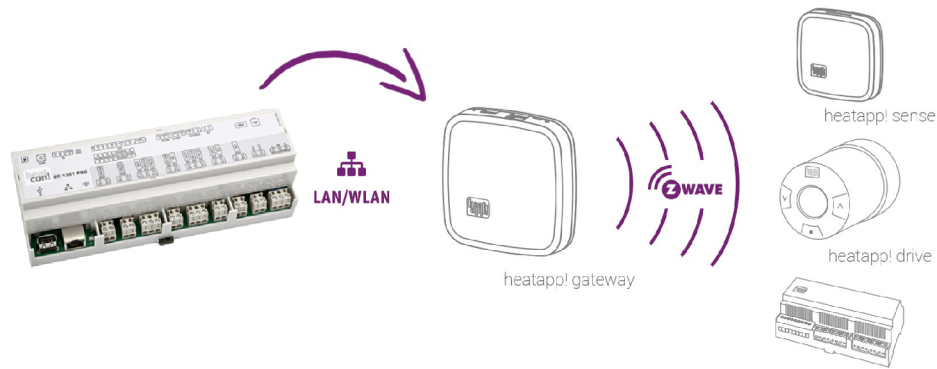

heatapp! floor

Fig. 12: heatapp!

The *heatcon! System* can be expanded with the wireless single room control *heatapp!* to provide single room control for up to 24 rooms.

To do so, the *heatapp! gateway* must be connected via the Ethernet interface with the *heatcon! EC*.

Operation is via a tablet or smartphone using the *heatapp! App*.

For more information about the *heatapp!*-System seewww.heatapp.de.

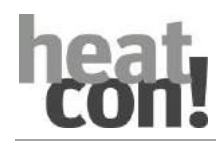

# 6 Operation

# heatcon! ECxxxx operation

Configuration and operation of the *heatcon! EC* takes place via the control unit *heatcon! MMI*. Remote control or remote maintenance is not possible.

# heatcon! ECxxxx PRO operation

Configuration and operation of the *heatcon! EC PRO* can take place in three ways:

- Configuration and operation via the control unit *heatcon! MMI* (in-situ).
- Configuration and operation via PC (in-situ).
- Configuration and operation via *heatapp! App* installed on a tablet or smartphone. Remote control and remote maintenance via the Internet is possible.

At home, the app accesses *heatcon! EC PRO* via the Wi-Fi connection of a tablet or smartphone. *heatcon! EC PRO* must be connected to the router and the Wi-Fi connection of the tablet or smartphone must be correctly configured.

Alternatively, access can also be made via secure connection, if *heatapp! connect* is activated.

# 6.1 heatcon! MMI

# 6.1.1 Basic display

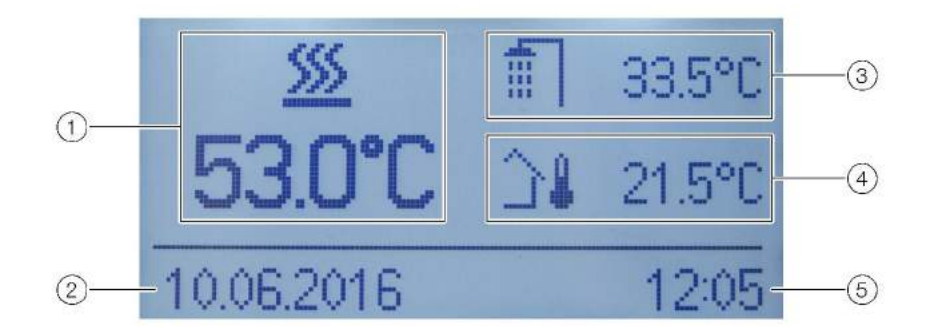

# Fig. 13: heatcon! MMI — Basic display

| 1 | Energy generator temperature | 4 | Outside Temperature |
|---|------------------------------|---|---------------------|
| 2 | Date                         | 5 | Time                |
| 3 | Hot water temperature        |   |                     |

After switching on the power supply, the basic display of the *heatcon! MMI* is displayed.

The following temperatures are displayed in the factory:

- Energy generator temperature
- Hot water temperature
- Outside Temperature

The temperatures shown in the basic display can be adjusted, see chapter "Configuring the basic display", on page 29.

### Operation

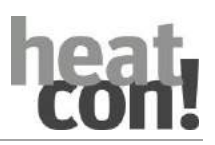

# 6.1.2 Menu navigation

Operation takes place via the rotary button and the menu buttons on the *heatcon! MMI*.

# **Rotary button**

The rotary button is used to navigate through the menus and change parameters and values.

| Action           |       | Description                                                          |
|------------------|-------|----------------------------------------------------------------------|
| Rotation         | 0     | Navigation through the menus.<br>Setting of parameters and values.   |
| Brief press (1x) | TX IX | Selecting menus and parameters.<br>Confirmation of parameter inputs. |
| Long press (>3s) | >3sec | Calling the main menu.                                               |

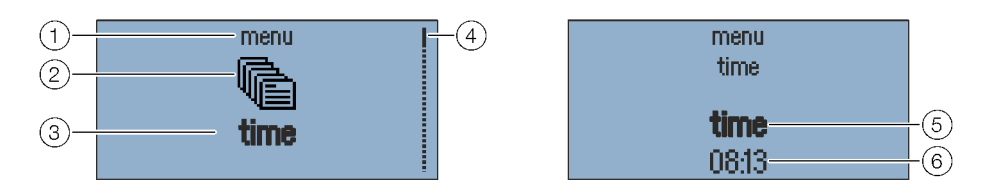

# Fig. 14: Menu and parameter display

| 1 | Menu level  | 4 | Scrollbar     |
|---|-------------|---|---------------|
| 2 | Menu symbol | 5 | Parameter     |
| 3 | Submenu     | 6 | Current value |

#### Selecting and changing of menus and parameters

If the scroll bar is displayed in the menu, there are further selection options in the menu. These are navigated through by turning the rotary button.

If menus/parameters are **highlighted in bold**, they can be selected by pressing the rotary button. To change parameters, select the parameters **highlighted in bold** by pressing the rotary button to edit them. Now the value of the parameter is **highlighted in bold** and can be changed by turning the rotary button. Press the rotary knob to save the setting.

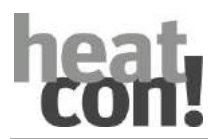

# Function of the Info button

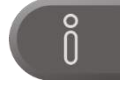

The info button has a special function in menus. Pressing the info button moves backwards through menu levels.

# Function of the "Scenes and Operating Modes" button

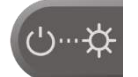

The Scenes and Operating Modes button has a special function in menus. Pressing the Scenes and Operating Modes button returns the display to the basic view.

# Speed buttons

Functions are activated/deactivated via the speed buttons. Certain menus can be called directly to quickly change values.

| Button       | Description                                                                                                    |
|--------------|----------------------------------------------------------------------------------------------------|
| HA / TIN     | Quick press:<br>Start emission measurement.<br>Long press (about 5 seconds):<br>Energy generators manual mode activation.<br>See chapter "Emission Measurement" on page 30. |
| ტ…钵          | Calls the menu "Scenes and operating modes".<br>See chapter "Operating modes and scenes" on page 32.                                                                        |
|              | Calls the menu " <i>Programming</i> ".<br>See chapter "Programming" on page 34.                                                                                             |
| Ő            | Calls the menu "Information".<br>See chapter "Information level" on page 36.                                                                                                |
| *            | Calls the menu "Comfort and Economy Temperature".<br>See chapter "Comfort and economy temperature" on page 36.                                                              |
| $\mathbb{C}$ | Calls the menu "Set-back Temperature".<br>See chapter "Set-back temperature" on page 37.                                                                                    |
| Ē            | Calls the menu " <i>Hot Water</i> ".<br>See chapter "Hot water" on page 38.                                                                                                 |

Operation

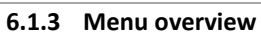

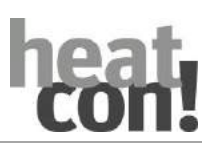

#### NOTE

The scope of the displayed menus and parameters depends on the system configuration and may differ from the diagram.

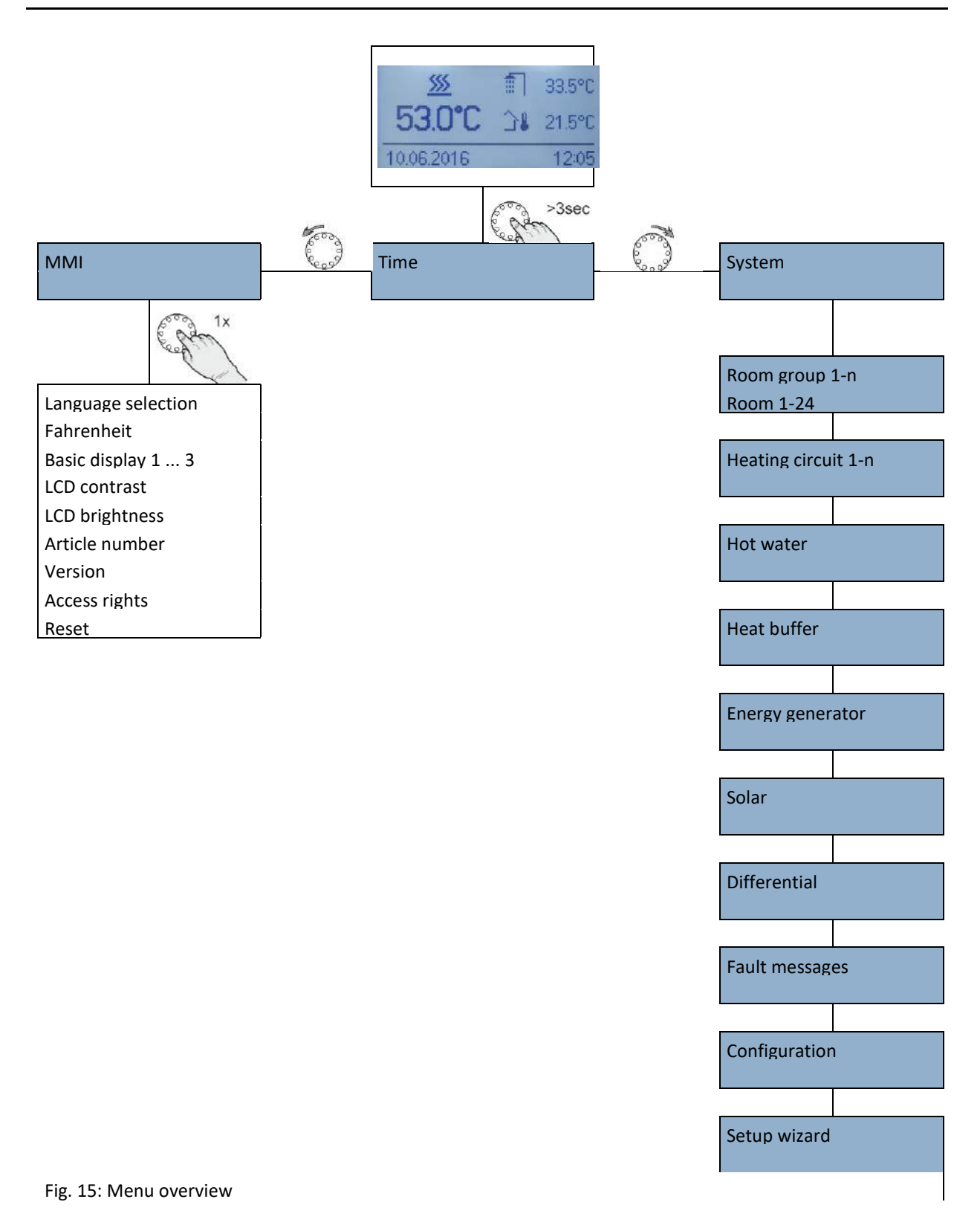

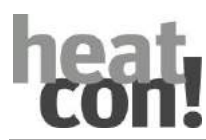

# 6.1.4 Configuring the basic display

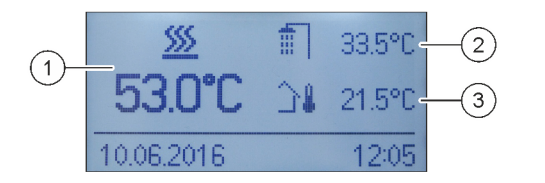

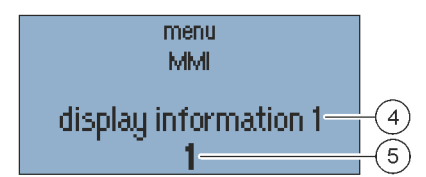

# Fig. 16: heatcon! MMI — Configuring the basic display

| 1 | Basic Display Position 1 | 4 | Selected position of the basic display |
|---|--------------------------|---|----------------------------------------|
| 2 | Basic Display Position 2 | 5 | Temperature selection 115              |
| 3 | Basic Display Position 3 |   |                                        |

The temperatures shown in the basic display can be selected via the MMI menu. The basic display has three display positions that can be filled with 15 different temperatures.

Examples are given in the following table:

| Selection | Symbol                  | Description                                                           |
|-----------|-------------------------|-----------------------------------------------------------------------|
| OFF       | -                       | No display.                                                           |
| 1         | <u>\$\$\$</u>           | Energy generator - temperature                                        |
| 2         | ŧ٦                      | Hot water temperature.                                                |
| 3         | <b>`</b> ₽              | Outside temperature.                                                  |
| 4         | <b>∮</b> <sup>®</sup> ] | Flow temperature heating circuit 1                                    |
| 5         | ୍କି <mark>୍</mark> ର    | Flow temperature heating circuit 2                                    |
| 6         | ∲ <sup>⊚</sup> ]        | Flow temperature heating circuit 3<br>(only moduleating pump with FS) |
| 7         |                         | Heating buffer temperature                                            |
| 8         |                         | Cooling buffer temperature (not used)                                 |
| 9, 10, 11 | <b>\$</b> ‡             | Flow temperature differential controller 13                           |
| 12        | ¶€Ĵ                     | Common flow temperature                                               |
| 13        | Ē                       | Return temperature                                                    |
| 14        | 4                       | Thermostat switching state                                            |
| 15        | -                       | Not used                                                              |
| 16        | <u>\$\$\$</u>           | Energy generator 2 - temperature                                      |

### Operation

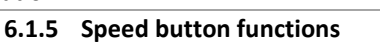

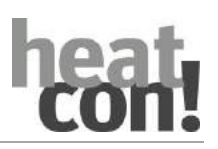

# 6.1.5.1 Emission Measurement

# 

# Risk of scalding!

Risk of scalding during activated emission measurement by heating of the hot water above 60°C.

- Only qualified personnel may activate the "*Emission Measurement*" function.
- Before activating the "*Emission Measurement*" function, inform the users of the hot water system of the risk of scalding.
- When using hot water taps, mix in sufficient cold water.

If emission measurement is activated, the heat generator runs for 20 minutes at the maximum temperature limit set for the heat generator. The remaining time is displayed as it passes.

Both stages of two-stage heat generators are in operation (measurement with nominal capacity).

All heating circuits and DHW heating adjust their nominal value to the corresponding maximum temperature.

# Activating:

To activate emission measurement, press the Emission measurement/manual mode" button.

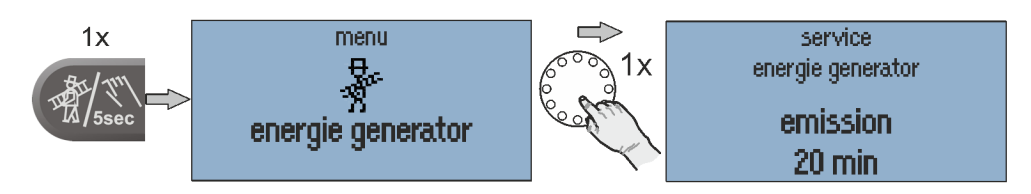

Fig. 17: Emission Measurement

# Deactivating:

To deactivate emission measurement, press the Emission measurement/manual mode" button again.

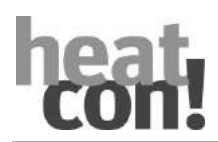

# 6.1.5.2 Manual mode

If manual mode is activated, the required heat generator temperature is set manually with the rotary button according to the relevant heat demand (does not have any effect if operated as a heating circuit expansion).

All the pumps are active, while the available mixing valves are de-energized and can be actuated by hand if required for the heat demand.

# Activating:

- 1. To activate manual mode, press the "Emission measurement/manual mode" button for 5 seconds and then release.
- 2. Set the desired temperature of the energy generator using the rotary wheel. The setpoint is adjustable between the minimum and maximum temperature of the energy generator.
- 3. If necessary, manually adjust the mixers present in the heating circuits.

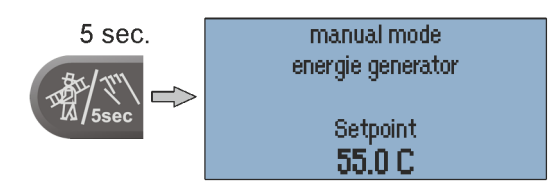

Fig. 18: Manual mode

# Deactivating:

To deactivate manual mode measurement, briefly press the Emission measurement/manual mode button.

# NOTE

- The heat generator maximum temperature limit takes priority over the heat generator switching differential and deactivates the heat generator if it is exceeded.
- The switching differential corresponds to the set switching differential for automatic control and is symmetrical to the setpoint temperature.
- With controllers that are operated purely as an expansion of the heating circuits, setting the temperature has no effect.
- The last value appears as a suggested value after the controller has adjusted to the heat generator temperature.

### Operation

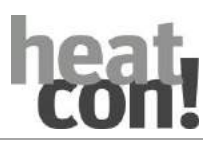

# 6.1.5.3 Operating modes and scenes

The operating mode can be set for the individual room groups (heating circuits), the hot water heating or for the entire system in the menu "*Scenes/operating modes*".

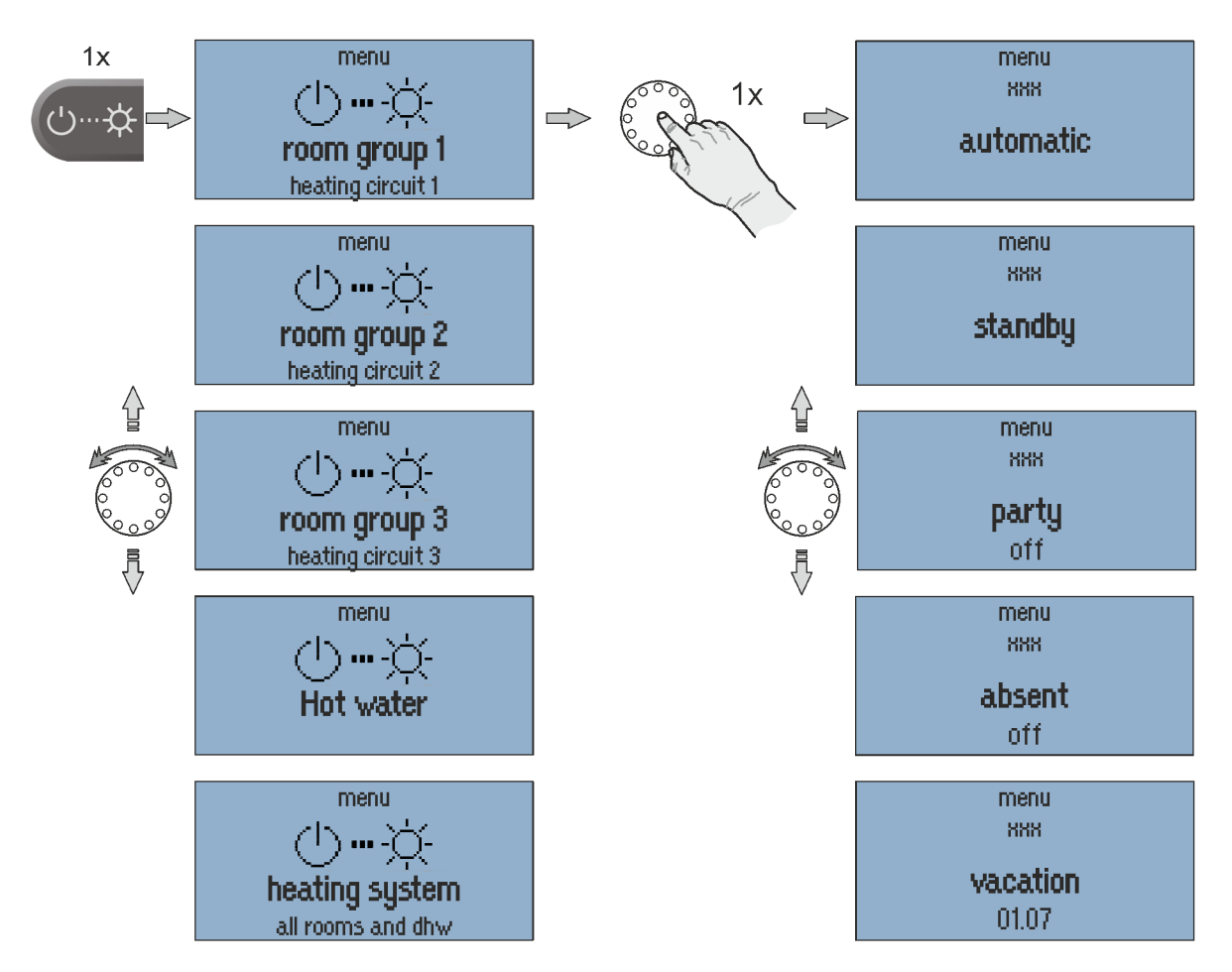

Fig. 19: Operation modes

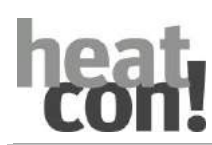

| Operation mode                       | Description                                                                                                    |
|--------------------------------------|----------------------------------------------------------------------------------------------------|
| Automatic                            | Automatic mode for the selected heating circuit.                                                                                                    |
| Standby                              | Operating mode "Standby" sets the room setpoint in the allocated rooms to the set<br>frost protection temperature. In contrast to the vacation scene, the Standby<br>function has no time limit.                                                                                                    |
|                                      | If the Standby function is activated for all the rooms/room groups, hot water heating is also switched off subject to frost protection.                                                                                                    |
| Party                                | "Party" operating mode enables the overriding of the set cycle times for the rooms concerned.                                                                                                    |
|                                      | As long as "Party" operating mode is active, the corresponding comfort temperature applies for the rooms concerned.                                                                                                    |
|                                      | The operating mode is deactivated after the set runtime elapses.                                                                                                    |
|                                      | Setting range: Off + 12 h in steps of 0.5 h                                                                                                    |
| Absent                               | "Absent" operating mode enables the overriding of the set cycle times for the rooms concerned.                                                                                                    |
|                                      | As long as the " <i>Absent</i> " operating mode is active, the corresponding set-back temperature applies for the rooms concerned.                                                                                                    |
|                                      | The scene is deactivated after the set runtime elapses.                                                                                                    |
|                                      | Setting range: Off + 12 h in steps of 0.5 h                                                                                                    |
| Vacation                             | The "Vacation" operating mode is used to set the vacation duration in days. To do so, the vacation duration is entered from the current day in the format DD MM YY (day, month, year) using the rotary wheel. Activation of the vacation function ensures that the temperature does not fall below the minimum temperature (frost protection) of the rooms. |
|                                      | Hot water heating is deactivated for the duration of the operating mode. However a set Legionella protection scheme remains active.                                                                                                    |
|                                      | Setting range: Day/Month/Year adjustable.                                                                                                    |
| Magic wand<br>(Only by operation via | In " <i>Magic Wand</i> " operating mode the desired temperature has been set via the rotary wheel in the <i>heatapp! App</i> .                                                                                                    |
| heatapp! App)                        | The change to the desired temperature is only valid until the next programmed time change, at least for 3 hours.                                                                                                    |

### NOTE

Summer operation:

For summer operation (hot water only), the used room groups (heating circuits) must be set to the "Standby" operating mode, while the hot water circuit is set to "Automatic".

If the request assignment to room was set in the Hot water basic settings menu, the hot water request is linked to the room groups. This means that if **all** room groups are in shutdown mode (standby or holiday), the hot water circuit is also shut down frost-protected.

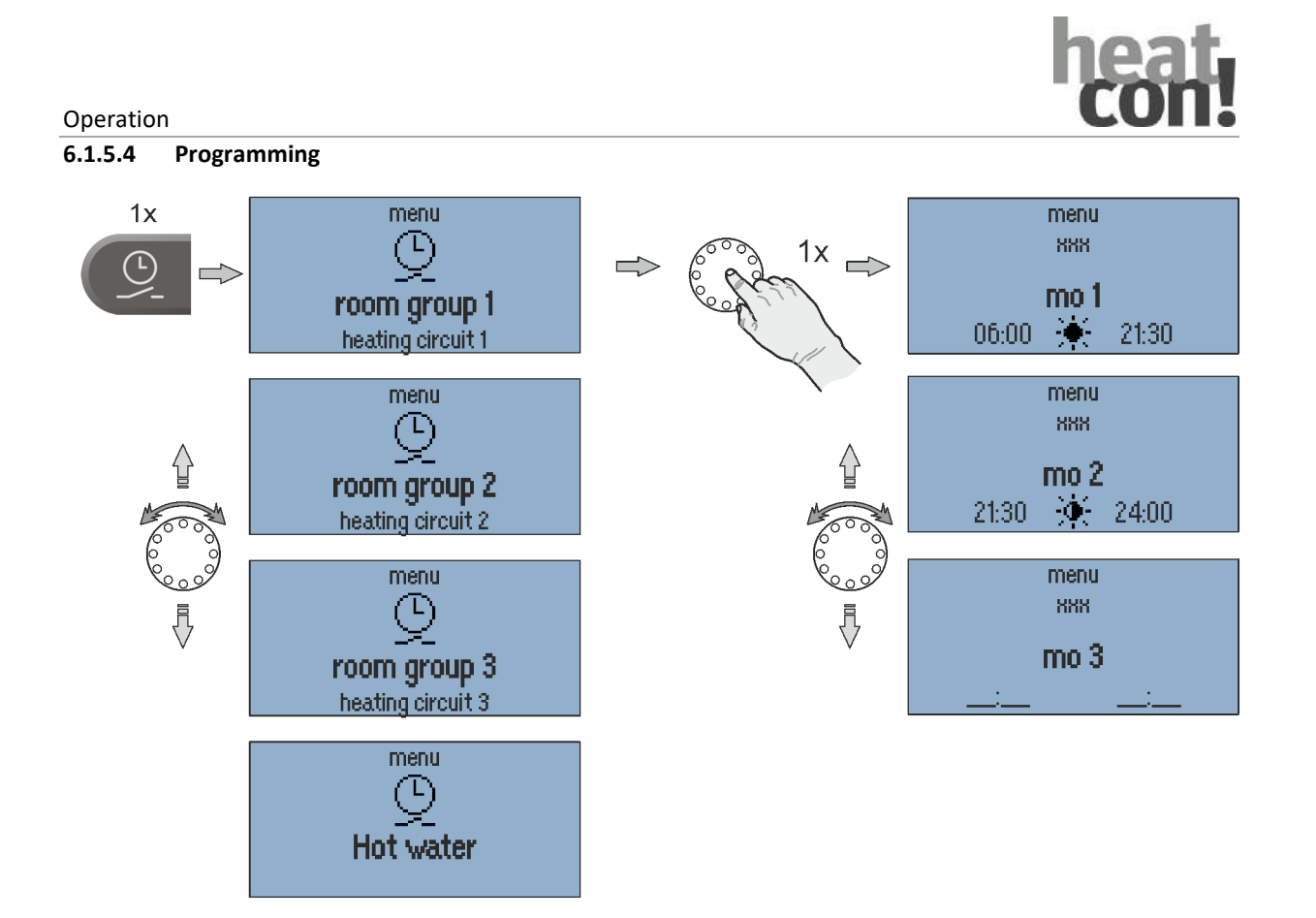

# Fig. 20: Programming

In the "*Programming*" menu, individual switching cycles can be programmed for each room group (heating circuit) and the hot water.

For programming the switching times a maximum of three switching cycles, each with a switch-on and switch-

off time, are available for each weekday. A choice can be made between comfort \* and economy temperatures \*.

# Setting the switching time:

- 1. Select the desired room group/hot water.
- 2. Program the switching times for the day in question.
- 3. If necessary, select comfort 🗮 and economy temperature 👾 .

# NOTE

The default factory program is overwritten as individual switching times are programmed. The individual programming can be recorded in the tables in the appendix or backed up by creating a setup log file.

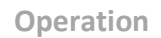

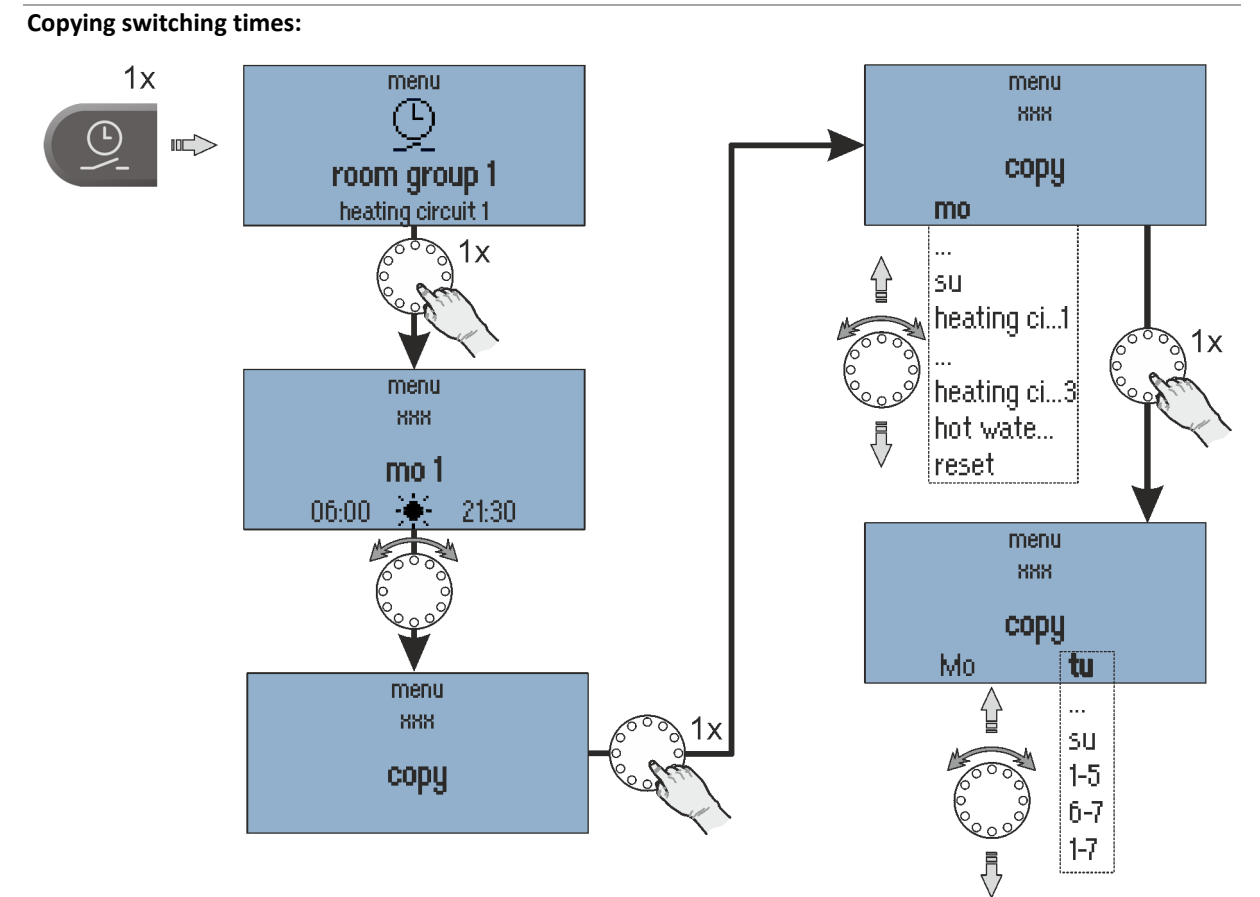

Fig. 21: Copying switching times

The switching cycles of a particular day or of heating circuit 1 ... n / hot water can be transferred to other days.

- 1. Select "Copy" submenu.
- 2. Select the desired source to copy.
- 3. Select the desired target day.

The source switching cycles are transferred to the desired target day.

| Source/target | Description                                                                         |
|---------------|-------------------------------------------------------------------------------------|
| Mo Su         | Day Monday Sunday                                                                   |
| Heat cir 1n   | Switching cycles of heating circuit 1 n as source                                   |
| Hot water     | Switching cycles, hot water as source                                               |
| 1-5           | Monday to Friday as target                                                          |
| 6-7           | Saturday and Sunday as target                                                       |
| 1-7           | Monday to Sunday as target                                                          |
| Reset         | Reset as the source resets the corresponding target to the factory default program. |

#### Operation

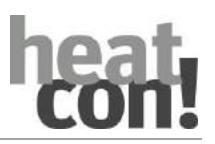

# 6.1.5.5 Information level

In the "Information" menu all available temperatures and system states can be displayed for each room group and each heating circuit.

With optional connection to the *heatapp!* single room control, the room temperatures of the individual rooms can also be displayed.

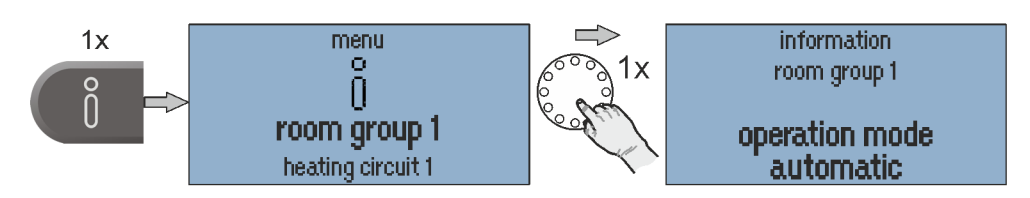

Fig. 22: Menu "Information"

### NOTE

The "Information" menu is only used to display values. It cannot be used change values and parameters.

### 6.1.5.6 Comfort and economy temperature

The comfort and economy temperature are set for each room group and each heating circuit in the "*Comfort/Economy Temperature*" menu.

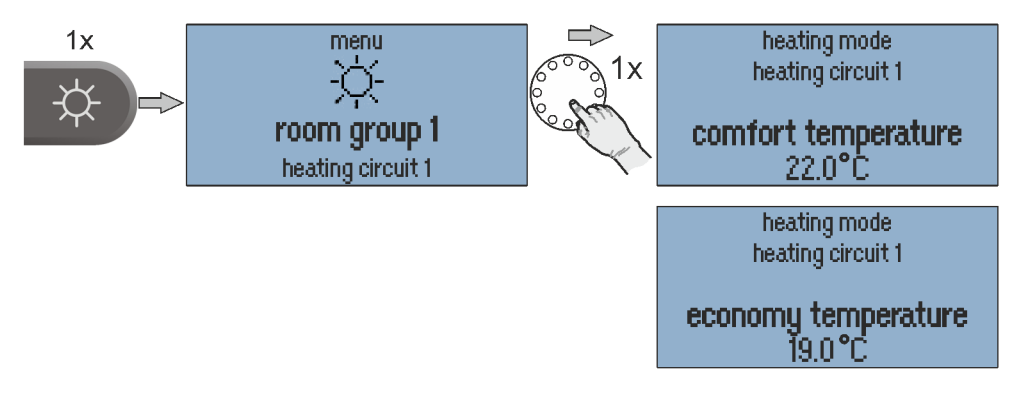

Fig. 23: Menu "Comfort/Economy Temperature"

#### Setting: the comfort/economy temperature:

- 1. Call menu "Day Temperatures".
- 2. Select the desired room group or system.
- 3. Set the desired comfort and economy temperature.

| Factory preset       |       | Setting range                            |  |
|----------------------|-------|------------------------------------------|--|
| Comfort temperature: | 21 °C | Economy temperature 28 °C                |  |
| Economy temperature: | 20 °C | Set-back temperature Comfort temperature |  |
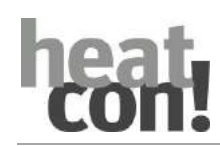

### NOTE

Room group 1-n/Room 1-24: The set temperature is valid for the respective heating circuit or room.

**System:** The set temperature is valid for all heating circuits and rooms together.

The *comfort, economy and set-back temperatures* for all rooms or room groups as well as the hot water temperature (system) can only be set within the pre-set temperature limits:

- The comfort temperature not less than the economy temperature.
- The economy temperature not above the comfort temperature and not less than the set-back temperature.
- The set-back temperature not above the economy temperature and not less than the frost protection temperature.

The set temperature is the starting value for the individually adjustable temperature settings during the heating cycles (cycle temperatures) in the "Programming" menu.

# 6.1.5.7 Set-back temperature

The set-back temperature is set for each room group and each heating circuit in the "Set-back temperature" menu.

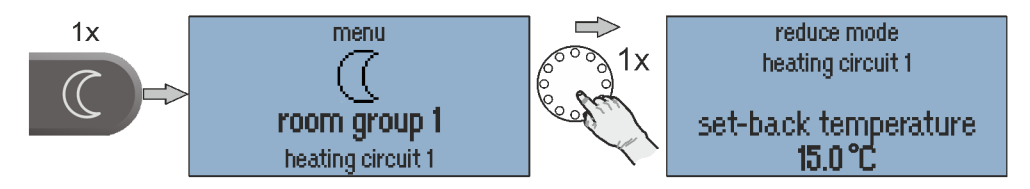

Fig. 24: Menu "Set-back temperature"

#### Set the set-back temperature:

- 1. Call menu "Set-back temperature".
- 2. Select the desired room group or system.
- 3. Set the desired set-back temperature.

| Factory preset        |       | Setting range                                    |  |
|-----------------------|-------|--------------------------------------------------|--|
| Set-back temperature: | 18 °C | Frost protection temperature Economy temperature |  |

# NOTE

**Room group 1-n/Room 1-24:** The set temperature is valid for the respective heating circuit or room.

System: The set temperature is valid for all heating circuits and rooms together.

The *comfort, economy and set-back temperatures* for all rooms or room groups as well as the hot water temperature (system) can only be set within the pre-set temperature limits:

- The comfort temperature not less than the economy temperature.
- The economy temperature not above the comfort temperature and not less than the set-back temperature.
- The set-back temperature not above the economy temperature and not less than the frost protection temperature.

The set temperature is the starting value for the individually adjustable temperature settings during the heating cycles (cycle temperatures) in the "Programming" menu.

# heat con!

# Operation

### 6.1.5.8 Hot water

The hot water daytime temperature is set in the "Hot Water" menu.

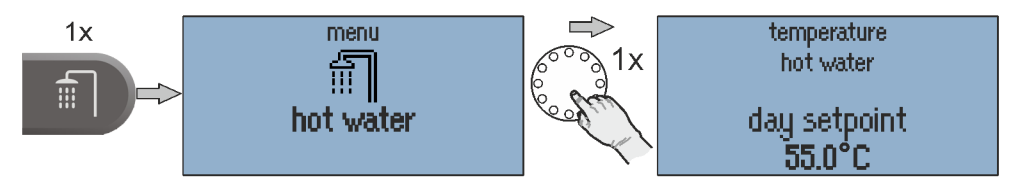

Fig. 25: Menu "Hot Water""

# Setting the hot water daytime temperature:

- 1. Call menu "Hot Water".
- 2. Set the desired hot water daytime temperature.

| Factory preset                 |       | Setting range                               |
|--------------------------------|-------|---------------------------------------------|
| Hot water daytime temperature: |       | 5 °C Water heater maximum temperature limit |
|                                | 50 °C |                                             |

#### NOTE

The set hot water daytime temperature is the starting value for the individually adjustable temperature settings applied during the standby cycles in the "Programming" menu.

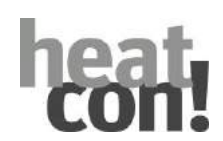

# 7.1 Conditions and requirements

Prior to initial use of the controller, the following points must be fulfilled:

• The heating system must be made available in a fully complete state and filled with water to prevent damage to the pumps by dry running and to the energy generator by overheating.

• The controller must have been installed in compliance with the operating instructions.

• If an underfloor heating system is connected, then an additional limiting thermostat must be installed in the flow line downstream of the heating circuit pump to switch off the pump if the flow temperatures are too high.

• Prior to initial use of the controller all of the above requirements must be checked by a heating specialist.

# 7.2 Initial operation using the setup wizard

The system setup wizard is available: for the initial configuration of the *heatcon!* system:

- Setup wizard in *heatcon! MMI*, see chapter"Setup wizard in heatcon! MMI", on page 45.
- Setup wizard via PC / laptop / smartphone or tablet, see chapter Setup wizard in the Internet browser on a PC/laptop, on page 47.

# NOTE

During initial operation using the setup wizard, the assignment of the electrical inputs and outputs is performed according to the tables in the chapter "Energy generator" on page 42.

# 7.3 Update heatcon! EC

If the heatcon! EC is connected to the Internet and the installation is done via PC/ Laptop / Smartphone or Tablet, the system will ask you to install a potentially available update during the initial setup. Alternatively, from version 2.136080 onwards, updates can be made via USB stick if an Internet connection is not possible or not desired.

# NOTE

Updates are provided to introduce new features and fix bugs. Therefore, it is always a good idea to perform an available update.

At all heatcon! systems, which are not connected to the internet, we recommend to install available updates via USB stick.

OEM partners and specialist companies have access to the available update files via EbV - Support. The update files are encrypted and signed so that the security of your data and the system is guaranteed at all times. The system checks whether there is a suitable update file on the USB stick. This ensures that only suitable update files are installed. An exchange of the files (the USB update system is available for all heatcon! and heatapp! devices), e.g. by renaming, is therefore impossible.

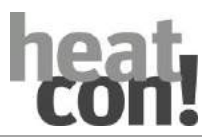

# 7.3.1 Installation Updates via USB Stick

#### Note

For the update via USB stick, use an empty USB memory stick with Fat32 formatting.

Save the update file on the USB stick. Plug the USB memory stick into the USB port of the heatcon! EC. The LED signals the update process:

LED flashes cyan (blue) LED static green or yellow LED 5 sec. red and then green

LED 5 sec. fuchsia (purple) then red

Update file is read Update will be installed Update failed (e.g. becOffe wrong update file on the USB stick) System is in recovery status

#### Note

Do not disconnect the power supply of the heatcon during the update! EC.

The actual update process takes between three and eight minutes. The USB memory stick can then be removed and the system can be set up or, if setup is already complete, normal operation can begin.

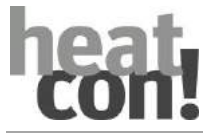

7.3.2 Assignment of the inputs and outputs

# 7.3.2.1 Overview

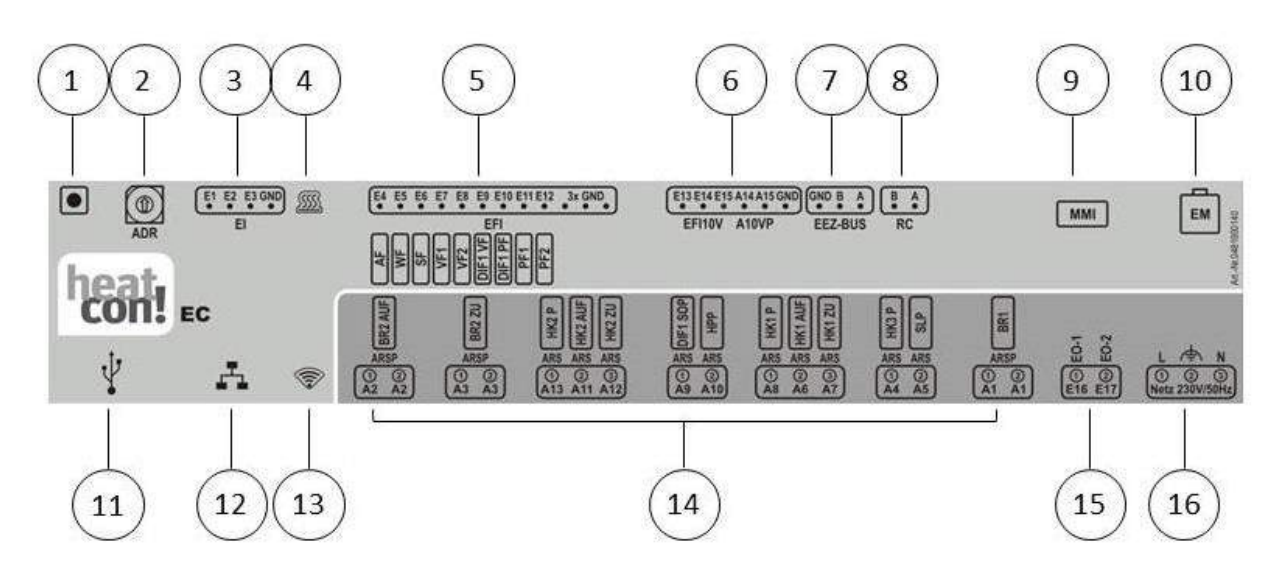

Fig. 26: heatcon! EC - connection assignment

| 1 | Button                                 | 9  | Connection heatcon! MMI             |
|---|----------------------------------------|----|-------------------------------------|
| 2 | Address selector switch                | 10 | EbV system bus for heatcon! EM      |
| 3 | Digital inputs                         | 11 | USB connection                      |
| 4 | "Control" LED                          | 12 | Network connection (Ethernet, RJ45) |
| 5 | Temperature sensor inputs              | 13 | "Network" LED                       |
| 6 | Analogue inputs/analogue outputs 0-10V | 14 | Digital outputs 230V AC             |
| 7 | Energy generator bus                   | 15 | Digital inputs 230V AC              |
| 8 | Two-wire bus h2B for room stations     | 16 | Power supply                        |

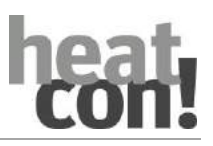

| 7.3.2.2 | Energy generator 1 |
|---------|--------------------|

| Individual setting      | Configuration                                     | Connections                                                                                                    |
|-------------------------|---------------------------------------------------|----------------------------------------------------------------------------------------------------|
| Single-stage burner     | Energy generator function ⇔ single-stage burner   | A1 ⇔ BR1<br>E5 ⇔ WF                                                                                               |
| Two-stage burner        | Energy generator function ⇔ two-stage burner      | A1       ⇔       BR1         A2       ⇔       BR2 ON         A3       ⇔       BR2 OFF         E5       ⇔       WF |
| Power Signal on/off     | Energy generator function ⇔ moduleating OFF/ON    | <ul> <li>A1 ⇒ BR1</li> <li>A2 ⇒ BR2 ON</li> <li>A3 ⇒ BR2 OFF</li> <li>E5 ⇒ WF</li> </ul>                          |
| Control system (OT/Bus) | Energy generator function ⇔ Control system        | GEN-Bus A/B                                                                                                    |
| Temperatur signal 0-10V | Energy generator function ⇔ Actuator signal 0-10V | A14 ⇔ A10VP<br>E5 ⇔ WF                                                                                            |
| Release contact         | Energy generator function ⇔ Switch contact        | A1 ⇔ BR                                                                                                    |
| Power signal 0-10V      | Energy generator function ⇔ Moduleating 0-10V     | A1     ⇔     BR       A14     ⇔     A10VP       E5     ⇔     WF                                                   |

# 7.3.2.3 Energy generator 2

| Individual setting                         | Configuration                                     | Connect                | ions              |
|--------------------------------------------|---------------------------------------------------|------------------------|-------------------|
| Single-stage burner                        | Energy generator function ⇔ single-stage burner   | A2 ⇒<br>E13 ⇒          | BR1<br>WF         |
| Control system (OT/Bus)                    | Energy generator function ⇔ Control system        | GEN-Bus                | A/B               |
| Temperatur signal 0-10V                    | Energy generator function ⇔ Actuator signal 0-10V | A15 ⇔                  | A10VP             |
| Release contact                            | Energy generator function ⇔ Switch contact        | A2 ⇒                   | BR                |
| Power signal 0-10V                         | Energy generator function ⇔ Modulating 0-10V      | A2 ⇔<br>A15 ⇔<br>E13 ⇔ | BR<br>A10VP<br>WF |
| *Adjustability according to GEN1 occupancy |                                                   |                        |                   |

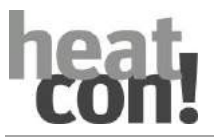

7.3.2.4 Heating buffer

| Individual setting  | Configuration                                 | Connections            |
|---------------------|-----------------------------------------------|------------------------|
| Loading control     | Heating buffer function ⇔ charging control    | A10 ⇔ HPP<br>E11 ⇔ PF1 |
| Discharge control 1 | Heating buffer function ⇒ Discharge control 1 | E11 ⇔ PF1              |
| Discharge control 2 | Heating buffer function ⇒ Discharge control 2 | E11 ⇔ PF1              |

# 7.3.2.5 Domestic hot water

| Individual setting                | Configuration                                  | Connections         |
|-----------------------------------|------------------------------------------------|---------------------|
| Storage charging pump             | Hot water function ⇒ DHW storage charging pump | A5 ⇔ SLP<br>E6 ⇔ SF |
| DHW circulation pump              | Hot water function ⇒ DHW circulation pump.     | A5 ⇔ ZKP<br>E6 ⇔ SF |
| Burner control systen<br>(OT/Bus) | Hot water function ⇒ Control system            | GEN-Bus A/B         |
| Heating usage                     | Hot water function ⇒ Heating usage             | A5 ⇔ ELH<br>E6 ⇔ SF |

# 7.3.2.6 Heating circuit 1

| Individual setting | Configuration                      | Connections                                                                              |  |  |
|--------------------|------------------------------------|------------------------------------------------------------------------------------------|--|--|
| Unmixed circuit    | Heating circuit 1 function ⇒ Pump  | A8 ⇔ HK1P                                                                                |  |  |
| Mixing circuit     | Heating circuit 1 function ⇒ Valve | <ul> <li>A8 ⇒ HK1P</li> <li>A6 ⇒ HK1AUF</li> <li>A7 ⇒ HK1ZU</li> <li>E7 ⇒ VF1</li> </ul> |  |  |

# 7.3.2.7 Heating circuit 2

| Individual setting | Configuration                      | Connections                                                                                 |
|--------------------|------------------------------------|---------------------------------------------------------------------------------------------|
| Unmixed circuit    | Heating circuit 2 function ⇔ Pump  | А13 ⇔ НК2Р                                                                                  |
| Mixing circuit     | Heating circuit 2 function ⇔ Valve | <ul> <li>A13 ⇒ HK2P</li> <li>A11 ⇒ HK2AUF</li> <li>A12 ⇒ HK2ZU</li> <li>E8 ⇒ VF2</li> </ul> |

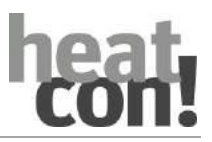

# 7.3.2.8 Heating circuit 3

| Individual setting | Configuration                     | Connections |  |
|--------------------|-----------------------------------|-------------|--|
| Unmixed circuit    | Heating circuit 3 function ⇒ Pump | А4 ⇔ НКЗР   |  |

# 7.3.2.9 Differencial 1

| Individual setting | Configuration                          | Connections              |
|--------------------|----------------------------------------|--------------------------|
| Solar              | Differential 1 function ⇒ Solar        | A9 ⇔ SOP                 |
|                    | Flow sensor: E9:EFI                    | E9 ⇔ DIF1:VF             |
|                    | DHW storage sensor: E10:EFI            | E10 <sup>⇔</sup> DIF1:PF |
|                    | Pump relay: A9:ARS                     |                          |
| Solid fuel         | Differential 1 function ⇒ Solid fuel   | A9 ⇔ FSP                 |
|                    | Flow sensor: E9:EFI                    | E9 ⇔ DIF1:VF             |
|                    | DHW storage sensor: E10:EFI            | E10 <sup>⇔</sup> DIF1:PF |
|                    | Pump relay: A9:ARS                     |                          |
| Differential       | Differential 1 function ⇒ Differential | A9 ⇔ DIF1P               |
|                    | Flow sensor: E9:EFI                    | E9 ⇔ DIF1:VF             |
|                    | DHW storage sensor: E10:EFI            | E10 <sup>⇔</sup> DIF1:PF |
|                    | Pump relay: A9:ARS                     |                          |

# NOTE

As standard, temperature sensor input E9 is configured as the connection for PT1000 temperature sensors.

# 7.3.3 Setup wizard in heatcon! MMI

The setup wizard of the *heatcon!* system guides you in seven steps through the basic settings of the system.

NOTE

No access data are adjusted via *heatcon! MMI* nor are any network settings made.

If operation is subsequently to take place via the *heatapp! App*, the first setup must be carried out using a PC/laptop.

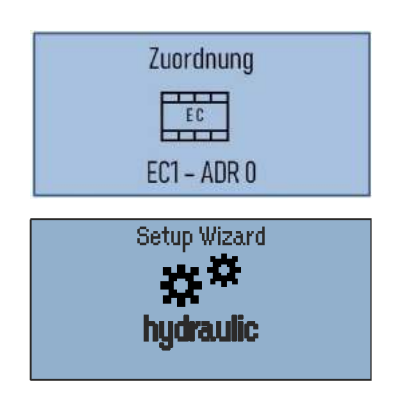

After switching on the power supply, the assignment of the MMI to the heatcon! EC starts. By default EC1 with address 0 is selected. After the assignment, the setup wizard starts automatically in heatcon! MMI.

Press the rotary button to start the configuration.

Fig. 27: Start screen

# Step 1: Select language

Langueage selection

# Setting options:

- DE = german
- GB = English
- FR = French
- IT = Italien
- NL = Dutch
- PL = Polish
- ES = Spain
- TR = Turkish

•

# Step 2: Selection of the energy generator function 1

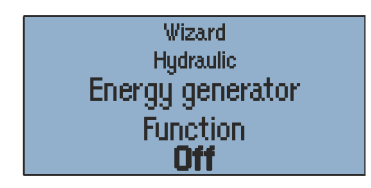

Select the energy generator function.

# Setting options:

- Off
- Single-stage burner
- Two-stage burner
- Moduleation Off/On
- Control system

RU = Russian

•

•

•

- Actuator signal 0-10V
- Switch contact
  - Moduleation 0-10V

Fig. 28: Energy generator

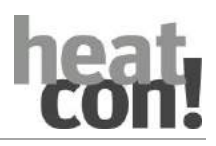

#### Step 3: Selection of the energy generator function 2

| Wizard           |
|------------------|
| Hydraulic        |
| Energy generator |
| Function         |
| Off              |
|                  |

Select the energy generator function.

#### Setting options:

- Off
- Single-stage burner
- Control system
- Switch contact
- Moduleation 0-10V
  - Actuator signal 0-10V

Fig. 29: Energy generator 2

### Step 4: Selection of the heating buffer function

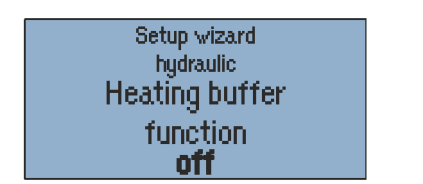

Select the heating buffer (buffer storage) function.

### Setting options:

Off

- Discharge control 1
- Loading control •
- Discharge control 2

Fig. 30: Heat buffer

# Step 5: Selection of hot water heating

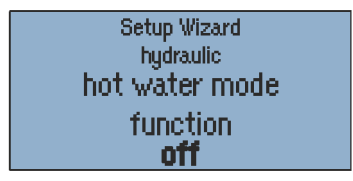

Select the hot water heating function.

### Setting options:

- Off
- Control system
- DHW storage charging pump
- Heating usage

- pu
  - DHW circulation pump

Fig. 31: Hot water

# Step 6 to 8: Selection of the function for heating circuit 1...3

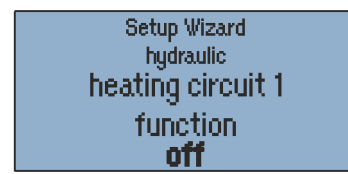

Select the function of heating circuits 1 ... n.

# Setting options:

- Off
- Unmixed circuit
- Mixing circuit
- (only for HC 1 + 2)

Fig. 32: Heating circuit 1...3

NOTE

Only the actual hardware heating circuits are automatically displayed in the setup wizard. For mixed heating circuits, configure heating circuits 1+2, heating circuit 3 can only be used as an unmixed circuit.

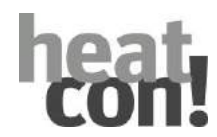

# Step 9: Selection of the function for differential control

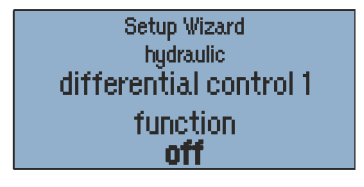

Select the differential control function.

### Setting options:

Off

Solar

- Solid fuel
- Differential

Fig. 33: Differential control

# Finished!

The initial setup of the *heatcon!* system is now complete. The system has created a room group for each configured heating circuit. All parameters and temperatures are set to the basic settings.

The assignment of the electrical inputs and outputs corresponds to the tables in chapter"Menu overview", from page 28.

Further configuration takes place via the menu of *heatcon! MMI*, see chapter"Menu overview", on page 28.

### 7.3.4 Setup wizard in the Internet browser on a PC/laptop

### 7.3.5 Creating the network connection

The initial set-up of the *heatcon!* system is performed based on a menu control system via the set-up wizard on the Internet browser of the connected PC/laptop.

The connection can be made in two ways:

- Connection to the PC/laptop via Ethernet with the USB LAN adapter.
- Connection via Wi-Fi with the *heatapp! installation stick*. If using the *heatapp! installations stick*, the setup wizard can also be used with a tablet or smartphone

#### NOTE

Automatic address allocation (DHCP) must be enabled in the network settings of the PC/laptop and no proxy server must be enabled.

- 1. Switch on the power supply for the *heatcon! EC*.
- 2. Connect the USB LAN adapter from the installation kit with the *heatcon! EC* and the network port on the PC/laptop:
- Insert the USB LAN adapter in the USB port on the *heatcon! EC*.
- Start the PC/laptop. Connect the **USB-LAN adapter** to the network port of the PC / laptop.

#### Alternatively:

2. Insert the heatapp! installation stick in the USB port on the heatcon! EC.

- The *heatapp! installation stick* makes its own Wi-Fi network available (network name: heatcon! EC[xxxxxx]). The last 6 digits of the MAC ID (see also type plate of the *heatcon! EC*) are displayed in the square brackets.

- Start the PC/laptop or tablet/smartphone. Connect the device to the wireless network "heatcon! EC[xxxxxx]".

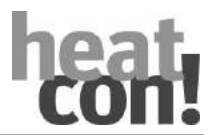

Shortly thereafter, the set-up wizard starts automatically in the browser window of your device. If the set-up wizard does not start automatically, enter the address <u>http://10.0.0.1</u> in the address line of the Internet browser.

3. Follow the instructions in the setup wizard (see section "Performing the initial setup", from page 48).

### 7.3.5.1 Performing the initial setup

The setup wizard of the *heatcon!* system guides you in a few steps through the basic settings of the system.

#### Step 1 - Login

• Login as an expert to *heatcon! EC*.

#### NOTE

It is not necessary to login to the system for the initial configuration.

### Step 2 - Network

For installation you require a functioning home network, an Internet connection is not necessary.

However, if you do not have an Internet connection you can only use *heatcon!* with your smartphone or tablet within your own home, not when you are under way.

Also you cannot load any updates for *heatcon*!. Therefore we strongly recommend connection of the *heatcon*! system to the Internet.

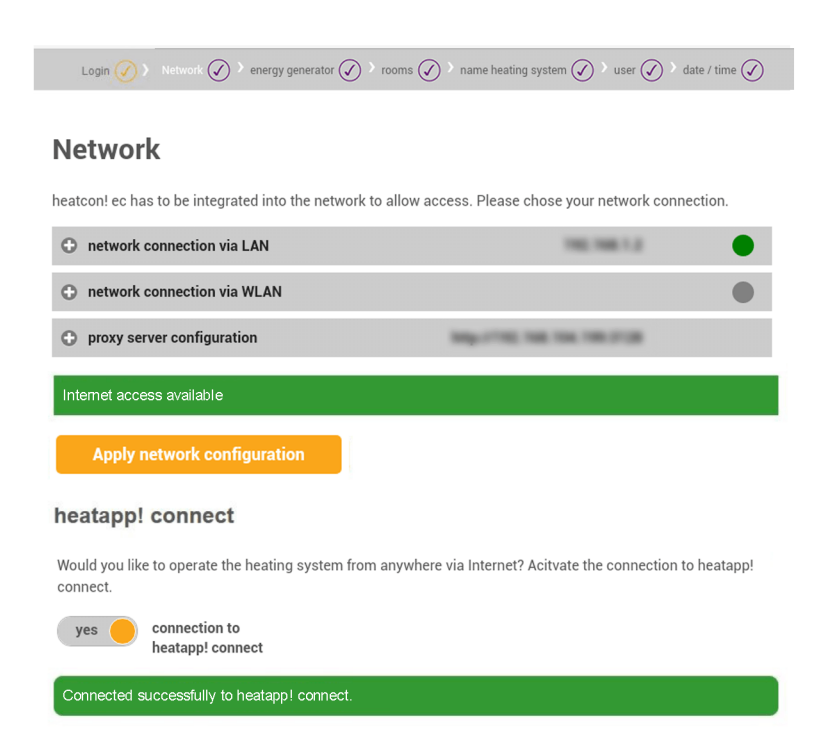

Fig. 34: Network configuration

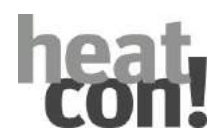

#### Creating a network connection

- A LAN connection via DHCP is recommended (automatic setup of an Internet connection)
- LAN connection with manual settings (optional)
- Setup of a proxy connection (optional)

After an Internet connection has been created, the *heatcon!* system checks if an update is available.

• If a system update is available, an installation request appears. If the update is not installed, an initial setup cannot be performed.

#### NOTE

This step is omitted if no Internet connection is available.

• Connection to *heatapp! connect* for remote control of the *heatcon!* system. *heatapp! connect* is required so that the system can subsequently be operated via the app from any location.

#### Step 3 - Hydraulics

|                    | 0                   | $\cap$  | 0                     | 0       | $\bigcirc$      |
|--------------------|---------------------|---------|-----------------------|---------|-----------------|
| network 🚺 🖉 energy | v generator ( 🗸 ) 🔒 | rooms ( | name heating system ( | user (  | Date / time ( ) |
|                    | 0                   |         |                       | $\odot$ |                 |

#### energy generator

| 1 | Energie generator 1<br>type single-stage burner   name            | $\checkmark$ |
|---|-------------------------------------------------------------------|--------------|
| 2 | Energie generator 2<br>type single-stage burner   name            | $\checkmark$ |
| 3 | heating buffer<br>type charge control   name                      | 1            |
| 4 | domestic hot water<br>domestic hot water storage pumpe   name     | $\checkmark$ |
| 5 | heating circuit valve 1<br>heating circuit 1 mixer circuit   name | $\checkmark$ |
| 6 | heating circuit valve 2<br>heating circuit 2 mixer circuit   name | $\checkmark$ |
| 7 | heating circuit 3<br>heating circuit 3 heating circuit   name     | $\checkmark$ |
| 8 | differential control 1<br>Differential control type solar   name  | $\checkmark$ |
| 9 | Single room heat regulation<br>Single room heat regulation off    | $\checkmark$ |

#### Fig. 35: Hydraulic settings

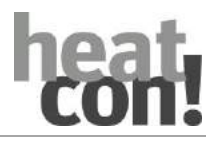

The *heatcon!* system offers series of configuration models, the hydraulic schemes of which can be selected at this point. The other menu selections change depending on which selection is made on this page.

All available heating circuits are automatically displayed in the setup wizards.

• Configure the parameters according to the requirements of the heating system.

#### Selection of single room control

• Select whether the connection to the single room control *heatapp!* is available.

Even if "Off" is selected, control of the heatcon! system via the heatapp! App is still possible.

#### Step 4 room groups and rooms

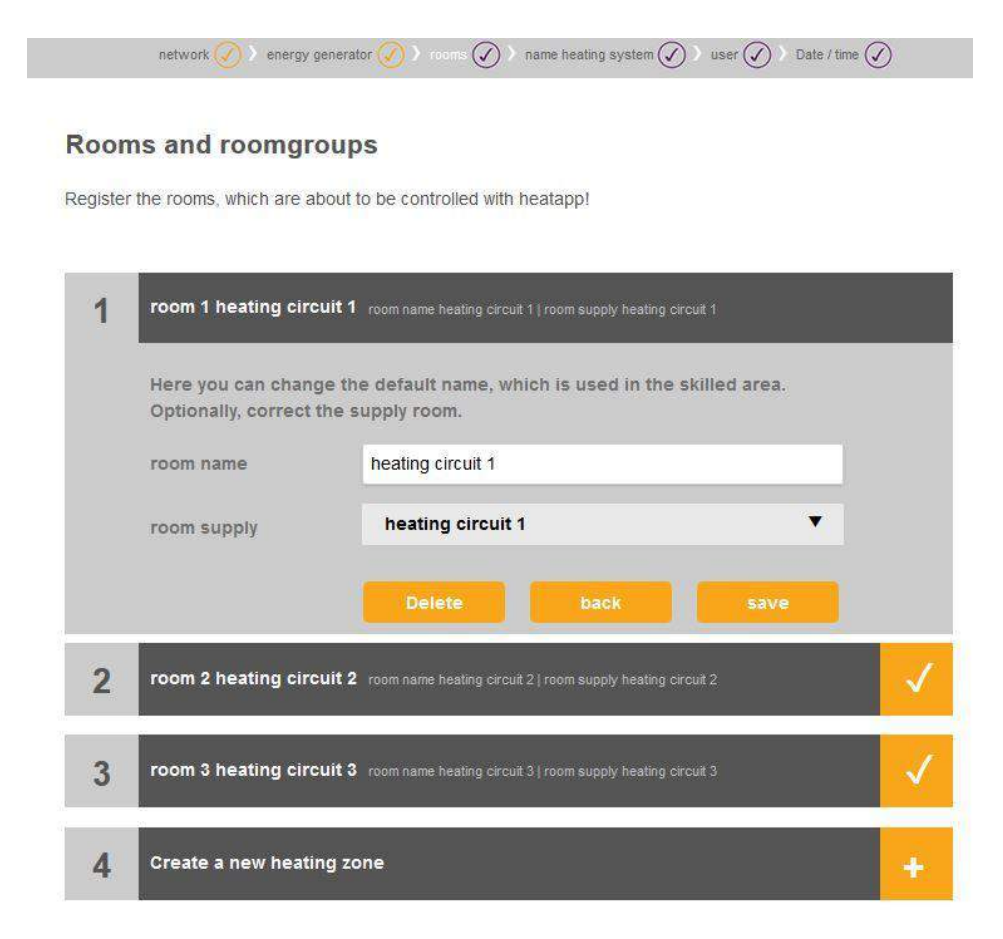

#### Fig. 36: Room groups/rooms

#### Without single room control heatapp!

A room group is created for each heating circuit. As with a single room control, all the data relevant to the room group such as temperatures, timer programs etc. can be individually adjusted for the room group and do not affect the entire system.

The room group setting act immediately on the assigned heating circuit.

#### With single room control *heatapp!*:

Here you create all rooms that are to be regulated by *heatapp!* and assign the rooms to the room supply. The room supply controls at which point the requirement is created so that the room is supplied with the necessary heat.

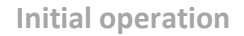

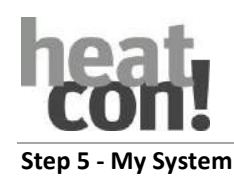

| Network 🕢 🕻                                              | energy generator 🔗 > rooms 🕢 > name heating system ⊘ > user ⊘ > date / time 🕢                                                                 |
|----------------------------------------------------------|----------------------------------------------------------------------------------------------------|
| name heatin                                              | ig system                                                                                                    |
| Fill in here the name of y<br>please fill in the postcod | our heating system. This name is shown later in the heatapp! app. As plant location<br>le name of your residence to display the weather data. |
| name heating system:                                     | heatcon!                                                                                                    |
| plant location:                                          | 57299 Burbach                                                                                                    |

Fig. 37: My system

Allocate a name to your *heatcon!* system and enter the location (town and postcode). The entered location is used to display the weather data in the *heatapp! App*.

#### Step 6 - Users

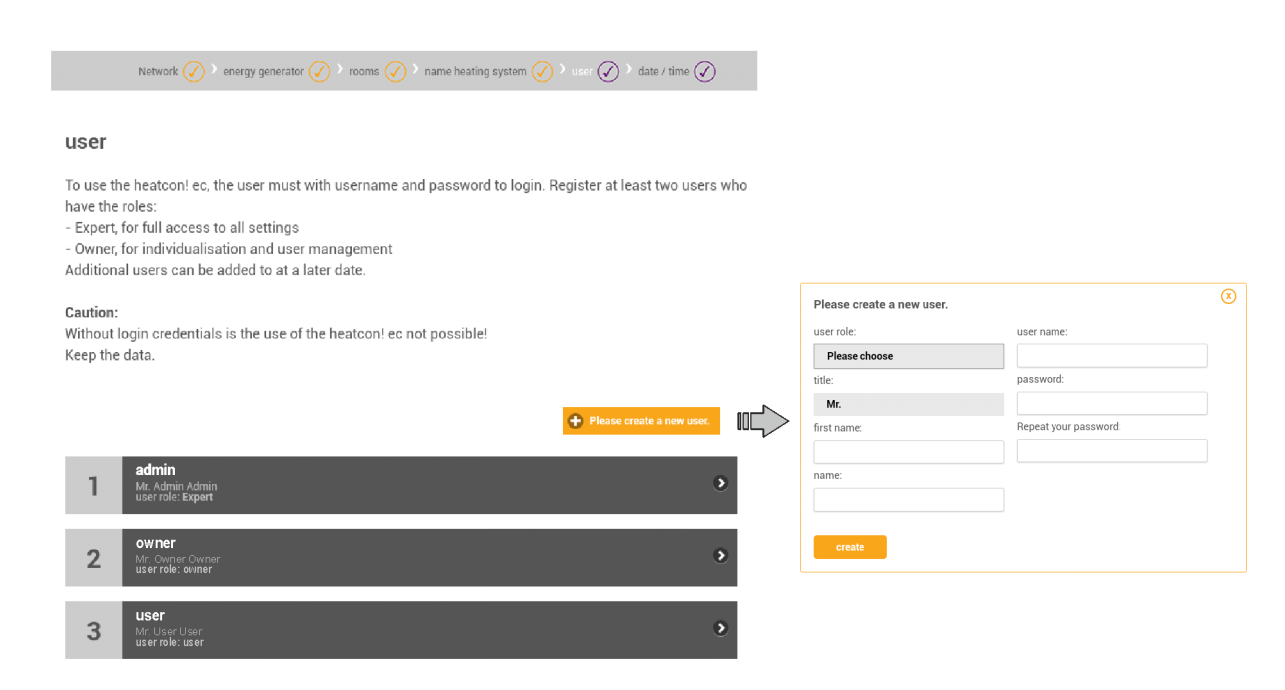

Fig. 38: User administration

To be able to operate the *heatcon!* system, the users must login to the system with user name and password. Create at least two users with the following user roles:

- Expert for complete access to all settings
- Owner, for customisation and user management

Further users can be added at a later date.

#### ATTENTION

Use of the *heatcon!* system without access data is not possible either in the app or from a PC. Therefore keep the access data somewhere safe.

#### Creating users:

#### NOTE

The user name must be at least 5 characters long. Allowed characters are upper case and lower case letters A-Z (a-z), special German characters äöüß, numbers 0-9 and special characters @-\_.

The password must contain at least 5 characters from two of the following character groups: Lower case letters, upper case letters, special characters, numbers.

- 1. Select the user role.
- 2. Enter first and last name of the user.
- 3. Enter the user name.
- 4. Assign a password for the user.
- 5. Save the user by clicking on "*Create*".

#### Step 7- Date and time

| Network 🕢 >                                         | energy generato | r 🧭 🕨 rooms  | s 🕢 👌 name | heating system 🕢 🕻 user 🕢 🍾 date / time 🚫 |
|-----------------------------------------------------|-----------------|--------------|------------|-------------------------------------------|
| date / time                                         |                 |              |            |                                           |
| system time:                                        | 04.01.2018 1    | 1:44 (Europe | e/Berlin)  |                                           |
| time zone:                                          | Europe/Be       | erlin        |            |                                           |
| time synchronisation                                | I               |              |            |                                           |
| automatic Internet                                  | t synchronisa   | ition        |            |                                           |
| automatic time sy                                   | nc with your    | own NTP ser  | rver.      |                                           |
| O manual time setting                               |                 |              |            |                                           |
| Please enter the current time for the heatapp! base |                 |              |            |                                           |
|                                                     |                 |              | Save ti    | ime and day on this device.               |
|                                                     |                 |              |            |                                           |
| date:                                               | 2018            | 1            | 04         |                                           |
| time:                                               | 11              | 45           | 30         |                                           |
| save                                                |                 |              |            |                                           |

### Fig. 39: Date and time

Here you select the time zone for your location (town of residence). You can select between the following variants:

- Time synchronisation via the Internet
- Time synchronisation via an internal NTP server
- Manual time setting

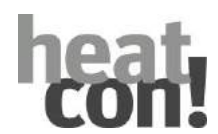

### Finished!

The initial setup of the *heatcon!* system is now complete. All parameters and temperatures are set to the basic settings.

Further configuration takes place via the "Expert" menu.

# 7.3.5.2 Establishment protocol

In the "Establishment protocol" area, a establishment protocol can be generated and sent by e-mail. The establishment protocol contains all information of your heatcon! configuration.

Generate Establishment protocol

• Tap on the "Generate a new establishment protocol" button to create a protocol.

The establishment protocol is stored in the heatcon! EC until a new one is build.

This allows you to access at the last establishment protocol at any time ("show establishment protocol" button) and/or send a PDF by e-mail ("Send establishment protocol" button).

Sending the establishment protocol by e-mail

- 1. Tap on the "Add a new e-mail address" button.
- 2. Enter the email address to which the establishment protocol is to be sent. You can enter multiple email addresses.
- 3. Press the "Send establishment protocol" button to send the protocol.

If sending was successfull, a corresponding message is displayed.

Use the button  $(\cdot)$  to return to the "System" menu.

#### 7.4 Single room control heatapp!

If the selection "*Single room control - On*" was selected in the setup wizard, the *heatapp! gateway* and the *heatapp!* wireless components must now be set up.

Setup takes place according to the installation instructions which are supplied with the *heatapp! gateway* or according to the online instructions of the *heatapp!* system under *https://heatapp.de/service/downloads/*.

The assignment of the electrical inputs and outputs corresponds to the list in the chapter "Energy generator 1", on page 42.

Further configuration is carried out via the "Profi" menu.

"System" menu on computer / Laptop

# 8 "System" menu on computer / Laptop

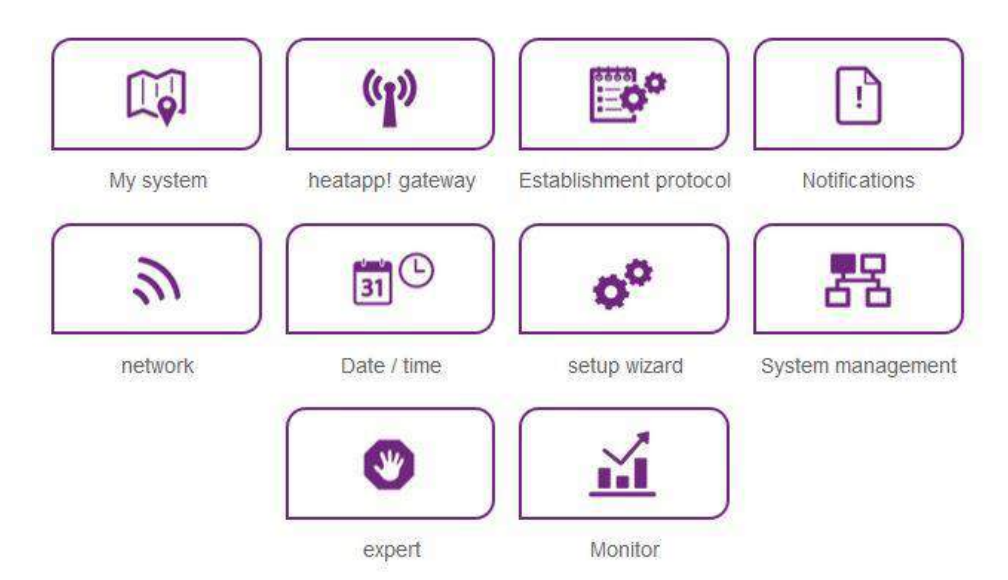

Fig. 40: "System" area

In the "System" area you have access to the complete menu of the **heatcon! System**.

#### Note

The menu of the heatcon! System can also be accessed via IP address on a PC or laptop in the local network. How to find out the IP address of your heatcon! System, refer to chapter "Network" on page 54.

# 8.1 My system

In the "*My system*" area you can edit the name and location of the **heatcon!** system.

Detailed information about heatcon! EC and heatapp! gateway are also displayed here.

- 1. Tap on the corresponding input fields to change the system name or system location.
- 2. Tap on "*Save*" to apply the settings.

Tap button to return to the "*System*" menu.

# 8.2 heatapp! gateway

In the "*heatapp! gateway*" area, the currently connected **heatapp! gateway** is displayed together with all the device details.

- You can call the **heatapp! gateway** menu by tapping the button "To the heatapp! gateway menu".
- If another **heatapp! gateway** is to be connected, you can delete the connection of the **heatapp! base** to the **heatapp! gateway** by tapping on the "*Remove connected heatapp! gateway*" button.

#### Note

The **heatapp! gateway** menu can only be called in the local network. Calling the heatapp! gateway menu via heatapp! connect is not possible.

Tap button  $\textcircled{}^{(s)}$  to return to the "System" menu.

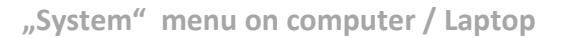

# 8.3 Establishment protocol

In the "*Establishment protocol*" area an establishment protocol can be generated and sent by e-mail. The establishment protocol contains all the information about your **heatapp!** configuration.

Generating the establishment protocol

• A new report is created by tapping on the button "Generate a new establishment protocol".

The establishment protocol is saved in the **heatapp! base** until a new establishment protocol is generated. This means that at any time you can access the last generated establishment protocol (button "*Display establishment protocol*") and / or send a PDF by e-mail (button "*Send establishment protocol*").

Sending an establishment protocol by e-mail

1. Tap on the button "*Add a new e-mail address*".

2. Enter the new e-mail address to which the establishment protocol is to be sent. You can enter more than one e-mail address.

3. Tap on "*Send establishment protocol*" to send the establishment protocol.

If the establishment protocol has been sent successfully, a corresponding message is displayed.

Tap button to return to the "*System*" menu.

# 8.4 Notifications

The **heatapp!** system sends push and e-mail messages in the event of faults or service notifications.

Push messages are system notifications, which the **heatapp! base** sends directly to the user interface of the mobile device (smartphone / tablet), so that the user is immediately informed. These may be fault messages or service notifications.

E-mail addresses that are to be used for the sending of automatic push messages can be saved under the "*Notifications*" menu item. These e-mail addresses can likewise be offered as possible distribution addresses when sending the establishment protocol.

Tap on the desired users to specify which individual users are to receive the notifications.

Tap button to return to the "System" menu.

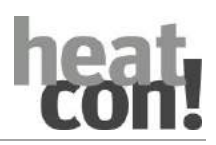

"System" menu on computer / Laptop

### 8.5 Network

| iPad 🌩 | 11:44                                                                                |                                               | Not Charging |
|--------|--------------------------------------------------------------------------------------|-----------------------------------------------|--------------|
| Back   | System                                                                               | 1                                             |              |
|        |                                                                                      |                                               |              |
|        | an and a second second                                                               |                                               |              |
|        | network                                                                              |                                               |              |
|        | Please choose the kind of connection to the heatapp! base                            |                                               |              |
|        | C network connection via LAN                                                         | 192.168.1.3                                   | •            |
|        | MAC address: 08:52:40:00:00:60                                                       |                                               |              |
| 0      | O network configuration automatically                                                |                                               |              |
| 0      | network configuration manual                                                         |                                               |              |
|        | network connection via WLAN                                                          |                                               |              |
|        | The network interface is not reachable.                                              | s rofrash                                     |              |
|        | O proxy server configuration                                                         |                                               | •            |
|        | O no network proxy required                                                          |                                               |              |
|        | network proxy required                                                               |                                               |              |
|        | Apply network configuration                                                          |                                               |              |
|        | heatapp! connect                                                                     |                                               |              |
|        | Do you want a connection over heatapp! connect? Via heatap<br>comfortable everywhere | op! connect you can operate your heating syst | em           |
|        | yes 🥚 connection to heatapp! connect                                                 |                                               |              |
|        | Connected successfully to heatappt connect.                                          |                                               |              |
|        |                                                                                      |                                               |              |

Fig. 41: Network configuration

The current network settings are displayed in the "Network" area.

This is where you can change the network configuration, e.g. if for example a Wi-Fi is to be set-up after the initial configuration. You can also activate the connection to **heatapp! connect** from here.

You can also activate the continuous improvement process here to send anonymous reports to heatapp! In this way you actively help to improve the system further.

Tap button to return to the "*System*" menu.

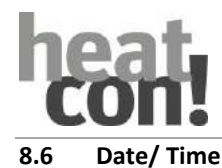

|                                                                      | date / time                                                | в.                                                                                           |  |  |      |
|----------------------------------------------------------------------|------------------------------------------------------------|----------------------------------------------------------------------------------------------|--|--|------|
|                                                                      | system time:                                               | 23.03.2015 11:44 (Europe/Berlin)                                                             |  |  |      |
|                                                                      | time zone:                                                 | Europe/Berlin 🔻                                                                              |  |  |      |
| $\bigcirc$                                                           | time synchronisat                                          | tion                                                                                         |  |  |      |
| $\bigcirc$                                                           | O automated time                                           | s sync with custom NTP server                                                                |  |  |      |
|                                                                      | automatische Zeitsynchronisation über eigenen NTP-Server   |                                                                                              |  |  |      |
|                                                                      | manual time se                                             | etting                                                                                       |  |  |      |
|                                                                      | The time and date                                          | will be synced automatically with the standard time servers through the internet connection. |  |  |      |
|                                                                      | SRVO                                                       |                                                                                              |  |  |      |
|                                                                      | time synchronisat                                          | tion                                                                                         |  |  |      |
| $\bigcirc$                                                           | automated time sync with custom NTP server                 |                                                                                              |  |  |      |
|                                                                      | O automatische Zeitsynchronisation über eigenen NTP-Server |                                                                                              |  |  |      |
|                                                                      | manual time setting                                        |                                                                                              |  |  |      |
| Add the NTP server for automatic time synchronisation,<br>ntp server |                                                            |                                                                                              |  |  |      |
|                                                                      |                                                            |                                                                                              |  |  | save |
|                                                                      | time synchronisat                                          | tion                                                                                         |  |  |      |
| $\bigcirc$                                                           | automated time                                             | e sync with custom NTP server                                                                |  |  |      |
|                                                                      | automatische Zaitsynchronisation über eigenen NTP-Server   |                                                                                              |  |  |      |
|                                                                      | O manual time setting                                      |                                                                                              |  |  |      |
|                                                                      | Please enter the c                                         | current time for the heatapp! base                                                           |  |  |      |
|                                                                      | transfer;                                                  | Use time and date of this service for the service.                                           |  |  |      |
|                                                                      | date:                                                      | 2015 🛡 03 💙 23 🛡                                                                             |  |  |      |
|                                                                      | time:                                                      | 11 🔻 44 🔻 39 🕊                                                                               |  |  |      |
|                                                                      |                                                            |                                                                                              |  |  |      |

Fig. 42: "Date / Time" area

You can make the settings for the real-time clock in the "Date / time" area. For example, this is necessary, if the manual time setting was selected (summer / winter time).

You can select between the following variants:

- Time synchronisation via the Internet
- Time synchronisation via an internal NTP server
- Manual time setting

Tap on "Save" to apply the settings.

Tap button to return to the "System" menu.

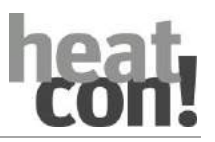

### 8.7 Setup wizard

The "*Setup wizard*" menu item relaunches the setup wizard. This may be for example be due to a move and changed connection to the boiler.

See also section "Initial operation", on page 39.

#### 8.8 System management

In the "System management" area, you can update the **heatcon!** system software and perform a data backup.

Updating the system software

EbV works constantly to improve the **heatapp!** system. To ensure our customers can benefit from this, we have developed an update system, which means you are always offered the latest version.

You decide whether you want to install the offered update or would prefer to retain the existing version.

A display appears below the current software indicating whether a software update is available.

#### Note

Software updates are only displayed, if the heatcon! system is connected to the Internet.

If you perform a software update of the **heatcon! EC**, please check whether the new software is compatible with the software of the **heatapp! gateway**.

If necessary you may also need to perform a software update for the **heatapp! gateway**. When updating the device software by downloading via the Internet additional costs may be charged depending on the customer's actual Internet tariff.

#### Attention

It is not possible to update the MMI 200 via the Internet. An update of the MMI 200 is only necessary in exceptional cases (new functions of the MMI). Please send the MMI 200 to the manufacturer EbV.

The "*Restart system now*" button triggers a restart.

#### Note

A restart of the **heatcon! system** deletes the stored data of the "Live View". If the USB data backup of the monitor is activated, the data on the USB stick will of course be retained and can still be used.

#### **Reset to factory settings**

The "*Reset now*" button, resets the device to the factory settings.

#### Note

Upon resetting, all set data is irrevocably lost and a new setup is necessary. Please only use this option, if expressly requested to do so by our customer support or your expert.

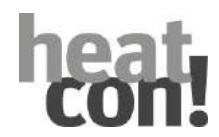

#### Monitor

The monitor shows current and historical data of your heating system. If you wish to store the data for more than 24 hours, insert a USB memory stick into the system and activate the storage option.

The system will store the data until the USB memory space is exhOffted. The oldest data will then be overwritten automatically.

#### Note

- Before removing the USB memory stick from the system, please disable the option to avoid data loss.
- The data will be overwritten automatically without warning. If you want to keep the data permanently, always make sure that there is enough memory on the USB memory stick.

#### System data backup

You can perform a data backup using a USB stick. Using this back-up system you can transfer the installation to a new device or after resetting of the system, quickly return to the backed up condition.

- 1. Insert a USB stick in a free USB port of the **heatcon! system**.
- 2. Tapping the "*OK*" button saves a backup file on the USB stick.

#### Restoring the backed up system data

If you want to restore a **heatcon!** system that is in the delivered condition using a backup from a USB stick, you must first run the setup wizard to recreate the basic settings.

Alternatively, open the setup wizard via PC / Laptop and enter the following link in the address bar to go to the system management page:

With USB-LAN adapter or installation stick: **10.0.1/admin/system/index** (USB switch needed) Via the IP address with Computer / Laptop: IP address/admin/system/index

- 1. Insert a USB stick with a data backup file in a free USB port of the **heatcon! system**.
- 2. Select the required backup file.
- 3. Tapping the "*Update*" button transfers the selected backup to the system.

Tap button  $(\checkmark)$  to return to the "*System*" menu.

#### 8.9 Expert

The Expert menu is divided in different areas and changes depending on the hydraulics and configuration. Information and changeable parameters are available for each area. These differ depending on the selection of the power generator.

A complete parameter list can be found in chapter "Parameter description" on page 63.

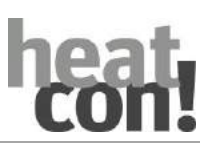

"System" menu on computer / Laptop

### 8.10 Monitor

The monitor shows current and historical data of your heating system.

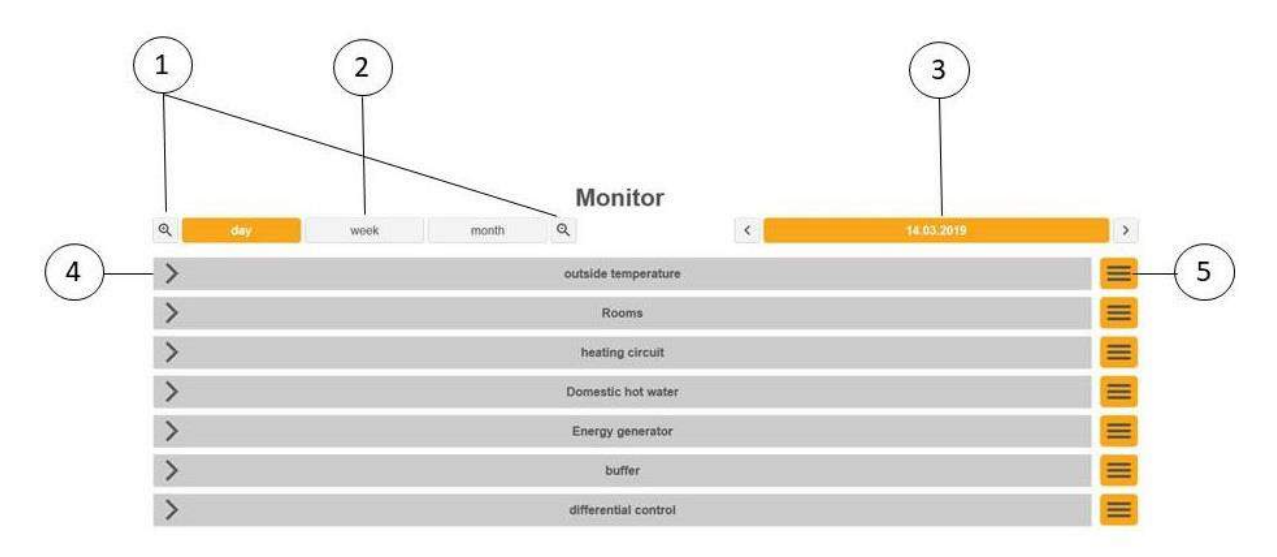

### Fig. 43: Monitorhome page

| 1 Zoom in / zoom out the X-axis<br>(horizontal axis) | 2 Selection day / week / month | 3 Selection date |
|------------------------------------------------------|--------------------------------|------------------|
| 4 Representation of the individual areas             | 5 Menu                         |                  |

Tap / click on the arrow (4) to open the display of the respective area.

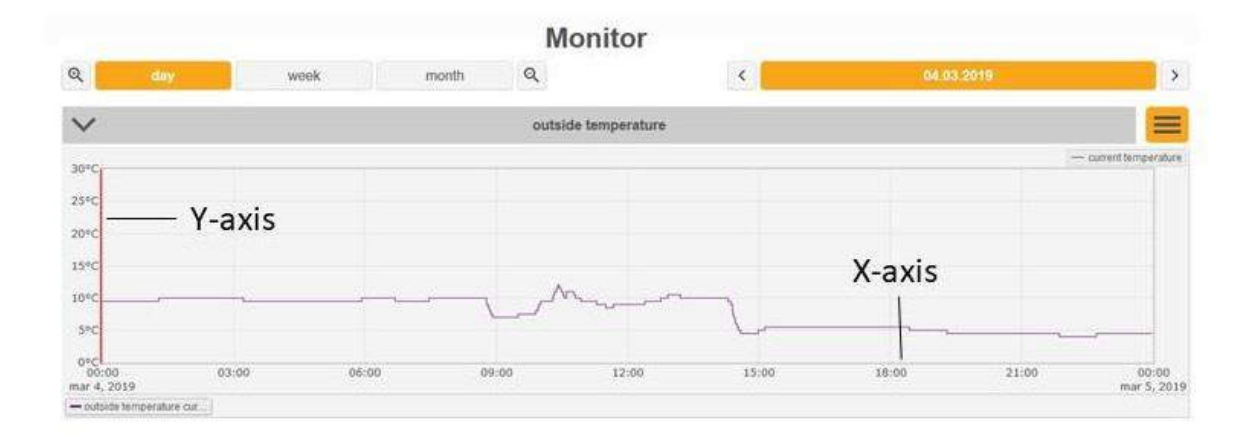

Fig. 44: Monitor Outsidetemperature

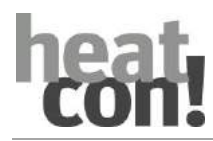

Selection options are available by tapping / clicking on the menu.

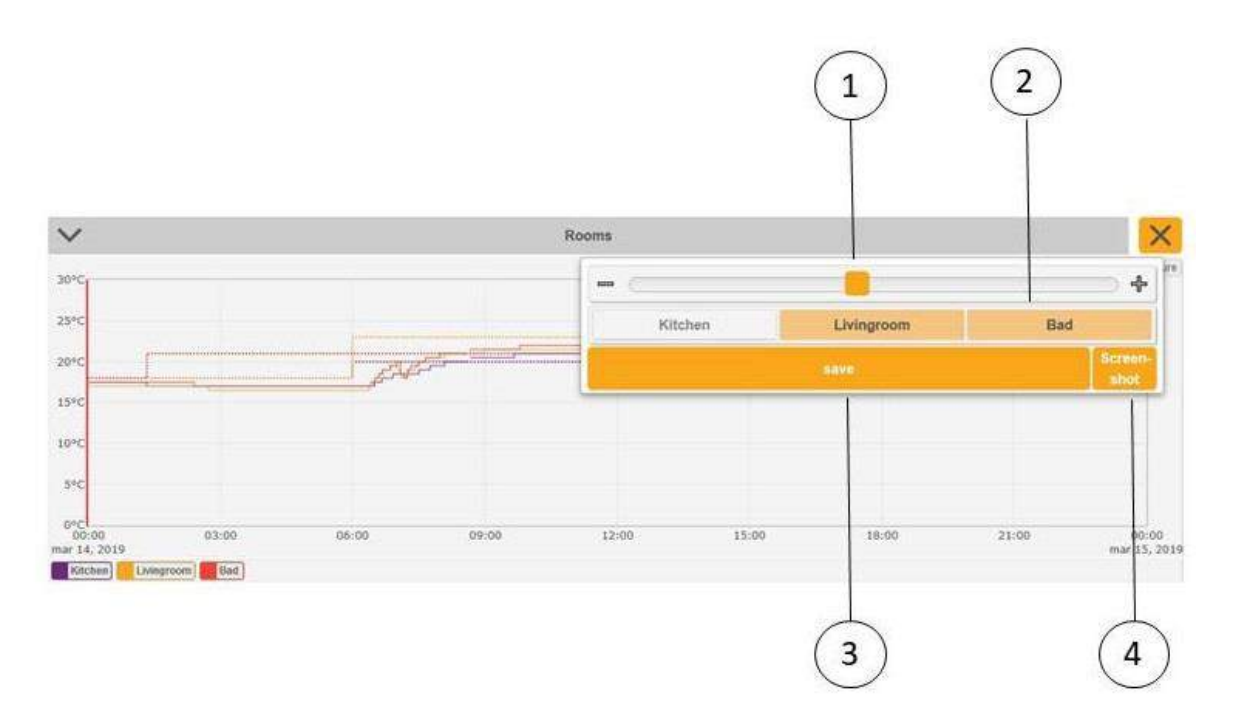

#### Fig. 45: Monitor menu

3 Safe

- 1 Zoom in / zoom out the Y-axis (vertical axis)
- 2 Selection of room / heating circuit / sensor and so on
- 4 Create screenshot (only possible on computer / laptop)

The selected areas are highlighted in orange in the menu. White areas are not selected.

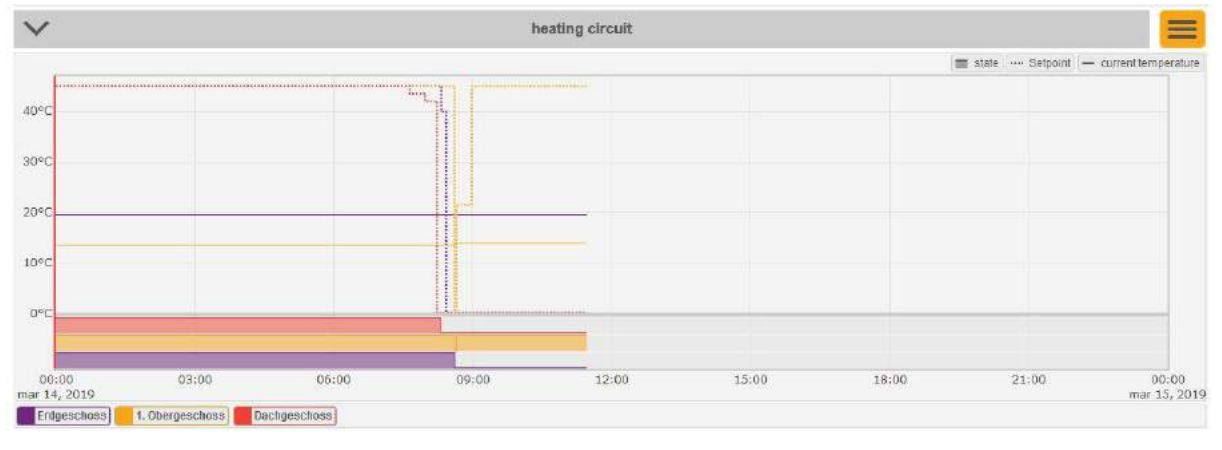

Fig. 46: Monitor state

All selected areas (outdoor sensors, rooms, heating circuits, etc.) are displayed below the diagram as a legend. Individual areas can be hidden by clicking / tapping. The status is displayed below the diagram. A full bar shows the activity, an empty bar the inactivity of the respective device (heating circuit, pump, energy generator and so on).

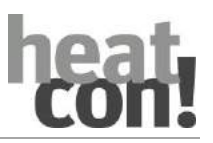

### "System" menu on computer / Laptop

The red vertical line moves by double-clicking / tapping on the desired time. This allows the comparison of the individual graphs. This makes it easy, for example, to find out where the request comes from.

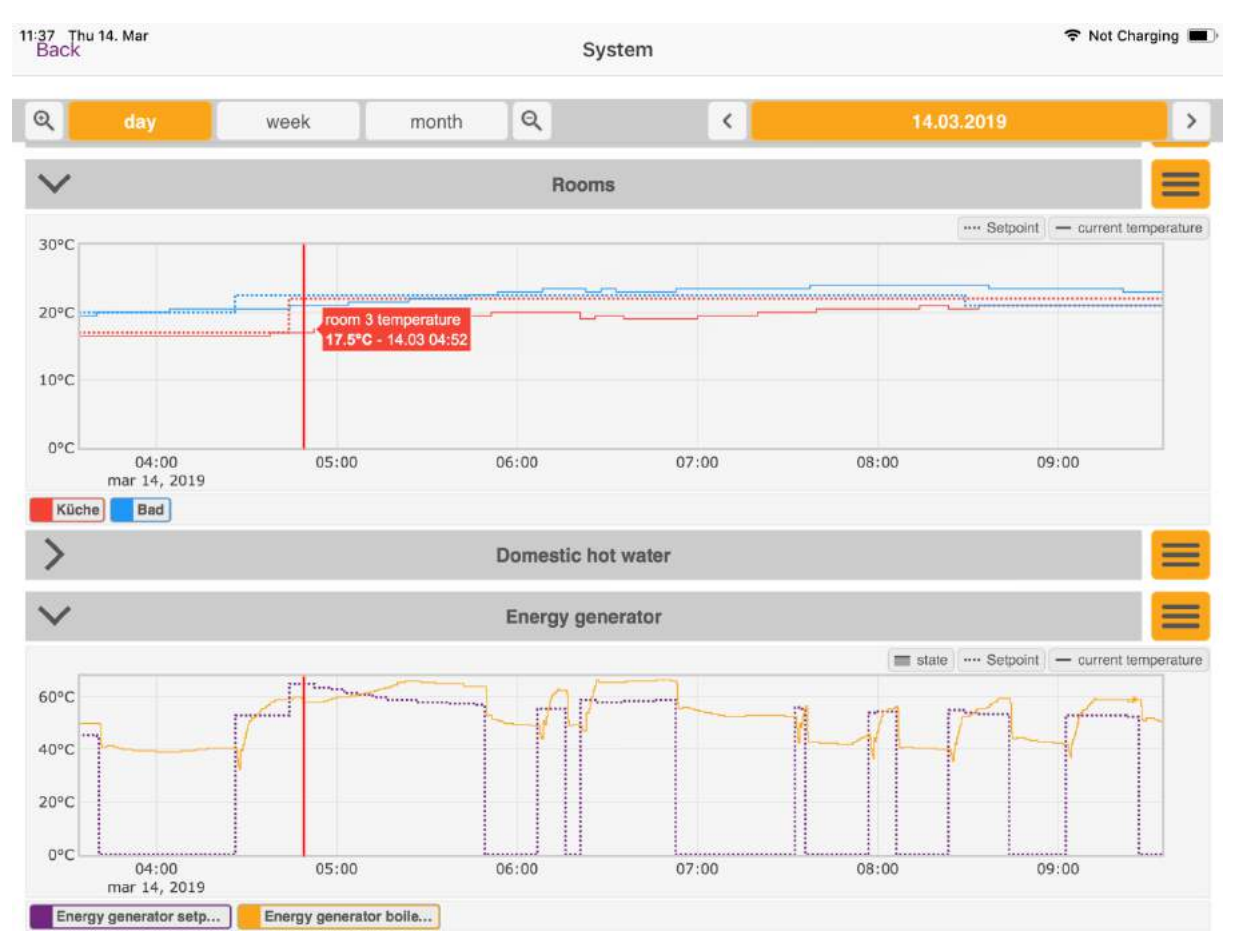

Fig. 47:: Monitor as analytical tool

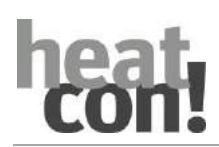

# 9 Parameter description

This section describes the menus and parameters of the *heatcon!* system. Depending on the system configuration, not all the menus and parameters are visible.

The menus and parameters are accessible via the *heatcon! MMI*, *heatapp! App* and also the PC user interface of the *heatcon! EC PRO*.

- The factory setting of the parameters is shown in **bold**.
- The "Access" column specifies the required access rights for the parameter:
  - BE: Operator/Owner
  - **HF**: Expert
  - OEM: OEM manufacturer

### 9.1 Calling the expert menu

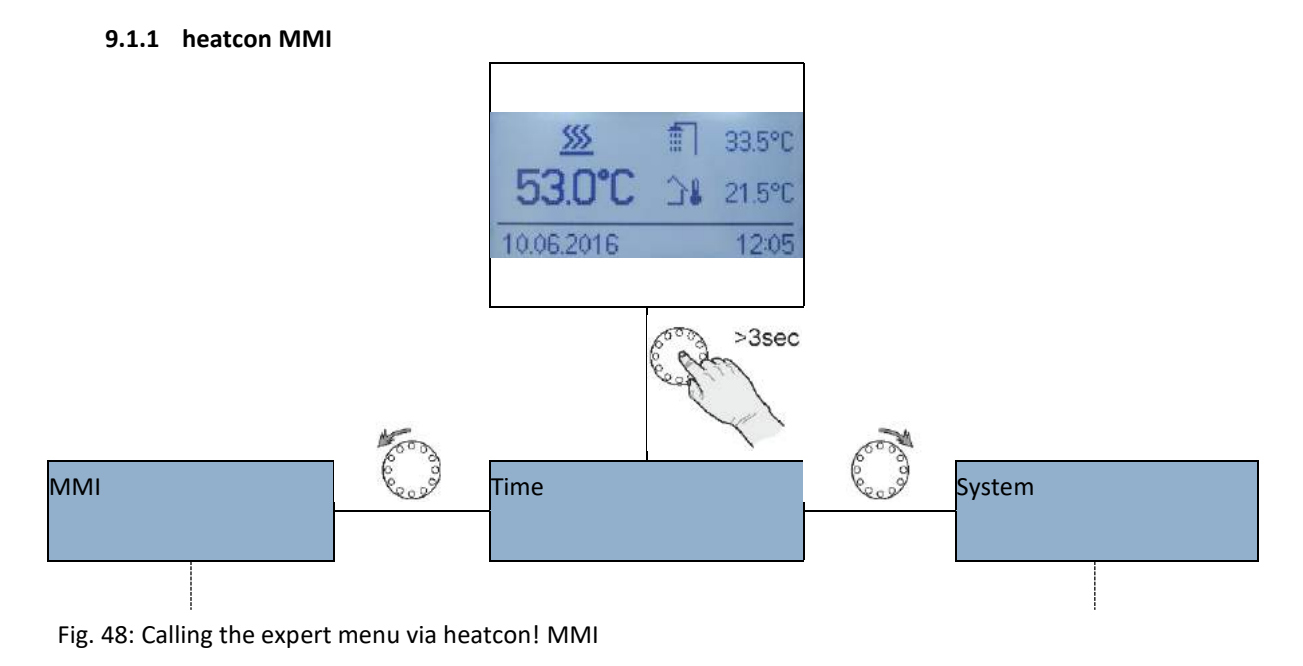

| Parameter des                                      | cription                                                                                                    |                                                                                                    | heat<br>con!                                                                                                    |
|----------------------------------------------------|----------------------------------------------------------------------------------------------------|----------------------------------------------------------------------------------------------------|----------------------------------------------------------------------------------------------------|
| 9.1.2 he                                           | atapp! APP                                                                                                    |                                                                                                    |                                                                                                    |
| heatapp!<br>Rooms Settin<br>Tutor<br>Heating circu | ial<br>4*<br>System information<br>Details about system status<br>System<br>System information<br>Details about system status<br>Cateway<br>Access to heatapp!                                                                                                    | image: measure interview       image: measure interview       image: measure                                                                                               | Image: beatapp!       Image: manufacturer-code       system       hot water       room 1       heating circut 1                                                                                                    |
| roms<br>neting crauit 1                            | Image: Construction of the construction of the construc | My heatappt base       Image: A stappt gateway       establishment<br>protocol         My heatappt base       heatappt gateway       establishment<br>protocol         Image: A stappt gateway       establishment<br>protocol         Image: A stappt gateway       establishment<br>protocol         Image: A stappt gateway       establishment<br>protocol         Image: A stappt gateway       establishment<br>protocol         Image: A stappt gateway       Image: A stappt gateway         Image: A stappt gateway       establishment<br>protocol         Image: A stappt gateway       Image: A stappt gateway         Image: A stappt gateway       establishment<br>protocol         Image: A stappt gateway       Image: A stappt gateway         Image: A stappt gateway       Image: A stappt gateway         Image: A stappt gateway       Image: A stappt gateway         Image: A stappt gateway       Image: A stappt gateway         Image: A stappt gateway       Image: A stappt gateway         Image: A stappt gateway       Image: A stappt gateway         Image: A stappt gateway       Image: A stappt gateway         Image: A stappt gateway       Image: A stappt gateway         Image: A stappt gateway       Image: A stappt gateway         Image: A stappt gateway       Image: A stappt gateway | system     >       hxt water     >       hxt water     >       reom 1     >       water grout     >       water grout     >       haat buffer     >       water     >       haat buffer     >       water     >       haat buffer     >       water     >       haat soffer     >       water cases     >       heating circuit 1     >       heating circuit 2     >       fault mescage     >       config     > |

Fig. 49: Calling the Expert Menu via the heatapp! app (typical representation)

# NOTE

The representation of the *heatapp! app* (Fig. 49) is a typical one. The representation may differ depending on the HMI device and operating system.

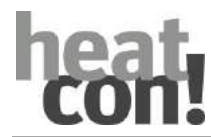

# 9.1.3 PC user interface

1. Open an Internet browser on your PC.

2. Enter the IP address of the *heatcon! EC* in the address list of the Internet browser. You can determine the IP address of the *heatcon! EC* via the heatapp! app in the menu "*Settings/System/Network*" or via the HMI of your router.

The PC user interface opens.

3. Click on the "*Expert*" button to call the Expert Menu.

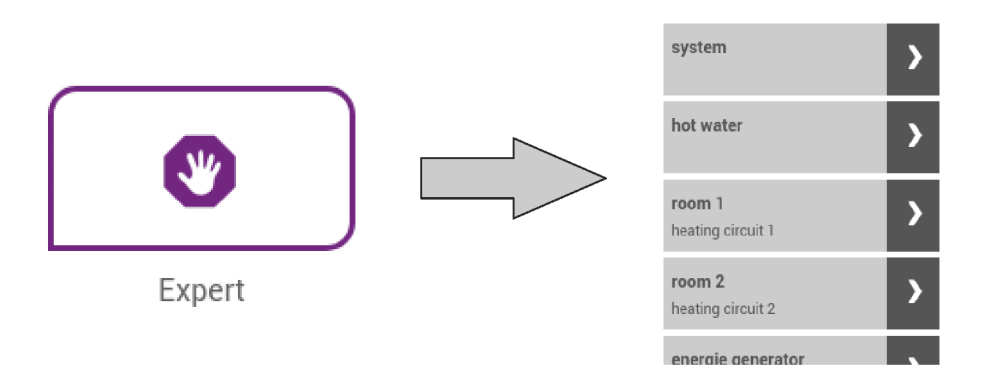

Fig. 50: Calling the Expert Menu via an Internet browser (typical representation)

# NOTE

The representation of the menu (Fig. 50) is a typical one. The representation may differ depending on the HMI device and operating system.

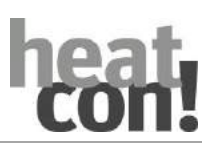

# Parameter description

# 9.2 heatcon! MMI

The MMI system menus are described below. The factory setting of the parameters is shown in **bold**.

| Menu/Parameter       | Setting range                             | Description                                                                                                    | Access |
|----------------------|-------------------------------------------|----------------------------------------------------------------------------------------------------|--------|
| MMI                  |                                           |                                                                                                    |        |
| Language selection   | <b>DE</b> , GB, FR, ES, TR,<br>NL, IT, RU | MMI language selection<br><b>German</b> , English, French, Spanish, Turkish, Dutch,<br>Italian, Russian The language expansions of the<br><i>heatcon!</i> system are implemented via updates that<br>are made available via the Internet. Therefore the<br>list of languages is not complete. | BE     |
| Fahrenheit           | <b>Off</b> , On                           | Changeover of the temperature display into<br>Fahrenheit                                                                                                    | BE     |
| Basic display 1      | Off, 115 ( <b>1</b> )                     | Selection of the temperature values output to the                                                                                                    | BE     |
| Basic display 2      | Off, 115 ( <b>2</b> )                     | basic display.                                                                                                    |        |
| Basic display 3      | Off, 115 ( <b>3</b> )                     | See section age 25.                                                                                                    |        |
| exit time            | Off <i>,</i><br>0.5 <b>2</b> 10.0 min     | Time setting after which the MMI jumps back to the basic display                                                                                                    | HF     |
| LCD contrast         | -10 <b>0</b> 10                           | Contrast setting for the LCD display on<br>heatcon! MMI                                                                                                    | BE     |
| LCD brightness       | 0 <b>5</b> 10                             | Brightness setting of the background lighting for the LCD display on the <i>heatcon! MMI</i>                                                                                                    | BE     |
| MMI article number   | -                                         | Display of the article number of the heatcon! MMI                                                                                                    | BE     |
| Version              | -                                         | Display of the software version of the <i>heatcon! MMI</i>                                                                                                    | BE     |
| Access rights        | 0001 9999                                 | Code input for selection of access rights.<br>BE User<br>HF Expert (1234)                                                                                                    | BE     |
| Display modulee name | <b>Off</b> , On                           | Activate display of the individual default names.<br>The default names are then displayed highlighted.                                                                                                    | HF     |
| Assignment           | heatcon! 0 5                              | Assignment of <i>heatcon! MMI</i> to the respective <i>heatcon EC</i>                                                                                                    | HF     |
| Reset                | Off, Set                                  | Resetting of the system to factory settings.                                                                                                    | BE     |
| Time                 |                                           |                                                                                                    |        |
| Time                 | 00:00 23:59 hour                          | Setting of the system time                                                                                                    | BE     |
| Year                 | 2013 2099                                 |                                                                                                    |        |
| Month                | 1 12                                      |                                                                                                    |        |
| DAY                  | 1 31                                      |                                                                                                    |        |
| CEST                 | Off, <b>On</b>                            | Changeover to summertime                                                                                                    | BE     |

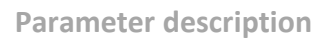

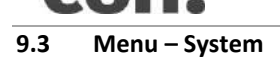

hea

| Menu/Parameter                                       | Setting range                     | Description                                                                                                    | Access |
|------------------------------------------------------|-----------------------------------|----------------------------------------------------------------------------------------------------|--------|
| /System                                              |                                   |                                                                                                    |        |
| Clima zone                                           | Off, -20.0 <b>-12.0</b> 0.0 °C    | Setting of the coldest anticipated outside<br>temperature value.<br>The value entered is included in the calculation<br>of the request value.                                                                                                    | HF     |
| Building                                             | light, <b>medium</b> , heavy      | Selection of the building type when using<br>outside temperature control.<br>See section 112                                                                                                    | HF     |
| Emergency mode<br>temperature outside<br>temperature | -50.0 <b>0.0</b> 30.0°C           | Outside temperature setting which is used for<br>control after failure of the outside sensor.<br>See section 113                                                                                                    | HF     |
| Cooling mode                                         | on, <b>off</b>                    | Enables or disables the cooling function for the system. $X_{\rm 3}$                                                                                                    | BE     |
| Local operation                                      | <b>On</b> , Off                   | Activation of the local software setting on the <i>heatapp! drive</i> .<br>The setting is valid for all <i>heatapp! drives</i> registered on the <i>heatcon!</i> system. In room settings you can deactivate operation on the <i>heatapp! drive</i> for individual rooms. | BE     |
| Battery status<br>message                            | Off, 5 <b>10</b> 50 %             | Switching threshold setting for the battery status message.                                                                                                    | BE     |
| Logical alarm<br>messages                            | <b>Off</b> , On                   | Activation of the logical fault messages.<br>Logical fault messages evaluate the expected<br>control result.                                                                                                    | OEM    |
| Error code machine                                   | Off, interlock, blocking, warning | Selection of which fault messages of a machine<br>are displayed and processed in the system (e.g.<br>EO).                                                                                                    | OEM    |
| Administrator code                                   | 00019999                          | Access code setting for the user levels.                                                                                                    | OEM    |
| Specialist code                                      |                                   |                                                                                                    | OEM    |
| OEM code                                             |                                   |                                                                                                    | OEM    |
| Colour symbols                                       | Off, <b>On</b>                    | Activates the visual display "Heating active" in the <i>heatapp! APP</i>                                                                                                    | HF     |
| Manual room cooling                                  | off, on                           | Enables the system parameter "cooling mode" $X_{\rm 3}$                                                                                                    | HF     |
| Reset                                                | Off, Execute                      | Resetting of the <i>heatcon!</i> parameters to the factory settings dependent on the access authorisation.                                                                                                    | BE     |

 $X_{\rm 3}$  Display only occurs if at least one heatapp! floor is integrated in the system.

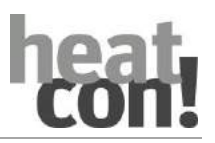

### Parameter description

# 9.4 Menu – Hot Water

For a detailed description of the hot water function see section"Hot water functions", on page 170.

| Menu/Parameter                | Description                                                                               |                                                             |  |
|-------------------------------|-------------------------------------------------------------------------------------------|-------------------------------------------------------------|--|
| Expert/Hot Water/ Information |                                                                                           |                                                             |  |
| Operation mode                | Display of the current operating mode                                                     |                                                             |  |
|                               | Emission                                                                                  | Emission measurement program active                         |  |
|                               | Manual mode                                                                               | System in manual mode                                       |  |
|                               | Vacation                                                                                  | Vacation program active                                     |  |
|                               | Recharging                                                                                | Manual hot water recharging active                          |  |
|                               | Automatic                                                                                 | Operation according to switching time program is active     |  |
|                               | Standby                                                                                   | Frost protection is switched off                            |  |
| State                         | Display of the curren                                                                     | t status                                                    |  |
|                               | Emission                                                                                  | Emission measurement program active                         |  |
|                               | Manual mode                                                                               | System in manual mode                                       |  |
|                               | Forced draining                                                                           | Active due to a forced draining function                    |  |
|                               | Setpoint                                                                                  | Setpoint is reached                                         |  |
|                               | Heating                                                                                   | Hot water charging with setpoint active                     |  |
|                               | Blocking                                                                                  | Hot water charging is blocked                               |  |
|                               | Setpoint reduction                                                                        | Hot water setpoint is reduced by differential control.      |  |
|                               | Run after time                                                                            | Run-on time active                                          |  |
|                               | Lead time                                                                                 | Pump lead time active                                       |  |
| Setpoint                      | Display of the curren                                                                     | t setpoint for hot water heating                            |  |
| Is temperature (1)            | Display of the curren                                                                     | t actual temperature of the hot water storage               |  |
| Is temperature 2              | Dis of the current actual temperature of the second hot water in stratified charge        |                                                             |  |
| Pump                          | Display of the current status of the DHW storage charging pump                            |                                                             |  |
| Request                       | Display of the actual setpoint temperature which is forwarded to the supply of the        |                                                             |  |
|                               | hot water heating (e.                                                                     | g. buffer setpoint or energy generator setpoint taking into |  |
|                               | account raising value                                                                     | s)                                                          |  |
| Is temperature xx             | Display of the actual temperature of the requested source (heating buffer, energy         |                                                             |  |
|                               | generator)                                                                                |                                                             |  |
| Heating usage                 | Display of the curren                                                                     | t status for the heating usage                              |  |
| Catagint                      | (only with the neatin                                                                     | g usage optional function)                                  |  |
| Setpoint                      | Display of the current                                                                    | t setpoint, which is used for controlling the heating usage |  |
| ls tomporaturo                | Display of the actual                                                                     | tomporature for the beating usage                           |  |
| is temperature                | (only with the heatin                                                                     | g usage ontional function)                                  |  |
| DHW circulation nump          | Display of the current                                                                    | t status of the DHW circulation numn                        |  |
|                               | (only with the DHW of                                                                     | circulation pump optional function)                         |  |
| Setpoint                      | Setpoint from which                                                                       | the DHW circulation pump is switched on                     |  |
|                               | only with the DHW o                                                                       | irculation pump optional function)                          |  |
| Is temperature (1)            | Display of the curren                                                                     | t actual temperature of the DHW circulation pump sensor     |  |
|                               | (only with the DHW o                                                                      | irculation pump optional function)                          |  |
| Is temperature 2              | 5 temperature 2 Display of the current actual temperature of the second sensor of the DHW |                                                             |  |
|                               | circulation pump (on                                                                      | ly with the DHW circulation pump optional function)         |  |
| Heating output                | Display of the curren                                                                     | t heating output in kW                                      |  |
| Heat meter                    | Display of the meter                                                                      | reading of the heat meter for the hot water storage in kWh. |  |

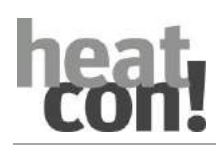

| Menu/Parameter                                      | Setting range                                                                                                    | Description                                                                                                    | Access |  |
|-----------------------------------------------------|----------------------------------------------------------------------------------------------------|----------------------------------------------------------------------------------------------------|--------|--|
| Expert/Hot Water/ Timerprograms                     |                                                                                                    |                                                                                                    |        |  |
| Menu only available in heatcon!_MMI!                |                                                                                                    |                                                                                                    |        |  |
| Vacation                                            | DD.MM DD:MM                                                                                                    | Setting of the vacation period for hot water heating.                                                                      | BE     |  |
| Mo 13<br>Tu 13<br><br>Su 13                         | 00:00 24:00                                                                                                    | Setting of the switching times for hot water heating.                                                                      | BE     |  |
| / Hot water / Basic settings                        |                                                                                                    |                                                                                                    |        |  |
| See also section"Hot water operation", on page 172. |                                                                                                    |                                                                                                    |        |  |
| Operation mode                                      | Parallel, <b>priority</b> ,<br>conditional priority,<br>weather-guided<br>parallel operation,<br>priority with<br>intermediate<br>heating | Selection of the operating mode for hot water heating.                                                                     | HF     |  |
| Recharging                                          | <b>Off</b> , 5 240 min                                                                                                    | Selection of the recharging time for hot water<br>heating. Charging of hot water storage is<br>activated for the set time. | BE     |  |
| Shutdown                                            | Room, <b>operating</b><br>mode                                                                                                    | Selection, whether to switch off hot water heating based on the room setting or be setting the hot water operating mode.   | HF     |  |
| Name                                                | Alphanumeric,<br>maximum of 15<br>characters, no<br>special characters                                                                    | Entry of the name for the hot water function.                                                                              | HF     |  |

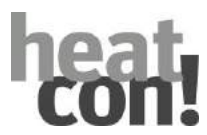

Parameter description

| Menu/Parameter                                          | Setting range                                                | Description                                                                                                    | Access |  |  |
|---------------------------------------------------------|--------------------------------------------------------------|----------------------------------------------------------------------------------------------------|--------|--|--|
| Expert/Hot Water/ Heating operation                     |                                                              |                                                                                                    |        |  |  |
| See also section"                                       |                                                              |                                                                                                    |        |  |  |
| Hot water control via the storage sensor", on page 170. |                                                              |                                                                                                    |        |  |  |
| Day setpoint                                            | Night-target (+0.5K)<br><b>50.0°C</b> Maximum<br>temperature | Setting of the hot water setpoint temperature for heating operation.                                                                                                    | BE     |  |  |
| Night setpoint                                          | 5.5 <b>40.0°C</b> Day-target (-<br>0.5K)                     | Setting of the hot water setpoint temperature for reduce mode.                                                                                                    | BE     |  |  |
| Switching differential                                  | -30.0 <b>-2.5K</b> 30.0                                      | Switching differential setting for hot water<br>storage charging. Start charging:<br>If actual temperature < setpoint - switching<br>differential                                                                                             | HF     |  |  |
| Hysteresis                                              | 1.0 <b>5.0K</b> 30.0                                         | Hysteresis setting for hot water storage<br>charging.<br>End charging:<br>If actual temperature > setpoint - switching<br>differential + hysteresis                                                                                           | HF     |  |  |
| Maximum<br>temperature                                  | 20.0 <b>60.0°C</b> 80.0                                      | Maximum temperature setting for the hot water storage.                                                                                                    | HF     |  |  |
| Increase of request                                     | 0.0 <b>20.0K</b> 50.0                                        | Raising setting for forwarding the requirement to the energy source.                                                                                                    | HF     |  |  |
| Discharge protection                                    | Off, <b>On</b>                                               | With discharge protection activated and a<br>DHW request present, the DHW loading pump<br>is only enabled when the temperature in the<br>energy generator rises by more than 5 K above<br>the actual temperature in the hot water<br>storage. | HF     |  |  |
| Legionella protection day                               | Off, Mo Su, all                                              | Selection of the day for legionella protection.                                                                                                    | BE     |  |  |
| Legionella protection time                              | 00:00 <b>2:00</b> 23:50 hour                                 | Time setting for legionella protection.                                                                                                    | BE     |  |  |
| Legionella protection temperature                       | 20.0 <b>60.0°C</b> Maximum temperature                       | Temperature setting for legionella protection.                                                                                                    | HF     |  |  |
| Legionella protection charging duration                 | Off, 5 <b>60 min</b> 240                                     | Charging duration setting for legionella protection.                                                                                                    | HF     |  |  |

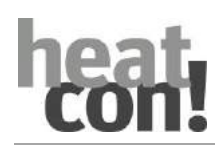

| Menu/Parameter                                         | Setting range                                             | Description                                                             | Access |  |
|--------------------------------------------------------|-----------------------------------------------------------|-------------------------------------------------------------------------|--------|--|
| Expert/Hot Water/ Pump                                 |                                                           |                                                                         |        |  |
| See also section"Speed controlled pumps", on page 117. |                                                           |                                                                         |        |  |
| Lead time                                              | <b>Off</b> , 0.5 360 Min                                  | Lead time setting of the charging pump.                                 | HF     |  |
| Run after time                                         | <b>Off</b> , 0.5 360 Min                                  | Run-on time setting of the charging pump.                               | HF     |  |
| Anti-lock system                                       | <b>Off</b> ,<br>5 <b>20</b> 300 sec                       | Runtime setting for the anti-lock protection of the charging pump.      | HF     |  |
| Switch on mode                                         | Constant<br>operation,<br>temperature<br>spread, setpoint | Operating mode selection for speed-control of the charging pump.        | HF     |  |
| Interruption voltage                                   | <b>Off</b> , 0.1 10 V                                     | Cut-off voltage setting of the charging pump.                           | HF     |  |
| Start time                                             | <b>Off</b> ,<br>1 <b>10</b> 240 sec                       | Start time setting of the charging pump.                                | HF     |  |
| Start output                                           | 0 <b>100 %</b>                                            | Starting capacity setting of the charging pump.                         | HF     |  |
| Output                                                 | 1 <b>100 %</b>                                            | Capacity setting of the charging pump.                                  | HF     |  |
| Minimum voltage                                        | 0.0 <b>5.0</b> 10 V                                       | Minimum voltage setting of the charging pump.                           | HF     |  |
| Minimum output                                         | 0 <b>50</b> 100 %                                         | Minimum capacity setting of the charging pump.                          | HF     |  |
| Maximum voltage                                        | 0.0 <b>10 V</b>                                           | Maximum voltage setting of the charging pump.                           | HF     |  |
| Maximum Output                                         | 0 <b>100 %</b>                                            | Maximum capacity setting of the charging pump.                          | HF     |  |
| Regulation gain                                        | 1.0 <b>2.0</b> 50 %/K                                     | Gain setting of the PID controller for the charging pump.               | HF     |  |
| Regulation adjust time                                 | 1 <b>270</b> 600 sec                                      | Reset time setting of the PID controller for the charging pump.         | HF     |  |
| Regulation scan time                                   | 1 <b>20</b> 600 sec                                       | Sample time setting of the PID controller for the charging pump.        | HF     |  |
| Temperature spread                                     | 2.0 <b>10.0</b> 20.0K                                     | Temperature spread setting for the "Temperature spread" switch-on type. | HF     |  |

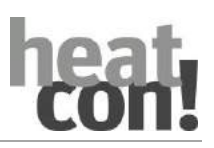

| Menu/Parameter                                                       | Setting range                                              | Description                                                                                                    | Access |  |
|----------------------------------------------------------------------|------------------------------------------------------------|----------------------------------------------------------------------------------------------------|--------|--|
| Expert/Hot Water/ Heating usage                                      |                                                            |                                                                                                    |        |  |
| See also section"Hot water charging via heating usage", on page 175. |                                                            |                                                                                                    |        |  |
| Summer operation mode                                                | <b>Off</b> ,<br>-20.0 30.0 °C                              | Outside temperature setting from which heating usage activation should take place.                                                                                                    | HF     |  |
| Setpoint raising                                                     | -20.0 <b>0.0</b><br>20.0 K                                 | Setting for matching the hot water setpoint with an active heating usage.                                                                                                    | HF     |  |
| Expert/Hot Water/ DHW circulation pump                               |                                                            |                                                                                                    |        |  |
| See also section"DHW cire                                            | culation pump", on pa                                      | ge 175.                                                                                                    |        |  |
| Mode                                                                 | Off, <b>time</b> ,<br>temperature, time<br>and temperature | Selection of the operating mode for the DHW circulation pump.                                                                                                    | HF     |  |
| Period time                                                          | (POffe time + 0.5)<br><b>15.0</b> 360 Min                  | Setting of the operating duration of the DHW circulation pump in the operating mode "time/time and temperature".                                                                          | HF     |  |
| Break time                                                           | Off, 0.0 <b>5.0</b><br>(Period time –<br>0.5 min)          | Setting of the pOffe duration of the DHW circulation pump in the operating mode "time/time and temperature".                                                                              | HF     |  |
| Setpoint                                                             | 5.0 <b>35.0</b><br>80.0 °C                                 | Setting of the switch on temperature of the circulation pump in the operating mode "temperature/time and temperature" if only one sensor has been configured.                             | HF     |  |
| Hysteresis                                                           | 1.0 <b>5.0</b> 10.0 K                                      | Setting of the temperature hysteresis of the circulation pump in the operating mode "temperature/time and temperature" if two sensors have been configured.                               | HF     |  |
| Switching differential                                               | 1.0 <b>5.0</b> 30.0 K                                      | Setting of the temperature power off difference<br>of the DHW circulation pump in the operating<br>mode "temperature/time and temperature" if<br>one or two sensors have been configured. | HF     |  |
| Anti-lock system                                                     | <b>Off</b> ,<br>5 <b>20</b> 300 sec                        | Interval setting for the anti-lock protection of the DHW circulation pump.                                                                                                    | HF     |  |
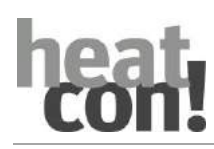

| Menu/Parameter             | Setting range                            | Description                                                                                                    | Access |
|----------------------------|------------------------------------------|----------------------------------------------------------------------------------------------------|--------|
| Expert/Hot Water/ Heat of  | consumption measure                      | ment                                                                                                    |        |
| See also section"Heat bala | ancing", on page 120                     |                                                                                                    |        |
| Volume flow                | <b>Off</b> , 0.5 300<br>L/min or L/pulse | Setting of the volume flow for heat consumption measurement or setting of the units for pulse input of a flowmeter. | HF     |
| Medium density             | 0.8 <b>1.05</b><br>1.2 kg/L              | Density setting of the heat transfer medium for heat consumption measurement.                                       | HF     |
| Medium heat capacity       | 1.0 <b>3.6</b><br>50 kJ/kg*K             | Heat capacity setting of the heat transfer medium for heat consumption measurement.                                 | HF     |
| Reset                      | Off, Execute                             | Resetting of the meter for heat consumption measurement.                                                            | HF     |
| Expert/Hot Water/ Reset    |                                          |                                                                                                    |        |
| Reset                      | Off, Execute                             | Resetting of the parameters in the "Hot Water"<br>menu to factory presets, dependent on access<br>rights            | BE     |

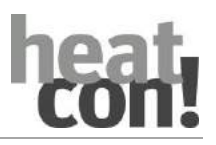

#### 9.5 Menu – Room 1 ... n / Room group 1 ... n

For a detailed description of the Room/Room groups function see section Room groups and rooms, page 156.

| Menu/Parameter                        | Description                   |                                                                      |  |
|---------------------------------------|-------------------------------|----------------------------------------------------------------------|--|
| Expert / Room 1 24 / In               | formation                     |                                                                      |  |
| Expert / Room group 1 n / Information |                               |                                                                      |  |
| Operation mode                        | Display of the curr           | ent operating mode.                                                  |  |
|                                       | Absent                        | "Absent" operating mode/scene active                                 |  |
|                                       | Automatic                     | Operation according to switching time program is active              |  |
|                                       | Emission                      | Emission measurement active                                          |  |
|                                       | Screed                        | Screed drying program active                                         |  |
|                                       | Manual mode                   | Manual mode active                                                   |  |
|                                       | Magic wand                    | Manual temperature specification via magic wand function is          |  |
|                                       | running time                  | active                                                               |  |
|                                       | Recharging                    | Room active for an activated hot water recharging (only with         |  |
|                                       |                               | single room control)                                                 |  |
|                                       | Party                         | "Party" operating mode/scene active                                  |  |
|                                       | Standby                       | "Standby" operating mode/scene active, frost protected               |  |
|                                       |                               | room/room group switched off                                         |  |
|                                       | Vacation                      | "Vacation" operating mode/scene active, frost protected              |  |
|                                       |                               | room/room group switched off                                         |  |
| State                                 | Display of the current status |                                                                      |  |
|                                       | Anti-lock                     | Anti-lock protection active for the actuators in the room (only      |  |
|                                       | protection                    | with single room control)                                            |  |
|                                       | Heating                       | Regulation to comfort or economy temperature                         |  |
|                                       | Heating limit                 | Switching off via heating limits function                            |  |
|                                       | Room switch-off               | Room not active becOffe of exceeding of the set limit<br>temperature |  |
|                                       | Frost protection              | Frost-protected room switched off                                    |  |
|                                       | Summer                        | Room out of operation due to summer economy control                  |  |
|                                       | Off                           | Room not active (e.g. in automatic mode setback phases)              |  |
| Setpoint                              | Display of the curr           | ent setpoint for the room temperature.                               |  |
| Is temperature                        | Display of the curr           | ent actual temperature of the room (only if room temperature         |  |
|                                       | measurement is ac             | ctive).                                                              |  |
| Outside Temperature                   | Display of the curr           | ent outside temperature that is used for room control.               |  |
| OT Long term                          | Display of the long           | term outside temperature value. This value is determined on the      |  |
|                                       | basis of the selecte          | ed building type (System menu).                                      |  |
| Status valve 1 4                      | Indication of the c           | urrent position of a valve (drive or floor) under single room        |  |
|                                       | control.                      |                                                                      |  |
| Request                               | Display of the actu           | al setpoint temperature which is forwarded to the supply of the      |  |
|                                       | hot water heating             | (e.g. heating circuit setpoint taking into account raising values).  |  |
| Heating circuit xx                    | Display of the actu           | al temperature of the requested heating circuit.                     |  |

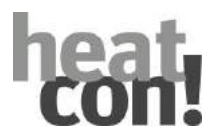

| Menu/Parameter                          | Setting range                                                                                            | Description                                                                                                    | Access |  |  |
|-----------------------------------------|----------------------------------------------------------------------------------------------------|----------------------------------------------------------------------------------------------------|--------|--|--|
| Expert / Room 1 24 / Timerprograms      |                                                                                                    |                                                                                                    |        |  |  |
| Expert / Room group 1 n / Timerprograms |                                                                                                    |                                                                                                    |        |  |  |
| Vacation                                | DD:MM DD:MM                                                                                              | Vacation period setting for the room/room group.                                                                                               | BE     |  |  |
| Mo 13<br>Tu 13<br><br>Su 13             | 00:00 24:00<br><b>06:00 22:00</b>                                                                        | Setting of the switching times for the room/room group.                                                                                        | BE     |  |  |
| Expert / Room 1 24 / <b>Ba</b>          | sic settings                                                                                             |                                                                                                    |        |  |  |
| Expert / Room group 1                   | n / Basic settings                                                                                       |                                                                                                    |        |  |  |
| Request                                 | <b>OT control</b> , room control, constant control                                                       | Selection of the requirement for the room/room group.                                                                                          | HF     |  |  |
| Screed                                  | Off, function<br>heating, heating of<br>fresh floor covers,<br>function and fresh<br>floor cover heating | Selection of the screed heating program for the room/room group.<br>See also section.                                                          | HF     |  |  |
| Outside sensor mapping                  | <b>OS 1</b> , OS 2, mean value OS1 and OS2                                                               | Selection of the corresponding outside sensor for<br>the room/room group, if a second outside sensor<br>has been configured.                   | HF     |  |  |
| Frost protection                        | Off, -20 <b>3</b> 29 °C<br>(or summer<br>operation mode)                                                 | Outside temperature setting for activation of the frost protection function for the room/room group.                                           | HF     |  |  |
| Summer operation mode                   | Off, frost<br>protection<br><b>20.0</b> 30 °C                                                            | Outside temperature setting for activation of summer operation mode for the room/room group.                                                   | HF     |  |  |
| Room blocking                           | <b>Off</b> , 0.1 5 K                                                                                     | Setting for the room temperature raising value<br>above which a requirement sent to the energy<br>generator is discarded.                      | HF     |  |  |
| Room thermostat                         | <b>Off</b> , 0.1 5 K                                                                                     | Setting for the room temperature raising value<br>above which the valves of the zones controlled by<br><i>heatapp! floor</i> are to be closed. | HF     |  |  |

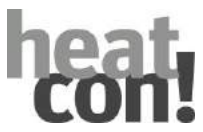

| Menu/Parameter                                     | Setting range                                                            | Description                                                                                                    | Access |  |
|----------------------------------------------------|--------------------------------------------------------------------------|----------------------------------------------------------------------------------------------------|--------|--|
| Expert / Room 1 24 / Basic settings (continuation) |                                                                          |                                                                                                    |        |  |
| Expert / Room group 1                              | n / Basic settings                                                       |                                                                                                    |        |  |
| Frost protection mode                              | Frost protection<br>temperature, set-back<br>temperature                 | Selection of the temperature level based on<br>which the frost protection function for the<br>room/room group is to be controlled.<br>Room frost protection deviation control based<br>on the set frost protection temperature or<br>room frost protection deviation control based                                                                                                    | HF     |  |
|                                                    |                                                                          | on the set set-back temperature.                                                                                                    |        |  |
| Magic wand running time                            | Off, 0.5 <b>3.0</b> 12.0 h                                               | Setting of the minimum runtime of the "Magic<br>Wand function" for the temporary<br>modification of the target temperature for the<br>room/room group.                                                                                                    | OEM    |  |
| Name                                               | Alphanumeric, maximum of<br>15 characters, no special<br>characters      | Entry of the name for the room/room group.                                                                                                    | BE     |  |
| Menu/Parameter                                     | Setting range                                                            | Description                                                                                                    | Access |  |
| Expert / Room 1 24 /                               | Room settings                                                            |                                                                                                    |        |  |
| Expert / Room group 1                              | n / Room settings                                                        |                                                                                                    |        |  |
| See also section                                   |                                                                          |                                                                                                    |        |  |
| Comfort temperature                                | Economy temperature<br><b>21.0</b> 28.0 °C                               | Room setpoint temperature setting for heating operation.                                                                                                    | BE     |  |
| Economy temperature                                | Set-back<br>temperature <b>20.0 °C</b><br>Comfort temperature            | Setting of the reduced room setpoint temperature for heating operation.                                                                                                    | BE     |  |
| Set-back temperature                               | Frost protection<br>temperature<br><b>18.0 °C</b> Economy<br>temperature | Room setpoint temperature setting for setback operation.                                                                                                    | BE     |  |
| Frost protection temperature                       | 4.0 <b>16.0 °C</b> Set-back temperature                                  | Room setpoint temperature setting for frost protection operation.                                                                                                    | BE     |  |
| Start optimation                                   | <b>Off</b> , 0.5 8.0 h                                                   | Start time advance setting dependent on the outside temperature.                                                                                                    | HF     |  |
| Boost-Offset                                       | 0.5 <b>2.0</b> 5.0 К                                                     | Increase setting of the room setpoint temperature if Boost scene is activated in the <i>heatapp! App</i> .                                                                                                    | BE     |  |
| Local operation                                    | <b>Off</b> , On                                                          | Activation of the local software setting on the <i>heatapp! drive,</i> only for this room.                                                                                                    | BE     |  |
| Window shutdown                                    | <b>Off</b> , 5240 Min, On                                                | <ul> <li>5 240 Min: Blocking of the heating function<br/>(regulation to the frost protection<br/>temperature) for the set duration. Rotary<br/>wheel is disabled, scenes only work after<br/>window is closed.</li> <li>On: Disabling of the heating function for the<br/>duration of window opening. Rotary wheel is<br/>disabled, scenes only work after window is<br/>closed.</li> </ul> | BE     |  |

heat con!

| Menu/Parameter                         | Setting range                 | Description                                                                                                    | Access |  |  |
|----------------------------------------|-------------------------------|----------------------------------------------------------------------------------------------------|--------|--|--|
| Expert / Room 1 24 / Heating operation |                               |                                                                                                    |        |  |  |
| Expert / Room group 1                  | n / Heating operation         |                                                                                                    |        |  |  |
| Lowering mode                          | Standby, heating              | Selection of the operating mode for setback<br>operation.<br>Frost protected switch-off (standby) or set set-<br>back temperature (heating)                                                                      | BE     |  |  |
| Room factor                            | <b>Off</b> ,<br>5 100 500 %   | Room factor setting (room temperature influence).                                                                                                    | HF     |  |  |
| Frost protection cycle                 | <b>Off</b> ,<br>0.5 360.0 Min | Selection of the operating mode for the frost<br>protection function for the room/room group.<br>Off: Permanent system frost protection,<br>Time: Cycle time of the system frost protection<br>See also section. | HF     |  |  |
| Heating curve                          | <b>Off</b> , 0.5 3.5          | Steepness setting of the heating curve with<br>outside temperature control.<br>See also section.                                                                                                    | HF     |  |  |
| Heating system                         | <b>1.0</b> 10.0               | Standard values for setting: Underfloor heating<br>system: 1.10; Radiator: 1.30; Convector:1.40; Air<br>conditioning >2.00<br>See also section.                                                                  | HF     |  |  |
| Adaptation                             | <b>Off</b> , On               | Activation of the automatic parameter adaptation for the heating curve.                                                                                                    | HF     |  |  |
| Heating limit                          | <b>Off</b> , 0.5 40 K         | Heating limit setting for the room.<br>See also section.                                                                                                    | HF     |  |  |
| Increase of the request                | -5.0 <b>0.0</b> 20 K          | Requirement-boost setting for the room. Increase to the setpoint for passing on to the heating circuit.                                                                                                    | HF     |  |  |
| Regulation gain                        | 1.0 <b>8.0</b><br>100 %/K     | Gain setting for the PI controller for single room control.                                                                                                    | HF     |  |  |
| Regulation adjust time                 | 5 <b>15</b> 240 Min           | Reset time setting for the PI controller of the single room control.                                                                                                    | HF     |  |  |
| Regulation scan time                   | 1 <b>20</b> 30 Min            | Sample time setting for the PI controller for single room control.                                                                                                    | HF     |  |  |

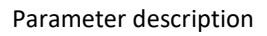

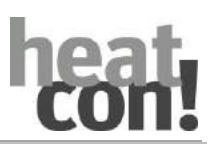

| Menu/Parameter                        | Setting range                     | Description                                                                                                    | Access |  |  |  |
|---------------------------------------|-----------------------------------|----------------------------------------------------------------------------------------------------|--------|--|--|--|
| Expert / Room 1 24 / co               | Expert / Room 1 24 / cooling mode |                                                                                                    |        |  |  |  |
| Expert / Room group 1                 | n / <b>cooling mode</b>           |                                                                                                    |        |  |  |  |
| Cooling release                       | <b>Off</b> , On                   | If the cooling diverter valve is parametrised and<br>cooling supply is possible for the heating circuit,<br>cooling enable for the room or room group can<br>occur here.<br>OR<br>If "Manual room cooling" is activated and a<br>heatapp! floor is assigned to the room, you can<br>define the cooling release for the room or room<br>group here. | HF     |  |  |  |
| room thermostat                       | off, <b>0,1K</b> 5,0K             | Off: Cooling is not switched off above setpoint<br>temperature < actual temperature.<br>0.1 K 5.0 K: Setting of the point at which the<br>system stops cooling when the room temperature<br>falls below the setpoint temperature.                                                                                                    | BE     |  |  |  |
| Room factor                           | Off, 5, 10 <b>100</b><br>500%     | If a room sensor is being used, the room factor<br>can be used to set the influence of the room<br>temperature on the setpoint calculation.                                                                                                    | HF     |  |  |  |
| Setpoint reduction                    | -15K, -14,5 <b>OK</b>             | Reduction of the requirement by the amount set here.                                                                                                    | OEM    |  |  |  |
| Characteristic map<br>outside minimum | <b>15</b> .0 45.0°C               | Configuration of characteristic map cooling mode                                                                                                    | HF     |  |  |  |
| Characteristic map<br>outside maximum | 15.0 <b>24.0</b> 45.0°C           | Configuration of characteristic map cooling mode                                                                                                    | HF     |  |  |  |
| Characteristic map<br>Flow-MIN        | 7.0 <b>18.0</b> 30.0°C            | Configuration of characteristic map cooling mode                                                                                                    | HF     |  |  |  |
| Characteristic map<br>Flow-MAX        | 7.0 <b>24.0</b> 30.0°C            | Configuration of characteristic map cooling mode                                                                                                    | HF     |  |  |  |
| Characteristic map                    | 15.0 <b>22.0</b> 30.0°C           | Configuration of characteristic map cooling mode                                                                                                    | HF     |  |  |  |
| Characteristic map<br>room maximum    | 15.0 <b>25.0</b> 30.0°C           | Configuration of characteristic map cooling mode                                                                                                    | HF     |  |  |  |
| Increase of request                   | -5.0 <b>0.0</b> 20.0K             | Setting of the requirement increase for the room.<br>Increase to the setpoint for transfer to the cooling<br>circuit.                                                                                                    | HF     |  |  |  |
| Expert / Room 1 24 / Re               | set                               |                                                                                                    |        |  |  |  |
| Expert / Room group 1                 | n / Reset                         |                                                                                                    |        |  |  |  |
| Reset                                 | Off, Execute                      | Resetting of the parameters in the "Room group/<br>heating circuit" menu to factory presets,<br>dependent on access rights.                                                                                                    | BE     |  |  |  |

# heat con!

### 9.6 Menu – heating circuit

| Menu / Parameter             | Description                                |                                                                    |  |  |  |
|------------------------------|--------------------------------------------|--------------------------------------------------------------------|--|--|--|
| Expert/heating circuit / Ir  | Expert/ heating circuit / Information      |                                                                    |  |  |  |
| Expert / heating circuit 1 . | Expert / heating circuit 1 n / Information |                                                                    |  |  |  |
| State                        | Display of the curre                       | nt state                                                           |  |  |  |
|                              | Anti-lock system                           | Anti-lock system Anti-lock system for the actuators                |  |  |  |
|                              | Heating                                    | Control to comfort- or economy temperature                         |  |  |  |
|                              | Heat limit                                 | Switch-off via function heating limit                              |  |  |  |
|                              | Frost protection                           | Heating circuit switched off frost-protected                       |  |  |  |
|                              | Summer                                     | Heating circuit out of operation due to summer switch-off          |  |  |  |
|                              | Off                                        | Heating circuit not active (e.g. in setback phases automatic mode) |  |  |  |
| Setpoint                     | Display of the curre                       | nt setpoint of the heating circuit.                                |  |  |  |
| Current temperature          | Display of the curre                       | nt heating circuit flow temperature (mixed heating circuit only).  |  |  |  |
| Pump                         | State of heating circ                      | uit pump on/off                                                    |  |  |  |
| Mixing valve                 | Calculated position                        | of the actuator                                                    |  |  |  |
| Request                      | Display of the curre                       | nt setpoint temperature which is passed on for supply (e.g.        |  |  |  |
|                              | heating circuit setpo                      | pint taking into account excessive values).                        |  |  |  |
| Energy generator             | Display of the actua                       | I temperature GEN at supply to the energy generator.               |  |  |  |
| Heating buffer               | Display of the actua                       | I temperature heating buffer with heating buffer supply.           |  |  |  |

| Menu / Parameter                              | Setting range                                                          | Description                               | Access |  |
|-----------------------------------------------|------------------------------------------------------------------------|-------------------------------------------|--------|--|
| Expert / heating circuit / basic settings     |                                                                        |                                           |        |  |
| Expert / Heating circuit 1 n / basic settings |                                                                        |                                           |        |  |
| Name                                          | Alphanumeric,<br>maximum of 15<br>characters, no<br>special characters | Entry of the name for the heating circuit | HF     |  |

| Menu / Parameter             | Setting range                                    | Description                                                                                             | Access |  |  |
|------------------------------|--------------------------------------------------|----------------------------------------------------------------------------------------------------|--------|--|--|
| Expert / heating circuit / H | Expert / heating circuit / Heating mode          |                                                                                                    |        |  |  |
| Expert / heating circuit 1   | n / Heating mode                                 |                                                                                                    |        |  |  |
| Minimum temperature          | OFF, 10 <b>20°C</b><br>Minimum-<br>temperature   | Minimum temperature limit                                                                               | HF     |  |  |
| Maximum temperature          | OFF, Minimum-<br>temperature<br><b>45°C</b> 95°C | Maximum temperature limit                                                                               | HF     |  |  |
| Increase of request          | -5,0 <b>0,0</b> 20 K                             | Setting of the increase of request to the setpoint for transfer to the energy supplier (GEN or buffer). | HF     |  |  |
| Retunf flow limitation       | <b>OFF</b> , 10 95°C                             | Limitation value for configured return flow limitation.                                                 | HF     |  |  |

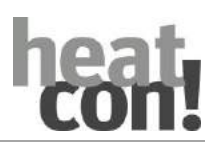

| Menu / Parameter                | Setting range                                             | Description                                                                             | Access |
|---------------------------------|-----------------------------------------------------------|-----------------------------------------------------------------------------------------|--------|
| Expert / Heating circuit / Pump |                                                           |                                                                                         |        |
| Look also chapter "Speed        | controlled pumps", on                                     | page 117.                                                                               |        |
| Lead time                       | <b>Off,</b> 0,5 360 Min                                   | Setting the lead time of the heating circuit pump.                                      | HF     |
| Run after time                  | <b>Off,</b> 0,5 360 Min                                   | Setting the run-after time of the heating circuit pump.                                 | HF     |
| Anti-lock protection            | Off, 5 <b>20</b> 300 Sek                                  | Setting the running time for the anti-lock protection of the heating circuit pump.      | HF     |
| Switch on mode                  | <b>Constant mode</b> ,<br>Temperature spread,<br>Setpoint | Selection of the operating mode for the speed control of the heating circuit pump.      | HF     |
| Interrupting voltage            | <b>Off,</b> 0,1 10 V                                      | Setting of the interruption voltage of the heating circuit pump.                        | HF     |
| Start time                      | Off, 1 10 240 Sek                                         | Setting the start time of the heating circuit pump.                                     | HF     |
| Start output                    | 0 <b>100 %</b>                                            | Setting the starting output of the heating circuit pump.                                | HF     |
| Output                          | 1 <b>100 %</b>                                            | Setting the output of the heating circuit pump (with switch-on mode constant operation) | HF     |
| Minimum voltage                 | 0,0 <b>5,0</b> 10 V                                       | Setting of the minimum voltage of the heating circuit pump.                             | HF     |
| Minimum output                  | 0 <b>50</b> 100 %                                         | Setting of the minimum output of the heating circuit pump.                              | HF     |
| Maximum voltage                 | 0,0 <b>10 V</b>                                           | Setting of the maximum voltage of the heating circuit pump.                             | HF     |
| Maximum output                  | 0 <b>100 %</b>                                            | Setting of the maximum output of the heating circuit pump.                              | HF     |
| Regulation gain                 | 1,0 <b>2,0</b> 50 %/K                                     | Setting the gain of the PID controller for the heating circuit pump.                    | HF     |
| Regulation adjust ime           | 1 <b>270</b> 600 Sek                                      | Setting the adjust time of the PID controller for the heating circuit pump.             | HF     |
| Regulation scan time            | 1 <b>20</b> 600 Sek                                       | Setting the scanning time of the PID controller for the heating circuit pump.           | HF     |
| Temperature spread              | 2,0 <b>10,0</b> 20,0K                                     | Setting of the temperature spread for the "Temperature spread" switch-on mode.          | HF     |

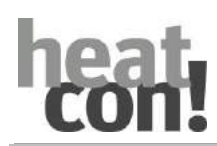

| Menu / Parameter           | Setting range               | Description                                                                   | Access |
|----------------------------|-----------------------------|-------------------------------------------------------------------------------|--------|
| Expert / Heating circuit / | Mixing valve                |                                                                               |        |
| Expert / Heating circuit 1 | n / Mixing valve            |                                                                               |        |
| Regulation gain            | 1,0 <b>2,0</b> 50 %/K       | Setting the gain of the PID controller for the heating circuit pump.          | HF     |
| Regulation adjust ime      | 1 <b>270</b> 600 Sek        | Setting the adjust time of the PID controller for the heating circuit pump.   | HF     |
| Regulation scan time       | 1 <b>20</b> 600 Sek         | Setting the scanning time of the PID controller for the heating circuit pump. | HF     |
| Runtime                    | 1 <b>120</b> 600 Sek        | Actuator running time                                                         | HF     |
| Stop position deactivation | OFF, on                     | Valve stop position control                                                   | HF     |
| Anti-lock protection       | OFF, 1 <b>20</b> 300<br>Sek | Setting the running time for the anti-lock protection of the mixing valve     | HF     |

| Menu / Parameter                        | Setting range                              | Description                                                                                       | Access |  |
|-----------------------------------------|--------------------------------------------|---------------------------------------------------------------------------------------------------|--------|--|
| Expert / Heating circuit / Heat balance |                                            |                                                                                                   |        |  |
| Look also chapter "Heat b               | alancing"                                  |                                                                                                   |        |  |
| Volume flow                             | <b>Off</b> , 0,5 300<br>L/Min bzw. L/pulse | Setting the flow rate for heat balancing or setting the unit for the pulse input of a flow meter. | HF     |  |
| Medium density                          | 0,8 <b>1,05</b><br>1,2 kg/L                | Setting the density of the heat transfer medium for heat balancing.                               | HF     |  |
| Medium heat capacity                    | 1,0 <b>3,6</b><br>50 kJ/kg*K               | Setting the heat capacity of the heat transfer medium for heat balancing.                         | HF     |  |
| Reset                                   | Off, Set                                   | Resetting the meter for heat balancing.                                                           | HF     |  |

| Menu / Parameter                 | Setting range | Description                                                                                                    | Access |
|----------------------------------|---------------|----------------------------------------------------------------------------------------------------|--------|
| Expert / Heating circuit / Reset |               |                                                                                                    |        |
| Reset                            | Off, Set      | Reset the parameters in the menu "Energy<br>generator" to factory settings according to the<br>access authorization. | HF     |

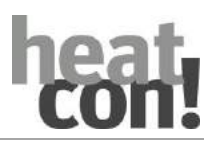

#### 9.7 Menu – cascade

| Menu / Parameter               | Discription              |                                       |  |
|--------------------------------|--------------------------|---------------------------------------|--|
| Expert / Cascade / Information |                          |                                       |  |
| Heating mode                   | Setpoint heating circ    | uit                                   |  |
| Cooling mode                   | Setpoint cooling circuit |                                       |  |
| Hot water mode                 | Setpoint hot water ci    | rcuit                                 |  |
| Is temperature                 | Temperature value o      | f the control stage or total flow     |  |
| Cascade boilerl-INFO           | Current operation me     | mode:                                 |  |
|                                | n                        | Number of position in cascade manager |  |
|                                | EC n                     | EC number oft he energy generator     |  |
|                                | GEN n                    | GEN Number oft he energy generator    |  |
|                                | x°C                      | Current setpoint temperature          |  |
| Request                        | OFF                      | No request                            |  |
|                                | OFF                      | Stage is locked                       |  |
|                                | HZ                       | Heating mode                          |  |
|                                | WW                       | Hot water mode                        |  |
|                                | KU                       | Cooling mode                          |  |
|                                | (n)                      | Priority level locked                 |  |
| State                          | :                        | No request                            |  |
|                                | =                        | Management level                      |  |
|                                | >                        | Base load                             |  |
|                                | <                        | Minimum temperature                   |  |
|                                | -                        | Emission mode                         |  |
|                                | #                        | Manual mode                           |  |
|                                | x°C                      | Current temperature                   |  |
|                                | *                        | Burner state (flame)                  |  |
|                                | %                        | Output limit activ                    |  |

| Menu/Parameter             | Setting range                   | Description                                                                                                    | Access |
|----------------------------|---------------------------------|----------------------------------------------------------------------------------------------------|--------|
| Expert / Cascade / basic s | ettings                         |                                                                                                    |        |
| Control stage              | <b>Level 1</b> n<br>(available) |                                                                                                    | HF     |
| Control stage changeover   | Off<br>1h 720h                  | Advancing the control stage                                                                                     | HF     |
| Expert / Cascade / Reset   |                                 |                                                                                                    |        |
| Reset                      | Off, set                        | Reset the parameters in the "Cascade" menu to<br>the factory settings according to the access<br>authorization. | BE     |

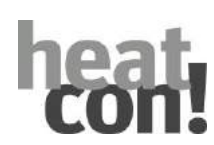

# 9.8 Menu - energy generator 1 or 2

For a detailed description of the Energy generator function see section"Energy/heat generation", on page 121.

| Menu/Parameter            | Description                                                 |                                                                 |  |
|---------------------------|-------------------------------------------------------------|-----------------------------------------------------------------|--|
| Expert/Energy generator 1 | pert/Energy generator 1 or 2 / Information                  |                                                                 |  |
| State                     | Display of the curren                                       | t status of the energy generator (GEN)                          |  |
|                           | Heating                                                     | GEN serves request for heating operation                        |  |
|                           | Heating                                                     | GEN serves request for hot water operation                      |  |
|                           | Emission                                                    | GEN emission measurement active                                 |  |
|                           | STL                                                         | Safety temperature limiter (STL) triggered                      |  |
|                           | Manual mode                                                 | GEN manual mode active                                          |  |
|                           | Frost protection                                            | GEN serves request for frost protection function                |  |
|                           | Blocking                                                    | GEN blocked by blocking contact                                 |  |
|                           | Run-on                                                      | GEN run-on time active                                          |  |
|                           | Start protection                                            | GEN start-up protection active                                  |  |
|                           | OT block                                                    | Summer or winter block active                                   |  |
|                           | Off                                                         | GEN switched off                                                |  |
| Stage                     | Display of the current status of the energy generator (GEN) |                                                                 |  |
|                           | On                                                          | GEN active                                                      |  |
|                           | Off                                                         | GEN not active                                                  |  |
|                           | xx%                                                         | Display of the actual output with a moduleating GEN             |  |
|                           | OT block                                                    | Outside temperature block active for GEN                        |  |
| Setpoint                  | Display of the current                                      | t setpoint for the energy generator.                            |  |
| Is temperature (1)        | Display of the current                                      | t actual temperature of the energy generator.                   |  |
| Is temperature 2          | Dis of the current act                                      | ual temperature of the energy generator at the second sensor.   |  |
| ExhOfft gas sensor        | Display of the current                                      | t flue gas temperature.                                         |  |
| Pump                      | Display of the current                                      | t status of the pump in the energy generator (e.g. boiler pump) |  |
| Burner starts             | Display of the numbe                                        | r of burner starts.                                             |  |
| Burner runtime            | Display of the burner                                       | runtime.                                                        |  |
| Heating output            | Display of the current                                      | t heating output of the energy generator.                       |  |
| Heat meter                | Actual meter value of                                       | f the energy generator heat meter.                              |  |

| Menu/Parameter           | Setting range                                                 | Description                                                                             | Access |  |
|--------------------------|---------------------------------------------------------------|-----------------------------------------------------------------------------------------|--------|--|
| Expert/Energy generator/ | Expert/Energy generator/ Service                              |                                                                                         |        |  |
| Manual mode              | <b>Off</b> , minimum<br>temperature<br>Maximum<br>temperature | Activation of manual mode for the energy generator.                                     | BE     |  |
| Reset counter            | Off, Execute                                                  | Resetting of the energy generator meter (burner starts, burner runtime, heat quantity). | BE     |  |

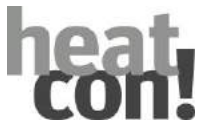

| Menu/Parameter           | Setting range                                                     | Description                                                                                                    | Access |
|--------------------------|-------------------------------------------------------------------|----------------------------------------------------------------------------------------------------|--------|
| Expert/Energy generator  | 1 or 2 / Basic settings                                           |                                                                                                    |        |
| See also section"General | energy generator func                                             | tions", on page 132                                                                                                    |        |
| Forced draining          | <b>Off</b> , hot water, heating circuit, heating buffer, external | Selection of the type of forced draining for the energy generator.                                                                                                    | HF     |
| Forced draining          | 5.0 <b>95.0</b><br>110.0 °C                                       | Temperature setting for forced draining activation.                                                                                                    | HF     |
| Start protection         | Off, 5.0 <b>30.0</b><br>85.0 °C                                   | Temperature setting for start-up protection.                                                                                                    | HF     |
| Switching differential   | 2.0 <b>5.0</b> 20 K                                               | Switching differential setting for the energy generator.                                                                                                    | HF     |
| Minimum runtime          | Off, 0.5 <b>2.0</b><br>360 Min                                    | Minimum runtime setting for the energy generator per start.                                                                                                    | HF     |
| Maximum runtime          | <b>Off</b> , 0.5 360 Min                                          | Maximum runtime setting for the energy generator per start.                                                                                                    | HF     |
| Switch-off time          | <b>Off</b> , 0.5 360 Min                                          | POffe time setting for the energy generator between two starts.                                                                                                    | HF     |
| ExhOfft gas control      | <b>Off</b> , 50.0 500.0 °C                                        | Temperature setting for exhOfft gas control. If the set temperature is exceed, the energy generator is blocked dependent on the "Blocking time" parameter or the safety temperature limiter (STL) is triggered. | HF     |
| Blocking time            | <b>Off</b> , 5 60 Min,<br>STL                                     | Setting of the blocking time by triggering exhOfft gas control or STL function selection.                                                                                                    | HF     |
| Summer block             | <b>Off</b> , (winter block + 1 K) 30.0 °C                         | Temperature setting for the summer block. If the outside temperature exceeds the set summer block, the energy generator is blocked (HP-bivalence point).                                                        | HF     |
| Winter block             | <b>Off</b> , -20.0 °C<br>(Summer block –<br>1 K)                  | Temperature setting for the winter block. If the outside temperature exceeds the set winter block, the energy generator is blocked (HP-bivalence point).                                                        | HF     |
| Fault release            | Off, <b>On</b>                                                    | Activation of fault release. If an outside sensor is faulty, an activated summer or winter block is cleared.                                                                                                    | HF     |
| Heating mode             | Off,<br>high priority<br>medium priority<br>low priority          | Priority selection in cascade operation                                                                                                    | HF     |
| Hot water mode           | Off,<br>high priority<br>medium priority<br>low priority          | Priority selection in cascade operation                                                                                                    | HF     |
| Cooling mode             | Off,<br>high priority<br>medium priority<br>low priority          | Priority selection in cascade operation                                                                                                    | HF     |
| Request priority         | DHC- heat- cool<br>heat-DHW -cool                                 | Priority selection in cascade operation                                                                                                    | HF     |
| Mode                     | normal operation                                                  | If there is more than one GEN, one GEN stage can                                                                                                    | HF     |

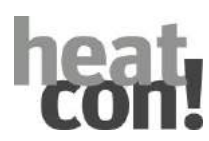

| Menu/Parameter           | Setting range                                                          | Description                                                                                                    | Access |
|--------------------------|------------------------------------------------------------------------|----------------------------------------------------------------------------------------------------|--------|
| Expert/Energy generator  | 1 or 2 / Basic settings                                                |                                                                                                    |        |
| See also section"General | energy generator func                                                  | tions", on page 132                                                                                                    |        |
|                          | emergency operation                                                    | be activated as an emergency boiler.                                                                                         |        |
| Shutdown                 | Minimum<br>temperature,<br>request                                     | GEN Shutdown performance when request is cancelled.                                                                          | HF     |
| Start detection          | <b>Off</b> , 1360min.                                                  | If the GEN minimum temperature is not reached within this time, the "emergency operation boiler" is enabled. Error code 50-3 | HF     |
| Name                     | Alphanumeric,<br>maximum of 15<br>characters, no<br>special characters | Entry of the name for the energy generator.                                                                                  | HF     |

| Menu/Parameter                               | Setting range                                                                                  | Description                                                    | Access |  |
|----------------------------------------------|------------------------------------------------------------------------------------------------|----------------------------------------------------------------|--------|--|
| Expert/Energy generator 1 or 2 / Moduleation |                                                                                                |                                                                |        |  |
| See also section"Energy gr<br>page 132       | See also section"Energy generator type – moduleation OFF/ON or moduleation 0-10V", on page 132 |                                                                |        |  |
| Awitch on mode                               | start output<br>setpoint                                                                       | Function of the moduleation                                    | HF     |  |
| Start time                                   | Off, 10, <b>20,</b> 3600<br>sec.                                                               | Setting the start time of the moduleation.                     | HF     |  |
| Start output                                 | 1 <b>40</b> 100%                                                                               | Setting the moduleation start output.                          | HF     |  |
| Minimum limitation                           | 0 <b>10</b> 100 %                                                                              | Minimum output                                                 | HF     |  |
| Maximum limitation                           | 0 <b>100%</b>                                                                                  | Maximum output                                                 | HF     |  |
| Runtime                                      | Off, 1 <b>12</b> 600                                                                           | Adjustment of the moduleation time of the actuator             | HF     |  |
| Regulation gain                              | 1 <b>5,0</b> 50,0%/K                                                                           | Setting the gain of the moduleation PID controller.            | HF     |  |
| Regulation adjust time                       | 1 <b>180</b> 600 sec.                                                                          | Setting the adjustment time of the moduleation PID controller. | HF     |  |
| Regulation scan time                         | 1 20 600 sec.                                                                                  | Setting the scan time of the moduleation PID controller.       | HF     |  |

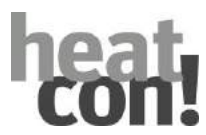

| Menu/Parameter                        | Setting range                                        | Description                                                               | Access |
|---------------------------------------|------------------------------------------------------|---------------------------------------------------------------------------|--------|
| Expert/Energy generator 1 or 2 / Pump |                                                      |                                                                           |        |
| Lead time                             | <b>Off,</b> 0,5 360 Min                              | Setting the lead time of the charge pump.                                 | HF     |
| Run after time                        | <b>Off,</b> 0,5 360 Min                              | Setting the after-running time of the charge pump.                        | HF     |
| Anti-lock system                      | Off,<br>5 <b>20</b> 300 Sec.                         | Setting the running time for the anti lock protection of the charge pump. | HF     |
| Start protection                      | <b>Off</b> , 5 85°C                                  | Start protection relief moduleating boiler pump                           | HF     |
| Switch on mode                        | Konstantbetrieb,<br>Temperaturspreizung,<br>Setpoint | Selection of the operating mode for speed control of the charge pump.     | HF     |
| Interrupting voltage                  | <b>Off,</b> 0,1 10 V                                 | Setting the interrupting voltage of the charging pump.                    | HF     |
| Start time                            | Off <b>,</b><br>1 <b>10</b> 240 Sec.                 | Setting the start time of the charge pump.                                | HF     |
| Start output                          | 0 <b>100 %</b>                                       | Setting the starting output of the charge pump.                           | HF     |
| Output                                | 1 <b>100 %</b>                                       | Setting the charge pump output.                                           | HF     |
| Minimum voltage                       | <b>0,0</b> 10 V                                      | Setting the minimum voltage of the charge pump.                           | HF     |
| Minimum output                        | <b>0</b> 100 %                                       | Setting the minimum charge pump output.                                   | HF     |
| Maximum voltage                       | 0,0 <b>10 V</b>                                      | Setting the maximum voltage of the charge pump.                           | HF     |
| Maximum output                        | 0 <b>100 %</b>                                       | Setting the maximum output of the charge pump.                            | HF     |
| Regulation gain                       | 1,0 <b>2,0</b> 50 %/K                                | Setting the gain of the PID regulator for the charge pump.                | HF     |
| Regulation adjust time                | 1 <b>270</b> 600 Sec.                                | Setting the adjustment time of the PID controller for the charge pump.    | HF     |
| Regulation scan time                  | 1 <b>20</b> 600 Sec.                                 | Setting the scan time of the PID controller for the charge pump.          | HF     |
| Heating spread                        | 2,0 <b>15,0</b> 30,0K                                | Setting the temperature spread for heating circuit requirements           | HF     |
| Hot water spread                      | 2,0 <b>15,0</b> 30,0K                                | Setting the temperature spread for hot water requirements                 | HF     |
| Heating release                       | <b>Off</b> , On                                      | Enabling the heating pump for heating requirements                        | HF     |
| Hot water release                     | <b>Off</b> , On                                      | Enabling the heating pump when hot water is required                      | HF     |

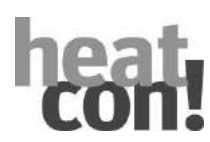

| Menu/Parameter           | Setting range                                | Description                                                                                                    | Access |
|--------------------------|----------------------------------------------|----------------------------------------------------------------------------------------------------|--------|
| Expert/Energy generator  | 1 or 2 / Heating                             |                                                                                                    |        |
| Switch-on delay          | <b>Off</b> , 0.5 360 Min                     | Setting of the switch-on and switch-off delay for                                                                                                    | HF     |
| Switch-off delay         |                                              | the second stage of the energy generator.                                                                                                    |        |
| Minimum temperature      | 5.0 <b>38.0 °C</b><br>Maximum<br>temperature | Minimum temperature setting of the energy generator.                                                                                                    | HF     |
| Maximum temperature      | Minimum<br>temperature<br><b>80.0 °C</b> 95  | Maximum temperature setting of the energy generator.                                                                                                    | HF     |
| Switching differential   | -30.0 <b>-3.0 К</b> 30.0                     | Switching differential setting of the energy generator for a heating request.                                                                                                    | HF     |
| Hysteresis               | 1.0 <b>6.0 K</b> 30.0                        | Energy generator hysteresis setting when a heating request is received.                                                                                                    | HF     |
| Expert/Energy generator/ | Hot water                                    |                                                                                                    |        |
| Switch-on delay          | <b>Off</b> , 0.5 360 Min                     | Setting of the switch-on and switch-off delay for                                                                                                    | HF     |
| Switch-off delay         |                                              | the second stage of the energy generator.                                                                                                    |        |
| Minimum temperature      | 5.0 <b>38.0 °C</b><br>Maximum<br>temperature | Minimum temperature setting of the energy generator.                                                                                                    | HF     |
| Maximum temperature      | Minimum<br>temperature<br><b>80.0 °C</b> 95  | Maximum temperature setting of the energy generator.                                                                                                    | HF     |
| Switching differential   | -30.0 <b>-3.0 К</b> 30.0                     | Switching differential setting of the energy generator for a hot water request.                                                                                                    | HF     |
| Hysteresis               | 1.0 <b>6.0 K</b> 30.0                        | Hysteresis setting of the energy generator when a heating request is received.                                                                                                    | HF     |
| Blocking overrun time    | <b>Off</b> , On                              | Activation of the run-on time block. If the block<br>is activated, the valves remain in the hot water<br>position until the energy generator run-on time<br>has elapsed.<br>This implies a forced shutdown of the energy | HF     |
|                          |                                              | generator before it can serve a heating request.                                                                                                    |        |
| Epert / Energy generator | 1 or 2 / cooling                             |                                                                                                    | ·      |
| Switch-on delay          | <b>Off,</b> 0,5 360 min.                     | Setting the switch-on and switch-off delay for                                                                                                    |        |
| Switch-off delay         | <b>Off,</b> 0,5 360 min.                     | the second stage of the energy generator.                                                                                                    |        |
| Minimum temperature      | <b>5,0</b> Max. temperature                  | Setting the minimum temperature of the energy generator.                                                                                                    |        |
| Maximum temperature      | Min. temperature<br><b>80,0 °C</b> 95 °C     | Setting the maximum temperature of the energy generator.                                                                                                    |        |
| Switching difference     | -30,0 <b>3,0 к</b> 30,0                      | Setting of the switching differential of the energy generator in case of a cooling request.                                                                                                    |        |
| Hysteresis               | -30,0 <b>-6,0 К</b> 1,0                      | Setting of the hysteresis of the energy generator in case of a cooling request.                                                                                                    |        |

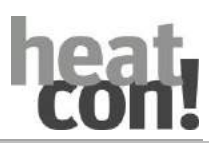

| Menu/Parameter                 | Setting range                          | Description                                                                                                    | Access |
|--------------------------------|----------------------------------------|----------------------------------------------------------------------------------------------------|--------|
| Expert/Energy generator/       | Heat consumption mea                   | surement                                                                                                    |        |
| See also section"Heat bala     | ancing", on page 120                   |                                                                                                    |        |
| Volume flow                    | <b>Off</b> , 1 300 L/min or<br>L/pulse | Setting of the volume flow for heat<br>consumption measurement or setting of the<br>units for pulse input of a flowmeter. | HF     |
| Medium density                 | 0.8 <b>1.05</b><br>1.2 kg/L            | Density setting of the heat transfer medium for heat consumption measurement.                                             | HF     |
| Medium heat capacity           | 1.0 <b>3.6</b><br>50 kJ/kg*K           | Heat capacity setting of the heat transfer medium for heat consumption measurement.                                       | HF     |
| Output 1                       | <b>Off</b> , 1.0 100.0 kW              | Heating output setting of the energy generator                                                                            | HF     |
| Output 2                       | -                                      | stages.<br>The heat quantity is calculated from the heating<br>output set here and the runtime.                           |        |
| Reset                          | Off, Execute                           | Resetting of the meter for heat consumption measurement.                                                                  | HF     |
| Expert/Energy generator/ Reset |                                        |                                                                                                    |        |
| Reset                          | Off, Execute                           | Resetting of the parameters in the "Energy generator" menu to factory presets, dependent on access rights.                | BE     |

## 9.9 Menu - Heating buffer

For a detailed description of the heating buffer function see section"Heat buffer functions", on page 177.

| Menu/Parameter             | Description                           |                                                                    |  |
|----------------------------|---------------------------------------|--------------------------------------------------------------------|--|
| /Heating buffer/ Informa   | ormation                              |                                                                    |  |
| State                      | Display of the cur                    | rent status                                                        |  |
|                            | Absorption                            | Absorption function active                                         |  |
|                            | Start protection                      | Charging pump is blocked by the GEN minimum temperature            |  |
|                            | Off                                   | Charging switched off                                              |  |
|                            | Blocking                              | Blocking active                                                    |  |
|                            | On                                    | Charging switched on                                               |  |
|                            | Frost protection                      | Frost protection function active                                   |  |
|                            | Manual mode                           | Manual mode active                                                 |  |
|                            | Maximum limit                         | Overtemperature in the heating buffer                              |  |
|                            | Setpoint reduction                    | Setpoint reduction by differential control                         |  |
|                            | Forced draining                       | Forced draining active                                             |  |
| Setpoint                   | Display of the cur                    | rent setpoint for the heating buffer.                              |  |
| ls temperature (1)         | Display of the cur                    | rent actual temperature BS1 (buffer top)                           |  |
| Is temperature 2           | Display of the cur                    | rent actual temperature BS2 (buffer bottom)                        |  |
| Pump                       | Display of the cur                    | rent status of the buffer load pump or the buffer switching valve. |  |
| Request contact            | Status display of t                   | he external request contact of the buffer storage (option).        |  |
| Hydraulic buffer discharge | Status display of t                   | he hydraulic buffer discharge.                                     |  |
| Request                    | Display of the cur<br>heating buffer. | rent setpoint temperature which is forwarded for supply of the     |  |
| Is temperature             | Display of the act                    | ual temperature of the energy generator.                           |  |

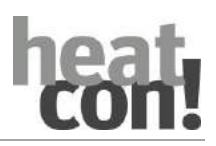

| Menu/Parameter                  | Setting range                                                          | Description                                                                   | Access |  |
|---------------------------------|------------------------------------------------------------------------|-------------------------------------------------------------------------------|--------|--|
| /Heating buffer/ Basic settings |                                                                        |                                                                               |        |  |
| Switching differential          | 1.0 <b>5.0 K</b> 70.0                                                  | Switching differential setting for buffer charging.                           | HF     |  |
|                                 |                                                                        | switching differential                                                        |        |  |
| Minimum temperature             | 5 <b>20.0°C</b> 110.0                                                  | Minimum temperature setting for the heating buffer.                           | HF     |  |
| Maximum temperature             | 5 <b>75.0°C</b> 110.0                                                  | Maximum temperature setting for the heating buffer.                           | HF     |  |
| Increase of request             | -5.0 <b>10.0K</b> 80.0                                                 | Raising setting for forwarding the requirement to the energy source.          | OEM    |  |
| Discharge protection            | Off, <b>On</b>                                                         | Activation of the discharge protection function for the heating buffer.       | OEM    |  |
| Forced draining                 | 5.0 <b>95.0</b><br>110.0 °C                                            | Temperature setting for forced draining activation.                           | HF     |  |
| Constant temperature            | <b>Off</b> , 7.0 110.0 °C                                              | Heating buffer temperature setting with an activated external request contact | HF     |  |
| Absorption                      | <b>Off</b> , 10.0 100.0 °C                                             | Temperature setting for activation of the absorption function.                | OEM    |  |
| Power on difference             | 0 <b>10.0 К</b> 100.0                                                  | Power on difference setting if the absorption function is activated.          | OEM    |  |
| Power off difference            | 0 <b>5.0 K</b> 50.0                                                    | Power off difference with the absorption function activated.                  | OEM    |  |
| Start protection                | <b>Off</b> , 5.0 30.0<br>85.0 °C                                       | Temperature setting for start-up protection.                                  | HF     |  |
| Name                            | Alphanumeric,<br>maximum of 15<br>characters, no<br>special characters | Entry of the name for the heating buffer.                                     | HF     |  |

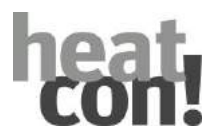

| COII: Parameter de        |                                                        |                                                                                                    | escription |
|---------------------------|--------------------------------------------------------|----------------------------------------------------------------------------------------------------|------------|
| Menu/Parameter            | Setting range                                          | Description                                                                                                    | Access     |
| /Heating buffer/ Pump     |                                                        |                                                                                                    |            |
| See also section"Speed co | ontrolled pumps", on p                                 | bage 117                                                                                                    |            |
| Run after time            | Off, 0.5 360 Min                                       | Run-on time setting of the charging pump.                                                                      | HF         |
| Anti-lock system          | Off,<br>5 20 300 sec                                   | Runtime setting for the anti-lock protection of the charging pump.                                             | HF         |
| Switch on mode            | Constant operation,<br>temperature<br>spread, setpoint | Operating mode selection for control of the charging pump.                                                     | HF         |
| Interruption voltage      | Off, 0.1 10 V                                          | Cut-off voltage setting of the charging pump.                                                                  | HF         |
| Start time                | Off,<br>1 10 240 sec                                   | Start time setting of the charging pump.                                                                       | HF         |
| Start output              | 0 100 %                                                | Starting capacity setting of the charging pump.                                                                | HF         |
| Output                    | 1 100 %                                                | Capacity setting of the charging pump.                                                                         | HF         |
| Minimum voltage           | 0.0 5.0 10 V                                           | Minimum voltage setting of the charging pump.                                                                  | HF         |
| Minimum output            | 0 50 100 %                                             | Minimum capacity setting of the charging pump.                                                                 | HF         |
| Maximum voltage           | 0.0 10 V                                               | Maximum voltage setting of the charging pump.                                                                  | HF         |
| Maximum Output            | 0 100 %                                                | Maximum capacity setting of the charging pump.                                                                 | HF         |
| Regulation gain           | 1.0 2.0 50 %/K                                         | Gain setting of the PI controller for the charging pump.                                                       | HF         |
| Regulation adjust time    | 1 270 600 sec                                          | Reset time setting of the PI controller for the charging pump.                                                 | HF         |
| Regulation scan time      | 1 20 600 sec                                           | Sample time setting of the PI controller for the charging pump.                                                | HF         |
| Temperature spread        | 2.0 10.0 20.0K                                         | Temperature spread setting for the "Temperature spread" switch-on type.                                        | HF         |
| /Heating buffer/ Reset    | ·                                                      | ·                                                                                                    |            |
| Reset                     | Off, Execute                                           | Resetting of the parameters in the "Heating<br>Buffer" menu to factory presets, dependent on<br>access rights. | HF         |

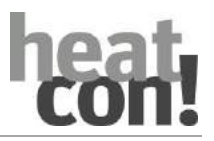

#### 9.10 Menu – Solar

For a detailed description of the solar function see section"Differential control (solar, solid fuel, and general differential control)", on page 192.

| Menu/Parameter        | Description                                                                          |
|-----------------------|--------------------------------------------------------------------------------------|
| / Solar / Information |                                                                                      |
| State                 | Display of the current status                                                        |
|                       | Off                                                                                  |
|                       | On                                                                                   |
|                       | Emergency operation                                                                  |
|                       | Blocking time                                                                        |
|                       | Anti-lock protection                                                                 |
|                       | Start time                                                                           |
|                       | Manual mode                                                                          |
|                       | Frost protection (with recooling)                                                    |
|                       | Minimum runtime                                                                      |
|                       | Run after time                                                                       |
| Valve 1               | Status display for valve 1 with East-West circuit (option).                          |
| Is temperature VF1    | Display of the current actual temperature FS1 (solar field 1).                       |
| Valve 2               | Status display for valve 2 with East-West circuit (option).                          |
| Is temperature VF2    | Display of the current actual temperature FS2 (solar field 2).                       |
| Is temperature RF     | Display of the current actual temperature of the return flow sensor (option).        |
| Is temperature PF     | Display of the current actual temperature of the buffer storage.                     |
| Pump                  | Display of the current status of the solar circuit pump.                             |
| Valve                 | Status display of the solar charging valve (SLV).                                    |
| Is temperature SLVF   | Display of the current actual temperature of the solar charging valve sensor (SLVS). |
| Starts                | Display of the number of pump starts of the solar charging pump.                     |
| Runtime               | Display of the solar charging pump runtime.                                          |

| Menu/Parameter           | Setting range                     | Description                                                                                                    | Access |
|--------------------------|-----------------------------------|----------------------------------------------------------------------------------------------------|--------|
| / Solar / Basic settings |                                   |                                                                                                    |        |
| Power on difference      | 1.0 <b>10.0 K</b> 30.0            | Power on difference setting for the solar circuit<br>pump. Start charging: If actual temperature <<br>setpoint - power on difference | HF     |
| Power off difference     | 2.0 <b>5.0 K</b> 27.0             | Power off difference setting for the solar circuit pump.                                                                             | HF     |
| Minimum temperature      | Off, 10.0 <b>20.0°C</b><br>110.0  | Minimum temperature setting for differential control release.                                                                        | HF     |
| Maximum temperature      | Off,<br>20.0 <b>110.0°C</b> 210.0 | Maximum temperature setting for forced switching on of the solar circuit pump.                                                       | HF     |

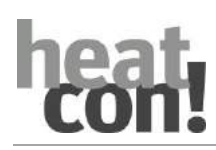

| Menu/Parameter                 | Setting range                                                                     | Description                                                                                                    | Access |
|--------------------------------|-----------------------------------------------------------------------------------|----------------------------------------------------------------------------------------------------|--------|
| / Solar / Basic settings(      | continuance)                                                                      | ·                                                                                                    | 1      |
| Limit stop                     | Off,<br>20.0 <b>110.0°C</b><br>250.0                                              | Setting of the maximum collector flow for final switch-off.                                                                                                    | HF     |
| Storage maximum<br>temperature | Off,<br>20.0 <b>75.0°C</b><br>110.0                                               | Maximum temperature setting for the solar storage.                                                                                                    | HF     |
| Operation mode                 | Parallel, Energy<br>generator priority,<br>Hot water priority,<br>Buffer priority | Selection of the operating mode for solar control.                                                                                                    | HF     |
| Time lock                      | <b>Off</b> , 0.5 24 h                                                             | Time setting for the cycling interruption of the<br>energy generator. The cycling interruption serves<br>to prevent frequent switching between solar<br>charging and energy generator charging.                                                     | HF     |
| Parallel                       | <b>Off</b> , 1.0 30 K                                                             | Temperature setting for the solar parallel<br>switchover. The switchover takes place if the set<br>temperature differential relative to the setpoint is<br>undershot.                                                                               | HF     |
| Changeover time                | Off,<br>1.0 <b>30.0 Min</b><br>60.0 Min                                           | Checking interval setting for the solar charging switchover.                                                                                                    | HF     |
| Changeover<br>temperature      | Off,<br>20.0 <b>75.0 °C</b><br>110.0                                              | Temperature setting for the solar charging switchover.                                                                                                    | HF     |
| Frost protection               | <b>Off</b> , -15.010.0 °C                                                         | Frost protection limit setting of the heat transfer<br>medium of the solar thermal system. If the<br>outside temperature falls below the frost<br>protection limit set here, back heating of the<br>collector is performed from the buffer storage. | HF     |
| Recooling                      | <b>Оff</b> , 5.050.0 К                                                            | Temperature differential setting for the recooling<br>function.<br>If the set temperature difference is undershot,<br>the solar circuit pump is switched off.                                                                                       | HF     |
| Forced draining                | <b>Off</b> , hot water,<br>heating circuit,<br>heating buffer,<br>external        | Selection of the type of forced draining for the solar storage.                                                                                                    | HF     |
| Name                           | Alphanumeric,<br>maximum of 15<br>characters, no<br>special characters            | Entry of the name for the solar control unit.                                                                                                    | HF     |

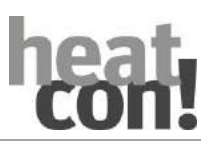

| Menu/Parameter                                        | Setting range                                                            | Description                                                             | Access |
|-------------------------------------------------------|--------------------------------------------------------------------------|-------------------------------------------------------------------------|--------|
| / Solar / <b>Pump</b>                                 | •<br>                                                                    |                                                                         | *      |
| See also section"Speed controlled pumps", on page 117 |                                                                          |                                                                         |        |
| Minimum runtime                                       | <b>Off</b> , 0.5 360 Min                                                 | Minimum runtime setting of the solar circuit pump.                      | HF     |
| Break time                                            | <b>Off</b> , 0.599 Min                                                   | POffe duration setting of the solar circuit pump.                       | HF     |
| Anti-lock system                                      | <b>Off,</b><br>5 <b>20</b> 300 sec                                       | Runtime setting for the anti-lock protection of the solar circuit pump. | HF     |
| Switch on mode                                        | <b>Constant</b><br><b>operation</b> ,<br>temperature<br>spread, setpoint | Selection of the operating mode for the solar circuit pump              | HF     |
| Interruption voltage                                  | <b>Off</b> , 0.1 10 V                                                    | Interruption voltage setting of the solar circuit pump.                 | HF     |
| Start time                                            | <b>Off</b> ,<br>1 <b>10</b> 240 sec                                      | Start time setting of the solar circuit pump.                           | HF     |
| Start output                                          | 0 <b>100 %</b>                                                           | Start capacity setting of the solar circuit pump.                       | HF     |
| Output                                                | 1 <b>100 %</b>                                                           | Capacity setting of the solar circuit pump.                             | HF     |
| Minimum voltage                                       | 0.0 <b>5.0</b> 10 V                                                      | Minimum voltage setting of the solar circuit pump.                      | HF     |
| Minimum output                                        | 0 <b>50</b> 100 %                                                        | Minimum capacity setting of the solar circuit pump.                     | HF     |
| Maximum voltage                                       | 0.0 <b>10 V</b>                                                          | Maximum voltage setting of the solar circuit pump.                      | HF     |
| Maximum Output                                        | 0 <b>100 %</b>                                                           | Maximum capacity setting of the solar circuit pump.                     | HF     |
| Regulation gain                                       | 1.0 <b>2.0</b> 50 %/K                                                    | Gain setting of the PI controller for the solar circuit pump.           | HF     |
| Regulation adjust time                                | 1 <b>270</b> 600 sec                                                     | Reset time setting of the PI controller for the solar circuit pump.     | HF     |
| Regulation scan time                                  | 1 <b>20</b> 600 sec                                                      | Sample time setting of the PI controller for the solar circuit pump.    | HF     |
| Temperature spread                                    | 2.0 <b>10.0</b> 30.0K                                                    | Temperature spread setting for the "Temperature spread" switch-on type. | HF     |
| Manual driving                                        | <b>Off</b> , 0.5 10.0 Min                                                | Manual mode of the solar circuit pump for filling or bleeding.          | HF     |
| Reset counter                                         | Off, Execute                                                             | Resetting of the meter (pump starts, pump runtime).                     | BE     |

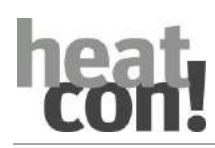

| Menu/Parameter                                | Setting range                            | Description                                                                                                    | Access |  |
|-----------------------------------------------|------------------------------------------|----------------------------------------------------------------------------------------------------|--------|--|
| / Solar / Heat consumption measurement        |                                          |                                                                                                    |        |  |
| See also section"Heat balancing", on page 120 |                                          |                                                                                                    |        |  |
| Volume flow                                   | <b>Off</b> , 0.5 300<br>L/min or L/pulse | Setting of the volume flow for heat consumption measurement or setting of the units for pulse input of a flowmeter. | HF     |  |
| Medium density                                | 0.8 <b>1.05</b><br>1.2 kg/L              | Density setting of the heat transfer medium for heat consumption measurement.                                       | HF     |  |
| Medium heat capacity                          | 1.0 <b>3.6</b><br>50 kJ/kg*K             | Heat capacity setting of the heat transfer medium for heat consumption measurement.                                 | HF     |  |
| Reset                                         | Off, Execute                             | Resetting of the meter for heat consumption measurement.                                                            | HF     |  |
| / Solar / Reset                               |                                          |                                                                                                    |        |  |
| Reset                                         | Off, Execute                             | Resetting of the parameters in the "Solar" menu to factory presets, dependent on access rights                      | HF     |  |

#### 9.11 Menu Solid

For a detailed description of the solids function, refer to section "Differential control (solar, solid fuel, and general differential control)", on page 192.

| Menu / parameter                 | Description                                                                    |
|----------------------------------|--------------------------------------------------------------------------------|
| / Solid / information            |                                                                                |
| State                            | Display of the current state<br>Off                                            |
|                                  | On                                                                             |
|                                  | Emergency operation                                                            |
|                                  | Blocking time                                                                  |
|                                  | Anti-blocking protection                                                       |
|                                  | Start time                                                                     |
|                                  | Manual operation                                                               |
|                                  | Minimum runtime                                                                |
|                                  | Run after time                                                                 |
| Actual temperature flow sensor   | Display of the current actual temperature VF1 (solid fuel boiler sensor).      |
| Actual temperature return sensor | Display of the current actual temperature of the return flow sensor (option).  |
| Actual temperature buffer sensor | Display of the current actual temperature of the buffer storage tank (bottom). |
| Pump                             | Display of the current state of the solid charge pump.                         |
| Starts                           | Display of the pump starts of the solids charge pump.                          |
| Runtime                          | Display of the running time of the solids charge pump.                         |
| Forced draining                  | Status of an activated forced drainage.                                        |
| Thermal power                    | Display of the current thermal output solid fuel in KW                         |
| Heat quantity                    | Current reading of the heat quantity meter for solid fuel in KWh.              |

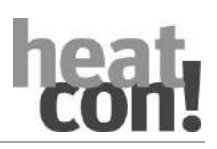

| Menu / parameter            | Setting range                                                                   | Description                                                                                                    | Access |
|-----------------------------|---------------------------------------------------------------------------------|----------------------------------------------------------------------------------------------------|--------|
| / Solid/ basic settings     | · · · ·                                                                         |                                                                                                    |        |
| Power on difference         | 1,0 <b>10,0 К</b> 30,0                                                          | Setting of the power-on difference for the<br>solids charge pump. Start charging: When<br>actual temperature < setpoint - power on<br>difference                                                                      | HF     |
| Power off difference        | 2,0 <b>5,0 K</b> 27,0                                                           | Setting of the power-off difference of the solids charge pump.                                                                                                    | HF     |
| Minimum temperature         | Off, 10,0 <b>20,0°C</b><br>110,0                                                | Setting of the minimum temperature for<br>enabling differential control.                                                                                                    | HF     |
| Maximum temperature         | Off,<br>20,0 <b>110,0°C</b> 210,0                                               | Setting of the maximum temperature for forced activation of the solids charge pump.                                                                                                    | HF     |
| Storage maximum temperature | 20,0 <b>75,0°C</b> 110,0                                                        | Setting of the maximum temperature for the solids buffer storage tank.                                                                                                    | HF     |
| Operation mode              | <b>Parallel,</b> priority energy generator, priority hot water, priority buffer | Selection of the operating mode for solids control.                                                                                                    | HF     |
| Time lock                   | <b>Off</b> , 0,5 24 h                                                           | Setting of the time for the time look of the<br>energy generator. The time look is used to<br>avoid a frequent timing between solid charge<br>and charge by the energy generator. (not in<br>parallel operating mode) | HF     |
| Forced draining             | <b>Off</b> , Hot water, heating circuit, heating buffer, external               | Selection of the type of forced drainage for the solids storage tank.                                                                                                    | HF     |
| Name                        | Alphanumeric, max. 15<br>characters, no special<br>characters                   | Enter the name for the solids control.                                                                                                    | HF     |

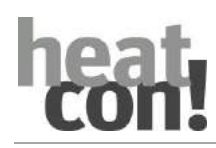

| Menu / parameter        | Setting range                                             | Description                                                                    | Access |
|-------------------------|-----------------------------------------------------------|--------------------------------------------------------------------------------|--------|
| / solid / <b>Pump</b>   | 1                                                         | ·                                                                              |        |
| Look also chapter "Pump | function ", on page 11                                    | 6                                                                              |        |
| Run after time          | <b>Off,</b> 0,5 360 Min                                   | Setting of the solid charge pump run-after time.                               | HF     |
| Anti-look system        | Off <b>,</b><br>5 <b>20</b> 300 Sek                       | Setting of the running time for the anti-lock system of the solid charge pump. | HF     |
| Switch on mode          | <b>Constant mode</b> ,<br>Temperature<br>spread, Setpoint | Selecting the operating mode for the solid charge pump                         | HF     |
| Interrupting voltage    | <b>Off,</b> 0,1 10 V                                      | Setting the interruption voltage of the solid charge pump                      | HF     |
| Start time              | Off,<br>1 <b>10</b> 240 Sek                               | Setting the start time of the solid charge pump.                               | HF     |
| Start output            | 0 <b>100 %</b>                                            | Setting the starting power of the solid charge pump.                           | HF     |
| Output                  | 1 <b>100 %</b>                                            | Setting the output of the solid charge pump.                                   | HF     |
| Minimum voltage         | 0,0 <b>5,0</b> 10 V                                       | Setting the minimum voltage of the solid charge pump.                          | HF     |
| Minimum output          | 0 <b>50</b> 100 %                                         | Setting the minimum output of the solid charge pump.                           | HF     |
| Maximum voltage         | 0,0 <b>10 V</b>                                           | Setting the maximum voltage of the solid charge pump.                          | HF     |
| Maximum output          | 0 <b>100 %</b>                                            | Setting of the maximum output of the solid charge pump.                        | HF     |
| regulation gain         | 1,0 <b>2,0</b> 50 %/K                                     | Setting the gain of the PI controller for the solid charge pump.               | HF     |
| regulation adjust time  | 1 <b>270</b> 600 Sek                                      | Setting the adjust of the PI controller for the solid charge pump.             | HF     |
| regulation scan time    | 1 <b>20</b> 600 Sek                                       | Setting the scan time of the PI controller for the solid charge pump.          | HF     |
| Temperature spread      | 2,0 <b>10,0</b> 30,0K                                     | Setting the temperature spread for the<br>"Temperature spread" switch-on mode. | HF     |
| manual driving          | <b>Off</b> , 0,5 10,0 Min                                 | Manual operation of the solid charge pump                                      | HF     |
| reset counter           | Off, Set                                                  | Reset the counters (pump starts, pump running time).                           | BE     |

| Menu / Parameter                                                                 | Setting range                            | Description                                                                                         | Access |
|----------------------------------------------------------------------------------|------------------------------------------|----------------------------------------------------------------------------------------------------|--------|
| / Solid / <b>heat balance</b><br>Look also chapter "Heat balancing", on page 120 |                                          |                                                                                                    |        |
| Volumen flow                                                                     | <b>Off</b> , 0,5 300<br>L/Min or L/pulse | Setting the volume flow for heat balancing or setting the unit for the pulse input of a flow meter. | HF     |
| medium density                                                                   | 0,8 <b>1,05</b><br>1,2 kg/L              | Setting the density of the heat transfer medium for heat balancing.                                 | HF     |
| medium heat capacity                                                             | 1,0 <b>3,6</b><br>50 kJ/kg*K             | Setting the heat capacity of the heat transfer medium for heat balancing.                           | HF     |
| Reset                                                                            | Off, Set                                 | Resetting the meter for heat balancing.                                                             | HF     |

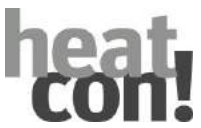

| Menu / Parameter | Setting range | Description                                                                                            | Access |
|------------------|---------------|----------------------------------------------------------------------------------------------------|--------|
| / Solid / Reset  |               |                                                                                                    |        |
| Reset            | Off, Set      | Resetting the parameters in the "Solid" menu to factory settings according to the access authorization | HF     |

#### 9.12 Menu – Extras

| Menu / Parameter       | Description                   |
|------------------------|-------------------------------|
| / Extras / Information |                               |
| 1                      | Display of the current status |
|                        | INFO-1                        |
|                        | INFO-2                        |
|                        | INFO-3                        |
|                        | State fault message input     |
|                        | State fault message output    |
|                        | Time-switch contact           |
|                        | Summer                        |

| Menu/Parameter                 | Setting range                                                 | Description                                                                                                    | Access |
|--------------------------------|---------------------------------------------------------------|----------------------------------------------------------------------------------------------------|--------|
| / Extras / Fault message input |                                                               |                                                                                                    |        |
| Delay                          | <b>Off</b> , 0,5 360 min.                                     | Fault message is displayed delayed by the value<br>entered here and, if necessary, stored in the fault<br>stack. | HF     |
| Error Stack                    | Off, Ein                                                      | Storage of the fault message in the error stack                                                                  | HF     |
| Name                           | Alphanumeric, max.<br>15 characters, no<br>special characters | Enter the name of the fault signal input.                                                                        | BE     |

| Menu/Parameter           | Setting range             | Description                                                                                                    | Access |
|--------------------------|---------------------------|----------------------------------------------------------------------------------------------------|--------|
| / Extras / Fault message | e output                  |                                                                                                    |        |
| Delay                    | <b>Off</b> , 0,5 360 min. | Fault message is displayed delayed by the value<br>entered here and, if necessary, stored in the fault<br>stack.                                           | HF     |
| Mode                     | 1, 2, 3                   | Switching condition due to error significance<br>1 = Locking<br>2 = Locking, Blockage, System failures<br>3 = Locking, Blockage, Warnings, System failures | HF     |

| Menu/Parameter          | Setting range                                                 | Description                               | Access |
|-------------------------|---------------------------------------------------------------|-------------------------------------------|--------|
| / Extras / INFO 1, 2, 3 |                                                               |                                           |        |
| Name                    | Alphanumeric, max.<br>15 characters, no<br>special characters | Enter the name of the fault signal input. | BE     |

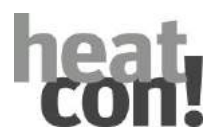

#### 9.13 Menu – Configuration

Information on system configuration and the values applied to the inputs can be checked in the "Configuration" menu.

Additionally, you can make further adjustments to the system, which cannot be made via the setup wizard.

#### 9.13.1 Menu – Information

The implemented system configuration and the values applied to the inputs can be checked in the "Information" submenu.

| Menu/Parameter           | Description                                                                                                    |
|--------------------------|----------------------------------------------------------------------------------------------------|
| Expert/Configuration/Inf | ormation                                                                                                    |
| Measurements             | Display of the input states of inputs I1 I17 in the <i>heatcon!</i> system.<br>If a function is assigned to an input, the brief description of the function is<br>displayed instead of the input number.               |
| Connection assignment    | Display of the input and output assignments in the <i>heatcon</i> ! system.<br>If a function is assigned to an input/output, the brief description of the function is<br>displayed as well as the input/output number. |
| Room assignment          | Display of the assignment of the rooms to the heating circuits in the <i>heatcon!</i> system.<br>If a name is assigned to a heating circuit/room, the name is also displayed.                                          |

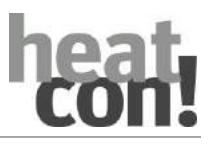

#### 9.13.2 Menu – Function

Adjustments can be made to the controller functions and the input and output assignments in the "Function" submenu as a supplement the setup wizard.

| Menu/Parameter            | Setting range                                                                                                    | Description                                                                                           | I/O type/Fixed I/O<br>assignment      |  |
|---------------------------|----------------------------------------------------------------------------------------------------|----------------------------------------------------------------------------------------------------|---------------------------------------|--|
| Expert/ Configuration /   | Function / Energy gener                                                                                                    | rator 1 or 2                                                                                          |                                       |  |
| Function                  | Selection of the type of energy generator. The assignment of the inputs and outputs is dependent on the selected energy generator type. |                                                                                                    |                                       |  |
|                           | Off                                                                                                    | No energy generator available.                                                                        | -                                     |  |
|                           | Single-stage burner                                                                                                    | Single stage energy generator, actuation On/Off.                                                      | A1:BR1; E5:WF                         |  |
|                           | Two-stage burner                                                                                                    | Two-stage energy generator, actuation On/Off                                                          | A1:BR1; A2:BR2AUF;<br>E5:WF           |  |
|                           | Power Signal on/off<br>(Relay)                                                                                                    | Moduleating energy generator,<br>switch on via relay BR1,<br>moduleation via digital On/Off signal    | A1:BR1; A2:BR2AUF;<br>A3:BR2ZU; E5:WF |  |
|                           | Burner control systen<br>(OT/Bus)                                                                                                    | Energy generator actuation via data bus protocol                                                      | GEN-BUS                               |  |
|                           | Temperatur signal 0-<br>10V                                                                                                    | Switch on via relay, temperature setpoint via analogue 0 10V signal                                   | A1:BR1; A14:0-10V;<br>E5:WF           |  |
|                           | Release contact                                                                                                    | Release of an external energy generator via switch contact                                            | A1:BR1                                |  |
|                           | Power signal 0-10V                                                                                                    | Moduleating energy generator,<br>switch on via relay BR1,<br>moduleation via analogue 0 10V<br>signal | A1:BR1; A14:0-10V;<br>E5:WF           |  |
| Pump relay                | Off, free output                                                                                                    | Actuation of the energy generator pump (e.g. KKP, CP)                                                 | ARS, ARSP                             |  |
| Pump 10V                  | Off, free output                                                                                                    | Energy generator pump speed control - speed actuation signal.                                         | A10V                                  |  |
| Flow sensor               | Off,<br>E4:EFI E15:EFI                                                                                                    | Energy generator pump speed<br>control – flow temperature (only if<br>pump 10V is active).            | EFI (KTY2K/PT1000)                    |  |
| Return flow sensor        | Off,<br>E4:EFI E15:EFI                                                                                                    | Energy generator pump speed<br>control - return sensor (only if pump<br>10V is active).               | EFI (KTY2K/PT1000)                    |  |
| Boiler sensor 2           | Off,<br>E4:EFI E15:EFI                                                                                                    | Activation of the boiler sensor 2nd                                                                   | EFI (KTY2K/PT1000)                    |  |
| Boiler return flow sensor | Off,<br>E4:EFI E15:EFI                                                                                                    | Energy generator modulation 0-10V,<br>operating mode temperature<br>spreading                         | EFI (KTY2K/PT1000)                    |  |
| ExhOfft gas sensor        | Off,<br>E4:EFI E15:EFI                                                                                                    | Flue gas temperature measurement<br>via PT1000 sensor (factory setting<br>I9:ISP)                     | EFI (PT1000)                          |  |
| BLZ 1                     | Off, Free input                                                                                                    | Determination of the energy<br>generator runtime via feedback<br>signal - stage 1                     | EI (Digital 0/1), EO                  |  |

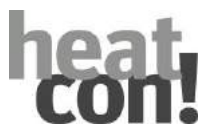

| Menu/Parameter                    | Setting range                             | Description                                                                                                    | I/O type/Fixed I/O<br>assignment |  |
|-----------------------------------|-------------------------------------------|----------------------------------------------------------------------------------------------------|----------------------------------|--|
| Expert/ Configuration /           | Function / Energy gene                    | rator 1 or 2                                                                                                    |                                  |  |
| BLZ 2                             | Off, Free input                           | Determination of the energy<br>generator runtime via feedback<br>signal - stage 2                                         | EI (Digital 0/1), EO             |  |
| Diverter valve hot water<br>(UWW) | Off, free output                          | Actuation of the hot water diverter valve.                                                                                | ARS, ARSP                        |  |
| diverter valve cooling            | Off, free Output                          | Control of a diverter valve cooling active                                                                                | ARS, ARSP                        |  |
| parallel heating system approval  | Off, free Output                          | Control of an output parallel to the GEN                                                                                  | ARS, ARSP                        |  |
| primary pump                      | Off, free Output                          | The primary pump is activated when the heating circuit is requested                                                       | ARS, ARSP                        |  |
| Forced draining                   | Off, free Output                          | Control of e.g. a pump for forced discharge                                                                               | ARS, ARSP                        |  |
| Blocking contact                  | EI:E1 E3,<br>EO:E16,17                    | Input for an external block of the<br>energy generator                                                                    | EI (Digital 0/1), EO             |  |
| Heat quantity (HTM)               | Configuration of the heat meter function. |                                                                                                    |                                  |  |
|                                   | Off                                       | No heat meter activated                                                                                                   |                                  |  |
|                                   | Constant flow rate                        | Heat meter via runtime and medium definition.                                                                             |                                  |  |
|                                   | Flow rate<br>measurement                  | Heat meter via flow/return temperature and flow sensor<br>(e.g. vortex).<br><b>NOTE</b> : Hardware configuration required |                                  |  |
|                                   | Pulse measurement                         | Heat meter via flow/return temperature and pulse input.<br><b>NOTE</b> : Hardware configuration required                  |                                  |  |
|                                   | Runtime                                   | Heat meter via runtime and fixed coe<br>(e.g. multi-stage GEN)                                                            | fficient of performance          |  |
| Flow sensor (HTM)                 | Off,<br>E4:EFI E15:EFI                    | Flow sensor assignment for heat meter.                                                                                    | EFI (KTY2K/PT1000)               |  |
| Return sensor (HTM)               | Off,<br>E4:EFI E15:EFI                    | Return sensor assignment for heat meter.                                                                                  | EFI (KTY2K/PT1000)               |  |
| Volume flow sensor<br>(HTM)       | Off,<br>E4:EFI E15:EFI                    | Flowmeter assignment for heat<br>meter.<br><b>NOTE</b> : Hardware configuration<br>required                               | EFI10V                           |  |
| Pulse input (HTM)                 | Off,<br>E1:EI E3:EI, E4:EFI<br>E15:EFI    | Pulse input assignment for heat<br>meter.<br><b>NOTE</b> : Hardware configuration<br>required                             | EI, EFI                          |  |

| Menu/Parameter              | Setting range                                  | Description                                                                                              | I/O type/Fixed I/O<br>assignment |  |  |  |
|-----------------------------|------------------------------------------------|----------------------------------------------------------------------------------------------------|----------------------------------|--|--|--|
| Expert/ Configuration /     | Expert/ Configuration / Function / Return flow |                                                                                                    |                                  |  |  |  |
| Return flow sensor          | Off,<br>E4:EFI E15:EFI                         | Return sensor input assignment.                                                                          | EFI (KTY2K/PT1000                |  |  |  |
| Expert/ Configuration /     | Expert/ Configuration / Function / Common flow |                                                                                                    |                                  |  |  |  |
| Common flow sensor          | Off,<br>E4:EFI E15:EFI                         | Input assignment for common flow sensor.                                                                 | EFI (KTY2K/PT1000)               |  |  |  |
| Expert/ Configuration /     | Function / Feed pump                           |                                                                                                    |                                  |  |  |  |
| Pump relay                  | Off, free output                               | Actuation of the feed pump                                                                               | ARS, ARSP                        |  |  |  |
| Pump 10V                    | Off, free output                               | Feed pump speed control - speed actuation signal.                                                        | A10V                             |  |  |  |
| Flow sensor                 | Off,<br>E4:EFI E15:EFI                         | Feed pump speed control – flow temperature (only if pump 10V is active).                                 | EFI (KTY2K/PT1000)               |  |  |  |
| Return flow sensor          | Off,<br>E4:EFI E15:EFI                         | Feed pump speed control - return sensor (only if pump 10V is active).                                    | EFI (KTY2K/PT1000)               |  |  |  |
| Heat quantity (HTM)         | Configuration of the heat meter function.      |                                                                                                    |                                  |  |  |  |
|                             | Off                                            | No heat meter activated                                                                                  |                                  |  |  |  |
|                             | Constant flow rate                             | Heat meter via runtime and medium definition.                                                            |                                  |  |  |  |
|                             | Flow rate                                      | Heat meter via flow/return temperature and flow sensor                                                   |                                  |  |  |  |
|                             | measurement                                    | (e.g. vortex). <b>NOTE</b> : Hardware configuration required                                             |                                  |  |  |  |
|                             | Pulse measurement                              | Heat meter via flow/return temperature and pulse input.<br><b>NOTE</b> : Hardware configuration required |                                  |  |  |  |
| Flow sensor (HTM)           | Off,<br>E4:EFI E15:EFI                         | Flow sensor assignment for heat meter.                                                                   | EFI (KTY2K/PT1000)               |  |  |  |
| Return sensor (HTM)         | Off,<br>E4:EFI E15:EFI                         | Return sensor assignment for heat meter.                                                                 | EFI (KTY2K/PT1000)               |  |  |  |
| Volume flow sensor<br>(HTM) | Off,<br>E4:EFI E15:EFI                         | Flowmeter assignment for heat<br>meter.<br><b>NOTE</b> : Hardware configuration<br>required              | EFI10V                           |  |  |  |
| Pulse input (HTM)           | Off,<br>E1:EI E3:EI, E4:EFI<br>E15:EFI         | Pulse input assignment for heat<br>meter.<br><b>NOTE</b> : Hardware configuration<br>required.           | EI, EFI                          |  |  |  |

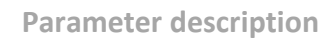

| oat   |  |
|-------|--|
|       |  |
| LUII: |  |

| Menu/Parameter          | Setting range                                                                                                    | Description                                                                                                    | I/O type/Fixed I/O<br>assignment      |  |
|-------------------------|----------------------------------------------------------------------------------------------------|----------------------------------------------------------------------------------------------------|---------------------------------------|--|
| Expert/ Configuration / | Function / Heat buffer                                                                                              |                                                                                                    |                                       |  |
| Function                | Selection of the heat buffer function.<br>For function description see section"Heat buffer functions", on page 177. |                                                                                                    |                                       |  |
|                         | Off                                                                                                    | No heat buffer available.                                                                                       |                                       |  |
|                         | Loading control                                                                                                    | Heat buffer with charging control                                                                               |                                       |  |
|                         | Discharge control 1                                                                                                 | Heat buffer with discharge control type 1.                                                                      |                                       |  |
|                         | Discharge control 2                                                                                                 | Heat buffer with discharge control typ                                                                          | oe 2.                                 |  |
| Supply                  | Supply selection for the                                                                                            | e heat buffer.                                                                                                  |                                       |  |
|                         | Off                                                                                                    | No active supply by the energy genera                                                                           | ator.                                 |  |
|                         | Energy generator                                                                                                    | Active supply by the energy generator                                                                           | r (setpoint transfer)                 |  |
| Heat buffer sensor 1    | Off,<br>E4:EFI E15:EFI                                                                                              | Assignment heat buffer sensor 1<br>(top)                                                                        | EFI (KTY2K/PT1000)                    |  |
| Heat buffer sensor 2    | Off,<br>E4:EFI E15:EFI                                                                                              | Assignment heat buffer sensor 2 (bottom)                                                                        | EFI (KTY2K/PT1000)                    |  |
| Pump relay              | Off, free output                                                                                                    | Actuation of the buffer charging/buffer discharging pump.                                                       | ARS, ARSP                             |  |
| Pump 10V                | Off, free output                                                                                                    | Speed control of the buffer<br>charging/buffer discharging pump –<br>speed actuation signal.                    | A10V                                  |  |
| Flow sensor             | Off,<br>E4:EFI E15:EFI                                                                                              | Buffer charging/buffer discharging<br>pump speed control – flow<br>temperature (only if pump 10V is<br>active). | EFI (KTY2K/PT1000)                    |  |
| Return flow sensor      | Off,<br>E4:EFI E15:EFI                                                                                              | Buffer charging/buffer discharging pump speed control - return sensor (only if pump 10V is active).             | EFI (KTY2K/PT1000)                    |  |
| НРЕ                     | Off, free output                                                                                                    | Output, hydraulic buffer discharge.                                                                             | ARS, ARSP                             |  |
| Request contact         | Off, Free input                                                                                                    | Input, external request contact for heat buffer.                                                                | EI (Digital 0/1), EO                  |  |
| Setpoint connection     | Off, E13:EFI E15:EFI                                                                                                | External setpoint connection via 0-<br>10V                                                                      | EFI (voltage in setpoint temperature) |  |

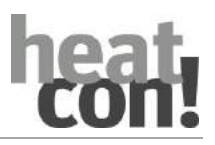

| Menu/Parameter          | Setting range                          | Description                                                                                           | I/O type/Fixed I/O<br>assignment         |  |
|-------------------------|----------------------------------------|----------------------------------------------------------------------------------------------------|------------------------------------------|--|
| Expert/ Configuration / | Function / Hot water                   |                                                                                                    |                                          |  |
| Function                | Selection of the heat buffer function. |                                                                                                    |                                          |  |
|                         | For function descriptio                | n see section"Heat buffer functions", c                                                               | on page 177.                             |  |
|                         | Off                                    | No hot water storage available.                                                                       |                                          |  |
|                         | Storage charging pump                  | DHW charging via storage charging pump TCP.                                                           |                                          |  |
|                         | DHW circulation pump                   | Actuation of the circulation pump.                                                                    |                                          |  |
|                         | Burner control systen<br>(OT/Bus)      | DHW charging via control system.                                                                      |                                          |  |
|                         | Heating usage                          | DHW charging via electrical heating up                                                                | sage.                                    |  |
| Supply                  | Supply selection for th                | e DHW storage.                                                                                        |                                          |  |
|                         | Off                                    | No active supply by the energy genera                                                                 | ator.                                    |  |
|                         | Energy generator                       | Active supply by the energy generator                                                                 | r (setpoint transfer)                    |  |
|                         | Heat buffer                            | Active supply by the heat buffer (setp                                                                | oint transfer)                           |  |
| DHW storage sensor 1    | Off,<br>E4:EFI E15:EFI                 | Assignment DHW storage sensor 1<br>(top)                                                              | EFI (KTY2K/PT1000)                       |  |
| DHW storage sensor 2    | Off,<br>E4:EFI E15:EFI                 | Assignment DHW storage sensor 2<br>(bottom)                                                           | EFI (KTY2K/PT1000)                       |  |
| Pump 10V                | Off, free output                       | Speed control of the DHW storage charging pump TCP – speed actuation signal.                          | A10V                                     |  |
| Flow sensor             | Off,<br>E4:EFI E15:EFI                 | Speed control of the DHW storage<br>charging pump – flow temperature<br>(only if pump 10V is active). | EFI (KTY2K/PT1000)                       |  |
| Return flow sensor      | Off,<br>E4:EFI E15:EFI                 | Speed control of the DHW storage charging pump – return sensor (only if pump 10V is active).          | EFI (KTY2K/PT1000)                       |  |
| Heating usage           | Off, free output                       | Output assignment for a heating usage.                                                                | ARS, ARSP                                |  |
| Flow sensor             | Off,<br>E4:EFI E15:EFI                 | Temperature sensor assignment for storage charging via heating usage.                                 | EFI (KTY2K/PT1000)                       |  |
| DHW circulation pump    | Off, free output                       | Output assignment for DHW circulation pump.                                                           | ARS, ARSP                                |  |
| Is temperature 1        | Off,<br>E4:EFI E15:EFI                 | Differential sensor 1 for DHW circulation pump circuit (option)                                       | EFI (KTY2K/PT1000)                       |  |
| Is temperature 2        | Off,<br>E4:EFI E15:EFI                 | Differential sensor 2 for DHW circulation pump circuit (option)                                       | EFI (KTY2K/PT1000)                       |  |
| Setpoint connection     | Off, E13:EFI E15:EFI                   | External setpoint connection via 0-<br>10V                                                            | EFI (voltage in<br>setpoint temperature) |  |

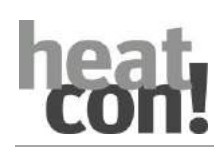

| Menu/Parameter              | Setting range                                                                                                    | Description                                                                                                    | I/O type/Fixed I/O<br>assignment |
|-----------------------------|----------------------------------------------------------------------------------------------------|----------------------------------------------------------------------------------------------------|----------------------------------|
| Expert / Configuration /    | Function / Hot water (                                                                                               | continued)                                                                                                    |                                  |
| Heat quantity (HTM)         | Configuration of the he                                                                                              | eat meter function.                                                                                               |                                  |
|                             | Off                                                                                                    | No heat meter activated                                                                                           |                                  |
|                             | Constant flow rate                                                                                                   | Heat meter via runtime and medium definition.                                                                     |                                  |
|                             | Flow rate<br>measurement                                                                                             | Heat meter via flow/return temperature and flow sensor<br>(e.g. vortex).<br>NOTE: Hardware configuration required |                                  |
|                             | Pulse measurement       Heat meter via flow/return temperature and pul         NOTE: Hardware configuration required |                                                                                                    | ire and pulse input.<br>ed       |
| Flow sensor (HTM)           | Off,<br>E4:EFI E15:EFI                                                                                               | Flow sensor assignment for heat meter.                                                                            | EFI (KTY2K/PT1000)               |
| Return sensor (HTM)         | Off,<br>E4:EFI E15:EFI                                                                                               | Return sensor assignment for heat meter.                                                                          | EFI (KTY2K/PT1000)               |
| Volume flow sensor<br>(HTM) | Off,<br>E4:EFI E15:EFI                                                                                               | Flowmeter assignment for heat<br>meter.<br><b>NOTE</b> : Hardware configuration<br>required                       | EFI10V                           |
| Pulse input (HTM)           | Off,<br>E1:EI E3:EI, E4:EFI<br>E15:EFI                                                                               | Pulse input assignment for heat<br>meter.<br><b>NOTE</b> : Hardware configuration<br>required.                    | EI, EFI                          |

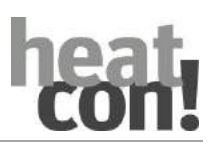

| Menu/Parameter                                         | Setting range                             | Description                                                                                                    | I/O type/Fixed I/O<br>assignment |  |  |  |
|--------------------------------------------------------|-------------------------------------------|----------------------------------------------------------------------------------------------------|----------------------------------|--|--|--|
| Expert/ Configuration / Function / Heating circuit 1 n |                                           |                                                                                                    |                                  |  |  |  |
| Function                                               | Selection of the heating circuit type.    |                                                                                                    |                                  |  |  |  |
|                                                        | Off                                       | No heating circuit 1 n available.                                                                                                |                                  |  |  |  |
|                                                        | Unmixed circuit                           | Heating circuit with umixed circuit pump                                                                                         |                                  |  |  |  |
|                                                        | Mixer circuit                             | Heating circuit with mixer.                                                                                                    |                                  |  |  |  |
| Supply heating                                         | Supply selection for the heat buffer.     |                                                                                                    |                                  |  |  |  |
|                                                        | Off                                       | No active supply by the energy generator.                                                                                        |                                  |  |  |  |
|                                                        | Energy generator                          | Active supply by the energy generator (setpoint transfer)                                                                        |                                  |  |  |  |
|                                                        | Heat buffer                               | Active supply by the heat buffer (setpoint transfer)                                                                             |                                  |  |  |  |
| Supply cooling                                         | Off                                       | No active supply by energy generators.                                                                                           |                                  |  |  |  |
|                                                        | Energy generator                          | Passive supply by energy generator (transfer of setpoint, selection only possible if a UKA is activated in the energy generator) |                                  |  |  |  |
|                                                        | Diverter valve<br>cooling                 | Switchover of the cooling diverter valve when cooling is required.                                                               |                                  |  |  |  |
| Pump 10V                                               | Off, free output                          | Heating circuit pump speed<br>control - speed actuation signal.                                                                  | A10V                             |  |  |  |
| Flow sensor                                            | Off,<br>E4:EFI E15:EFI                    | Heating circuit pump speed<br>control – flow temperature (only<br>if pump 10V is active).                                        | EFI (KTY2K/PT1000)               |  |  |  |
| Return flow sensor                                     | Off,<br>E4:EFI E15:EFI                    | Heating circuit pump speed<br>control - return sensor (only if<br>pump 10V is active).                                           | EFI (KTY2K/PT1000)               |  |  |  |
| Return flow limit                                      | Off,<br>E4:EFI E15:EFI                    | Sensor input assignment for<br>indirect return temperature<br>limiting of the heating circuit.                                   | EFI (KTY2K/PT1000)               |  |  |  |
| Heat quantity (HTM)                                    | Configuration of the heat meter function. |                                                                                                    |                                  |  |  |  |
|                                                        | Off                                       | No heat meter activated                                                                                                    |                                  |  |  |  |
|                                                        | Constant flow rate                        | Heat meter via runtime and mediu                                                                                                 | m definition.                    |  |  |  |
|                                                        | Flow rate                                 | Heat meter via flow/return temper                                                                                                | ature and flow                   |  |  |  |
|                                                        | measurement                               | sensor (e.g. vortex).                                                                                                    |                                  |  |  |  |
|                                                        |                                           | NOTE: Hardware configuration required                                                                                            |                                  |  |  |  |
|                                                        | Pulse measurement                         | Heat meter via flow/return temperature and pulse<br>input.<br>NOTE: Hardware configuration required                              |                                  |  |  |  |
| Flow sensor (HTM)                                      | Off,<br>E4:EFI E15:EFI                    | Flow sensor assignment for heat meter.                                                                                           | EFI (KTY2K/PT1000)               |  |  |  |
| Return sensor (HTM)                                    | Off,<br>E4:EFI E15:EFI                    | Return sensor assignment for heat meter.                                                                                         | EFI (KTY2K/PT1000)               |  |  |  |
| Volume flow sensor (HTM)                               | Off,<br>E4:EFI E15:EFI                    | Flowmeter assignment for heat<br>meter.<br><b>NOTE</b> : Hardware configuration<br>required                                      | EFI10V                           |  |  |  |
| Pulse input (HTM)                                      | Off,<br>E1:EI E3:EI, E4:EFI<br>E15:EFI    | Pulse input assignment for heat<br>meter.<br><b>NOTE</b> : Hardware configuration<br>required.                                   | EI, EFI                          |  |  |  |

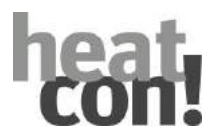

| Menu/Parameter                                    | Setting range                       | Description                                                                                                    | I/O type/Fixed I/O<br>assignment                      |  |  |
|---------------------------------------------------|-------------------------------------|----------------------------------------------------------------------------------------------------|-------------------------------------------------------|--|--|
| Expert/ Configuration / Function / Room group 1 n |                                     |                                                                                                    |                                                       |  |  |
| Supply heating                                    | off                                 | No active supply of the room group                                                                                                    |                                                       |  |  |
|                                                   | Heating circuit                     | Active supply by heating circuit 1 n (setpoint transfer)                                                                                            |                                                       |  |  |
|                                                   | Heat buffer                         | Active supply by the heat buffer (setpoint transfer)                                                                                                |                                                       |  |  |
|                                                   | Energy generator                    | Active supply by the energy generator (setpoint transfer)                                                                                           |                                                       |  |  |
| Cooling                                           | off                                 | No active supply of the room group                                                                                                    |                                                       |  |  |
|                                                   | Heating circuit 1 n                 | Active supply by heating circuit 1 point value                                                                                                    | supply by heating circuit 1 n ( forwarding) set value |  |  |
|                                                   | Energy generator                    | Active supply by energy generator (forwarding of setpoint, selection only possible if a UKA is activated in the energy generator)                   |                                                       |  |  |
| Sense wire                                        | Off,<br>E4:EFI E15:EFI              | Assignment of the wired room sensor <i>heatcon! sense wire</i> .                                                                                    | EFI (KTY2K/PT1000)                                    |  |  |
| Room sensor                                       | Z-Wave modulee ID<br>(Display only) | In conjunction with the heatapp! single room control,<br>the Z-Wave modulee ID is automatically entered when a<br>wireless component is registered. |                                                       |  |  |
| Valve 1                                           | Z-Wave modulee ID<br>(Display only) | In conjunction with the heatapp! single room control,<br>the Z-Wave modulee ID is automatically entered when a<br>wireless component is registered. |                                                       |  |  |
| Valve 2                                           |                                     |                                                                                                    |                                                       |  |  |
| Valve 3                                           |                                     |                                                                                                    |                                                       |  |  |
| Valve 4                                           |                                     |                                                                                                    |                                                       |  |  |

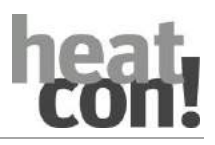

| Menu/Parameter                                      | Setting range                                                                                                    | Description                                                                                                    | I/O type/Fixed I/O<br>assignment |  |  |  |  |
|-----------------------------------------------------|----------------------------------------------------------------------------------------------------|----------------------------------------------------------------------------------------------------|----------------------------------|--|--|--|--|
| Expert/ Configuration / Function / Differential 1 3 |                                                                                                    |                                                                                                    |                                  |  |  |  |  |
| Function                                            | Selection of the type of differential temperature control.<br>For function description see section"Differential control (solar, solid fuel, and<br>general differential control)", on page 192. |                                                                                                    |                                  |  |  |  |  |
|                                                     | Off                                                                                                    | No differential temperature control is active.                                                                                                    |                                  |  |  |  |  |
|                                                     | Solar                                                                                                    | Differential temperature control for integration of a solar thermal system.                                                                                                    |                                  |  |  |  |  |
|                                                     | Solid fuel                                                                                                    | Differential temperature control for integration of a solid fuel boiler.                                                                                                    |                                  |  |  |  |  |
|                                                     | Differential                                                                                                    | Simple differential control                                                                                                    |                                  |  |  |  |  |
| Flow sensor                                         | Off,<br>E4:EFI E15:EFI                                                                                                    | Differential controller 1 - hotter<br>temperature<br><b>NOTE</b> : For PT1000, hardware<br>configuration may be required.                                                         | EFI (KTY2K/PT1000)               |  |  |  |  |
| Valve 1                                             | OFF, free output                                                                                                    | Assignment of the first valve with<br>East-West circuit of a solar thermal<br>system.                                                                                             | ARS, ARSP                        |  |  |  |  |
| Flow sensor 2                                       | Off,<br>E4:EFI E15:EFI                                                                                                    | Collector sensor of a second solar<br>field with an East-West circuit (only<br>if valve 1 is configured).<br><b>NOTE</b> : For PT1000, hardware<br>configuration may be required. | EFI (KTY2K/PT1000)               |  |  |  |  |
| Valve 2                                             | OFF, free output                                                                                                    | Assignment of the second valve with<br>an East-West circuit of a solar<br>thermal system (only if flow sensor 2<br>is assigned).                                                  | ARS, ARSP                        |  |  |  |  |
| Return flow sensor                                  | Off,<br>E4:EFI E15:EFI                                                                                                    | Assignment of an alternative sensor<br>for the switching difference<br>monitoring of the pump.                                                                                    | EFI (KTY2K/PT1000)               |  |  |  |  |
| DHW sensor                                          | Off,<br>E4:EFI E15:EFI                                                                                                    | Differential controller 2 - colder<br>temperature.<br><b>NOTE</b> : For PT1000, hardware<br>configuration may be required.                                                        | EFI (KTY2K/PT1000)               |  |  |  |  |
| Pump relay                                          | Off, free output                                                                                                    | Actuation of the differential temperature pump.                                                                                                    | ARS, ARSP                        |  |  |  |  |
| Pump 10V                                            | Off, free output                                                                                                    | Speed control of the differential temperature pump – speed actuation signal.                                                                                                    | A10V                             |  |  |  |  |
| Flow sensor                                         | Off,<br>E4:EFI E15:EFI                                                                                                    | Speed control of the differential<br>temperature pump – flow<br>temperature (only if pump 10V is<br>active).                                                                      | EFI (KTY2K/PT1000)               |  |  |  |  |
| Return flow sensor                                  | Off,<br>E4:EFI E15:EFI                                                                                                    | Speed control of the differential temperature pump – return sensor (only if pump 10V is active).                                                                                  | EFI (KTY2K/PT1000)               |  |  |  |  |
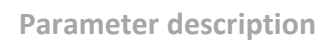

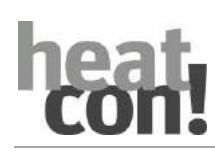

| Menu/Parameter                                                  | Setting range                          | Description                                                                                                    | I/O type/Fixed I/O<br>assignment |
|-----------------------------------------------------------------|----------------------------------------|----------------------------------------------------------------------------------------------------|----------------------------------|
| Expert/ Configuration / Function / Differential 1 3 (continued) |                                        |                                                                                                    |                                  |
| Diverter valve                                                  | Off, free output                       | Assignment of the diverter valve for<br>charging two storages (heat buffer<br>and DHW storage).<br><b>NOTE</b> : Only with solar differential<br>control.   | ARS, ARSP                        |
| Diverter valve sensor                                           | Off,<br>E4:EFI E15:EFI                 | Sensor for switching the diverter<br>valve<br><b>NOTE</b> : Only with solar differential<br>control. For PT1000, hardware<br>configuration may be required. | EFI (KTY2K/PT1000)               |
| Forced draining                                                 | Off, free output                       | Assignment of an output for forced<br>draining.<br>The output is switched, if the set<br>collector maximum temperature is<br>exceeded.                      | ARS, ARSP                        |
| Heat quantity (HTM) Configuration of the heat meter function.   |                                        | '                                                                                                    |                                  |
|                                                                 | Off                                    | No heat meter activated                                                                                                    |                                  |
|                                                                 | Constant flow rate                     | Heat meter via runtime and medium definition.                                                                                                    |                                  |
|                                                                 | Flow rate<br>measurement               | Heat meter via flow/return temperature and flow sensor<br>(e.g. vortex).<br><b>NOTE</b> : Hardware configuration required                                   |                                  |
|                                                                 | Pulse measurement                      | Heat meter via flow/return temperature and pulse input.<br><b>NOTE</b> : Hardware configuration required                                                    |                                  |
| Flow sensor (HTM)                                               | Off,<br>E4:EFI E15:EFI                 | Flow sensor assignment for heat meter.<br>EFI (KTY2K/PT1000)                                                                                                |                                  |
| Return sensor (HTM)                                             | Off,<br>E4:EFI E15:EFI                 | Return sensor assignment for heat meter.                                                                                                    | EFI (KTY2K/PT1000)               |
| Volume flow sensor<br>(HTM)                                     | Off,<br>E4:EFI E15:EFI                 | Flowmeter assignment for heat<br>meter.<br><b>NOTE</b> : Hardware configuration<br>required                                                                 | EFI10V                           |
| Pulse input (HTM)                                               | Off,<br>E1:EI E3:EI, E4:EFI<br>E15:EFI | Pulse input assignment for heat<br>meter.<br><b>NOTE</b> : Hardware configuration<br>required.                                                              | EI, EFI                          |

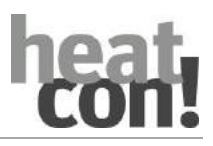

## Parameter description

| Menu/Parameter                            | Setting range                          | Description                                                                                                 | I/O type/Fixed I/O<br>assignment |
|-------------------------------------------|----------------------------------------|----------------------------------------------------------------------------------------------------|----------------------------------|
| Expert/ Configuration /                   | Function / Thermostat                  |                                                                                                    |                                  |
| output                                    | Off, free output                       | Output assignment for the thermostat function.                                                              | ARS, ARSP                        |
| Sensor                                    | Off,<br>E4:EFI E15:EFI                 | Sensor for the thermostat function.<br><b>NOTE</b> : For PT1000, hardware<br>configuration may be required. | EFI (KTY2K/PT1000)               |
| Expert/ Configuration / Function /        |                                        |                                                                                                    |                                  |
| Diverter valve colling                    | Off, free output                       | Control of a changeover valve<br>Cooling Passive (UKP)                                                      | ARS, ARSP                        |
| Expert/ Configuration / Function / Extras |                                        |                                                                                                    |                                  |
| Outside sensor 2                          | Off,<br>E4:EFI E15:EFI                 | Assignment of a second outside sensor.                                                                      | EFI (KTY2K/PT1000)               |
| Info 1                                    | Off,                                   | Only an information value, no function.                                                                     |                                  |
| Info 2                                    | E1:EI E17:EO                           |                                                                                                    |                                  |
| Info 3                                    | -                                      |                                                                                                    |                                  |
| Fault message input                       | Off,<br>E1:El E3:El,<br>E16:EO, E17:EO | Input for reporting an external fault.                                                                      | El (Digital 0/1), EO             |
| Alarm output                              | Off, free output                       | Output for activation of a signal encod                                                                     | der.                             |
| Summer                                    | Off, free output                       | The output becomes active if all room summer shutdown.                                                      | s/room groups are in             |

# 9.13.3 Menu - Hardware

Hardware settings can be made in the "Function" submenu:

- Calibration of the temperature sensor inputs
- Selection of the input and output types
- Resetting of the menu to factory settings

| Menu/Parameter            | Setting range               | Description                                             |
|---------------------------|-----------------------------|---------------------------------------------------------|
| Expert/ Configuration / I | Hardware / Calibration      |                                                         |
| E4:EFI E15:EFI            | -5.0 0.0 +5.0 K             | Offset calibration of the temperature sensor inputs.    |
| Expert/ Configuration / I | Hardware / <b>Input</b>     |                                                         |
| E1:EI E3:EI               | Digital: OFF/ON             | Digital input OFF/ON.                                   |
|                           | Digital: OPEN/CLOSED        | Digital input OPEN/CLOSED (e.g. valve feedback).        |
|                           | Digital: PULSE              | Pulse input (e.g. pulses from a flowmeter).             |
| E4:EFI E12:EFI            | KTY2K                       | Sensor input for KTY temperature sensor.                |
|                           | PT1000                      | Sensor input for PT1000 temperature sensor.             |
|                           | Digital: OFF/ON             | Digital input OFF/ON.                                   |
|                           | Digital: OPEN/CLOSED        | Digital input OPEN/CLOSED (e.g. valve feedback).        |
|                           | Digital: PULSE              | Pulse input (e.g. pulses from a flowmeter).             |
| E13:EFI10V                | КТҮ2К                       | Sensor input for KTY temperature sensor.                |
| E15:EFI10V                | PT1000                      | Sensor input for PT1000 temperature sensor.             |
|                           | Digital: OFF/ON             | Digital input OFF/ON.                                   |
|                           | Digital: OPEN/CLOSED        | Digital input OPEN/CLOSED (e.g. valve feedback).        |
|                           | Digital: PULSE              | Pulse input (e.g. pulses from a flowmeter).             |
|                           | I10V Setpoint temp.<br>[°C] | Analogue input 0 10 V for temperature in °C (setpoint). |

| Menu/Parameter                           | Setting range            | Description                                                                                                    |
|------------------------------------------|--------------------------|----------------------------------------------------------------------------------------------------|
| Expert/ Configuration /                  | Hardware / <b>output</b> |                                                                                                    |
| Test                                     | Off,<br>A1:ARSPA15:10V   | Test function for switching outputs.<br>The selected output is activated.<br>Deactivation takes place by selecting "Off" or automatic<br>after 5 minutes |
| A14-10V, A15-10V                         | 0-10 V voltage           | Analogue output 0 10 V DC                                                                                                    |
|                                          | PWM signal               | PWM output                                                                                                    |
| Expert/ Configuration / Hardware / Reset |                          |                                                                                                    |
| Reset                                    | Off,<br>Execute          | Resets the menu to the factory settings.                                                                                                    |

#### **10.1** General controller functions

#### 10.1.1 Outside temperature measurement and processing

#### Long-term value and the average value of the outside temperature

Three values are used to calculate the effect of the outside temperature on the heating behaviour of the system:

- Actual outside temperature:
  - The actual temperature measured by the outside sensor.
- Long-time value outside temperature:

The long-term value of the outside temperature is required for the summer shutdown and calculation of the outside temperature mean value.

The long-term value of the outside temperature is calculated as a mean value based on the building type and the actual outside temperature. Every 20 minutes, a new, actual value is entered into the mean value calculation/long-term value creation.

• Outside temperature mean value:

The mean value outside temperature is required to calculate the setpoint flow temperature of the heating circuits. The mean value outside temperature is the arithmetic mean of the actual outside temperature and the long-term value of the outside temperature.

**Building type** 

| Menu          | Parameter | Description                                                                                       |
|---------------|-----------|---------------------------------------------------------------------------------------------------|
| Expert/System | Building  | Selection of the building type for calculation of the long-term value of the outside temperature. |

The selected building type influences the calculation of the *Outside temperature-long term value*. The long-term value of the outside temperature is determined over an adjustable time period (building parameters) whereby a new outside temperature value is recorded every 20 minutes. This value is included in the calculation of the outside temperature mean value.

| $_{n}(T_{o})_{i}$                    | n building type (light: 6h, medium: 24h, heavy:<br>72h)       |
|--------------------------------------|---------------------------------------------------------------|
| $T = \sum \frac{OAct \ l}{OAct \ l}$ | T <sub>Oact</sub> Actual outside temperature                  |
| OLong  i=1  n                        | T <sub>Olong</sub> Long-term value of the outside temperature |

### NOTE

During initial setup of the control unit (long-term value not yet measured), the value is dynamically determined, e.g. after 40 minutes (i=2) an average is determined from the 2 available outside temperature values, after 60 minutes using 3 values, etc.

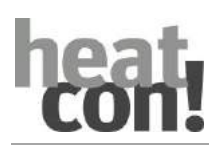

## Emergency operation outside sensor

| Menu          | Parameter                          | Description                                                                                |
|---------------|------------------------------------|--------------------------------------------------------------------------------------------|
| Expert/System | Emergency mode outside temperature | Outside temperature setting which is used for control after failure of the outside sensor. |

If during weather-compensated operation, the connected outside sensor fails (sensor short circuit or open circuit), the *heatcon!* system continues regulation using the emergency operation temperature set here.

### Assignment outside sensor 2 -> heating circuit

| Menu                                                              | Parameter                 | Description                                                                                                    |
|-------------------------------------------------------------------|---------------------------|----------------------------------------------------------------------------------------------------|
| Expert/Configuration/Extras                                       | Outside sensor 2          | Activation of the second outside sensor OS2                                                                            |
| Expert / Room 1 24<br>Expert / Room group 1 n<br>standard setting | Outside sensor<br>mapping | Selection of the corresponding outside sensor for the room/room group, if a second outside sensor has been configured. |

If a second outside sensor (OS2) has been configured, then optionally the outside sensor OS1, OS2 or the mean value of both sensors can be assigned to the room/room group.

If one sensor is defective, there is an automatic switchover to the remaining outside sensor and a simultaneous fault message. In case of a defect affecting both sensors, the heating circuit is regulated using an adjustable Emergency mode temperature outside temperature according to a set heating curve and heating program taking into consideration the specified mode temperature.

### NOTE

### Alternative connection of the outside sensor at the burner control system

On energy generators with control systems for combustion control or heat pump control systems, with certain manufacturers it is possible to connect an outside sensor.

This sensor value is received and used by the energy generator data bus of the *heatcon!* system.

#### Clima zone

| Menu          | Parameter  | Description                                                   |
|---------------|------------|---------------------------------------------------------------|
| Expert/System | Clima zone | Setting of the coldest anticipated outside temperature value. |

The *Climate Zone* parameter corresponds to the coldest expected outside temperature. The set temperature is included in the calculation of the request value.

For the heat demand coverage, this value is used as the basis for the design of the heating system.

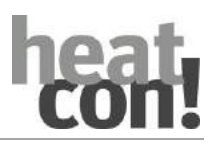

# 10.1.2 Frost protection function

### Weather guided frost protection

| Menu                                  | Parameter                    | Description                                                                                          |
|---------------------------------------|------------------------------|----------------------------------------------------------------------------------------------------|
| / Room (group) / Basic<br>settings    | Frost protection             | Outside temperature setting for activation of the frost protection function for the room/room group. |
|                                       | Frost protection mode        | Selection of the operating mode for the frost protection function for the room/room group.           |
| / Room (group) /<br>Standard setting  | Frost protection temperature | Room setpoint temperature setting for frost protection operation.                                    |
| / Room (group) /<br>Heating operation | Frost protection cycle       | Selection of the operating mode for the frost protection function for the room/room group.           |

To prevent the heating system from frGENing in switch-off mode, the *heatcon!* system is equipped with electronic frost protection.

• Operation with OT control:

If the outside temperature (actual value) drops below the set limit (*Frost Protection*), heating operation is reactivated. Heating operation can be interrupted again when the outside temperature exceeds the set limit by 1 K.

• Operation with Room Temperature Measurement: (*heatapp! drive / sense*)

The weather guided frost protection also switches the heating circuit pumps on if room temperature measurement is active, if the temperature fall below the set outside temperature frost limit. This occurs irrespective of whether the room actual temperature falls below the room setpoint.

If the room temperature falls below the set room setpoint, heating operation is resumed.

The heating is switched off again if the room temperature exceeds the set room setpoint by 1 K. If, at this moment, the outside temperature is still below the set frGENing limit, only the heating circuit pumps remain active.

| Parameter             | Description                                                                                                    |
|-----------------------|----------------------------------------------------------------------------------------------------|
| Frost protection mode | Selection of the operating mode for the frost protection function for the room/room group.                                                                                                    |
|                       | <ul> <li>Frost protection temperature: If frost protection is active the deviation<br/>control of the room temperature takes place according to the set frost protection<br/>temperature.</li> </ul> |
|                       | <ul> <li>Set-back temperature: If frost protection is active the regulation of the<br/>room temperature takes place according to the set set-back temperature.</li> </ul>                            |

### NOTE

In conjunction with a second outside sensor, the frost protection function is activated as soon as one of the two outside temperatures drops below the frost protection limit. In the event of a faulty outside sensor, frost protection is constantly activated.

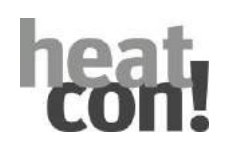

# Frost protection cycle operation

Activation of the frost protection function takes place via the set frost protection limit. The frost protection function is active provided frost protection is active even if there is no request from the room group/room.

• If frost protection cycle operation is active, there is no continuous request for the heat generator, in contrast to continuous operation.

• With active system frost protection, the heating circuit pumps are switched on and the mixer valves closed.

• As long as the measured flow temperature of the mixed circuits or the heat generator temperature in the direct heating circuit, respectively, does not drop below the current set room temperature ( $RT_{Frost}$  or  $RT_{Night}$ ), no request value is sent to the heat generator.

• When the flow temperature drops below the setpoint, heating operation is activated.

• Once the set flow temperature has reached the set room temperature and the set time (*Frost Protection Timing*) has expired, the request value to the heat generator is retracted and the mixing valve closes while the pumps continue operation.

• If no measurements are detected from the outside sensor (e.g. becOffe the sensor is defective), only the pumps are switched on while heating operation is disabled.

• The set minimum and maximum limits are taken into account during heating operation.

• When the heat generator is activated, the set start-up protection conditions of the heat generator are applied. This means that the heating circuit pumps may be switched off temporarily.

# Frost protection in the event of a heat generator fault

If a system induced fault message of the energy generator occurs (e.g. switch-on failure of the burner due to fuel shortage or burner malfunction), priority pump switch-off functions such as boiler start-up protection, hot water priority etc. are disabled if frost protection is active.

The heating water circulated in the heating circuits adopts the overall mean room temperature and reduces or delays any frGENing.

# 10.1.3 Anti-lock function

# Forced operation of pump and mixer (anti-lock protection)

| Menu                                  | Parameter        | Description                                                                              |
|---------------------------------------|------------------|------------------------------------------------------------------------------------------|
| Expert/Hot Water/Pump                 | Anti-lock system | Setting of the run time/opening time for the anti-<br>lock protection of the pump/valve. |
| Expert/Hot Water/DHW circulation pump |                  |                                                                                          |
| Expert/Heat buffer/Pump               |                  |                                                                                          |
| Expert/Solar/Pump                     |                  |                                                                                          |

With this function activated all the pumps are switched on every day for a set period to protect against lock due to corrosion in the event of long switch-off phases (> 24h) and the valves are opened temporarily during this period.

For example, this is the case during summer shutdown.

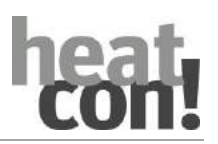

# 10.1.4 Pump function

The pump function offers different options for actuating and controlling a pump in the heating system.

The following pumps can be assigned to the function:

- Energy generator pump (boiler circuit pump, primary pump, etc.)
- Return flow control pump
- Feed pump
- Heat buffer pump
- DHW pump
- Heating circuit pump 1 ... n
- Solar charging pump
- Solid fuel boiler pump
- Differential control pump

All pumps can be assigned a lead time and a run-on time.

| Menu                                         | Parameter            | Description                                                                   |  |  |
|----------------------------------------------|----------------------|-------------------------------------------------------------------------------|--|--|
| Expert / Configuration /<br>Function /       | Pump 10V             | Assignment 0 10 V output for the pump                                         |  |  |
| Expert/ Configuration /<br>Hardware / Output | A14:10V / A15:10V    | Operating mode selection (0 $\dots$ 10 V / PWM) for the 0 $\dots$ 10 V output |  |  |
| / / Pump                                     | Switch on mode       | Selection of the operating mode for the pump                                  |  |  |
| / / Pump                                     | Output               | Pump output setting for <i>constant operation</i> start-up type               |  |  |
| / / Pump                                     | Interruption voltage | Pump performance chart setting for temperature                                |  |  |
|                                              | Start time           | <i>spread/setpoint</i> start-up type.                                         |  |  |
|                                              | Start output         |                                                                               |  |  |
|                                              | Minimum voltage      |                                                                               |  |  |
|                                              | Minimum output       |                                                                               |  |  |
|                                              | Minimum voltage      |                                                                               |  |  |
|                                              | Maximal output       |                                                                               |  |  |
| / / Pump                                     | Gain                 | PI controller control parameter setting for                                   |  |  |
|                                              | Adjust time          | temperature spread/setpoint start-up type.                                    |  |  |
|                                              | Scan time            |                                                                               |  |  |

| Parameter      | Description                                                                                                    |
|----------------|----------------------------------------------------------------------------------------------------|
| Lead time      | When the pump is switched on, the demand to energy management is suppressed for the set lead time.                                                         |
| Run after time | After removal of the demand, the pump is switched off after a time delay, e.g. to prevent a safety shut-down of the energy generator at high temperatures. |

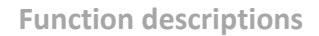

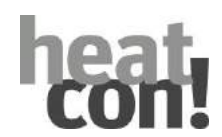

# Speed controlled pumps

Speed controlled pumps receive a speed specification from the *heatcon!* basic controller via a 0 ... 10 V or PWM output.

There are two options for connection of the pump:

• Speed controlled pump with external power supply:

The pump has a separate external power supply. Actuation is via a 0 ... 10 V output of a *heatcon!* modulee.

• Speed controlled pump with switched power supply:

The pump is supplied with power via a relay output of the *heatcon!* basic controller. The speed is specified via a 0 ... 10 V output of the *heatcon!* modulee.

| Parameter            | Description                                                                                                    |
|----------------------|----------------------------------------------------------------------------------------------------|
| Interruption voltage | Adjustment of the output voltage, if the pump is logically switched off. Even when switched off, some pump types require a minimum voltage at the 0 10 V input of the pump. |

# Start-up types of speed-controlled pumps

Speed controlled pumps can be operated with three start-up types.

| Parameter      | Description                                                   |
|----------------|---------------------------------------------------------------|
| Switch on mode | Selection of the operating mode for the heating circuit pump. |
|                | Constant operation, temperature spread, setpoint              |

• Constant operation:

Upon demand, the pump is actuated with a constant power value. No temperature values are required for this start-up type. The pump power is set via the *Power* parameter.

Temperature spread:

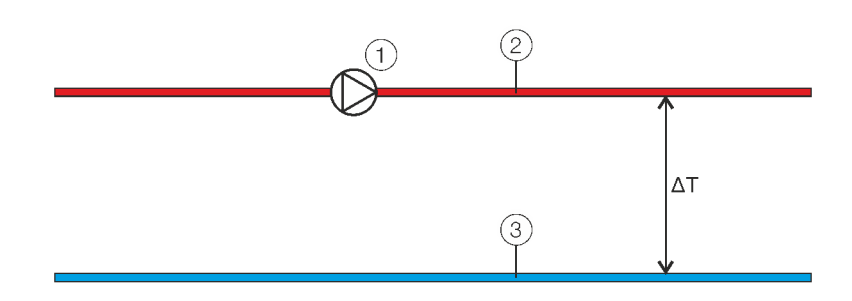

Fig. 51: Spread control

A speed-controlled pump (1) can be used for spread regulation control of the corresponding heating circuit via the PI-controller function. In doing so, the pump speed is adjusted based on a specified spread ( $\Delta$ T) between the flow sensor (2) and return sensor (3) of the heating circuit.

- If the temperature spread between the flow and return sensors increases (greater energy consumption), the pump speed is increased by the PI controller.

If the temperature spread between the flow and return sensors decreases (lower energy consumption), the pump speed is decreased by the PI controller.

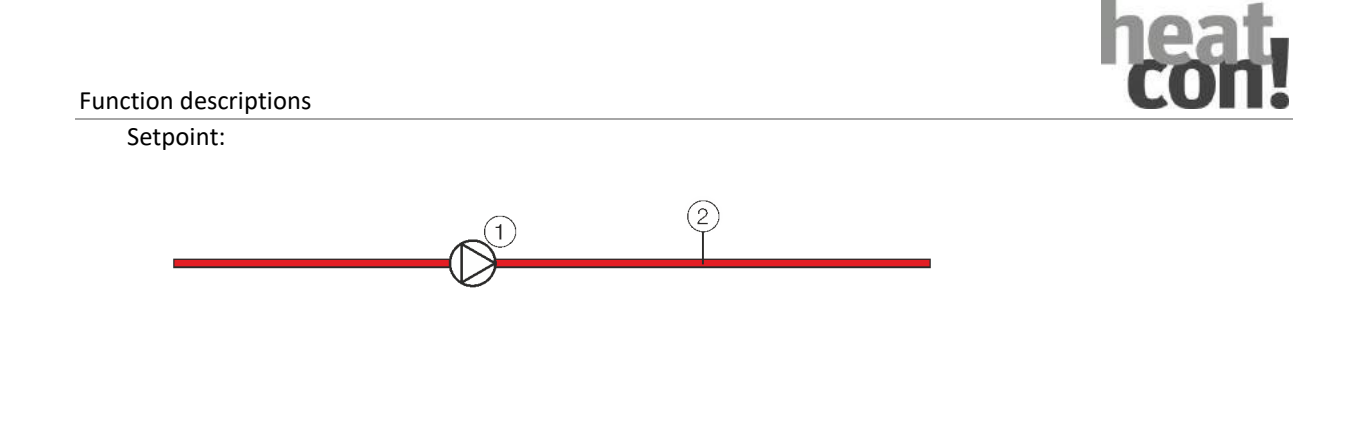

### Fig. 52: Setpoint control

In setpoint start-up type (e.g. heating circuit), speed control can be used to adjust the setpoint. The control algorithm is conceived so that a specified differential relative to the flow setpoint and flow actual value is compensated.

- If the setpoint is exceeded (increased energy consumption), the pump speed is increased by the PI controller.
- If the setpoint is undershot (decreased energy consumption), the pump speed is decreased by the PI controller.

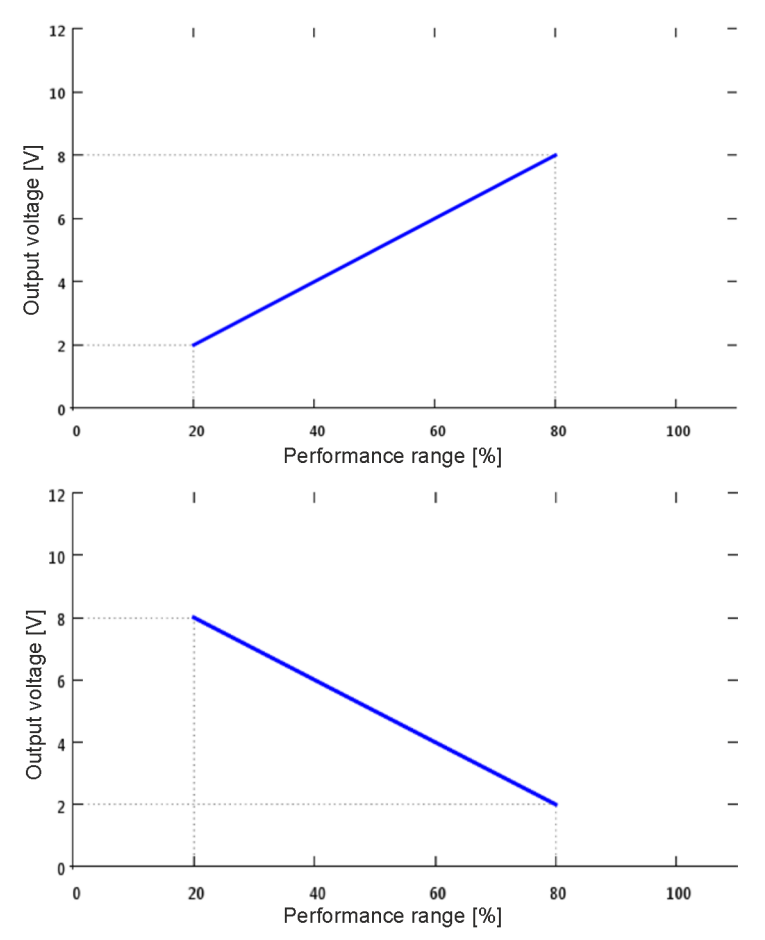

## Pump performance chart

Fig. 53: Performance chart of a speed controlled pump (example)

Each speed-controlled pump operates with a characteristic diagram defined by the four parameters shown in Fig. 53.

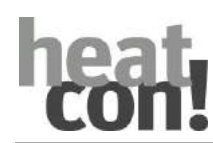

These parameters specify the minimum voltage for minimum power and the maximum voltage for maximum power.

The working range of the pump (position of the straight line in the diagram) can be adjusted individually using the four parameters.

The percentage values are used by the PI controller as a limit. The power signal from the PI controller is converted proportionally to the working area.

| For V <sub>Max</sub> > V <sub>Min</sub> applies         |                                              | For V <sub>Max</sub> < V <sub>Min</sub> applies             |  |
|---------------------------------------------------------|----------------------------------------------|-------------------------------------------------------------|--|
| Vsetp=<br>(Psetp-Pmin)×(VMax-VMin)<br>(PMax-Pmin) +VMin |                                              | Vsetp= <u>(Psetp-Pmin)×(VMin-VMax)</u><br>(PMax-Pmin) –VMin |  |
| V <sub>SETP</sub> :                                     | Voltage value 0-10V                          |                                                             |  |
| P <sub>SETP</sub> :                                     | Power setpoint from PI controller/Start Valu | e                                                           |  |
| P <sub>Min</sub> :                                      | Minimum power setpoint for PI control        |                                                             |  |
| P <sub>Max</sub> :                                      | Maximum power setpoint for PI control        |                                                             |  |
| V <sub>Min</sub> :                                      | Minimum output voltage 0-10V                 |                                                             |  |
| V <sub>Max</sub> :                                      | Maximum output voltage 0-10V                 |                                                             |  |

| Parameter                              | Description                                                                                                    |
|----------------------------------------|----------------------------------------------------------------------------------------------------|
| Interruption voltage                   | Adjustment of the output voltage, if the pump is logically switched off. Even when switched off, some pump types require a minimum voltage at the 0 10 V input of the pump.                                                                                   |
| Start time                             | Start time setting for the 0 10 V output of the pump. The 0 10 V output is activated with the power set in the <i>Start Power</i> parameter for the set time, to ensure a safe start up of the pump. The PI controller only acts after this time has elapsed. |
| Start output                           | Starting power setting for the 0 10 V output of the pump, for the duration of the set <i>Start Time</i> .                                                                                                    |
| Minimum voltage<br>(V <sub>Min</sub> ) | Minimum voltage setting of the pump.                                                                                                    |
| Minimum output<br>(P <sub>Min</sub> )  | Minimum power setting of the pump                                                                                                    |
| Maximum voltage<br>(V <sub>Max</sub> ) | Maximum voltage setting of the pump.                                                                                                    |
| Maximal output<br>(P <sub>Max</sub> )  | Maximum power setting of the pump                                                                                                    |

NOTE

| The value for the cut off voltage parameter may ne outside the perior mande map. |
|----------------------------------------------------------------------------------|
|----------------------------------------------------------------------------------|

• The value for the *Start Power* parameter must lie inside the performance map.

### Behaviour in the event of an error

If *heatcon!* detects a sensor fault, the PI controller is deactivated and the pump is operated with the set start power.

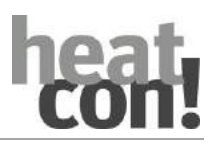

## 10.1.5 Heat balancing

| Menu                                  | Parameter                    | Description                                                                                                    |  |
|---------------------------------------|------------------------------|----------------------------------------------------------------------------------------------------|--|
| / Configuration / Function /          | Heat meter function<br>(HTM) | Selection of the heat meter function type                                                                                      |  |
| / Configuration / Function /          | Flow sensor (HTM)            | Flow/return sensor assignment for heat meter type<br>constant volume flow, volume flow, flow<br>measurement, pulse measurement |  |
|                                       | Return sensor (HTM)          |                                                                                                    |  |
| / Configuration /<br>Hardware / Input | Exx:ISP, Exx:PI, Exx:ISP10V  | Selection of the input type for the flow measurement                                                                           |  |
| / Configuration /                     | Minimum voltage              | Performance map setting for flow measurement.                                                                                  |  |
| Hardware / Curve                      | Minimum limit                |                                                                                                    |  |
|                                       | Maximum voltage              |                                                                                                    |  |
|                                       | Maximum limit                |                                                                                                    |  |
| / / Heat balance                      | Medium density               | Parameter settings for the heat transfer medium                                                                                |  |
|                                       | Medium heat capacity         |                                                                                                    |  |
| / Energy generator / Heat<br>balance  | Output                       | Output power setting of the energy generator                                                                                   |  |

The *heatcon!* system can calculate the heat balance from the temperature difference between two temperature sensor and the volume flow in the corresponding heating circuit.

Heat consumption measurement is available in the following functions:

- Energy generator
- Domestic hot water
- Heating circuit

- Solar
- Solid fuel
- Differential

The information submenu is used to display the actual heating output in kW and the consumed heat energy in kWh.

•

### NOTE

When displaying the actual output, fluctuations in the displayed value can result due to the system.

## Constant volume flow heat meter

If no physical heat meter has been connected to a pulse or 0-10V input, the heat energy can be approximately determined by assuming a constant flow rate.

The temperatures measured at the flow and return are used for the calculation.

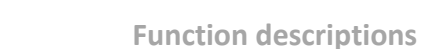

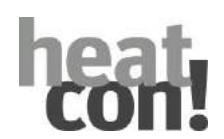

# Heat meter via flow / pulse input

The volume flow based heat consumption measurement is used if a pulse or voltage input has been configured for flow measurement.

The measured volume flow in the heating circuit and the measured temperature difference are used for the calculation. The calculation is must more accurate than with the time-based heat consumption measurement.

For recording of the flow rate value determined using a flowmeter, two different options are available:

• Flow rate value acquisition via 0-10V

The flowmeter is connected to a free 0 ... 10 V input. The input type must be configured as "*I10V Flow rate [I/min]*".

• Flow rate value acquisition via pulse input

The flow meter is connected to a free input that can process the maximum pulse frequency of the flowmeter. The input type must be configured as "*Digital:PULSE*".

# Heat meter via runtime (Energy generator only)

With multi-stage (single stage/two-stage burners) the heat energy can be determined approximately from the runtime. To do so, the parametrised burner output is summed over the runtime of the stage.

# 10.2 Energy/heat generation

The ever increasing proportion of renewable energy generators requires a rethink in respect of the worthwhile, from an energy point of view, combination of different energy types where actuation and control of the "heat generator" is concerned.

Open combination options are required, that cover different requirements in respect of heating operation, DHW charging and even cooling operation.

Against this background, in future the generic term "energy generator (GEN)" will be used in this context, and will replace the terms used up until now, namely "heat generator" or "boiler".

| Energy generator (GEN) | Gas, oil, solid fuel boiler, heat pumps, etc.  |
|------------------------|------------------------------------------------|
| Energy sources         | Active and passive energy generators           |
| Energy manager (EGM)   | Higher ranking cascade manager                 |
| Stage manager (FCT)    | Internal cascade manager in <i>heatcon! EC</i> |

# 10.2.1 Energy manager

Also within an energy generator control unit various combinations of energy types are currently used together. Thus for example within a heat pump, additional electric booster heaters or an additional gas heater are used alongside the pure heat pump stages (one or two-stage).

With *heatcon!*, these different options are controlled by the energy manager.

# 10.2.1.1 Stage manager

| Menu                                      | Parameter                                                                                        | Description                                 |
|-------------------------------------------|--------------------------------------------------------------------------------------------------|---------------------------------------------|
| Expert/Energy<br>generator/Basic settings | Basic load offset                                                                                | Basic settings for the stage manager        |
| Expert/Energy<br>generator/Heating        | Switch-on delay<br>Switch-off delay<br>Switching differential<br>Hysteresis                      | Stage manager settings in heating operation |
| Expert/Energy<br>generator/DHW            | Basic load offset<br>Switch-on delay<br>Switch-off delay<br>Switching differential<br>Hysteresis | Stage manager settings in DHW operation     |

The stage manager controls switching on and off of the stages within a *heatcon! EC*.

The conditions for switching on and off can be set differently for operation in respect of heating demands and DHW demands for each energy generator.

Generally, switching on and off take place in combination with a saved time delay and due to current difference between setpoint and actual temperatures.

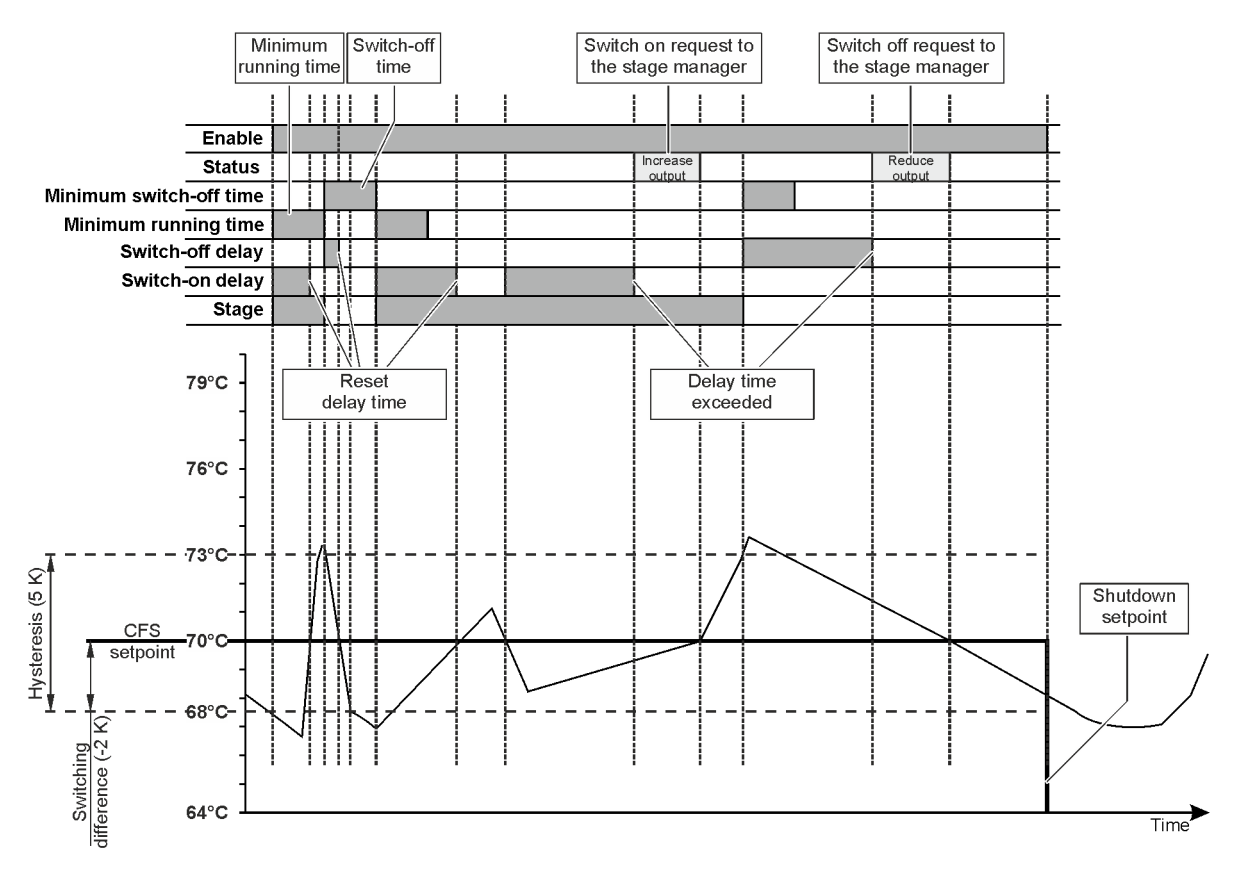

Fig. 54: Stage manager

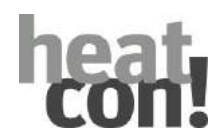

# **Basic principle:**

- Each stage of the energy generator is able, within the stage manager, to request the connection of another stage or the reduction of its own output.
- In this respect, the stage manager only evaluates the demand of the currently regulating stage (leading stage).
- The stage manager decides whether another stage is required or whether the regulating stage can be switched off via the evaluation of switching on and off delay times and switching differences (difference between setpoint and actual temperature).

# Basic settings for energy generators:

• Basic load increase:

If more than one energy generator stage is operating, the non-compensating stages form the base load stage. So that these stages do not shut down becOffe of their own switch settings and remain operating, their setpoint has a shift value applied to it.

# Separate settings for heating and DHW demands:

• Switch-on delay:

When the compensating stage switches on (switching difference undershot) this delay time starts to elapse. If the actual temperature has not reached the setpoint within the delay time, a switch on request is generated on the stage manager.

- Switch-off delay:
   When the compensating stage switches off (switching difference + hysteresis exceeded) this delay time starts to elapse. If the actual temperature has not undershot the setpoint within the delay time, a switch off request is generated on the stage manager.
- Switching difference: The stage switches on when actual temperature < setpoint temperature - switching difference</li>
- Hysteresis:
   The stage switches off, when actual temperature > setpoint temperature + hysteresis

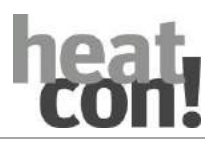

### 10.2.1.2 Mini cascade

Within every heatcon! EC, two energy generators can be selected and operated as mini cascades. The combination possibilities of the energy generators are limited by the hardware design.

Ggeneraly, only one 2-stage burner or only one moduleating burner can be connected to a heatcon! EC due to the available potential-free outputs!

To simplify the pin assignment, the following restrictions are made:

The energy generator-2 in the device can only be single-stage burner (relay / BUS / 0-10V / PWM)

A 2-stage burner must always be configured as an energy generator 1

A moduleating burner (relay OPEN/CLOSED) must always be configured as an energy generator 1.

Possible energy generator configuration:

| Energy generator 1 | Energy generator 2 |  |
|--------------------|--------------------|--|
|                    | 1-stage            |  |
|                    | Automat (Bus)      |  |
| 1-stage            | 0-10V (Setpoint)   |  |
|                    | Switching contact  |  |
|                    | Moduleation 0-10V  |  |
| 2 stage            | Automat (Bus)      |  |
| z-stage            | 0-10V (Setpoint)   |  |
| Modulation ON/OFF  | Automat (Bus)      |  |
|                    | 0-10V (Setpoint)   |  |
|                    | 1-stage            |  |
| Automat (Buc)      | 0-10V (Setpoint)   |  |
| Automat (Bus)      | Switching contact  |  |
|                    | Moduleation 0-10V  |  |
|                    | 1-stage            |  |
|                    | Automat (Bus)      |  |
| 0-10V (Setpoint)   | 0-10V (Setpoint)   |  |
|                    | Switching contact  |  |
|                    | Moduleation 0-10V  |  |
| Switching contact  | 1-stage            |  |
|                    | Automat (Bus)      |  |
|                    | 0-10V (Setpoint)   |  |
|                    | Switching contact  |  |
|                    | Moduleation 0-10V  |  |
| Moduleation 0-10V  | 1-stage            |  |
|                    | Automat (Bus)      |  |
|                    | 0-10V (Setpoint)   |  |
|                    | Switching contact  |  |
|                    | Moduleation 0-10V  |  |

Due to the defined hardware restrictions, the second energy generator (Enery generator 2) must always be connected to the same IO's.

| GEN-2 Switching contact | A3  | ASP        |
|-------------------------|-----|------------|
| Voltage / PWM           | A15 | A10V / PWM |
| Sensor input            | E13 | КТҮ        |

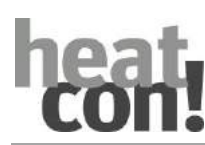

## 10.2.2 Energy generator types

| Menu                                                             | Parameter | Description                                                                                                    |
|------------------------------------------------------------------|-----------|----------------------------------------------------------------------------------------------------|
| Professional /<br>Configuration / Function /<br>Energy generator | Function  | Selection of the type of energy generator.<br>Off,<br>Single-stage burner,<br>Two-stage burner,<br>Moduleation OFF/ON,<br>Burner control system (BUS/OT),<br>Actuator signal 0-10V,<br>Switching contact,<br>Moduleation 0-10V |

A choice can be made between seven different energy generator types.

# 10.2.2.1 Energy generator type – single stage / two-stage

The classical actuation of single or two-stage energy generators takes place via potential-free relay outputs. The connection and disconnection of the stages takes place via the stage manager, taking into account the general and differentiated energy generator functions.

# **10.2.2.2** Energy generator type – control system (OpenTherm protocol)

The *heatcon!* system supports communication with OpenTherm enabled energy generators via the openTherm Protocol Specification v4.0.

Data exchange only takes place via the OpenTherm protocol variant *OT\_PLUS*.

The transmission status is stored with each data point (data index) of the OpenTherm protocol. This allows control of the individual functions (such as DHW temperature indication). Only if a value has been correctly read in, is the corresponding function available.

# **External setpoint limiting**

The OT protocol enables an external specification of the DHW setpoint and boiler maximum temperature. Within the operation, range monitoring of the set values is performed using the limit values transmitted by the control system (OT slave):

• Starting phase:

The actual boiler minimum and maximum temperatures of the control units are transferred to the program upon each start-up (basic configuration of the control unit). In doing so, the internal limit values are automatically limited to the values on the control units, which ensures that the demand values lie within the specified limit values. This is true for both the DHW night

and DHW maximum temperature as well as for the boiler minimum and boiler maximum temperatures.

• Domestic hot water:

The *Night Setpoint* parameter within the DHW menu has been expanded with the *Off* setting. Consequently a total switching off of DHW charging can be set. This may be necessary becOffe the DHW temperature (control system-specific) can only be set between certain limits (40 ... 65 °C). As a set-back temperature of 40°C may not be sufficient, total switching off is provided as an option here. Setting of the DHW maximum temperature takes place with the setting limits that are specified by the OT control systems.

• Energy generator:

The minimum limit and maximum limit set values of the heat generator are read out and used as limit values for the setting if this is supported by the OT heat generator.

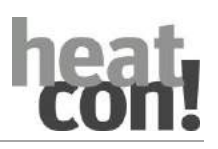

## **OpenTherm fault messages**

The OpenTherm fault messages (ID 05) are read out and displayed as fault messages with a time stamp in the *heatcon!* system.

• Timeout:

If an energy generator type of *Control system (OpenTherm)* has been selected and if there is no connection to the control system (OpenTherm slave), then the fault message "Interface Is broken" is output after 60 seconds. The LED on the *heatcon! EC* goes a steady red. The actual messag is displayed in the *heatapp! App* or in the PC user interface.

- Fault messages: The fault messages (ID 5 HSB) Service (1), Lockout-Reset (2), Low water press (3), Gas/flame fault (4), Air press fault (5) and Water over-temp (6) are displayed with the standard text "Energy generator with the message xx" and the corresponding number code in the heatapp! App or in PC user interface.
- Interlock messages (ID 5 LSB) are displayed as a number code, if a code (ID 0 LSB Bit 0) is set.

# **OpenTherm heating circuit control**

The heating circuit control of OpenTherm is used by the *heatcon!* system as a setpoint setting for the internally collected request values.

The *heatcon!* system determines according to which setpoint the constrol system is to work based on the actual requirements from heating zones, heating circuits, storages and buffers or from the cascade manager. This setpoint is transferred to the burner control systems via the heating circuit requirement of the OpenTherm protocol.

# **OpenTherm setpoint setting**

The heating circuit requirements are determined by the heatcon! system and transferred via the following OpenTherm data points to the burner control systems:

| Data point    | Description                                                                               |  |
|---------------|-------------------------------------------------------------------------------------------|--|
| ID 0 LB bit 1 | 0 Heating circuit control in the passive control system                                   |  |
|               | 1 Heating circuit control in the active control system                                    |  |
| ID 0 LB bit 3 | 0 Flame not active                                                                        |  |
|               | 1 Flame active                                                                            |  |
| ID 0 HB bit 1 | 0 Requirement heating circuit control switched off                                        |  |
|               | 1 Requirement heating circuit control active                                              |  |
| ID 1          | Setpoint for active heating circuit control (only effective if the requirement is active) |  |
| ID 14         | Relative moduleation output limitation                                                    |  |
| ID 17         | Actual relative moduleation output of the boiler                                          |  |

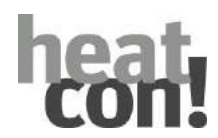

# OpenTherm minimum charge control

In the control unit has specified a setpoint and if the burning time (flame ON) is less than 8 minutes, then minimum charge control is switched over.

Then the heat generator is blocked for 10 minutes (setpoint = 0).

Then the setpoint is set to the maximum boiler request value (ext.  $K_{max}$  or 120 °C). As soon as the controller reads the flame bit back, the request value is reset to the actual requirement setpoint.

This cOffes the control system to be switched to the minimum output control.

If the heat generator runtime is then less than 8 minutes, blocking again takes place. If the runtime is greater, then charging control is ended, and the heat generator is not blocked.

# **Detection – minimum charge control**

Minimum charge control is detected by monitoring the flame status (ID 0 LB bit 3).

When the flame is off (ID 0 LB bit 3 = 0) and the feedback of the heating circuit release is active (ID 0 HB bit 0 = 1) and the boiler setpoint is greater than the minimum request value (ID 1 > ID 49 LB), then a minimum charge control must be activated by the controller (master).

# Switching between temperature and capacity control

As soon as low charge has been detected, the controller (master) must switch over from temperature control to capacity control. In doing so, the boiler output is specified (ID 14).

# Monitoring of the blocking time with minimum charge control

During the blocking time, the boiler is completely switched off (as necessary the pump also). This is done by switching off the heating circuit requirement (ID 0 HB Bit 0). During this time, the setpoint (ID 1) must be set to the minimum value (0°C).

# Monitoring of the start time (without moduleation size ID 14)

During the start time, the heating circuit requirement (ID 0 HB bit 0) is set.

Before the start time begins, the setpoint (ID 1) is to be set so high that the flame (ID 0 LB bit 3) switches on, or the maximum request value is set as the setpoint.

Thereafter, the setpoint is to be reset to the actual setpoint or setpoint -1K. This ensures that the boiler runs with the minimum output.

During automatic increasing of the setpoint (flame monitoring), the boiler setpoint should be updated within an interval, so that the boiler does not switch to a higher output stage.

# Monitoring of the start time (with moduleation size ID 14)

The heating circuit requirement (ID 0 HB bit 0) is activated, the relative moduleation output is set to 0% (ID 14) and the actual heating circuit setpoint (ID 1) is set to the maximum value.

# Changing back to temperature control

The controller (master) switches back to temperature control if the burning process (active flame) was in uninterrupted operation for at least the specified period (on and off-cycle).

# Automatic tuning to the minimum load balancing

There are energy generators (slave) with minimum load balancing.

In the future, this property mus be implemented by all controllers (master), where the activation of this function is controlled by the boiler (slave).

If a boiler has its own minimum charge balancing, then automatic minimum load control must be switched off in the controller (master). This is reported via the slave configuration (ID 3 / HB bit 4) to the master.

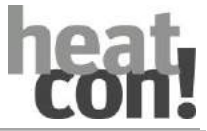

| Data point    | Description |                                                                  |
|---------------|-------------|------------------------------------------------------------------|
| ID 3 HB bit 4 | 0           | Controller works with automatic minimum load control (algorithm) |
|               | 1           | Controller works without automatic minimum load control          |

# Pump control

The OpenTherm protocol has no ID for manual control of the heating circuit pump. The actual status of the heating circuit pump is reported via the ID 0 Bit 0. State 1 indicates that the heating circuit pump is active.

# **OpenTherm DHW control**

If the burner control system provides DHW heating, the operation can be activated inside the setup wizard.

If the connected OpenTherm unit provides the option of a setpoint setting for DHW control, the day value and night value for DHW charging can be set inside the control unit.

Additionally the actual DHW setpoint is indicated inside the information display.

However, if no setpoint control can be undertaken, then it is also not possible to set any day, night and/or switching time setpoint.

If a DHW storage charging pump is available in the *heatcon!* system, it is switched on as long as the DHW signal is transmitted over the OpenTherm bus. Moreover, it is also possible to set priority or parallel operation as the mode of operation.

# ΝΟΤΕ

Without a setpoint setting, DHW charging in setback mode and in frost protection mode does not operate!

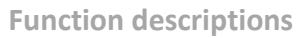

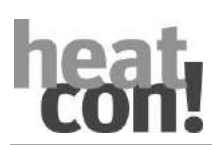

| Data point  | Description                                                                                                    |
|-------------|----------------------------------------------------------------------------------------------------|
| ID0 HB bit1 | DHW enable                                                                                                    |
|             | This bit enables DHW charging. If this bit is not set, DHW charging remains blocked.                                                           |
| ID0 LB bit2 | DHW mode                                                                                                    |
|             | The actual state of DHW charging is transferred here. The bit returns a 1 if DHW charging is active.                                           |
| ID3 HB bit0 | DHW present                                                                                                    |
|             | If no DHW charging is supported by the burner control system, it issues a 0.                                                                   |
| ID3 HB bit3 | DHW configuration                                                                                                    |
|             | The DHW function can be checked here. Value of 0 indicates an instantaneous water heater system (integrated system) or an "undefined" system.  |
|             | A 1 means that the DHW charging takes place via an external storage.                                                                           |
| ID26        | Domestic Hot Water temperature                                                                                                    |
|             | If actual DHW temperature is not supported by the burner control system, it confirms the data value with DATA_INVALID rather than with RD_ACK. |
| ID48        | DHW setpoint upper & lower bounds for adjustment                                                                                               |
|             | The external control can specify a DHW setpoint temperature above these limit values via ID56.                                                 |
|             | If this function is not supported, the burner control system confirms an UNKNOWN_ID upon read-out rather than RD_ACK.                          |
| ID56        | DHW setpoint                                                                                                    |
|             | The parameter DHW temperature can be set in the burner control system via this data point.                                                     |
|             | Moreover, DHW charging must be activated via the enable bit (ID 0 HB bit1).                                                                    |

# External water heaters (storages)

The settings of the external water heater are exactly the same as for the integrated water heater.

# ΝΟΤΕ

The ID0 is not written with the WRITE command, rather the corresponding data values are also transferred when a read request is received.

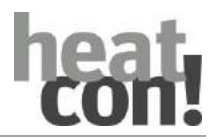

| 10.2.2.3 | Energy generator function – Actuator signal 0-10V |  |
|----------|---------------------------------------------------|--|
|----------|---------------------------------------------------|--|

| Menu                 | Parameter                    | Description                                                   |
|----------------------|------------------------------|---------------------------------------------------------------|
| / Energy generator / | Minimum temperature          | Configuration of the performance map on the energy generator. |
| Output 0-10V         | Minimum voltage              |                                                               |
|                      | Maximum temperature          |                                                               |
|                      | Maximum voltage              |                                                               |
|                      | Minimum limit                |                                                               |
|                      | Maximum temperature<br>limit |                                                               |
|                      | Minimum runtime              |                                                               |
|                      | Maximum runtime              |                                                               |
|                      | Break time                   |                                                               |

The temperature request value to the energy generator is output at the 0 ... 10 V output (A14) of the *heatcon! EC* as a voltage value.

The signal conversion corresponds to a linear function  $(0 V = 0^{\circ}C, 10V = 100^{\circ}C)$ .

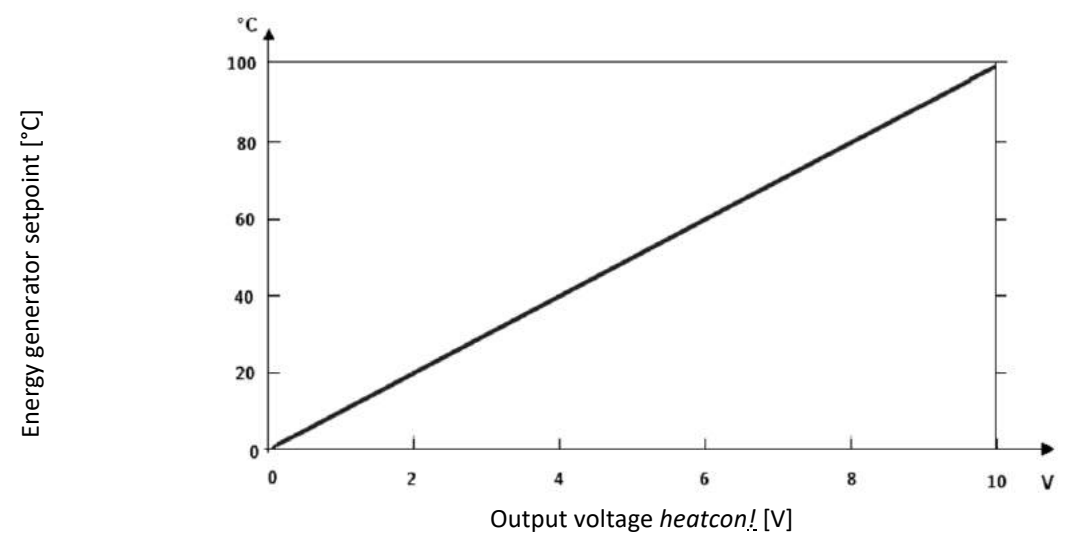

Fig. 55: Performance chart with adaptation to the energy generator

The working performance chart must be adapted to the connected energy generator, it can be changed by an expert.

Based on parameters that are only available after selection of the energy generator type *actuator signal 0-10V*, corresponding minimum/maximum ranges of the actuation can be set and thus matched to the energy generator used.

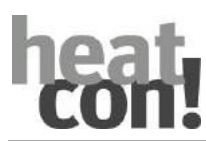

# **10.2.2.4** Energy generator type – switch contact

If the energy generator works independently without any control possibility via the *heatcon!* control function, the energy generator can be requested via an enable contact (request contact of a GEN).

| Menu                                | Parameter                 | Description                                                                                                    |
|-------------------------------------|---------------------------|----------------------------------------------------------------------------------------------------|
| / Energy generator /<br>Moduleation | Switch on<br>mode         | The start-up type defines the criteria according to which the moduleating control should work.                                                                                                    |
|                                     |                           | <ul> <li>Starting output: The set starting output is maintained at a constant level.</li> </ul>                                                                                                    |
|                                     |                           | <ul> <li>Temperature spread: With temperature spread, the flow temperature is regulated based on the return temperature + temperature spread (8K). If there is no heating output (FLOW-RETURN &lt; temperature spread) the system is regulated down. If there is increased heating output (FLOW-RETURN &gt; temperature spread) the system is regulated up.</li> </ul> |
|                                     |                           | <ul> <li>Setpoint: Stabilisation based on the actual setpoint<br/>difference (actual requirement - actual energy producer<br/>current temperature)</li> </ul>                                                                                                    |
|                                     | Start time                | This determines the length of the start-up phase in moduleation<br>mode so that a stable start-up is ensured. As soon as the set<br>starting time has expired, the moduleation switches to its normal<br>control characteristics base on the moduleation parameters.                                                                                                   |
|                                     | Start output              | Defines an adjustable percentage fraction of the moduleation<br>running time during the start-up phase. At a setting of 0%, the<br>actuator valve remains permanently closed during the start-up.                                                                                                    |
|                                     | Minimum limit             | Setting of the minimum output during moduleation of the energy generator.                                                                                                    |
|                                     | Maximum<br>limit          | Setting of the maximum output during energy generator moduleation.                                                                                                    |
|                                     | Runtime                   | Runtime setting of the actuator for the moduleation. The time must be entered that the actuator requires for a movement from 0% to 100% valve opening.                                                                                                    |
|                                     | Regulation<br>gain        | Specifies the gain for the PI controller, with which the actuator works.                                                                                                    |
|                                     | Regulation<br>adjust time | Specifies the period in which the residual difference should be balanced out.                                                                                                    |
|                                     | Regulation scan time      | Specifies the time interval over which PI control is executed.                                                                                                    |

| 10.2.2.5 | Energy generator type – moduleation OFF/ON or moduleation 0-10V |
|----------|-----------------------------------------------------------------|
| 10.2.2.3 | Energy generator type moduleation or / or or moduleation o 100  |

The output setpoint for moduleating energy generators can be transmitted either via an OFF-ON signal (2 relays) or via a 0 ... 10 V signal to the energy generator. Here the output control is performed by the *heatcon! EC*.

# **10.2.3** General energy generator functions

## 10.2.3.1 Start protection

| Menu                                      | Parameter                                    | Description                                                                                                  |
|-------------------------------------------|----------------------------------------------|----------------------------------------------------------------------------------------------------|
| Expert/Energy<br>generator/Basic settings | Temperature start-up protection              | Start-up protection temperature setting for the energy generator.                                            |
|                                           | Switching difference start-<br>up protection | Switching difference setting for deactivating the start-<br>up protection function for the energy generator. |

If the set start-up protection temperature is exceeded, the connected consumer circuits are blocked.

Heating circuit pumps, DHW storage charging pumps and buffer load pumps are switched off, mixers are closed.

Start-up protection typically protects a cast-iron boiler against corrosion when it is still cold during the heatingup phase.

| Menu                                      | Parameter       | Description                                                                                                    |
|-------------------------------------------|-----------------|----------------------------------------------------------------------------------------------------|
| Expert/Energy<br>generator/Basic settings | Minimum runtime | Setting of the minimum stage running time in minutes.<br>Switching off only takes place through an external<br>energy block or if the set maximum temperature is<br>exceeded.                                  |
|                                           | Maximum runtime | Setting of the maximum stage running time in<br>minutes. The stage is switched off after this time<br>elapses, even if a request is present. Switching back on<br>can only takes place after the set off time. |
|                                           | Switch-off time | Off time setting in minutes for the stage. Once the stage is switched off, it is blocked for the time set here.                                                                                                |
|                                           | Summer block    | If the measured outside temperature exceeds the set temperature, all requests to the energy generator are blocked.                                                                                             |
|                                           | Winter block    | If the measured outside temperature falls below the set temperature, all requests to the energy generator are blocked.                                                                                         |
|                                           | Fault release   | Enabling of energy generator if the outside sensor is faulty.                                                                                                    |
|                                           |                 | <ul> <li>ON: Enabling of the energy generator if the<br/>outside sensor is faulty</li> </ul>                                                                                                    |
|                                           |                 | <ul> <li>OFF: Blocking of the energy generator if the<br/>outside sensor is faulty</li> </ul>                                                                                                    |

## 10.2.3.2 Runtime restrictions/energy generator blocks

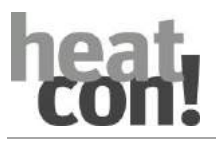

## 10.2.3.3 Forced draining

| Menu                                      | Parameter                        | Description                                                        |
|-------------------------------------------|----------------------------------|--------------------------------------------------------------------|
| Expert/Energy<br>generator/Basic settings | Forced draining (target)         | Selection of the type of forced draining for the energy generator. |
|                                           | Forced draining<br>(temperature) | Temperature setting for forced draining activation.                |

If the set temperature in the energy generator is exceeded, the excess energy is dissipated as configured. This prevents overheating of the energy generator.

DHW, heating circuits, heat buffers (only for configuration with charging control) are possible targets. Alternatively, a relay output can be selected with External, via which the energy can be forwarded via a pump to a lower level buffer storage.

## ΝΟΤΕ

When assigning of the forced draining, ensure that the hydraulic scheme enables forced dissipation into the selected area.

# 10.2.3.4 Flue gas temperature monitoring

| Menu                                      | Parameter           | Description                                                                                                    |
|-------------------------------------------|---------------------|----------------------------------------------------------------------------------------------------|
| Expert/Energy<br>generator/Basic settings | ExhOfft gas control | Limit setting for flue gas temperature monitoring. If<br>the limit value is exceeded, the energy generator is<br>blocked for the set blocking time and a fault message<br>is triggered.                                        |
|                                           | Blocking time       | <ul> <li>Blocking time setting for flue gas temperature monitoring.</li> <li><i>Off:</i> Flue gas temperature monitoring is switched off</li> </ul>                                                                            |
|                                           |                     | <ul> <li>5 60 min: The energy generator is blocked if<br/>the limit is exceeded. If the temperature falls<br/>below the limit by more than 5 K, the energy<br/>generator remains blocked for the time set<br/>here.</li> </ul> |
|                                           |                     | <ul> <li>STL: The energy generator is blocked if the limit<br/>is exceeded. If the temperature falls below the<br/>limit by more than 5 K, the block can be cleared<br/>by switching the power supply off and on.</li> </ul>   |

This function controls the necessary measures when the permitted flue gas temperature is exceeded. If a sensor error is detected while an exhOfft gas sensor is active and a block was set for a limited time (safety function), a fault message is sent and the heat generator is turned off.

# NOTE

Due to the high temperatures, a PT 1000 sensor is used as the exhOfft gas sensor. The input type of the selected input must be configured as *PT1000*.

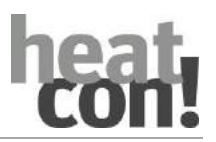

### 10.2.4 Heating/Hot water

| Menu                                            | Parameter           | Description                                                                                  |
|-------------------------------------------------|---------------------|----------------------------------------------------------------------------------------------|
| Expert/Energy<br>generator/Heating              | Minimum temperature | Minimum request temperature setting of the energy generator, if a heating request exists.    |
|                                                 | Maximum temperature | Maximum request temperature setting of the energy generator, if a heating request exists.    |
| Expert/Energy Minimum temperature generator/DHW |                     | Minimum request temperature setting of the energy generator, if a DHW request exists.        |
|                                                 | Maximum temperature | Setting of the maximum request temperature of the energy generator, if a DHW request exists. |

For some energy generator functions, a differentiation is necessary based on the type of consumption or energy type. The following consumption or energy types are differentiated:

- Heating operation
- DHW operation

## **10.2.5** Boiler pump moduleating start protection

If the boiler pump is designed with 0-10V or PWM control signal, a limit temperature for the speed limitation depending on the current boiler temperature can optionally be activated via the "Energy generator / Pump / Start protection" parameter.

| Menu                                | Parameter        | Description                                         |
|-------------------------------------|------------------|-----------------------------------------------------|
| Expert / Energy generator<br>/ Pump | Start protection | Setting the limit temperature for speed limitation. |

# 10.2.5.1 Function

In the background, the pump determines the maximum permissible pump speed for the set boiler start protection temperature and thus limits the control signal for the boiler pump as soon as the energy generator is switched on.

The PI control operates as a function of the current boiler leader flow temperature (actual) to the boiler start protection temperature (setpoint). The control band is defined by the set minimum and maximum output (for fixed setpoint controllers by the parameter Output). The pump capacity determined here serves as a limitation value for the control.

The boiler flow temperature is the lowest boiler temperature if two boiler sensors are registered. The start relief also acts as a limiting value for the "constant operation" switch-on mode.

After starting the pump, the temperature Expertle is verified by a PI controller. If the temperature drops (against the set starting protection value), the pump speed is reduced. If the temperature rises again (energy generator is started), the pump speed is increased again, up to the set fixed value output or the maximum pump output.

The speed limitation only affects the boiler pump if the boiler is in operation (flame bit = ON / relay = ON). In the case of staged energy generators, shutdown is prevented until the speed limitation has been lifted again.

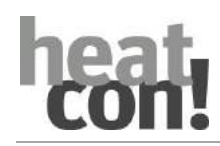

#### Note

The energy generator remains in operation until the power limitation determined by the start temperature is no longer active.

| Menu                                      | Parameter          | Description                                                                          |
|-------------------------------------------|--------------------|--------------------------------------------------------------------------------------|
| Expert/Energy<br>generator/Basic settings | Full load shutdown | <ul><li>Off: No blocking of the GEN</li><li>0.5 10 min blocking of the GEN</li></ul> |

## 10.2.6.1 Function

If the control unit has specified a setpoint and if the burning time (flame ON) is less than 8 minutes, then minimum charge control is switched over. Then the energy generator is locked for the specified time (according to the parameter "Full load regulation") (setpoint = 0). Then the setpoint is set to the maximum boiler request value (ext. KTmax or 120°C). As soon as the regulator reads the flame bit back, the request value is reset to the actual requirement setpoint. This cOffes the control system to be switched to the minimum output control.

If the GEN runtime is then less than 8 minutes, blocking again takes place. If the runtime is greater, then charging control is ended, and the GEN is not blocked.

### **10.2.7** Energy generator pumps

### 10.2.7.1 Boiler pump

In order to avoid overheating of the energy generator when it is switched on, the shut-off device (flap) / boiler pump is activated immediately after a request is passed on. The energy generator only receives a request after the lead time has elapsed. After the request to the energy generator has been cancelled, the shut-off device / boiler pump remains active for the run after time, which prevents excessive reheating of the boiler.

Lead time:

Shut off time for the energy generator until the shut-off device / boiler pump has opened, so that no temperature accumulation occurs.

Run after time:

Off switching delay for shut-off device / boiler pump to avoid excessive reheating of the energy generator.

# **10.2.7.2** Parallel heating system approval

In contrast to the boiler pump, automatic firing systems are also considered.

After **a burner relay** has switched on or **after** an automatic burner control unit reports an active flame detection, the output is immediately switched on as parallel heat generator enable. A lead time is not considered.

After **all burner relays** have switched off or **after** no automatic burner control unit reports an active flame detection any more, the output is switched off with a time delay, observing the set run after time.

A time lock (solar or solid) is not explicitly requested. An external heat generator lock is not explicitly requested.

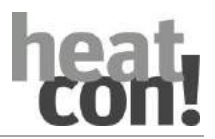

#### 10.2.7.3 Primary pump

The primary pump is functionally equivalent to the feed pump with the following deviations:

- The primary pump is not released when hot water is required (feed pump only for heating circuits)
- When connected to a slave controller (EC), only requirements of heating circuits of the corresponding control unit are effective (see function feed pump).
- The primary pump switches OFF in DHW priority mode.

The primary pump is only switched off when there is no longer a heating circuit demand.

#### 10.3 Energy generator cascade

#### Note

A heatcon! EM - GBA is used, when more than two heatcon! EC should be connected or a greater distance between the heatcon! EC is bridged.

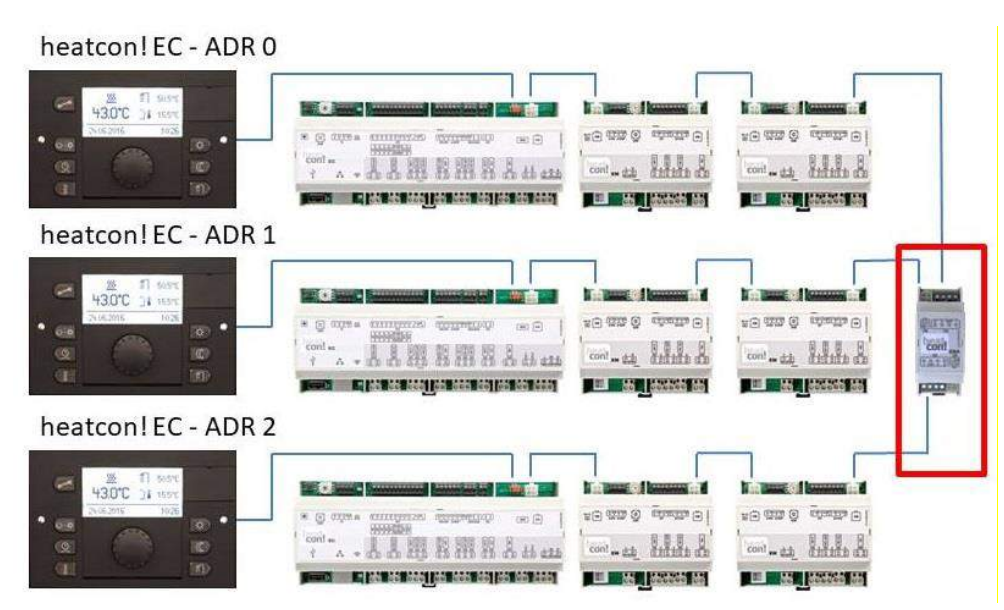

Fig. 56: Connection of several heatcon! EC with heatcon! EM-GBA

Note

*In an OpenTherm cascade, the heatcon! EC 1351 pro must be used.* The connection to the OpenTherm machine is established via the heatcon! expansion module. *EM 110 - OT.* 

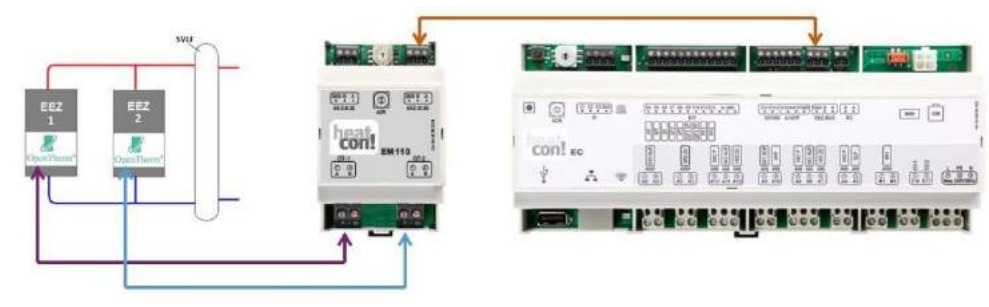

Fig. 57: OpenTherm cascade

On each heatcon! EM 110 - OT, 2 OT energy generators can be connected tor a cascade.

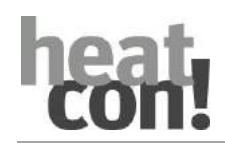

The maximum use of 4x heatcon! EM 110 - OT makes it possible to cascade 8 OT energy generators. Fully equipped with 3 heatcon! EC 1351 pro, 24 OT energy generators can be cascaded. For connecting the heatcon! controller is an extension module heatcon! EM - GBA is necessary.

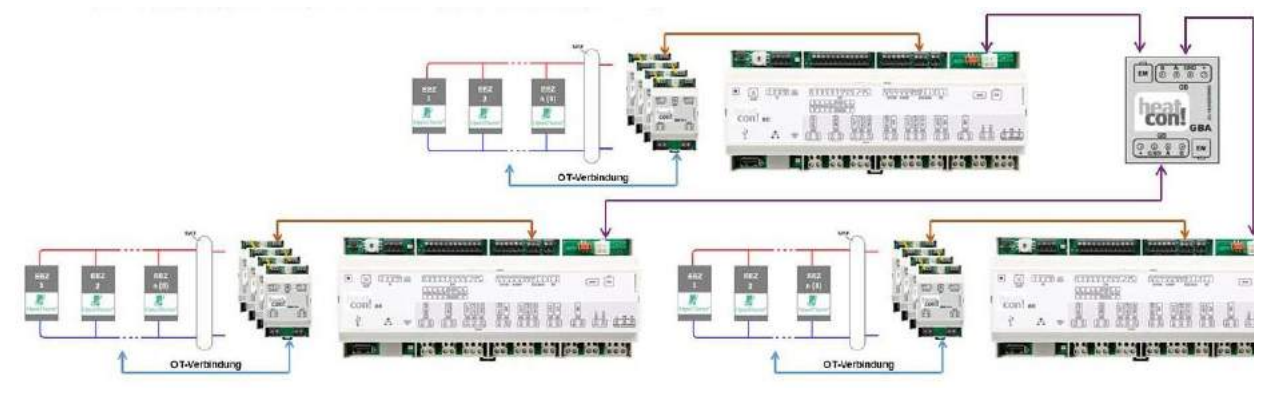

Fig. 58: OpenTherm cascade fully equipped

## 10.3.1 Cascade parameterization

As soon as the system detects at least two energy generators, the heatcon! EC which performs the master function (heatcon! EC with the lowest address in the system group), the "Cascade" function tree is displayed in front of the energy generators.

### 10.3.2 Information

| Heating mode        | current setpoint from the request of the heating circuits |
|---------------------|-----------------------------------------------------------|
| Cooling mode        | current setpoint from the cooling requirement             |
| Hot water mode      | current setpoint from the request of hot water            |
| Current temperature | temperature leadlevel / main supply                       |
|                     |                                                           |

Runtime of the current control stage

Cascade boiler information 1-40

Display of the current operating states of the energy generators working in the network

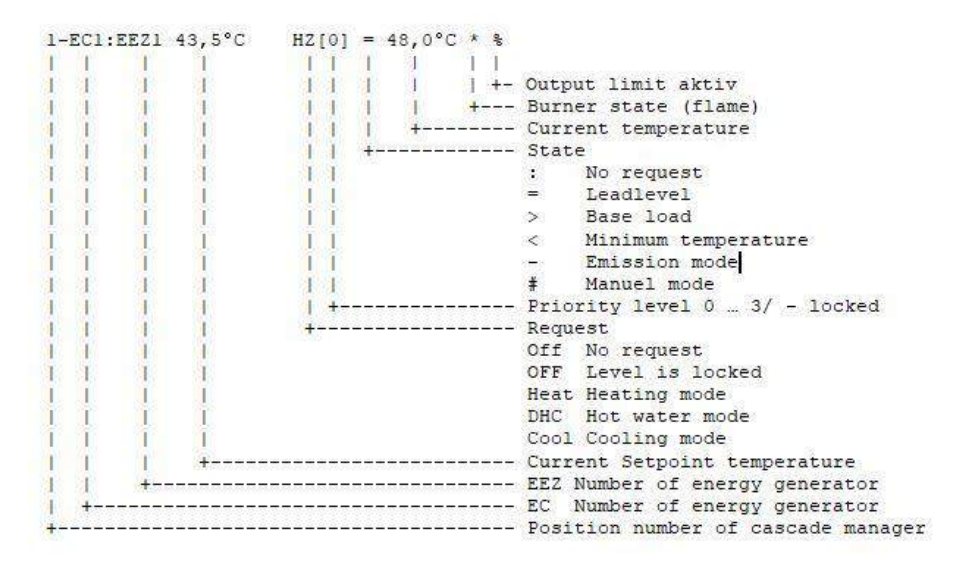

Abb. 59

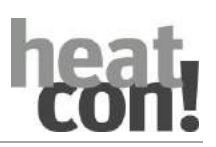

## 10.3.3 Basic settings

Control stage
 The control stage

The control stage is the energy generator from which the cascade management carries out the stage calculations. The value can be changed manually. With each adjustment, the timer value recorded so far is reset to 0.

• Automatic control stage change

If the current control stage has become active for the operating time set here, the control stage is automatically switched to the next energy generator.

# 10.3.4 Cascade concept

The cascade controls all energy generators in the system centrally. Each energy generator can be individually adapted to the switching behaviour within the cascade network.

# 10.3.4.1 Control stage

All energy generators in the system are controlled according to the heatcon! EC address in a fixed sequence.

---- 1 ---- 2 ---- 3 ---- 4 ---- 5 ---- 6 ----EC1:GEN1 > EC1:GEN2 > EC2:GEN1 > EC2:GEN2 > EC3:GEN1 > EC3:GEN2

**Example:** If the control stage is set to 4, cascade management starts determining the switching sequence from position EC2:GEN2 depending on the selected priority settings.

# 10.3.4.2 Lead level

There is always only one lead level within a cascade system. This is always the last connected energy source. This monitors the current setpoint.

# 10.3.4.3 Base load level

When an energy source is connected, the current lead level becomes the base load level and the newly connected level becomes the new lead level. The base load stage operates with the base load exaggeration parameterised for this energy source.

# 10.3.4.4 Changeover power (Automat)

As long as not all available machines are enabled, they are limited by the set changeover power. Only when all available machines have been released will the power limitation be lifted.

# 10.3.4.5 Priorities

The priority setting determines for which requirements the energy source is used as a priority. This allows the switching sequence to be determined independently of the addressing.

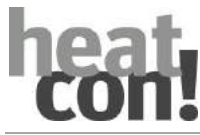

# 10.3.5 Requirement management

The cascade management processes a request (heating / hot water / cooling) from the system network.

The request is processed according to a fixed priority Hot Water > Heating > Cooling

This means that a cooling request can only become active if there is no hot water and no heating request. The requirement is formed from all controllers connected in the system network. These make management requirements according to the configured pension assignment.

## 10.3.5.1 Heating request

All heating requirements from the system are superimposed and the highest requirement is passed on as the setpoint.

### 10.3.5.2 Hot water request

All hot water requirements from the system are superimposed and the highest requirement is passed on as the setpoint.

## 10.3.5.3 Cooling request

All cooling requirements from the system are superimposed and the lowest requirement is passed on as the setpoint.

### 10.3.6 Switching behavior

The functional characteristics of the energy generator depend on the selected energy generator type. The leading energy generator monitors whether an increase or reduction of its output is necessary.

Temperature monitoring depends on the sensor configuration. If a main supply sensor is available, this value is used for switching on or reducing.

Control temperature: Boiler temperature is lead level Main supply temperature

| Switching on:  | Control temperature < current setpoint |
|----------------|----------------------------------------|
| Switching off: | Control temperature < current setpoint |

Switch-on or switch-off only occurs when the control temperature for the set switch-on or switch-off delay is below or exceeded. The time is restarted as soon as the switch-on or switch-off condition is no longer fulfilled.

The behaviour can be individually adapted for each requirement type (heating / hot water / cooling).

# **10.3.7** Switching sequence / priority control

The switch-on and requirement priorities are defined individually for each power generator.

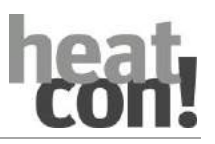

### 10.3.7.1 Switch-on priority heating mode / hot water mode / cooling mode

The switch-on priority defines the enable position within the cascade control. The priorities OFF, high priority (1), medium priority (2) and low priority (3) can be selected separately for each setpoint type. The priority OFF blocks the power generator for the selected setpoint type.

|              | Energy source 1  |     |                  | Energy source 2 |                  |          | Energy source 3 |     |      |
|--------------|------------------|-----|------------------|-----------------|------------------|----------|-----------------|-----|------|
|              | ADRESS 1         |     | ADRESS 2         |                 |                  | ADRESS 3 |                 |     |      |
|              | Priority Request |     | Priority Request |                 | Priority Request |          |                 |     |      |
|              | HC               | DHW | COOL             | HC              | DHW              | COOL     | HC              | DHW | COOL |
|              | 3                | 1   | Off              | 1               | 1                | 1        | 2               | 1   | 3    |
| Request DHW  | 1                |     | 2                |                 |                  | 3        |                 |     |      |
| Request HC   | 3                |     | 1                |                 | 2                |          |                 |     |      |
| Request COOL | -                |     |                  | 1               |                  |          | 2               |     |      |

## 10.3.7.2 Mode – Operation mode

The mode defines whether the energy generator is to be used for control operation or for emergency operation.

In normal operation, the release takes place after configuration. In emergency operation, this stage is only enabled if no other energy generator is available in the system. This stage is not subject to an automatic change of leadership.

Regular operation:Energy generator operates in a cascade network.Emergency operation:Energy generator is only enabled if no stage is available in cascade operation.

# 10.3.7.3 Start detection

To start up a boiler defined as "emergency operation", a fault in the control stage must be detected. In the case of non-communicating energy generators, it is possible to determine whether an energy generator is active by recording and off-values of the minimum temperature. Using the parameter in the menu "Energy generator > Basic settings > **Start detection**", a time can be defined in which this start detection should take place. If the boiler minimum temperature of the control boiler is not exceeded within this set time, this is evaluated as "Energy generator does not start" and an error message "50-3" is generated, this occurs independently of the logical warning message 50-4 or 49-4.

This fault message causes activation of an optionally available emergency boiler in the cascade system.

When the fault message becomes active, the start protection of the control stage in the system is switched off.

The activation or deactivation of the "Emergency operation boiler" is carried out without taking into account a possibly set switch-on and switch-off delay time. The set minimum running time is observed. The energy generator (control stage) which reports the fault remains enabled during this time and detects when the

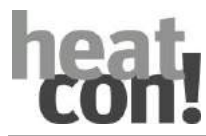

minimum temperature in the control boiler is reached, thus resetting the fault message during operation. The "emergency operation boiler" is taken out of operation again.

The setting range of the parameter " start detection" is

OFF, 1 ... 360 minutes

With the setting value "OFF" no fault signal is generated.

Example configuration

Power generator 1 Control operation Energy generator > Basic setting > Mode = control operation Power generator > Basic setting > Start detection = Time delay until emergency boiler release

Power generator 2 Emergency operation Power generator > Basic setting > Mode = Emergency operation

In this example, "Emergency operation" is enabled if the energy generator 1 is switched off due to a defect in the sensor or if "Energy generator does not start".

# 10.3.8 Main supply regulation

The setpoint is generated from the request chain within the system. This setpoint serves as the basis for the energy requirement.

A PI control regulates automatically the temperature difference between the setpoint and current temperatures in a preset differential band. This is used for automatic compensation of temperature losses between the measuring points.

The steps are switched on and off based on the current setpoint deviation.

# 10.3.8.1 Mode without main supply sensor

If no main supply sensor is configured, the current flow temperature of the last connected energy generator (lead level) is automatically used as reference.

# 10.3.8.2 Mode with main supply sensor

The main supply sensor is used as the reference for the stage switching. Staged energy generators (single-stage burner / two-stage burner) use the main supply temperature as the controlled variable for setpoint control. The minimum and maximum temperatures are monitored individually in each energy generator according to the boiler sensor(s).

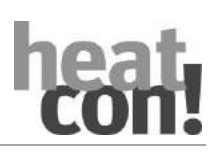

# 10.4 Heating circuit functions

# 10.4.1 Heating function

| Menu                                                        | Parameter           | Description                                                                                                    |
|-------------------------------------------------------------|---------------------|----------------------------------------------------------------------------------------------------|
| Expert / Room heating<br>circuit 1 n / Heating<br>operation | Minimum temperature | Minimum temperature setting for the heating circuit.<br>Irrespective of the generated request, the<br>temperature does not fall below this value. |
|                                                             |                     | Exceptions:                                                                                                    |
|                                                             |                     | <ul> <li>If switched off in standby mode above the frost protection limit</li> </ul>                                                              |
|                                                             |                     | <ul> <li>If switched off in reduced automatic mode with<br/>activated ECO function</li> </ul>                                                     |
|                                                             |                     | <ul> <li>Above the frost protection limit</li> </ul>                                                                                              |
|                                                             |                     | <ul> <li>If switched off in permanent reduced mode<br/>with activated ECO function</li> </ul>                                                     |
|                                                             |                     | <ul> <li>In the event of automatic summer shutdown</li> </ul>                                                                                     |
|                                                             | Maximum temperature | Maximum temperature setting for the heating circuit.<br>Irrespective of the generated request, the<br>temperature does not exceed this value      |
|                                                             | Increase of request | This increase is added to the calculated request value<br>and transferred to the energy source (energy<br>generator, heat buffer, etc.).          |

A heating circuit is either a pump (unmixed circuit) or a combination of a mixer and a pump, that transports the required heat energy to the rooms for heating of the rooms.

The rooms are then heated either by an underfloor heating system or by radiators or by a combination of the two.

As an installation in the *heatcon!* system can have a comprehensive single room control (by incorporation of *heatapp!*) the settings for the heating circuit (at the flow temperature level) and the rooms are strictly separated.

When setting up an installation, the rooms and/or room groups supplied by a heating circuit must be assigned to this heating circuit.

# ATTENTION

### Damage to panel heating systems due to high flow temperatures

Overly high flow temperatures can damage panel heating systems (floor, wall, ceiling heating).

To avoid damage, a maximum temperature limiter must be provided that is independent of the *heatcon!* system.

For example this can be a contact thermostat, which switches off the heating circuit pump if the permitted temperature is exceeded.

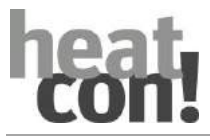

# 10.4.2 Heating circuit pump

For a function description of the heating circuit pump see section"Pump function", on page 116. For a function description of the heating circuit pump anti-lock function see section"Anti-lock function", on page 115.

## 10.4.3 Mixing valve control

| Menu                                | Parameter                  | Description                                                                         |  |
|-------------------------------------|----------------------------|-------------------------------------------------------------------------------------|--|
| / Heating circuit 1n / mixing valve | Regulation gain            | Gain setting of the PI controller for the mixing valve of the heating circuit.      |  |
|                                     | Regulation adjust time     | Adjust time setting of the PI controller for the heating circuit mixing valve.      |  |
|                                     | Regulation scan time       | Scan time setting of the PI controller for the mixing valve of the heating circuit. |  |
|                                     | Runtime                    | Runtime setting of the heating circuit mixing valve.                                |  |
|                                     | Stop position deactivation | Selection of whether the mixing valve should be switched off in the limit position. |  |
|                                     | Anti-lock system           | Runtime setting of the anti-lock system for the mixing valve of the heating circuit |  |

The control of the mixing valves assigned to the heating circuits takes place in the *heatcon!* system via an integrated PI controller.

The following parameters influence the behaviour of the control function. The individual parameters are described in detail in this chapter.

# Regulation gain (proportional component Xp)

When the nominal temperature changes abruptly, the proportional component *Xp* determines the appropriate readjustment of the respective actuator according to the new setpoint.

### Example:

An actuator with actuator angle of 90° and a runtime of two minutes is given.

If there is a sudden flow temperature control deviation of 10 K occurs (e.g. when the system switches from reduced to daytime operation) and the gain is 5%/K, the actuator must open by 50% (=  $5\%/K \times 10K$ ).

Consequently, the duration of the actuation pulse is one minute (= 50 % of the actuator runtime).

### Regulation adjust time (integral component Tn)

The integral component determines the dynamic behaviour of the controller and thus the time needed by the controller to adjust for a detected deviation from the nominal setting. The integral action time is constant, independent of the size of the deviation.

### Example:

In the event of a sudden flow temperature control deviation of 10 K (e.g. when the system switches from reduced to daytime operation) and an integral action time of 7 minutes, the controller will adjust for the new (10 K higher) flow temperature after the set time.

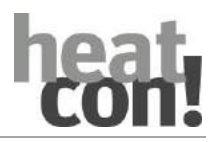

The integral action time can be determined using the Ziegler-Nichols method:

- 1. Close the mixer and heat up the heat generator to the maximum temperature for the heating circuit concerned.
- 2. Open half of all consumers of the circuit to be measured.
- 3. Fully open the mixer from the cold state (= room temperature) using the relay test function.
- 4. Record the temperature change in the heating circuit (flow).

The heating characteristic curve, i.e. the temperature change over time following this action has an inflection point.

The intersection of the tangent through this inflection with the time axis is the delay time. This value multiplied by the factor 3.3 is the optimum integral action time for this heating circuit.

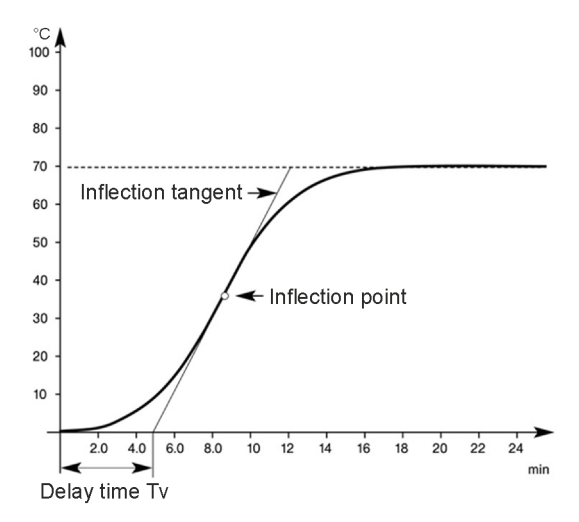

*Fig. 60: Heating characteristic curve (example)* 

In the example (Fig. 60) the heating circuit temperature reaches the value of the heat generator temperature after about 17 minutes, with the mixer fully opened.

The curve tangent through the inflection point indicates a delay time of 5 minutes.

| Heating system                                               | Adjust time |
|--------------------------------------------------------------|-------------|
| Underfloor heating systems and other static heating surfaces | 10 30 min   |
| Radiator heaters                                             | 6 10 min    |
| Convector heater                                             | 3 6 min     |

### Regulation scan time Ta

The sample time is a controller internal quantity that defines the time interval between two subsequent actuator pulses when a control deviation is detected. Shorter sample times result in finer stabilising of the control deviation.

### Actuator run time

This parameter allows adjusting of the actuator with regard to its runtime so that it matches the control characteristics, meaning that actuators with different runtimes (e.g. 1 min, 2 min, 4 min) react to the same control deviation by the same amount by adjusting the action times.

The integral action time *Tn* remains unchanged here. However, care must be taken to ensure that the latter must always exceed the runtime of the respective actuator. If necessary, actuators with other runtimes must be used.
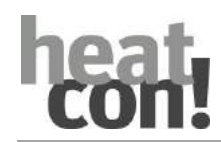

# Stop position deactivation

The parameter determines the behaviour of the outputs in the end positions of the actuator.

| Selection | Description                                                                                                    |
|-----------|----------------------------------------------------------------------------------------------------|
| Off       | Constant voltage at the output in the end positions.<br>When the limit stop of the actuator is reached (0 / 100 %), the actuator is in idle<br>state (STOP). To balance the runtime tolerances, an overrun time of 100 % of the<br>set mixing valve running time elapses after reaching the limit stop. |
| On        | After reaching the end position, the outputs are switched off with a time delay.<br>Just in case, an overrun time of 100 % of the set runtime elapses after reaching the<br>limit stop. This ensures that the valve is at the required limit stop.                                                      |

## Interaction of P component, I component, integral action time and sample time

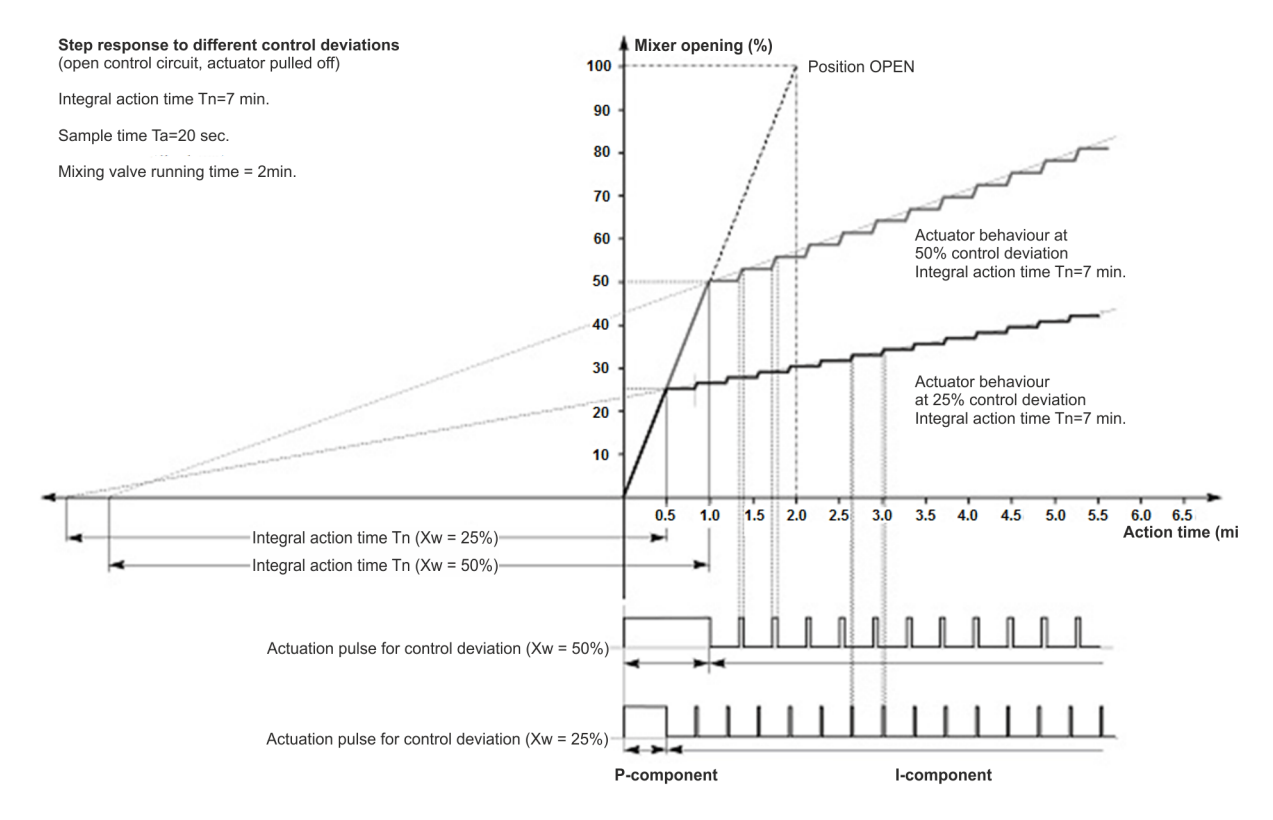

Fig. 61: Example for the interaction of the control parameters

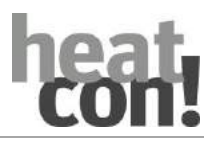

Function descriptions

# 10.4.4 Cooling methods of the heatcon! System

The heatcon! System offers three possible cooling methods:

- Passive cooling mode
- Active cooling mode
- Manual room cooling

Depending on the cooling method selected, different conditions are necessary.

# 10.4.5 Parameter settings passive cooling mode

| Menu                                                 | Parameter                                              | Description                                                                                                    |  |  |
|------------------------------------------------------|--------------------------------------------------------|----------------------------------------------------------------------------------------------------|--|--|
| Expert / Config /<br>Function                        | Diverter valve cooling (UKP)                           | Display of the available free outputs.<br>The selection of an output is a necessary condition for<br>a possible cooling function.          |  |  |
| Expert / Config /<br>Function / Heizkeis 1 n         | Supply cool                                            | The heating circuit must be assigned the supply for the cooling function.                                                                  |  |  |
| Expert / Config /<br>Function / Room group<br>(room) | Supply cool                                            | The room must also be assigned the supply for the cooling function.                                                                        |  |  |
| Expert / Room group<br>(room)                        | Cooling mode / colling release                         | Activation or deactivation of the cooling mode for the room. Activation enables the map characteritic for cooling operation.               |  |  |
| Expert / Room group<br>(room)                        | Cooling mode / Raumfaktor                              | If a room sensor is used, the room factor can be used<br>to adjust the influence of the room temperature in the<br>setpoint calculation.   |  |  |
| Expert / Room group<br>(room)                        | Cooling mode /<br>Charateristic map outside<br>minimum | Configuration Charateristic map Cooling mode                                                                                               |  |  |
| Expert / Room group<br>(room)                        | Cooling mode /<br>Charateristic map outside<br>maximum | Configuration Charateristic map Cooling mode                                                                                               |  |  |
| Expert / Room group<br>(room)                        | Cooling mode /<br>Charateristic map flow<br>minimum    | Configuration Charateristic map Cooling mode                                                                                               |  |  |
| Expert / Room group<br>(room)                        | Cooling mode /<br>Charateristic map flow<br>maximum    | Configuration Charateristic map Cooling mode                                                                                               |  |  |
| Expert / Room group<br>(room)                        | Cooling mode /<br>Charateristic map room<br>minimum    | Configuration Charateristic map Cooling mode                                                                                               |  |  |
| Expert / Room group<br>(room)                        | Cooling mode /<br>Charateristic map room<br>maximum    | Configuration Charateristic map Cooling mode                                                                                               |  |  |
| Expert / Room group<br>(room)                        | Increase of request                                    | Setting of the requirement increase for the room.<br>Increase on the setpoint value for transfer to the<br>cooling circuit.                |  |  |
| Expert / Room group<br>(room)                        | Room thermostat                                        | Off: Cooling is not switched off above setpoint temperature < actual temperature.                                                          |  |  |
|                                                      |                                                        | <b>0.1 K</b> 5.0 K: Setting of the point at which the system stops cooling when the room temperature falls below the setpoint temperature. |  |  |

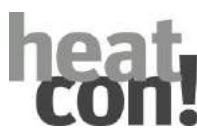

| Menu                     | Parameter                           | Description                                                                                             |  |
|--------------------------|-------------------------------------|----------------------------------------------------------------------------------------------------|--|
| Expert / Heating circuit | Cooling mode /<br>Minimaltemperatur | Minimum temperature limit                                                                               |  |
| Expert / Heating circuit | Cooling mode / maximum temperature  | Maximum temperature limitation                                                                          |  |
| Expert / Heating circuit | Increase of request                 | Adjustment of the request increase to the setpoint for transfer to the energy supplier (EEZ or buffer). |  |

# 10.4.6 Passive cooling mode

By parametrisation of a passive cooling valve (CHC) the possibility is created for the mixed heating circuit to switch over into passive cooling mode.

To do so, the diverter valve cooling must be assigned to a free output in the menu Configuration – Function. This function is available to the mixing valve controlled heating circuits as a supply, irrespective of the parametrisation of a cooling source.

Dependent on this activation, further cooling parameters are displayed in the menu room/room group and in the heating circuit menu.

## 10.4.6.1 Function:

The cooling diverter valve is activated if the averaged outside temperature is greater than the cooling switchon point (characteristic map outside minimum).

The cooling diverter valve is deactivated again if the outside temperature is less than the cooling switch-on point (characteristic map outside minimum) minus 1K.

If the flow sensor of a mixer heating circuit is defective, the "CLOSE" instead of "STOP" command is issued in cooling mode. The mixer circuit pump is switched off.

#### Function descriptions

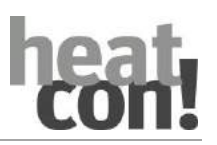

#### 10.4.7 Cooling curve

- Depending on outside temperature, the cooling temperature can be changed. For this purpose, a cooling curve is generated.
- The flow cooling curve is always limited by the set minimum cooling temperature (parameter).

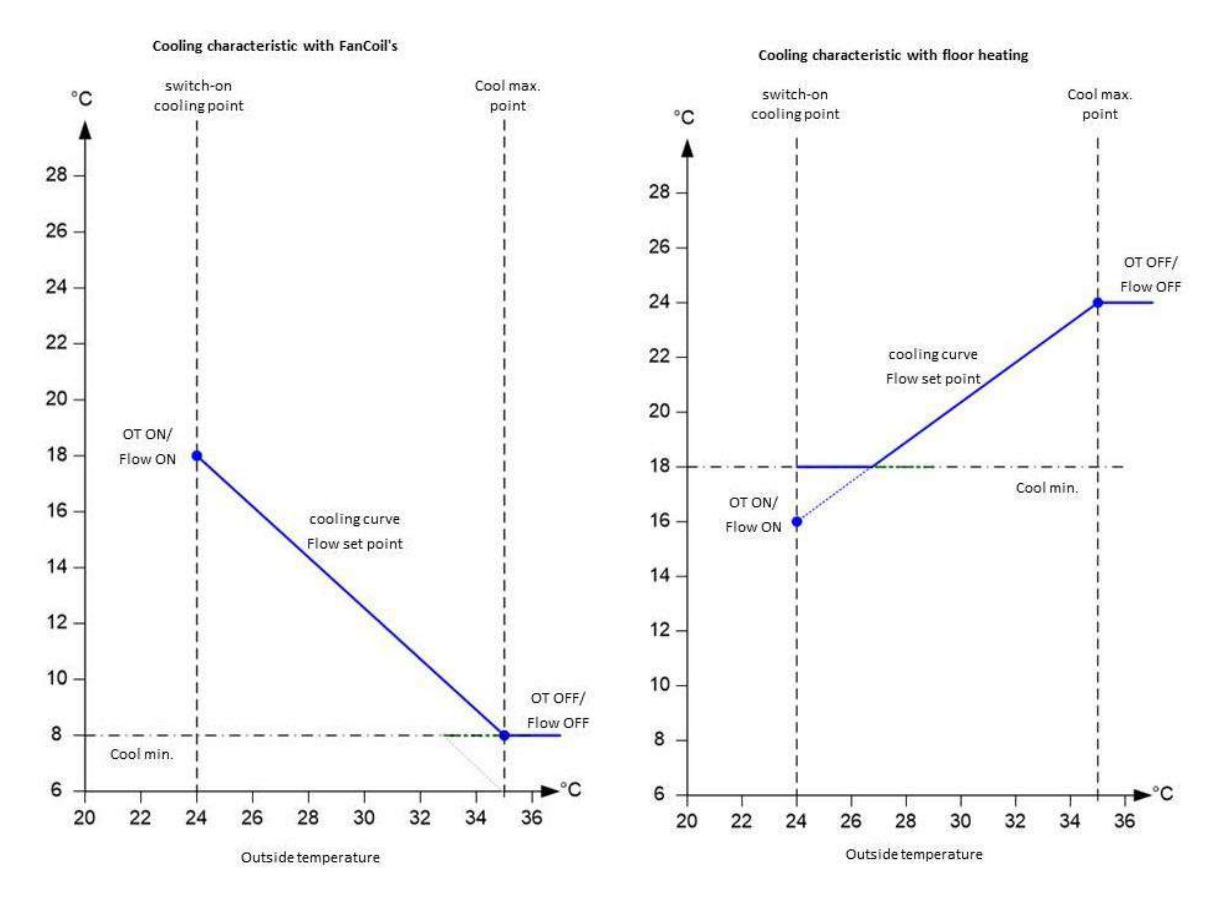

Fig. 62: Cooling curve Point 1 of curve (OT-On / FT-On):<:

Point 2 of curve (OT-Off / FT-Off):

Cooling FT setp.temperature for switch-on point / cooling switch-on point OT

Cooling FT setp. temperature for max. point / cooling switch-off point OT

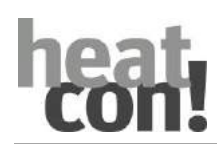

## 10.4.8 Calculating room setpoint temperature

- The room setpoint temperature to be adjusted, similar to flow temperature, is based on a linear curve, which is determined by two parameters. The current operating point, depending on outside temperature, is the base temperature (RT<sub>setp.-cool 1</sub>)
- The end user can set a correction value, which is added to the operating point. RT<sub>setp.-cool2</sub> = RT<sub>setp.-cool1</sub> + (RT<sub>coolingcorrect.Day</sub> or RT<sub>coolingcorrect.Night</sub>)
- The room influence parameter can be used to configure the influence on the current room deviation (RTsetp. / RTact). Which results in

 $RT_{setp.-cool3} = RT_{setp.-cool2} + RT_{coolingcorrect.Dev.}$ 

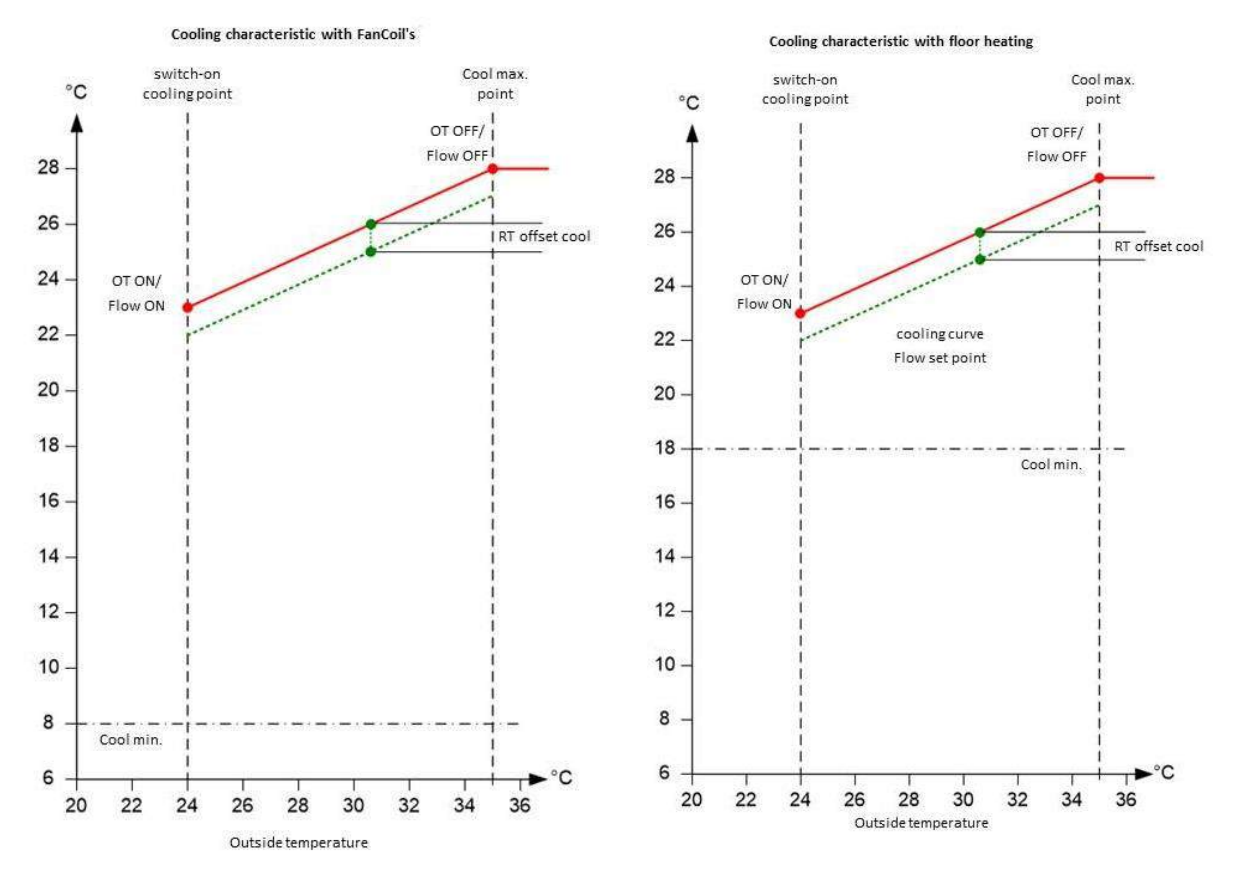

Fig. 63: Calculating room setpoint temperature

Point 1 of curve (OT-On / FT-On):

Point 2 of curve (OT-Off / RT-Off):

Cooling room setp.temperature for switch-on point / cooling switch-on point OT

Cooling room setp.temperature for max. point / cooling switch-off point OT

 $RT_{cooloffset} = RT_{setp.-cool3} - RT_{setp.-cool1}$ 

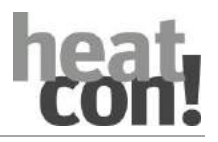

## **10.4.9** Connection room setpoint temperature ⇔ flow temperature

- Without the influence of a correction value, the flow setpoint temperature results directly from the flow temperature curve.
- Effective correction values (RTcooloffset <> 0) result in a parallel shift of the flow setpoint temperature curve according to the room setpoint temperature to be adjusted based on the deviation from the setpoint temperature curve.

VLkühloffset = 
$$RT_{k \ddot{u}hloffset} * \left| \frac{VL_{AUS} - VL_{Ein}}{RT_{Aus} - RT_{Ein}} \right|$$

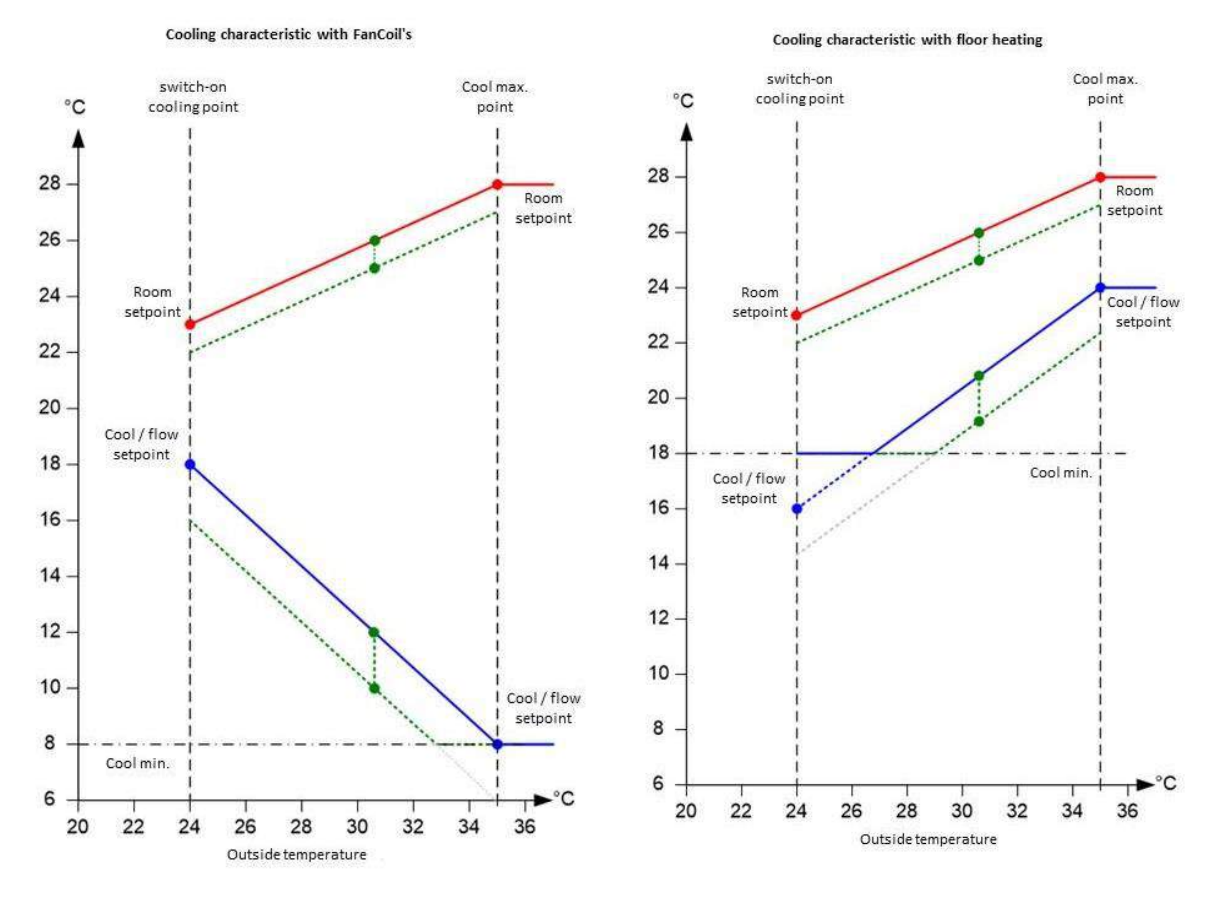

Fig. 64: Connection room setpoint temperature  $\Leftrightarrow$  flow temperature

Green dotted line = example: Room correction -1K

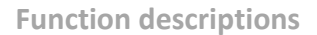

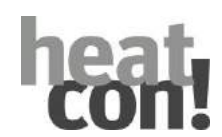

# 10.4.10 Functionality of room unit

If a room unit is connected to a heating circuit, the room influence factors are considered as follows during active cooling:

- Room controller:
  - no function during cooling mode. An active room control is interrupted.
- Correction room setpoint (RT<sub>cooling correct.Dev</sub>): Analog to heating mode, the setpoint-actual deviation is added opposite to the cooling setpoint of the room temperature. The same room factor values apply as in heating mode.
- Thermostat function: By setting the thermostat function the cooling mode – analog to heating mode – is interrupted if value drops below limit:
  - RT<sub>act</sub> < RT<sub>setp.-cool2</sub> SD<sub>thermostat</sub> => Interruption cooling mode
  - $RT_{act} >= RT_{setp.-cool2} SD_{thermostat} + 0.5K => Cooling mode is resumed$

## Adjustment heating circuit:

• The mixing valve adjusts to setpoint temperature for cooling mode (see parameter "Cooling setpoint temperature heating circuit", heating circuit menu) at flow sensor and – **contrary** to its usual operation – functions as heating controller.

## *Emergency mode heating circuit:*

• Emergency mode heating circuit in active cooling mode and sensor defect on FS: Pump off, mix.valve closed.

## *Heat source temperature increase:*

A parametrised heat generator temperature rise is **subtracted** from the cooling setpoint while cooling mode is active.

## Screed function:

Cooling mode is not activated when a screed program is active.

## 10.4.11 Active cooling

In order for a heating circuit to be supplied by active cooling, a UKA (changeover valve cooling active) must be parameterised.

The parameterisation is carried out in the Configuration – funkction -energy generator menu.

The output for the cooling function (UKA) works without pump kick circuit.

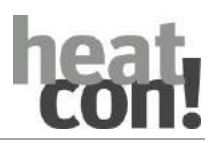

# 10.4.12 Parameter settings passive cooling mode

| Menu                                                 | Parameter                                              | Description                                                                                                    |  |  |
|------------------------------------------------------|--------------------------------------------------------|----------------------------------------------------------------------------------------------------|--|--|
| Expert / Config /<br>Function                        | Diverter valve cooling (UKP)                           | Display of the available free outputs.<br>The selection of an output is a necessary condition for<br>a possible cooling function.                                                                                                    |  |  |
| Expert / Config /<br>Function                        | Energy generator / Diverter<br>valve cooling (UKA)     | Display of the available free outputs.<br>The selection of an output is a necessary condition for<br>an active cooling function.                                                                                                    |  |  |
| Expert / Config /<br>Function / Heizkeis 1 n         | Supply cool                                            | The heating circuit must be assigned the supply for the cooling function.                                                                                                    |  |  |
| Expert / Config /<br>Function / Room group<br>(room) | Supply cool                                            | The room must also be assigned the supply for the cooling function.                                                                                                    |  |  |
| Expert / Room group<br>(room)                        | Cooling mode / colling release                         | Activation or deactivation of the cooling mode for the room. Activation enables the map characteritic for cooling operation.                                                                                                    |  |  |
| Expert / Room group<br>(room)                        | Cooling mode / Raumfaktor                              | If a room sensor is used, the room factor can be used<br>to adjust the influence of the room temperature in the<br>setpoint calculation.                                                                                                    |  |  |
| Expert / Room group<br>(room)                        | Cooling mode /<br>Charateristic map outside<br>minimum | Configuration Charateristic map Cooling mode                                                                                                    |  |  |
| Expert / Room group<br>(room)                        | Cooling mode /<br>Charateristic map outside<br>maximum | Configuration Charateristic map Cooling mode                                                                                                    |  |  |
| Expert / Room group<br>(room)                        | Cooling mode /<br>Charateristic map flow<br>minimum    | Configuration Charateristic map Cooling mode                                                                                                    |  |  |
| Expert / Room group<br>(room)                        | Cooling mode /<br>Charateristic map flow<br>maximum    | Configuration Charateristic map Cooling mode                                                                                                    |  |  |
| Expert / Room group<br>(room)                        | Cooling mode /<br>Charateristic map room<br>minimum    | Configuration Charateristic map Cooling mode                                                                                                    |  |  |
| Expert / Room group<br>(room)                        | Cooling mode /<br>Charateristic map room<br>maximum    | Configuration Charateristic map Cooling mode                                                                                                    |  |  |
| Expert / Room group<br>(room)                        | Increase of request                                    | Setting of the requirement increase for the room.<br>Increase on the setpoint value for transfer to the<br>cooling circuit.                                                                                                    |  |  |
| Expert / Room group<br>(room)                        | Room thermostat                                        | <ul> <li>Off: Cooling is not switched off above setpoint temperature &lt; actual temperature.</li> <li><b>0.1 K</b> 5.0 K: Setting of the point at which the system stops cooling when the room temperature falls below the setpoint temperature.</li> </ul> |  |  |
| Expert / Heating circuit                             | Cooling mode /<br>Minimaltemperatur                    | Minimum temperature limit                                                                                                    |  |  |
| Expert / Heating circuit                             | Cooling mode / maximum temperature                     | Maximum temperature limitation                                                                                                    |  |  |

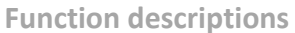

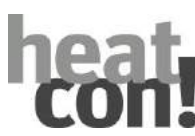

| Menu                         | Parameter                        | Description                                                                                             |
|------------------------------|----------------------------------|----------------------------------------------------------------------------------------------------|
| Expert / Heating circuit     | Increase of request              | Adjustment of the request increase to the setpoint for transfer to the energy supplier (EEZ or buffer). |
| Expert / Energy<br>generator | Cooling / minimum<br>temperature | Setting of the minimum cooling temperature                                                              |
| Expert / Energy<br>generator | Cooling / maximum<br>temperature | Setting of the maximum cooling temperature                                                              |

# 10.4.13 Cooling (app)

An active cooling function (passive or active cooling) is represented in the app by an ice crystal in the room/room group image and a blue swirl around the rotary wheel setting.

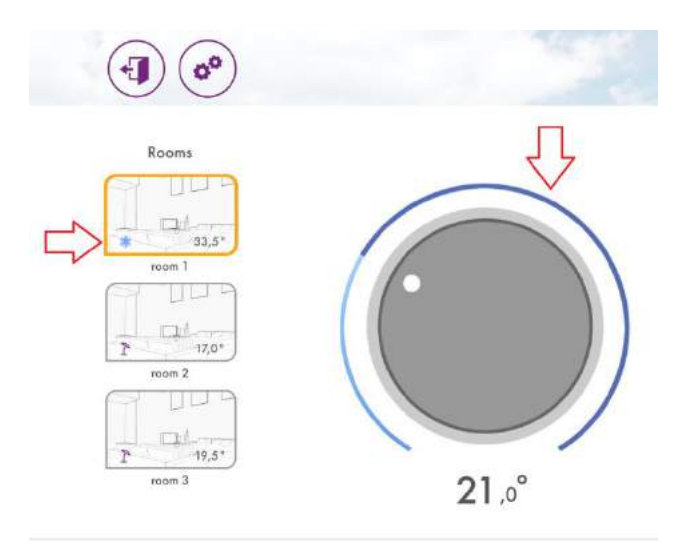

## Fig. 65:Display Cooling App

If the "rooms" button is selected in the app, the user can activate or deactivate the global cooling function for all rooms. To do so, the bottom right "ice crystal" field must first be tapped to activate the "global cool function". This option is also available in the menu expert – system – cooling mode.

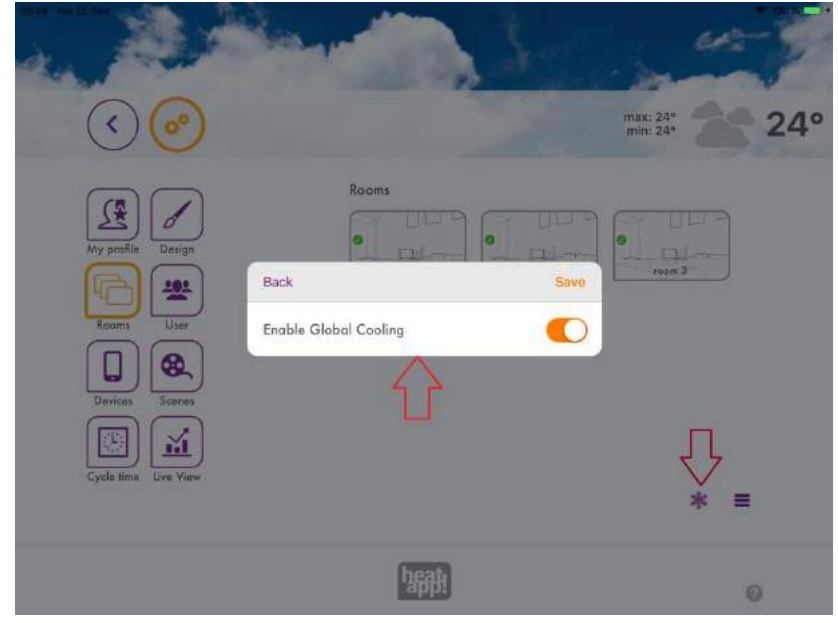

Fig. 66:Activate Cooling App

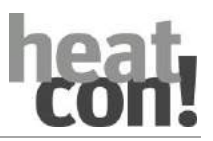

#### 10.4.14 Manual cooling

The heatcon! system offers the possibility to cool rooms independent of the energy source. If cooling energy is available, e.g. by means of an external cooling unit, "manual room cooling" can be activated in the system to enable cooling.

Cooling can only be done in connection with a heatapp! floor system. The cooling can be activated or deactivated for each room.

If there is a cooling demand and active cooling, the system opens the floor channels of the rooms for which cooling has been activated. During manual cooling all heating requirements are blocked and will only be operated again when manual cooling is deactivated. The system opens the floor channels for cooling (only in

the rooms selected for cooling) in the operating mode Automatic Day (comfort 🌞 and economy 🔅

temperature) and Party  $\mathbb{Y}$ . No cooling takes place during setback periods or frost protection phases and in standby mode  $^{\bullet}$ .

Note

The cooling function of the heatapp! system is only available to the expert and owner role. An operation with user role is not possible.

## 10.4.15 Operating manual room cooling

To enable room cooling, manual room cooling must first be activated in the System menu tree in the Expert menu. Switching from heating to cooling or conversely can be done both in the app and in the Expert menu.

#### Expert menu

| Menu                                         | Parameter                              | Description                                                                                                    |  |
|----------------------------------------------|----------------------------------------|----------------------------------------------------------------------------------------------------|--|
| Expert / System                              | Manual room cooling                    | Off                                                                                                    |  |
|                                              |                                        | On: Enables or disables the cooling function for the system                                                                                |  |
|                                              | Cooling mode                           | Off : Cooling function deactivated for all rooms                                                                                           |  |
|                                              |                                        | <b>On</b> : Cooling function activated for all rooms for which cooling has been enabled.                                                   |  |
| Expert / Room Cooling mode / cooling release | Off: Cooling deactivated for this room |                                                                                                    |  |
|                                              | release                                | On: Cooling activated for this room                                                                                                    |  |
|                                              | Room thermostat                        | Off: Cooling is not switched off above setpoint temperature < actual temperature.                                                          |  |
|                                              |                                        | <b>0.1 K</b> 5.0 K: Setting of the point at which the system stops cooling when the room temperature falls below the setpoint temperature. |  |

By selecting the system parameter "Manual room cooling" to "ON", the other parameters of the cooling function are enabled. With the cooling mode parameter in the system, cooling can be activated (no heating mode possible) and deactivated (no cooling mode possible) = switchover between heating and cooling.

For each room with heatapp! floor channel the parameter cooling mode is available to enable or disable the cooling release. The room thermostat value is used to determine the point at which the floor value of this room closes when the room temperature falls below the setpoint temperature.

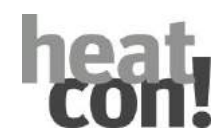

Rooms,

- that are not to be cooled can be recognised in the room information by the status room shutdown.
- that are to be cooled are indicated in the room information by the status Cooling.

## heatapp! App

With activation of "Manual room cooling" in the menu Expert the snowflake symbol \*\* is available in the heatapp! app under setting rooms. By touching it the dialogue window "Global cooling function" opens for activation or deactivation of the cooling. By tapping on "Save" the setting is accepted, by tapping on "Back" the window closes without accepting the changes.

By tapping the rooms, the "Cooling function" switch can be used to activate or deactivate cooling for the respective room.

| Symbol   | Cooling<br>function<br>switched<br>on in the<br>room | Status of<br>the floor<br>channel | Description                                                                   |
|----------|------------------------------------------------------|-----------------------------------|-------------------------------------------------------------------------------|
| ****     | Yes                                                  | On                                | Automatic daytime operating mode (comfort or economy temperature)             |
|          |                                                      |                                   | Room cooling active                                                           |
|          |                                                      |                                   | Set temperature < Actual temperature                                          |
| N. W. W. | Yes                                                  | Off                               | Automatic daytime operating mode (comfort or economy temperature)             |
| Ť        |                                                      |                                   | Room cooling not active                                                       |
|          |                                                      |                                   | Set temperature > Actual temperature                                          |
|          | Yes                                                  | On                                | Operating mode Party                                                          |
| Ý        |                                                      |                                   | Room cooling active                                                           |
|          |                                                      |                                   | Set temperature < Actual temperature                                          |
| 1        | Yes                                                  | On                                | Desired temperature < Actual temperature by adjusting the rotary wheel        |
|          |                                                      |                                   | Room cooling active                                                           |
| 1        | Yes                                                  | Off                               | Desired temperature > Actual temperature by adjustment on the<br>rotary wheel |
|          |                                                      |                                   | Room cooling not active, heating request blocked                              |
| <b>a</b> | Yes                                                  | Off                               | Operating mode set-back temperature, standby or go                            |
|          |                                                      |                                   | Room cooling blocked                                                          |
|          |                                                      |                                   | Set temperature < Actual temperature                                          |
| <b>a</b> | No                                                   | Off                               | Room cooling deactivated                                                      |
|          |                                                      |                                   | Independent of set and actual temperature                                     |
|          | No                                                   | Not                               | No floor channel assigned in the room, room cannot be cooled.                 |
|          |                                                      | available                         | Independent of set and actual temperature                                     |

## Display of the symbols in the room images when the global cooling function is activated:

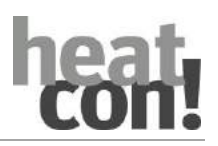

## **10.5** Room groups and rooms

| Menu                                      | Parameter | Description                                                                                                    |
|-------------------------------------------|-----------|----------------------------------------------------------------------------------------------------|
| Expert / Room (group) /<br>Basic settings | Request   | <ul> <li>Selection of the requirement for the room/room group.</li> <li>OT control:<br/>Weather guided by outside temperature measurement and setpoint determination via the heating curve. Depending on the room factor, the setpoint-actual value comparison of the room temperature is incorporated in the calculation of the required heating circuit setpoint.</li> <li>Room control:<br/>With room control via setpoint-actual comparison of the room temperature and</li> </ul> |
|                                           |           | determination of the heating circuit setpoint<br>via a PI control algorithm. This is purely a room<br>control mechanism without any weather<br>influence.                                                                                                    |
|                                           |           | <ul> <li>Constant control:</li> <li>The control takes place at a constant flow<br/>temperature and is independent of room<br/>control and outside temperature control.</li> </ul>                                                                                                    |

## Note

If "Constant control" is selected, the App displays the current temperature of the heating circuit in the room picture / room group picture.

The *heatcon!* system deviates between room groups and rooms.

- Room group: A room group is created for each heating circuit. This can comprises several rooms. The settings apply to all rooms of the room group that are supplied by one heating circuit.
- Room:

A single room refers to individual rooms where the regulation is carried out via a single room heat regulation system.

All functions described in this chapter are available for each room group or room and can accordingly be set separately.

## 10.5.1 Room temperatures

| Parameter                          | Setting range                                                         | Description                                                                                                    |  |
|------------------------------------|-----------------------------------------------------------------------|----------------------------------------------------------------------------------------------------|--|
| Expert / Room 1 24 / Room settings |                                                                       |                                                                                                    |  |
| Expert / Room group 1 n            | / Room settings                                                       |                                                                                                    |  |
| Comfort temperature                | Economy temperature<br><b>21.0</b> 28.0 °C                            | Room setpoint temperature, which is required in the usual way during the programmed switching time.                                                                                   |  |
| Economy temperature                | Set-back<br>temperature <b>20.0 °C</b><br>Comfort temperature         | Reduced room setpoint temperature, which is required in the usual way during the programmed switching time.                                                                           |  |
| Set-back temperature               | Frost protection<br>temperature <b>18.0 °C</b><br>Economy temperature | Room target temperature, used for regulation outside<br>the programmed switching times if set-back mode is<br>active.                                                                 |  |
| Frost protection temperature       | 4.0 <b>16.0 °C</b> Set-back<br>temperature                            | Independent of the outside temperature-frost protection, the frost protection temperature in the room settings defines the room frost protection.                                     |  |
|                                    |                                                                       | The setting is effective in the following operation modes.                                                                                                    |  |
|                                    |                                                                       | <ul> <li>During vacation mode</li> </ul>                                                                                                    |  |
|                                    |                                                                       | <ul> <li>During STANDBY operation</li> </ul>                                                                                                    |  |
|                                    |                                                                       | <ul> <li>In automatic mode between the heating cycles<br/>with active standby function</li> </ul>                                                                                     |  |
|                                    |                                                                       | <ul> <li>In constant reduce mode with active standby<br/>function</li> </ul>                                                                                                    |  |
|                                    |                                                                       | In connection with a room temperature sensor, during this period the room is controlled according to the room frost protection temperature.                                           |  |
|                                    |                                                                       | Without a room temperature sensor the setting<br>serves as a default value for the reduced room<br>temperature and is used for heating circuit flow<br>temperature calculation.       |  |
| Boost offset                       | 0.5 <b>2.0</b> 5.0 K                                                  | If the boost scene is activated (only possible via <i>heatapp! APP</i> ), current room setpoint is increased by the set value. The time setting is made via the <i>heatapp! APP</i> . |  |

All temperature values can be defined individually for each room/room group.

## ΝΟΤΕ

When continuous frost protection mode is applied and there are sensitive objects in the house such as antiques, plants, etc., the setting of the *frost protection temperature* must be adjusted accordingly.

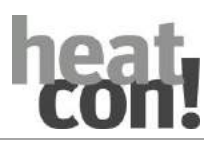

#### Function descriptions

## 10.5.2 Room temperature control

| Menu                                  | Parameter              | Description                                                                  |
|---------------------------------------|------------------------|------------------------------------------------------------------------------|
| / Room (group) /<br>Heating operation | Regulation gain        | Gain setting of the PI controller for room control.                          |
|                                       | Regulation adjust time | Integral action time setting of the PI controller for room control.          |
|                                       | Regulation scan time   | Sample time setting of the PI controller for the solar circuit room control. |

Each room or room group can be controlled via a room control. To do so, the actual temperature must be measured with a room sensor.

The room control directly determines the required flow setpoint and transfers it to the corresponding heating circuit. The heat requirement is determined from the room temperature difference (room setpoint to room-actual).

Control of the room temperature in the *heatcon!* system takes place via an integrated PI controller. The following parameters influence the behaviour of the control function. The individual parameters are described in detail in this chapter.

#### **Requirement setpoint (PI controller)**

To generate a heating requirement, the control deviation ( $\Delta x$ ) is used, the latter is the temperature difference between the room actual value and the room setpoint. From this control deviation, the temperature requirement is determined by consideration of the control parameters gain, integral action time and sample time.

#### Example:

With a room actual temperature of 18 °C and a room setpoint temperature of 20 °C the control deviation  $\Delta x$  is 2 K.

#### **Regulation gain**

The gain factor K defines the correcting variable change to the heating circuit requirement dependent on the control deviation. The control range Xp is limited by the correcting variable limits (minimum and/or maximum temperatures). If there is a sudden change in the setpoint, the heat requirement tracking takes place according to the selected setting.

If there is a setpoint change (day, night or correction), the controller is initialised and starts directly with a correcting variable change, which is derived from the current control deviation.

#### Example:

If there is a control deviation of 2 K (e.g. changeover from reduce to daytime operation) and a gain of 8, the heating circuit requirement changes by 16 K (2 K x 8).

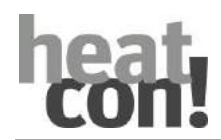

### Regulation adjust time

The integral action time defines the dynamics that the controller requires for an open control loop, to again apply the same amount from the setpoint jump. The integral action time is constant, independent of the size of the deviation.

The integral action time must be determined based on the reaction behaviour of the heating system (underfloor heating system, radiators, etc.) in response to the room temperature change.

#### Example:

If there is a control deviation of 2 K and a gain of 8, there is a correcting variable change y0 =16 K.

With open controller operation a further application of the same amount (16 K) takes place inside the set integral action time (15 minutes).

With a minimum temperature of 20 °C, after 15 minutes the controller reaches a request value of 52 °C (ymin + y0 + yt15).

#### **Regulation scan time**

The sample time is a controller-internal quantity that defines the time interval between two sequential actuator pulses when a deviation is detected.

In the room control, the sample time is pre-set to 20 minutes.

## 10.5.3 Weather-guided heating operation (outside temperature control)

#### 10.5.3.1 Heating curve

| Menu                                    | Parameter      | Description                                                                        |  |
|-----------------------------------------|----------------|------------------------------------------------------------------------------------|--|
| Expert/System                           | Clima zone     | Setting of the coldest anticipated outside temperature value (design temperature). |  |
| Expert / Room (group) /<br>heating mode | Heating curve  | Steepness setting of the heating curve with outside temperature control.           |  |
|                                         | Heating system | Exponent setting or m-value.                                                       |  |
|                                         |                | <ul> <li>Underfloor heating system: 1.10</li> </ul>                                |  |
|                                         |                | – Radiator: 1.30                                                                   |  |
|                                         |                | – Convector: 1.40                                                                  |  |
|                                         |                | <ul> <li>Ventilation: &gt;2.00</li> </ul>                                          |  |
|                                         | Room factor    | Room factor setting (room temperature influence).                                  |  |

The prerequisite for a constant room temperature is the exact setting of the heating curve of the relevant room or room group (heating circuit) as well as a correct design of the heating system on the part of the heating specialist according to the heat demand calculation.

If adjustment of the heating curve is necessary, it should be made in small steps at intervals of a few hours to assure that a steady state condition has been set.

Differences that can be balanced by installing a room device (*heatapp! drive* or *heatapp! sense*) may occur between the measured room temperature in the inhabited area and the desired room temperature.

The gradient of the heating curve describes in general the relationship between the change in the flow temperature and the change in the outside temperature. With large heating surfaces such as underfloor heating systems, the heating curve is less steep than that of smaller heating surfaces such as radiators.

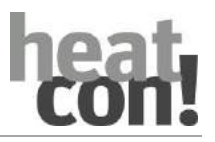

**Function descriptions** 

The setting refers to the lowest outside temperature used for heat demand calculation.

If the heating curve is correctly set, the room temperature remains constant according to the set daytime setpoint irrespective of changes in the outside temperature.

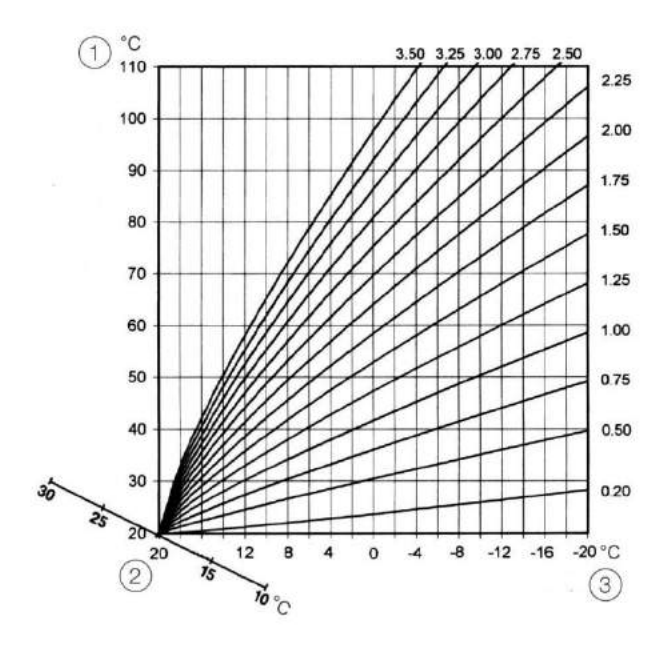

Fig. 67: Heating Characteristic Curve

| 1 | Flow temperature | 3 | Outside Temperature |
|---|------------------|---|---------------------|
| 2 | Room temperature |   |                     |

## ΝΟΤΕ

The heating curve is valid within the minimum and maximum temperature limits for the heating circuit in question. With activated limits the relevant flow temperature is controlled exclusively according to the set limit values.

#### 10.5.3.2 Room factor

The room factor setting range is: OFF, 10 ... 500%

This function determines to what extent a deviation of the room temperature from the setpoint affects control of the flow temperature.

If there is no difference between the desired (NOM) and the current (ACT) room temperature, the direct heating circuit's flow temperature is controlled according to the set heating characteristic.

If there is a difference between the room temperature and the setpoint, the heating characteristic is shifted parallel to the room temperature axis so that the deviation is compensated. The amount of the displacement depends on the setting of the room factor.

The following equation applies:

Corrected room target value = set room target value - (deviation K \* room factor) / 100

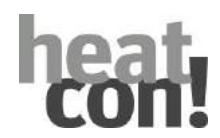

Examples: Defined setpoint = 21°C Actual setpoint = 20°C Deviation = -1K

With the room influence equal to 100%, this yields:

Corrected setpoint =  $21^{\circ}C$  -(-1K\*100) / 100 =22°C

The boiler temperature is controlled according to a heating characteristic which corresponds to a room temperature setpoint of 22  $^{\circ}$ C.

With the room influence equal to 500%, this yields:

Corrected setpoint = 21°C -(-1K\*500) / 100 =26°C

The boiler temperature is controlled according to a heating characteristic which corresponds to a room temperature setpoint of 26°C.

High settings lead to a quicker adjustment of the control deviation, while they reduce the stability of the control circuit and can lead with excessively high setpoints to the oscillating of the control value (= room temperature).

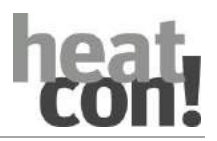

Function descriptions

## 10.5.3.3 Summer operation mode/summer shutdown

| Menu                                      | Parameter             | Description                                                                                  |
|-------------------------------------------|-----------------------|----------------------------------------------------------------------------------------------|
| Expert / Room (group) /<br>Basic settings | Summer operation mode | Outside temperature setting for activation of summer operation mode for the room/room group. |

The *summer shutdown* function cOffes heating operation to be switched off for outside temperatures above the set *summer operation mode* temperature.

• Summer operation mode activation:

Summer operation mode is activated, if the outside temperature exceeds the summer operation mode setpoint.

If sensors OS1 and OS2 are assigned to a room, then the corresponding values of the two sensors are used to determine the summer shutdown.

• Deactivation of summer operation mode:

Summer operation mode is deactivated if the long term outside temperature falls below the setpoint by 1 K.

If sensors OS1 and OS2 are assigned to a room, then the corresponding long term values of the two sensors are used to determine the summer shutdown.

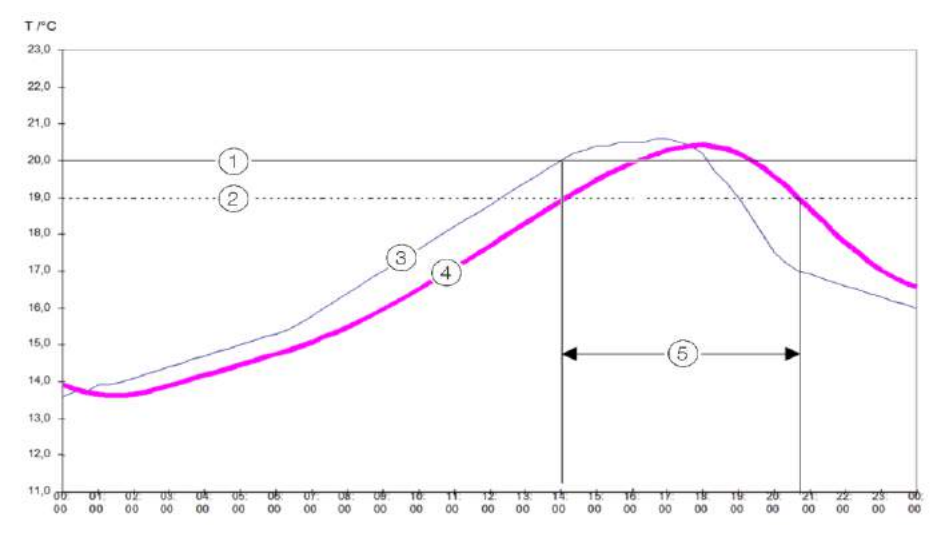

Fig. 68: Summer operation

| 1 | Setpoint, "summer soperation" parameter | 4 | Long term outside temperature |
|---|-----------------------------------------|---|-------------------------------|
| 2 | Hysteresis -1 K                         | 5 | Summer shutdown active        |
| 3 | Actual outside temperature              |   |                               |

#### NOTE

Summer operation is overridden in the following cases:

- If an outside sensor is defective
- If the frost protection function is activated (see section"Frost protection function", on page 114)

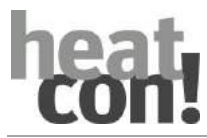

## 10.5.3.4 Heating limit

| Menu                                 | Parameter     | Description                         |
|--------------------------------------|---------------|-------------------------------------|
| Expert / Room (group) / heating mode | Heating limit | Heating limit setting for the room. |

The *Heat limit* function can be activated separately for each room. The heat limit function cOffes the corresponding request to the room/room group to be switched off as soon as the calculated flow setpoint temperature falls within the range of the room setpoint temperature.

## Function description:

- Shutdown of the heating circuit:
   Flow setpoint temperature < (Room setpoint temperature + heat limit offset)</li>
- Switch on of the heating circuit:
   Flow setpoint temperature > (Room setpoint temperature + heat limit offset + 2 K)
- The Summer shutdown function takes priority over the Heat limit function
- The function System frost protection takes priority over the Heat limit function during shutdown in constant reduced mode with activated ECO function.

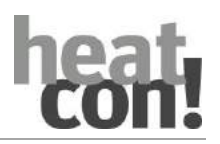

## 10.5.4 Start optimation

| Menu                                    | Parameter        | Description                                                      |
|-----------------------------------------|------------------|------------------------------------------------------------------|
| Expert / Room (group) /<br>heating mode | Start optimation | Start time advance setting dependent on the outside temperature. |

With this function the latest heating up time is calculated taking into consideration the outside temperature (heat loss) to ensure the desired room temperature at the set occupancy start time.

The switch-on times saved in the timer programs for the relevant room no longer refer to the heating start time but to the occupancy start time (i.e. the time at which the desired room temperature is reached).

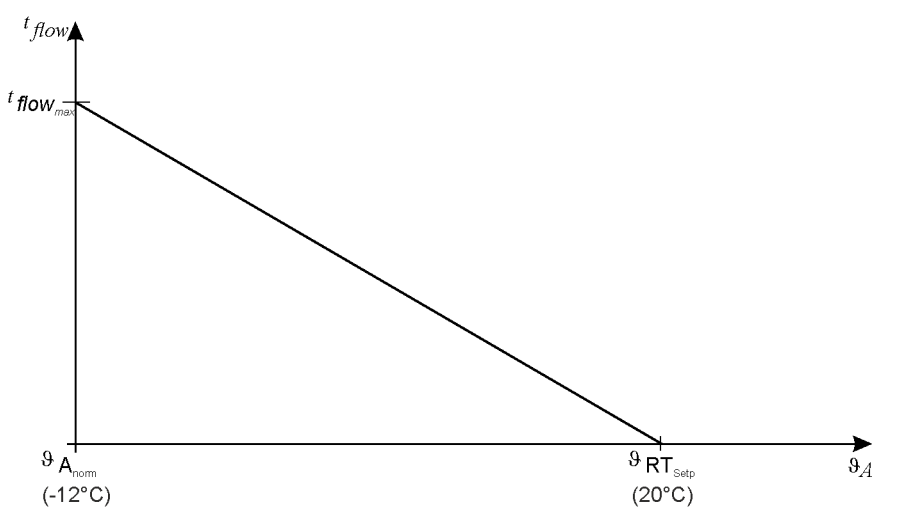

Fig. 69: Calculation of the advanced switch-on time

|                     | $tflow = tflow_{max} \times \left(1 + \frac{g_{Norm}}{g_{RTSetp} - g_{Anorm}} - \frac{g_{A}}{g_{RTSetp} - g_{Anorm}}\right)$ |
|---------------------|----------------------------------------------------------------------------------------------------|
|                     | $tflow = tflow_{max} \times \left(1 + \frac{g_{RTSetp} - g_{A}}{g_{RTSetp} - g_{Anorm}}\right)$                              |
| ϑ <sub>RTset</sub>  | <ul> <li>Room setpoint temperature at the start time (adjusted switch on time)</li> </ul>                                    |
| tadv <sub>max</sub> | <ul> <li>Maximum advanced switch-on time (Start optimisation parameter)</li> </ul>                                           |
| ϑ <sub>DStd</sub>   | <ul> <li>Standard design temperature (<i>climate zone</i> parameter)</li> </ul>                                              |
| t <sub>adv</sub>    | = = Actual advanced switch-on time                                                                                           |
| ϑ₀                  | = Outside Temperature                                                                                                    |

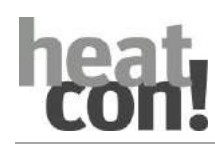

## 10.5.5 Screen drying function

| Menu                   | Parameter | Description                       |
|------------------------|-----------|-----------------------------------|
| Expert / Room (groups) | Screed    | Selection of the screed function. |

The screed function is used exclusively for the specified drying of newly applied screed on underfloor heating systems. The process is based on recommendations of the German Bundesverbandes Flächenheizungen (Federal Association for Surface Heating) concerning the heating of fresh floor covers (heating according to a mandatory temperature Expertle).

The screed function is a special function that will not be interrupted by any other operating mode (including manual mode or emission measurement)!

When the screed function is active, all weather-dependent control functions of the room concerned are switched off. The respective room operates independent of the operating mode (timer programs) as a constant temperature controller.

An active screed function can be deactivated at any time.

On completion of the screed function, the room returns to operation according the actual operating mode setting.

# ATTENTION

## Screed damage resulting from over-fast drying of the screed!

Prior to activation of the screed function it must be ensured that the screed is dry enough.

- Cement screed: 21 days
- Calcium sulphate (anhydride) screed: 7 days

The drying is not necessarily completed once the drying program is completed, rather it should be checked by measuring the moisture level.

## Setting: Functional heating according to DIN 4725 Part 4

- Screed function for a duration of 8 days
- When the screed function "Functional heating" is activated, heating is constant at 25 °C for the first four days.
- Then for the next four days at the set maximum flow temperature, but limited to 55 °C.

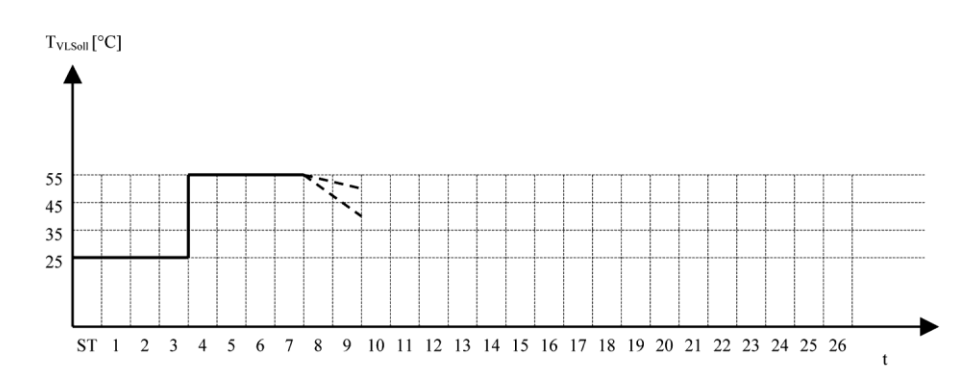

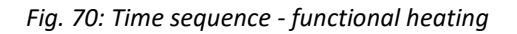

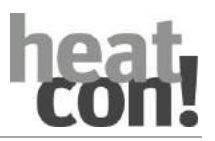

## Setting: Floor covering - laying heating

Floor covering heating follows a specified temperature Expertle.

Starting at 25 °C on the first day, the requested temperature rises by 5° per day over the following days until the set maximum temperature of the room is reached.

At the end of the fourth day for the following eleven days the flow temperature of the mixer circuit is regulated to flow maximum temperature (limited, however, to 55 °C!). After this time has elapsed, for the next day (day 16), the flow temperature is regulated to 35 °C.

After that the setpoint temperature is reduced with the same steps until the base point of 25 °C has been reached again.

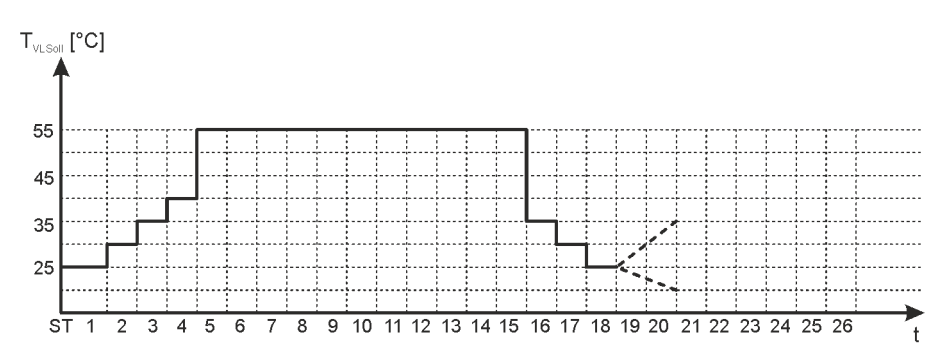

Fig. 71: Time sequence - floor covering heating

| Example:       |                                                                             |  |  |  |
|----------------|-----------------------------------------------------------------------------|--|--|--|
| Maximum temper | Maximum temperature setting for the heating circuit: 55 °C                  |  |  |  |
| 1. Day:        | constant heating at 25 °C                                                   |  |  |  |
| 2. Day:        | constant heating at 30 °C                                                   |  |  |  |
| 3. Day:        | constant heating at 35 °C                                                   |  |  |  |
| 4. Day:        | constant heating at 40 °C                                                   |  |  |  |
| 515. Day:      | constant heating at maximum flow temperature (limited to a maximum of 55°C) |  |  |  |
| 16. Day:       | reduced heating at 35 °C                                                    |  |  |  |
| 17. Day:       | reduced heating at 30 °C                                                    |  |  |  |
| 18. Day:       | reduced heating at 25 °C                                                    |  |  |  |

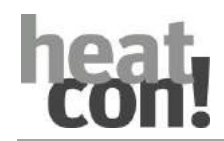

Setting: Functional heating with following floor covering heating

Steps 1 and 2 can also follow each other automatically.

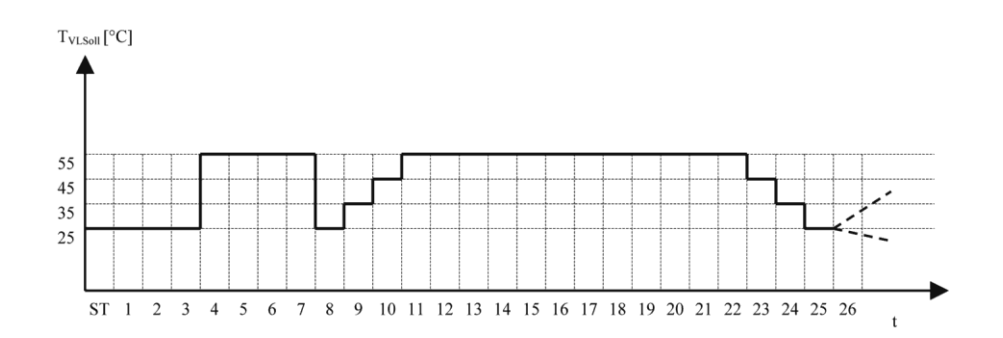

Fig. 72: Time sequence - functional heating with subsequent floor covering heating

The maximum temperature Expertle is determined based on the respective maximum flow temperature limit (maximum 55°C).

After a short power failure of restart, a previously activated screed function is continued where it was interrupted.

The Screed function parameter is automatically set to OFF when the function is completed. The screed function can be activated again if necessary.

# Setting: manual

30 days are available for the individual screed program. The adjustable temperature range extends from OFF, 15°C to 65°C.

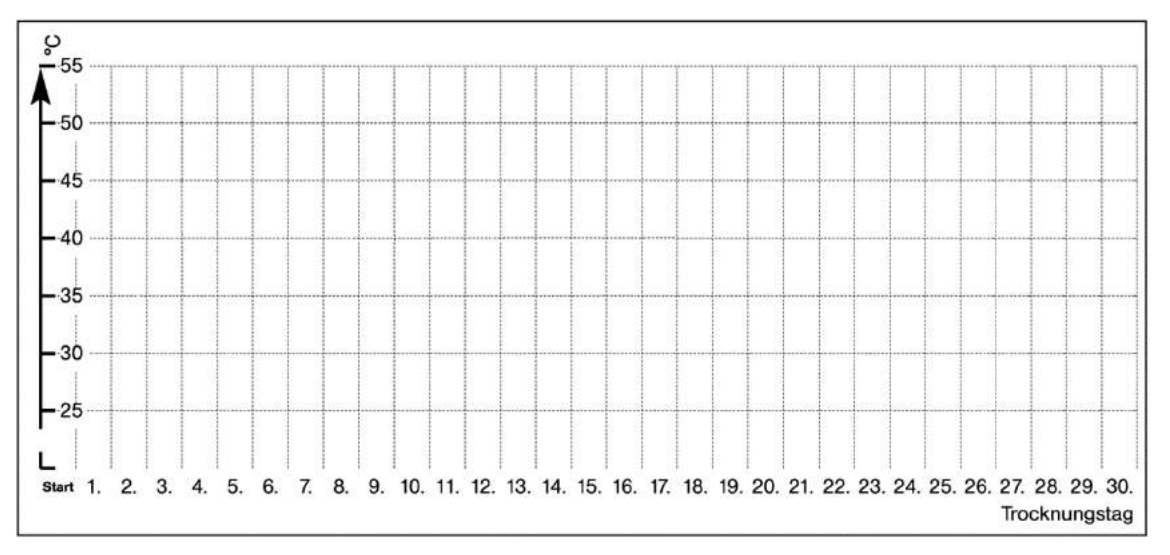

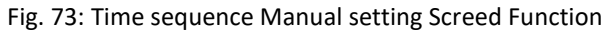

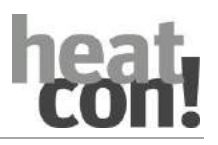

| Expert / Room 1 24 / basic setting |                                                                                               |                                                                  |    |  |
|------------------------------------|-----------------------------------------------------------------------------------------------|------------------------------------------------------------------|----|--|
| Expert / Room group 1              | n / <b>basic settings</b>                                                                     |                                                                  |    |  |
| Screed                             | Off,<br>functional heating,<br>laying heating,<br>functional and<br>laying heating,<br>manual | Selection of the screed heating program for the room/room group. | HF |  |
|                                    |                                                                                               |                                                                  |    |  |

The individual screed program is activated if the parameter in "room/room group – basic settings - screed" is set to "manual". Then a further menu "screed" is enabled which makes it possible to assign a custom screeding temperature "temperature day n" (n = 1-30) for up to 30 days. The custom flow setpoint value can be entered here for days 1 to 30. Once a value has been entered here, the setting for the next day can be made. If "Off" is entered for one day, the screed program ends at the end of the day with the last entered setpoint. Once the screed program is ended, the heating circuit is placed in "STANDBY" (flow setpoint = 0, HCP = OFF, mixing valve = CLOSED).

| Day                | Flow set point constant (°C) |  |
|--------------------|------------------------------|--|
| Temperature day 1  | Off, 15 65°C                 |  |
| Temperature day 2  | Off, 15 65°C                 |  |
| Temperature day 3  | Off, 15 65°C                 |  |
| Temperature day 4  | Off, 15 65°C                 |  |
| Temperature day 5  | Off, 15 65°C                 |  |
| Temperature day 6  | Off, 15 65°C                 |  |
| Temperature day 7  | Off, 15 65°C                 |  |
| Temperature day 8  | Off, 15 65°C                 |  |
| Temperature day 9  | Off, 15 65°C                 |  |
| Temperature day 10 | Off, 15 65°C                 |  |
| Temperature day 11 | Off, 15 65°C                 |  |
| Temperature day 12 | Off, 15 65°C                 |  |
| Temperature day 13 | Off, 15 65°C                 |  |
| Temperature day 14 | Off, 15 65°C                 |  |
| Temperature day 15 | Off, 15 65°C                 |  |
| Temperature day 16 | Off, 15 65°C                 |  |
| Temperature day 17 | Off, 15 65°C                 |  |
| Temperature day 18 | Off, 15 65°C                 |  |
| Temperature day 19 | Off, 15 65°C                 |  |
| Temperature day 20 | Off, 15 65°C                 |  |
| Temperature day 21 | Off, 15 65°C                 |  |
| Temperature day 22 | Off, 15 65°C                 |  |
| Temperature day 23 | Off, 15 65°C                 |  |
| Temperature day 24 | Off, 15 65°C                 |  |
| Temperature day 25 | Off, 15 65°C                 |  |
| Temperature day 26 | Off, 15 65°C                 |  |
| Temperature day 27 | Off, 15 65°C                 |  |
| Temperature day 28 | Off, 15 65°C                 |  |
| Temperature day 29 | Off, 15 65°C                 |  |
| Temperature day 30 | Off, 15 65°C                 |  |

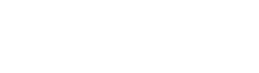

#### 10.5.6 Room blocking

| Menu                                      | Parameter     | Description                                                                          |
|-------------------------------------------|---------------|--------------------------------------------------------------------------------------|
| Expert / Room (group) /<br>Basic settings | Room blocking | Outside temperature setting for activation of room blocking for the room/room group. |

The function *Room blocking* defines the temperature in the, from which the heating requirement for this room or room group is switched off. Room blocking is active both during room control and also during weather control.

## Function description:

Shutdown of the room/room group:
 Room actual temperature > (Room setpoint temperature + room blocking)

#### **10.6** Hot water functions

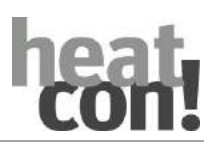

Hot water temperature control can be performed in two ways.

#### Temperature control via storage sensor (KTY/Pt100)

The storage sensor is connected to the input for the storage temperature sensor (DHWS). The *heatcon*! system measures the DHW temperature via the storage sensor and activates the corresponding function (DHW charging, etc.) according to the set setpoints and timer programs.

#### Temperature control via thermostat (switch contact On/Off)

The external thermostat of the DHW storage is connected using a switch contact to the input for the DHW storage sensor (DHWS). Setpoint setting for the DHW temperature is performed by adjusting the thermostat.

If the thermostat requests energy via the storage sensor input (contact closed), the storage is charged with hot water at the set hot water maximum temperature until the contact opens again.

#### NOTE

If temperature control is via a thermostat, the hot water setpoint temperature cannot be set via the *heatcon!* system. Also the actual hot water temperature is not displayed via *heatcon! MMI*, the *heatapp! App* or the PC user interface of *heatcon! EC*.

#### **10.6.1** Hot water control via the storage sensor

The following parameters influence the behaviour of the control function. The individual parameters are described in detail in this chapter.

| Menu                                                               | Parameter              | Description                                                          |  |
|--------------------------------------------------------------------|------------------------|----------------------------------------------------------------------|--|
| Expert/Hot<br>Water/Heating<br>operation                           | Day setpoint           | Setting of the hot water setpoint temperature for heating operation. |  |
|                                                                    | Night setpoint         | Setting of the hot water setpoint temperature for reduce mode.       |  |
|                                                                    | Discharge protection   | Activation of the discharge protection function.                     |  |
|                                                                    | Increase of request    | Raising setting for forwarding the requirement to the energy source. |  |
|                                                                    | Switching differential | Switching difference setting for hot water storage charging          |  |
|                                                                    | Hysteresis             | Hysteresis setting for hot water storage charging.                   |  |
| Professional /<br>Configuration / Function<br>/ Domestic hot water | DHW storage sensor 2   | Assignment DHW storage sensor 2 (bottom) for stratified discharge.   |  |

#### Day setpoint

Hot water setpoint temperature for daytime operation. The day setpoint is limited by the maximum temperature.

#### Night setpoint

Setting of the hot water setpoint temperature in setback operation. The setting is between 5°C and day setpoint.

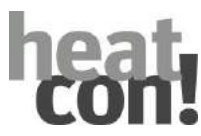

The hot water is fixed at 5°C. If the DHW storage temperature falls below this fixed DHW minimum temperature of 5°C (frost protection temperature), the storage is charged once at 8°C. If the switching differential is greater than 3 K, then the DHW storage is charged to 5 °C + switching on hysteresis.

# Discharge protection

The discharge protection function is to prevent the discharging of the DHW storage via the heating circuit.

If discharge protection is activated and the temperature of the energy generator is less that the actual temperature of the DHW + 2 K, then DHW charging is blocked.

As soon as the temperature of the energy generator has exceeded the actual temperature of the DHW by 5 K, DHW charging is enabled.

If the temperature of the energy generator subsequently falls below the actual DHW temperature + 2 K, DHW charging remains enabled.

If storage discharge protection is deactivated, DHW charging is enabled immediately when a corresponding request exists.

## Increase of request

The DHW setpoint plus a request increase is transferred to the energy generator as a request. Hence possible energy losses are compensated and the DHW charging ends more quickly so that becOffe of the DHW priority mode, the hearing circuits can be enabled more quickly.

## NOTE

If a sensor is faulty (short circuit, open circuit), DHW charging is blocked again, or is not enabled.

## Switching differential

Power on difference for switching on of DHW charging.

If the actual DHW temperature falls below the DHW setpoint temperature (day setpoint/night setpoint) by the value set here, hot water charging is activated and a request is submitted to the energy management. The DHW storage charging pump is switched on dependent on start protection and storage discharge protection.

## Hysteresis

Hysteresis setting for switching off DHW charging.

If the actual DHW temperature exceed the switch-on point (DHW setpoint temperature + switching difference + hysteresis) the request to energy management is retracted.

The DHW storage charging pump remains switched on for the set run after time.

#### DHW storage sensor 2

The DHW storage can optionally be equipped with a second storage sensor (DHWS2), which is used for storage stratified charging.

If the second storage sensor is used, storage charging starts via the active energy generator as soon as the highest temperature (of both sensors) falls below the specified setpoint.

Charging is finished if the lowest of both temperatures exceeds the setpoint plus the specified hysteresis.

The DHW charging pump is switched on complete with pump overrun time. Upon exceeding of the storage maximum temperature by the amount of the power off difference, the DHW storage charging pump switches off without a delay.

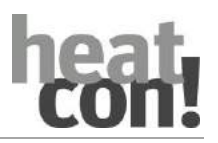

| 10.6.2 | Hot water | control | via an | external | thermostat |
|--------|-----------|---------|--------|----------|------------|
|        |           |         |        |          |            |

| Menu                                        | Parameter            | Description                                                                                     |
|---------------------------------------------|----------------------|-------------------------------------------------------------------------------------------------|
| Expert/ Configuration /<br>Hardware / Input | Storage sensor input | Input type for the storage sensor input.<br>Selection <i>Digital OFF/ON</i> for the thermostat. |

If DHW storage thermostat operation is configured, the charging pump is enabled dependent on the request in accordance with the switching time and the actual operating state of the thermostat transmitted via the storage sensor input.

## Function description:

- The DHW charging pump switches on if the input is closed.
- The DHW charging pump switches off with an open input delayed by the pump overrun time.

#### NOTE

If temperature control is via a thermostat, the hot water setpoint temperature cannot be set via the *heatcon!* system. Also the actual hot water temperature is not displayed via *heatcon! MMI*, the *heatapp! App* or the PC user interface of *heatcon! EC*.

#### 10.6.3 Hot water operation

| Menu                          | Parameter      | Description                                            |
|-------------------------------|----------------|--------------------------------------------------------|
| Expert/DHW /Basic<br>settings | Operation mode | Selection of the operating mode for hot water heating. |

The hydraulic conditions and the hot water use require different hot water modes in order to fulfil the requirements.

#### Parallel operation mode

In Parallel operation mode, DHW storage charging takes place in parallel to the heating circuit function.

It is recommended that this operation mode is only used in conjunction with mixed heating circuits, as direct heating circuits transport the increased flow temperature that exists during hot water charging without control into the heating system. The result can be long hot water charging phases and also overheating of the connected living spaces.

#### Priority operation mode

In *Priority* operation mode, the heating circuits are blocked during hot water charging and only released again once the hot water charging has ended its pump overrun time.

This ensure faster hot water charging, becOffe the energy of the energy generator is not withdrawn by the heating circuits.

If hot water is frequently drawn off, the consequence are frequent hot water requests that must be serviced and consequently, becOffe of a lack of operation of the heating circuits, possible cooling of the living area.

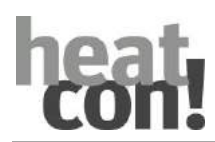

# Conditional priority operation mode

In the *conditional priority* operation mode, the release of the mixed heating circuits takes place when the energy generator temperature has exceeded the DHW storage setpoint temperature + hot water power off difference + 10K.

Direct heating circuits remain in priority mode.

This operation mode should ensure that hot water charging takes priority and only if the energy generator temperature is sufficient are the mixed heating circuits switched to parallel mode.

## Operation mode, Weather conducted parallel operation

| Menu                          | Parameter        | Description                                                                                                    |
|-------------------------------|------------------|----------------------------------------------------------------------------------------------------|
| Expert/DHW /Basic<br>settings | Frost protection | Setting of the frost protection limit for the operation mode <i>Weather conducted parallel operation</i> .                                                                                                    |
|                               |                  | <ul> <li>Above the outside temperature set here, hot<br/>water charging takes place in priority mode; if<br/>the temperature falls below the outside<br/>temperature set here, a changeover to parallel<br/>mode takes place.</li> </ul> |
|                               |                  | • The changeover back to priority mode occurs when the temperature falls below the set temperature by 1 K.                                                                                                    |

In the operation mode, *weather conducted parallel operation*, the hot water control operates in priority mode above the set frost protection limit.

As soon as the outside temperature falls below the set frost protection temperature, hot water charging takes place in parallel mode. Switching back to priority mode occurs when the outside temperature has exceeded the frost protection temperature by 1 K.

Here hot water charging should have priority, however, to prevent cooling of the rooms resulting from the outside temperature, it is possible to switch over to parallel mode.

## Operation mode, Priority with interval heating

In the operation mode, Priority with interval heating, a hot water charging process can last a maximum 20 minutes.

If this time is exceeded, the set DHW charging pump overrun time is triggered. Then interval heating of the heating circuits takes place for 10 minutes. Only after the interval heating is complete is hot water charging again active.

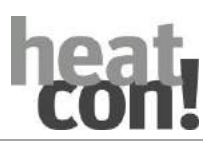

## 10.6.4 Legionella protection function

# 

# **Risk of scalding!**

Risk of scalding with the Legionella protection function activated becOffe of heating of the hot water above 60°C.

- Only qualified personnel may activate the Legionella protection function.
- Inform the users of the hot water system of the risk of scalding during the period of the Legionella protection function.
- When using hot water taps, mix in sufficient cold water.

| Menu                            | Parameter                               | Description                                          |
|---------------------------------|-----------------------------------------|------------------------------------------------------|
| /Hot Water/Heating<br>operation | Legionella protection day               | Selection of the day for legionella protection.      |
|                                 | Legionella protection time              | Time setting for legionella protection.              |
|                                 | Legionella protection -<br>temperature  | Temperature setting for legionella protection.       |
|                                 | Legionella protection charging duration | Charging duration setting for legionella protection. |

The legionella protection function can be activated to eliminate legionella germs in the storage. In order to completely kill all germs, the legionella protection temperature should be set to at least 60 ... 65 °C.

#### 10.6.5 Shutdown type

| Menu                          | Parameter | Description                                                                                                    |
|-------------------------------|-----------|----------------------------------------------------------------------------------------------------|
| Expert/DHW /Basic<br>settings | Shutdown  | Selection of the type of shutdown for hot water heating.                                                                                                    |
|                               |           | <ul> <li>Room:<br/>If all rooms are in vacation and/or standby<br/>mode, then hot water heating is also<br/>automatically placed in standby mode.</li> </ul> |
|                               |           | • Operation mode:<br>The changing of the hot water heating<br>operation mode is dependent on the operation<br>mode set on the <i>heatcon!</i> controller.    |

The hot water heating shutdown can be coupled to the shutdown of the rooms via the *Shutdown* parameter.

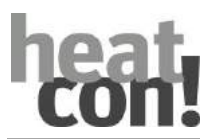

#### 10.6.6 Hot water charging via heating usage

| Menu                                                  | Parameter             | Description                                                                                                    |
|-------------------------------------------------------|-----------------------|----------------------------------------------------------------------------------------------------|
| / Configuration /<br>Function / Domestic hot<br>water | Function              | <ul> <li>Activation of hot water charging using a heating usage.</li> <li><i>Heating usage</i>: Heating usage activated.</li> </ul> |
|                                                       | Flow sensor           | Sensor input assignment for heating usage flow sensor.                                                                              |
| / Hot water / Heating<br>usage                        | Summer operation mode | Activation of the heating usage based on the set outside temperature.                                                               |
|                                                       | Setpoint raise        | Setting for matching the hot water setpoint with an active heating usage.                                                           |
|                                                       |                       | <ul> <li>ON: Outside temperature &gt; "Summer operation<br/>mode" Temperature</li> </ul>                                            |
|                                                       |                       | <ul> <li>OFF: Outside temperature &lt; "Summer<br/>operation mode" Temperature – 1K</li> </ul>                                      |

During the summer, the function enables an alternative hot water charging operation using an electric heating usage in the DHW storage.

For this purpose, hot water charging via the heating usage must be configured.

## **Operation release**

In no sensor has been assigned to the function, release takes place dependent on the active operation mode:

- ON: Automatic in heating mode, heating, party
- OFF: Automatic in reduce mode, reduce, standby

## Operation release with temperature monitoring

In a sensor has been assigned to the function, release also takes place dependent on the latest actual temperature. The parameter *Set point raise* can be used to set an additional set point raise.

- On: DHW storage sensor < Hot water setpoint temperature + setpoint raise + switching difference
- Off: DHW storage sensor > Hot water setpoint temperature + setpoint raise + switching difference + hysteresis

| Menu                                                  | Parameter           | Description                                                                      |
|-------------------------------------------------------|---------------------|----------------------------------------------------------------------------------|
| / Configuration /<br>Function / Domestic hot<br>water | Function            | Activation of the circulation pump for the hot water function.                   |
|                                                       |                     | • <i>DHW circulation pump</i> : Circulation pump activated.                      |
|                                                       | Assignment sensor 1 | Assignment sensor input for sensor 1 (Is temperature 1) of the circulation pump. |
|                                                       | Assignment sensor 2 | Assignment sensor input for sensor 2 (Is temperature 2) of the circulation pump. |
| /Hot Water/DHW<br>Circulation pump                    | Mode                | Selection of the operating mode for the DHW circulation pump.                    |

# 10.6.7 DHW circulation pump

### Function descriptions

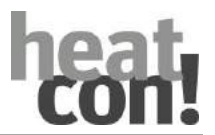

Circulation pump (CIR) function can be both time and temperature controlled or be a combination of the two.

On the other hand, the temperature control can be used either as a thermostat function or a difference function.

Depending on the number of selected sensors, the operating mode (thermostat/difference) is activated automatically.

#### Time control mode

Time control relates to the hot water timer program. During the hot water day program cycle, the DHW circulation pump is switched on according to the set periods and break times (runtime = period - break time). An activated party scene is treated like a day program cycle.

## Temperature mode thermostat function (1 sensor configured)

A sensor is required for the thermostat function mode. The DHW circulation pump is enabled via an adjustable setpoint taking into account an adjustable switching difference. If the configured setpoint is exceeded, the DHW circulation pump is shutdown. If the setpoint is undershot by a set switching difference, the DHW circulation pump is released.

- DHW circulation pump switched on: Sensor 1 (CPS) < Setpoint – Switching difference</li>
- DHW circulation pump switched off: Sensor 1 (CPS) ≥ Setpoint

## Temperature mode difference function (2 sensors configured)

Two sensor are required for the difference function mode. Release of the circulation pump takes place as soon as the set hysteresis between sensors 1 and 2 plus an adjustable switching difference is reached. Blocking of the circulation pump takes place as soon as the set hysteresis between sensors 1 and 2 is undershot.

- DHW circulation pump switched on: Sensor 1 / Sensor 2 > hysteresis + switching difference
- DHW circulation pump switched off: Sensor 1 / Sensor 2 < Hysteresis</li>

As soon as vacation or standby mode is active, the circulation pump is placed in an idle state and switched off. This occurs irrespective of whether control is time or temperature based.

If the pump has not received any requests within the last 24 hours, forced switching on occurs for a short period (about 20 seconds) via the pump kick circuit if the anti-lock system is activated to prevent lock.

NOTE

If the circulating pump function is temperature controlled, then the pump is placed at a standstill as soon as a sensor fault occurs and then switched off.

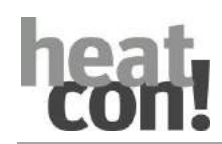

# 10.7 Heat buffer functions

A heat buffer is an energy store that is used to store available energy and then to feed it to a heating circuit or the hot water storage when there is a demand.

A heat buffer can be charged with energy in either an uncontrolled or controlled manner.

For example, uncontrolled heat buffer charging takes place via solar thermal system or a log boiler. Here no prediction can be made about the amount of energy or the time at which it will be available.

In general, controlled heat buffer charging is normally performed using a controllable energy generator (boiler, heat pump).

The heat buffer receives the request values from the assigned rooms and/or room groups or the hot water charging. If the heat buffer temperature is not sufficient for the request, the buffer can perform an active charging process (charging operation) using an assigned energy source.

| Highest heat buffer temperature   | The term <i>Highest heat buffer temperature</i> refers to the highest temperature measured on all available/configured heat buffer sensors. Defective heat buffer sensors are not taken into account in the temperature determination.                                                                                                    |
|-----------------------------------|----------------------------------------------------------------------------------------------------|
| Lowest heat buffer<br>temperature | The term <i>Lowest heat buffer temperature</i> refers to the lowest temperature measured on all available/configured heat buffer sensors. Defective heat buffer sensors are not taken into account in the temperature determination.                                                                                                    |
| Energy source flow temperature    | The term <i>Energy source flow temperature</i> refers to a temperature to be used to charge the heat buffer. Depending on the hydraulic characteristics, this temperature may be the flow temperature of one or more energy generators or a common flow. This temperature must not be confused with the heat buffer sensor temperature.                                                                       |
| Request value                     | The <i>Request value</i> is the temperature that the heat buffer requests from the energy generators. This means the temperature with which the heat buffer is to be charged.                                                                                                    |
| Setpoint                          | The <i>Setpoint</i> is the temperature which a consumer circuit (heating circuit, hot water) requests from the heat buffer. This means the temperature which the heat buffer should supply via a discharge.                                                                                                    |
| Energy generator start protection | The <i>Energy generator start protection</i> always acts on the heat buffer charge control. An energy generator start protection system should protect the energy generator. This means the heat buffer adjust the charge during energy generator start protection, so that the energy generator can pass through a critical temperature range quickly and without loading.<br>Charge control takes place at: |
|                                   | <ul> <li>GEN actual ≥ Heat buffer setpoint + 5K.</li> </ul>                                                                                                    |
|                                   | Renewed blocking of the charge control after previously release charge control occurs at:                                                                                                    |
|                                   | • GEN actual ≤ Heat buffer actual + 2K.                                                                                                    |
| Buffer start protection:          | The <i>buffer start protection</i> should protect the buffer and is reported to the consumer circuits.                                                                                                    |
|                                   | This is then obliged to prevent buffer discharge. The buffer start protection always acts on the energy consumption.                                                                                                    |

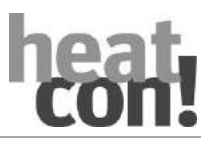

## **10.7.1** Heat buffer variants and components

The heat buffer function can control the following heat buffer variants and components.

#### Heat buffer with charge control (complete hydraulic implementation)

A heat buffer with charge control has a buffer load pump (BULP) via which the heat buffer is loaded.

Heat buffer discharge:
 Functionally, the heat buffer with charge control is not involved in discharging. Heat buffer discharge takes place via the consumers connected to the heat buffer (heating circuits/hot water).

See also section"Function description – charge control", on page 179.

## Heat buffer with discharge control (complete hydraulic implementation)

A heat buffer with discharge control uses the BULP output, as buffer unload pump (PE) and/or for actuation of a diverter valve as the buffer discharge valve (PEV), via which the heat buffer is actively discharged.

Charging of the heat buffer:
 Functionally, the heat buffer with discharge control is not involved in charging. In general charging of the heat buffer is uncontrolled (solid fuel boiler or solar).

See also section"Function description – discharge control", on page 182.

## Buffer storage sensor

One or two buffer sensors (BS1 / BS2) can be connected to the control system. If a second buffer sensor (BS2) is connected, stratified discharging of the heat buffer can be implemented.

## Supply (parameter)

The Supply parameter specifies to which energy source a request from the buffer storage is directed to.

- *Off*: No energy source. In general charging of the heat buffer is uncontrolled (solid fuel boiler or solar).
- Energy generator: Heat buffer charging takes place actively via the energy generator.

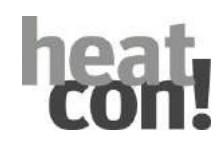

## 10.7.2 Function description – charge control

Charge control refers to the process of the active heat buffer charge via the energy generator.

- Without a charging release, the heat buffer load pump is shut down.
- A forced activation of the heat buffer loading pump leads automatically to charging release.
- As soon as a request exists at the heat buffer and the heat buffer temperature falls below the request value, the heating buffer pump is switched on, provided the pump is not blocked by the boiler start protection.
- The heat buffer load pump is switched off after the overrun time, once the heat buffer temperature exceeds the request value plus the switching difference.
- If the maximum temperature is exceeded at the heat buffer sensor 1 (top) or heat buffer sensor 2 (bottom), then the heat buffer load pump, is immediately switched off. Renewed switching to the normal buffer control takes place when the temperatures has fallen below the maximum temperature at the heat buffer sensor 1 (top) and the heat buffer sensor 2 (bottom) by 2 K.
- If the maximum temperature is exceeded and forced draining is activated, then the consumer circuits that are supplied by the heat buffer are informed of this, and are regulated to their maximum temperature.
- Setpoints below the minimum temperature are automatically raised to the minimum temperature.
- Setpoints above the maximum temperature temperature are automatically limited to the maximum temperature.
- Once a request value is submitted to the energy generator, it remains at least until the minimum temperature plus the set heat buffer switching difference has been reached.
- Absorption (permanent absorption function): Except for charging operation (setpoint reached), constant checking for possible absorption is performed as soon as the set absorption temperature of the energy generator is exceeded.

The temperature difference between the energy source flow temperature and the actual highest heat buffer temperature is monitored.

- If the temperature difference increases above the set overrun power on difference, the heat buffer load pump (absorption function) switches on.
- If the temperature difference falls to the overrun power off difference, the heat buffer load pump is switched off immediately.
- If the anti-lock system/corrosion protection system is activated for the heat buffer pump, the pump is switched on after 24 hours standstill for 20 seconds.
- If there is a defect in a heat buffer sensor, the buffer load pump (BULP) is switched on.
- The energy generator start protection only acts on the buffer load pump (BULP).
- If buffer start protection is activated and the heat buffer temperature is below the minimum temperature 2 K, then the consumer circuits receive a blocking signal for use of the heat buffer.
- The buffer discharge protection cOffes blocking of the buffer load pump until the energy generator temperatures has reached the buffer setpoint + 5 K. The buffer charging pump is then switched off.
- The set increase is for compensation of the heat losses between the energy generators and the heat buffer. The set increase is always applied to the request value. Thus generally the request value is equal to the setpoint + increase.
- In manual mode, the heat buffer load pump is switched on until the heat buffer maximum temperature is reached.

## Function descriptions

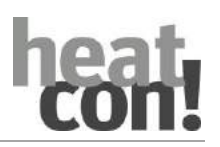

#### Charging release

The term charging release brings together all conditions that must be fulfilled so that charging of the heat buffer can be carried out.

Hydraulic implementation: Charging release is only granted to the heat buffer, if the hydraulic implementation provides charge control.

## Start protection of the energy generator

If an energy generator signals a (heating) start protection, then the heat buffer charging release is withdrawn.

## 10.7.2.1 Forced switch-on

The buffer load pump can be switched on directly via forced switch-on without consideration of setpoints and thermal conditions. For example, the forced switch-on can be performed if an energy generator signals a forced draining into the heat buffer. However, the forced switch-on is ended when the heat buffer maximum temperature is reached.

## **10.7.2.2** Frost protection function

As soon as the heat buffer sensor BS1 (top) or (if configured) the heat buffer sensor BS2 (bottom) signals a temperature below the heat buffer frost protection temperature (5°C), the buffer load pump is automatically switched on. Frost protection ends when both heat buffer sensors have exceeded the minimum temperature.

- Buffer load pump forced switch-on ON: BS1 < 5°C or BS2 < 5°C</li>
- Buffer load pump forced switch-on OFF: BS1 > Minimum temperature + switching difference and BS2 > Minimum temperature + switching difference

#### ΝΟΤΕ

The second heat buffer sensor (bottom) is only considered if it also configured.

## 10.7.2.3 Stratified charging

As soon as two heat buffer sensors are configured, heat buffer charging takes place using stratified charging.

- The heat buffer generates a heat request, if the maximum heat buffer temperature (BS1 or BS2) is **less** than the buffer setpoint.
- The heat buffer retracts the heat request, if the lowest heat buffer temperature (BS1 or BS2) is **greater** than the buffer setpoint.

#### NOTE

The heat buffer sensor BS1 is always installed at the *top* in the heat buffer. The heat buffer sensor BS2 is always installed at the *bottom* in the heat buffer.
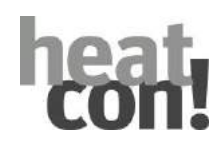

### 10.7.2.4 Absorption function

If no request value exists for the heat buffer, then permanent checking of the temperature difference between the energy source flow temperature and the heat buffer temperature takes place.

If the temperature difference increases above the set switch-on difference of the absorption function, the buffer load pump (BULP) switches on.

If the temperature difference falls to the set power off difference of the absorption function, the buffer load pump is switched off immediately.

- Buffer load pump ON: (Energy source flow temperature – Heat buffer temperature) > Absorption function power on difference.
- Buffer load pump OFF: (Energy source flow temperature – Heat buffer temperature) < Absorption function power off difference.

### NOTE

The absorption function can be activated directly after active charging of the heat buffer and thus be superimposed on the normal overrun time.

Once the absorption function is activated, the set overrun time of the buffer load pump is ignored.

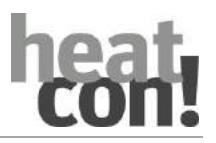

### **10.7.2.5** Hydraulic buffer discharge (HBD)

In buffer charging systems without buffer discharge, the buffer storage is charged by the energy generator before the heating circuits can remove energy.

Through hydraulic buffer discharge, first the top buffer area is charged and the heating circuits are enabled. Then the HBD valve switches over so that the whole buffer is charged.

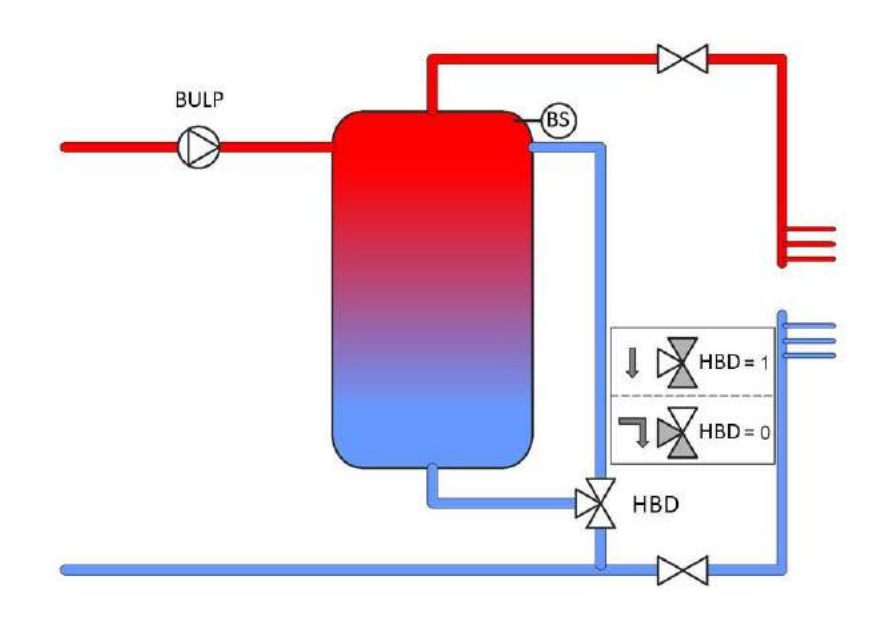

Fig. 74: Example hydraulic scheme, Hydraulic buffer discharge HBD

The switching difference for switching of the output is fixed at 5 K and is independent of the buffer switching difference.

- HBD output "ON": Temperature BS < Buffer setpoint. The heat buffer is only partially loaded (buffer discharge activated).
- HBD output "*OFF*": Temperature BS >( Buffer setpoint + 5 K). The heat buffer is fully charged (buffer discharge deactivated).

### **10.7.3 Function description – discharge control**

Discharge control refers to the process of active heat buffer discharge by the consumer circuits and via the heat buffer discharge pump/valve.

- Without a discharging release, the heat buffer discharging pump is shut down.
- Without a setpoint from the consumer circuits (heating circuits, hot water) the heat buffer discharging pump is shut down.
- If the maximum temperature is exceeded at the heat buffer sensor BS1 (top) or heat buffer sensor BS2 (bottom), then the heat buffer discharging pump is immediately switched on (forced draining). Renewed switching to the normal buffer control takes place when the temperatures has fallen below the maximum temperature at the heat buffer sensor BS1 (top) and the heat buffer sensor BS2 (bottom) by 2 K.
- If the maximum temperature is exceeded and forced draining is activated, then the consumer circuits provided for forced draining are switched on, and are regulated to their maximum temperature.

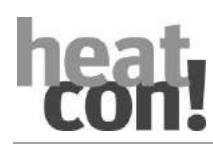

- Setpoints below the minimum temperature are automatically raised to the minimum temperature.
- Setpoints above the maximum temperature temperature are automatically limited to the maximum temperature.
- If buffer start protection is activated and the heat buffer temperature is below the minimum temperature 2 K, then the consumer circuits receive a blocking signal for use of the heat buffer and the heat buffer discharge pump is immediately switched off.
- The buffer start protection is cleared when the hot buffer temperature has exceeded the minimum temperature + (switching difference/2).
- No charge temperature increase acts on the setpoint.
- If a heat buffer sensor defect occurs, the heat buffer discharge pump switches off immediately.
- If the anti-lock system/corrosion protection system is activated for the heat buffer pump, the pump is switched on after 24 hours standstill for 20 seconds.
- In manual mode, the heat buffer discharge pump is permanently switched off.

### Brief description discharge control type 1

If *Discharge control 1* is selected, the following points also apply:

- The heat buffer discharge pump is switched on, if the maximum heat buffer temperature has exceeded setpoint plus switching difference.
- The heat buffer discharge pump is immediately switched off, when the lowest heat buffer temperature falls below the setpoint.
- Moreover, the boiler start load reduction acts on the heating circuits as soon as a heat generator request exists.

### Brief description discharge control type 2

If *Discharge control 2* is selected, the following points also apply:

- The heat buffer load pump only becomes active, if there is a request to the energy source.
- The heat buffer discharge pump is switched on, if the maximum heat buffer temperature has exceeded the energy source buffer temperature plus + 5 K.
- The heat buffer discharge pump is immediately switched off, when the lowest heat buffer temperature falls below the temperature at the energy source discharge flow sensor.
- Activation only upon request to the energy generator:
  - Switch on: BSmax > GEN-Flow + 5K and GEN-Flow < GEN-setpoint
  - Switch-off: BSmin < GEN-Flow or GEN-Flow > (GEN-setpoint + Switching difference OFF)
- Energy generator source
  - Blocking ON: If the heat buffer discharge pump is active.
  - Blocking OFF: If the heat buffer discharge pump is deactivated and GEN-Flow < GEN-setpoint and BSmax < (GEN-Flow + 5 K)</li>

### **Discharging release**

The term discharging release brings together all conditions that must be fulfilled so that discharging of the heat buffer can be carried out.

 Hydraulic implementation: Discharging release is only granted to the heat buffer, if the hydraulic implementation provides discharge control.

### 10.7.4 Hydraulic examples – heat buffer function

### 10.7.4.1 Buffer charge control for heating circuit and hot water requests

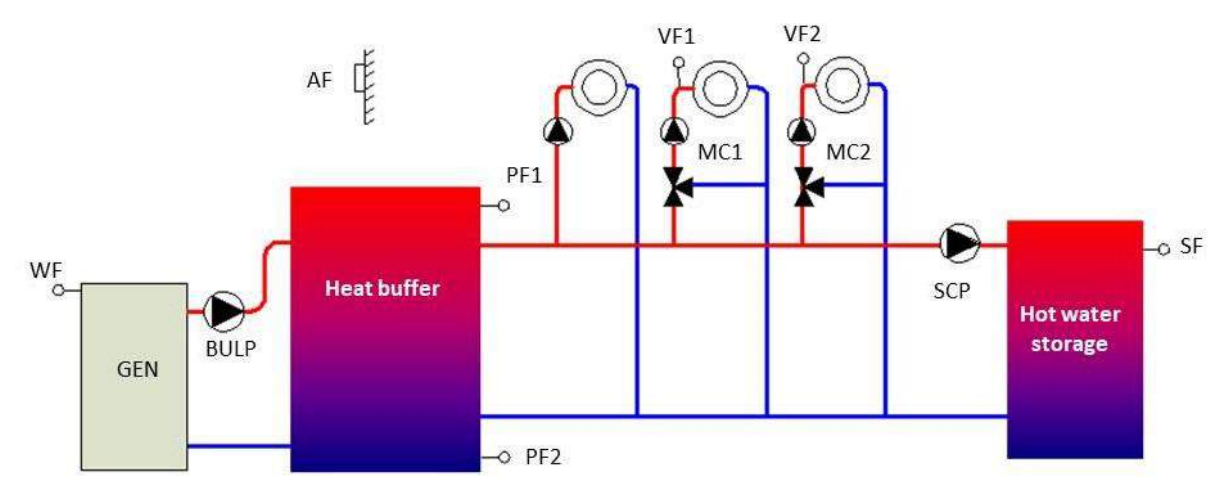

Fig. 75: Buffer charge control with heating circuit and hot water requests

| Function                                                     | Description                            |
|--------------------------------------------------------------|----------------------------------------|
| Function                                                     | Selection of the heat buffer function. |
|                                                              | Setting: Loading control               |
| Request                                                      | Heating circuit / hot water            |
| Heat generator request                                       | Heat buffer                            |
| Soft starting                                                | Heating circuit and hot water          |
| Discharge protection monitoring                              | Active                                 |
| Frost protection monitoring                                  | Active                                 |
| Minimum temperature monitoring                               | Active                                 |
| Maximum temperature monitoring                               | Active                                 |
| Forced draining                                              | Heating circuit / hot water            |
| Absorption function (overrun time switching difference)      | Active                                 |
| Charge temperature increase for energy management            | Heating circuit / hot water            |
| Boiler start protection on buffer load pump                  | Active                                 |
| Manual mode for buffer load pump                             | On                                     |
| Emergency operation for buffer load pump if sensor defective | On                                     |

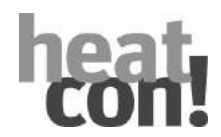

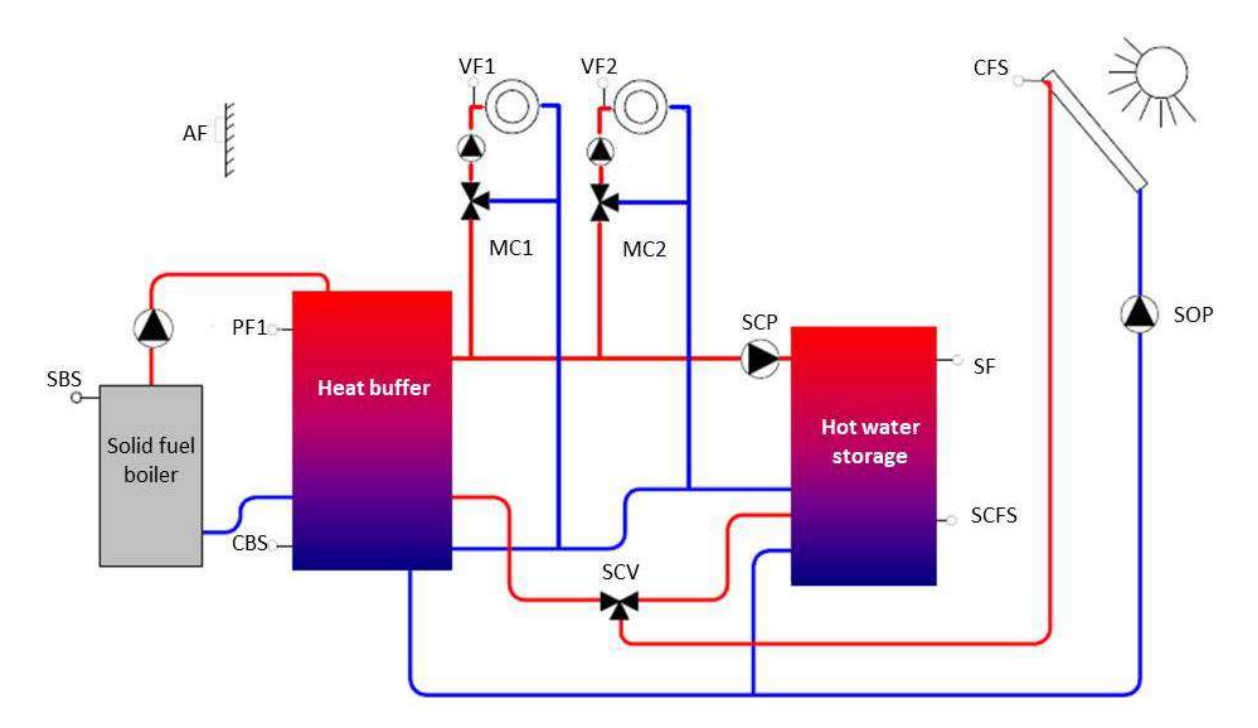

10.7.4.2 Solid fuel regulation with buffer storage solar system with solar charge valve

Fig. 76: Solid fuel regulation with solar system and solar charge valve

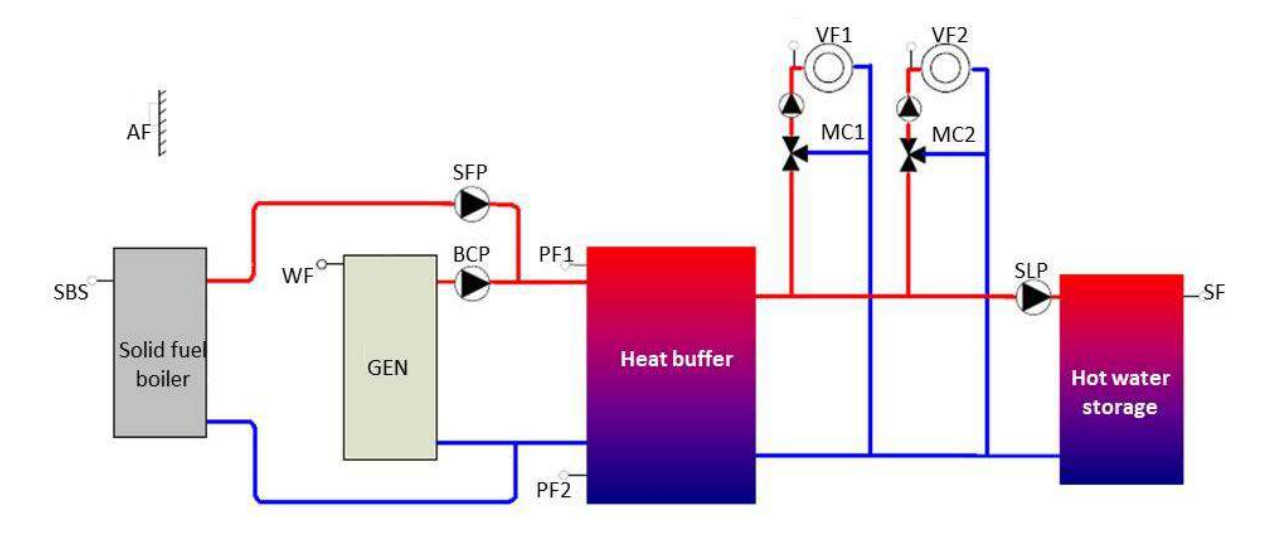

10.7.4.3 Buffer charge control (BULP) for heating circuit and hot water with solid fuel regulation

Fig. 77: Buffer charge control with solid fuel boiler for heating circuit and hot water

### 10.7.4.4 Buffer charge control (BULP) for heating circuit requests

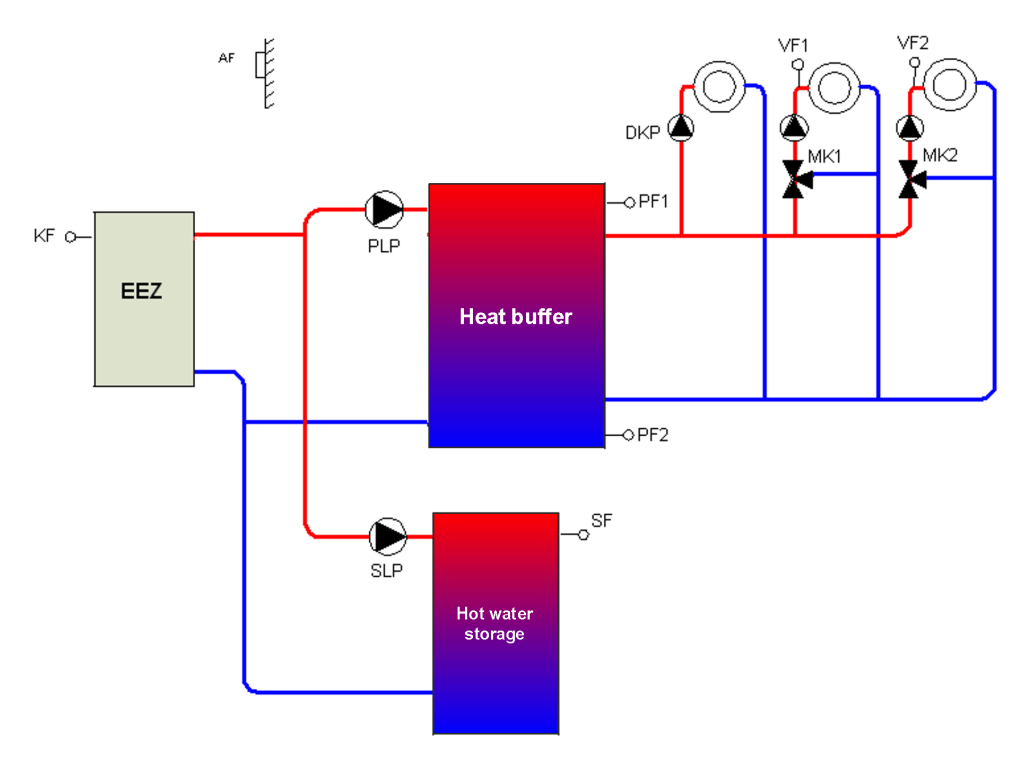

Fig. 78: Buffer charge control for heating circuit request

| Function                                                     | Description                                       |
|--------------------------------------------------------------|---------------------------------------------------|
| Function                                                     | Selection of the heat buffer function.            |
|                                                              | Setting: Loading control                          |
| Request                                                      | Heating circuit                                   |
| Heat generator request                                       | Heat buffer / hot water                           |
| Soft starting                                                | Heating circuit                                   |
| Discharge protection monitoring                              | Active                                            |
| Frost protection monitoring                                  | Active                                            |
| Minimum temperature monitoring                               | Active                                            |
| Maximum temperature monitoring                               | Active                                            |
| Forced draining                                              | Heating circuit                                   |
| Absorption function (overrun time switching difference)      | Active (only if hot water charging is not active) |
| Charge temperature increase for energy management            | Heating circuit                                   |
| Boiler start protection on buffer load pump                  | Active                                            |
| Manual mode for buffer load pump                             | On                                                |
| Emergency operation for buffer load pump if sensor defective | On                                                |

- With DHW storage priority mode activated, this function acts on the buffer loading pump but not on the heating circuits.
- Forced draining from the buffer storage into the DHW storage is not possible.

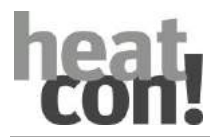

10.7.4.5 Buffer charge control (BULP) with hot water diverter valve

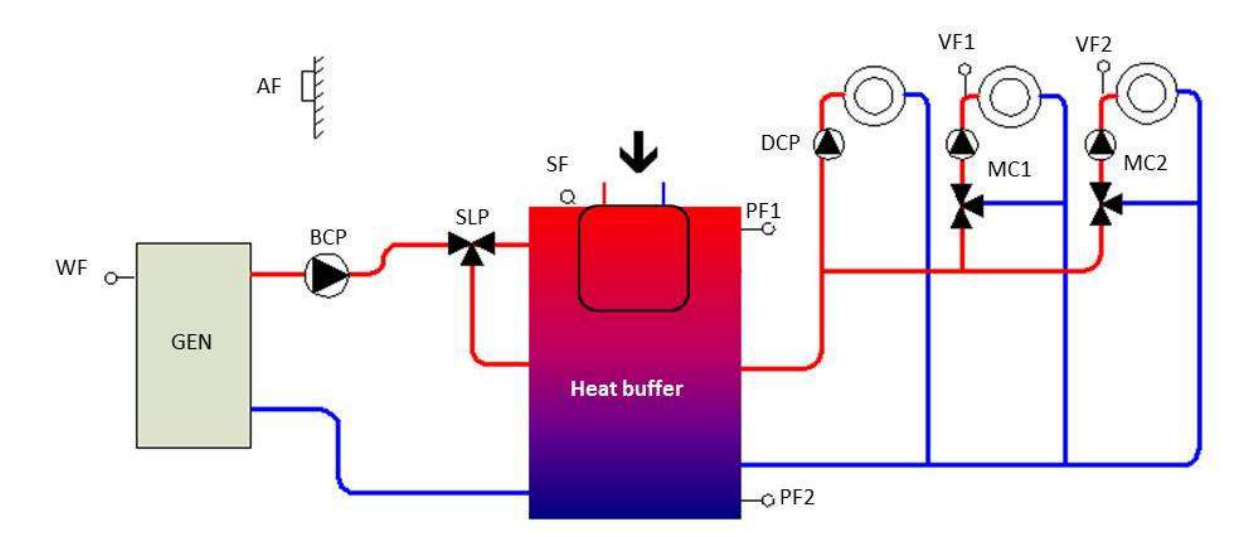

*Fig. 79: Buffer charge control with hot water diverter valve* 

| Function                                                     | Description                                       |
|--------------------------------------------------------------|---------------------------------------------------|
| Function                                                     | Selection of the heat buffer function.            |
|                                                              | Setting: Loading control                          |
| Request                                                      | Heating circuit                                   |
| Heat generator request                                       | Heat buffer / hot water                           |
| Soft starting                                                | Heating circuit                                   |
| Discharge protection monitoring                              | Active                                            |
| Frost protection monitoring                                  | Active                                            |
| Minimum temperature monitoring                               | Active                                            |
| Maximum temperature monitoring                               | Active                                            |
| Forced draining                                              | Heating circuit                                   |
| Absorption function (overrun time switching difference)      | Active (only if hot water charging is not active) |
| Charge temperature increase for energy management            | Heating circuit                                   |
| Boiler start protection on buffer load pump                  | Active                                            |
| Manual mode for buffer load pump                             | On                                                |
| Emergency operation for buffer load pump if sensor defective | On                                                |

- The buffer load pump is also switched on with hot water charging.
- The hot water priority does not affect the heating circuit.
- The hot water discharge protection acts on the BULP and the TCP switches directly on request receipt.
- The boiler soft start does not affect the TCP, rather only the BULP
- Forced draining from the buffer storage into the DHW storage is not possible.

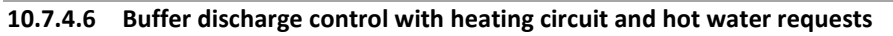

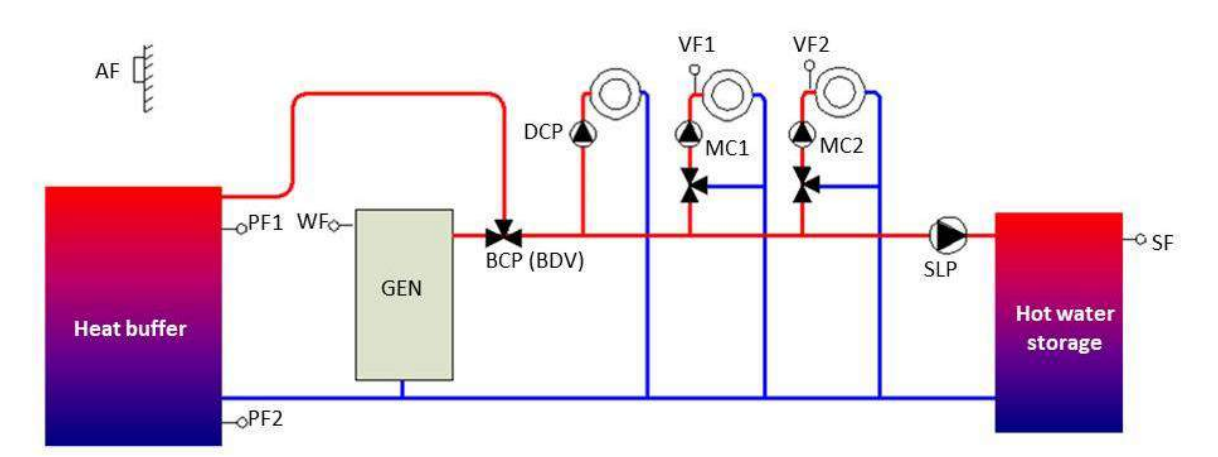

Fig. 80: Buffer discharge control to heating circuit and hot water

| Function                                                     | Description                                                              |
|--------------------------------------------------------------|--------------------------------------------------------------------------|
| Function                                                     | Selection of the heat buffer function.                                   |
|                                                              | Setting: Discharge control 1                                             |
|                                                              | The output BULP is used for actuation of a buffer discharge valve (PEV). |
| Request                                                      | Heating circuit / hot water                                              |
| Heat generator request                                       | Heat buffer                                                              |
| Soft starting                                                | Heating circuit / hot water                                              |
| Discharge protection monitoring                              | Passive                                                                  |
| Frost protection monitoring                                  | Passive                                                                  |
| Minimum temperature monitoring                               | Active                                                                   |
| Maximum temperature monitoring                               | Active                                                                   |
| Forced draining                                              | Heating circuit / hot water                                              |
| Absorption function (overrun time switching difference)      | Passive                                                                  |
| Charge temperature increase for energy management            | Passive                                                                  |
| Boiler start protection on buffer load pump                  | Passive                                                                  |
| Manual mode for buffer load pump                             | Off                                                                      |
| Emergency operation for buffer load pump if sensor defective | Off                                                                      |
| Forced switch-on for heat generator blocking                 | Active                                                                   |

- The buffer discharge valve (PEV) is switched off when there is no request from the heating circuits and from hot-water loading.
- A boiler soft start on the heating circuit is cleared by the discharge process of the buffer.

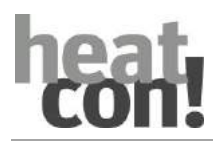

10.7.4.7 Buffer discharge control on heating circuit requests

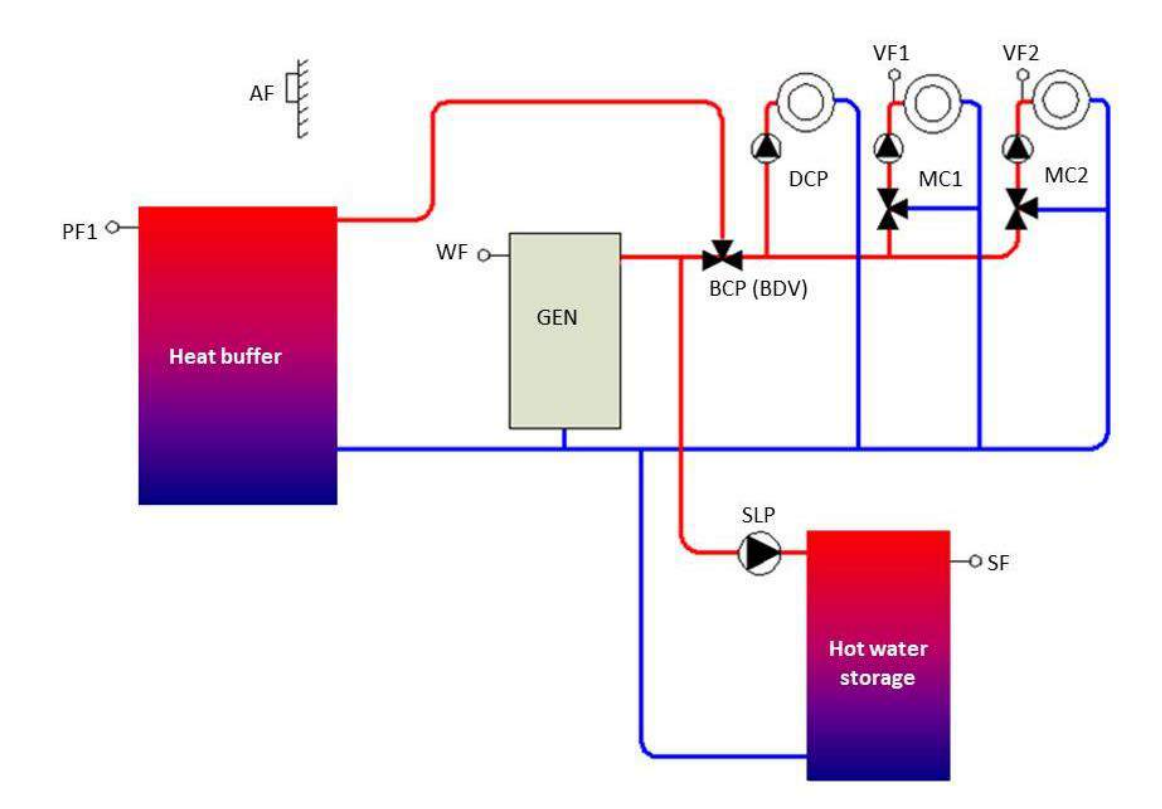

Fig. 81: Buffer discharge control on HC

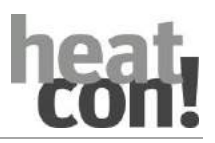

| Function                                                     | Description                                                              |
|--------------------------------------------------------------|--------------------------------------------------------------------------|
| Function                                                     | Selection of the heat buffer function.                                   |
|                                                              | Setting: Discharge control 1                                             |
|                                                              | The output BULP is used for actuation of a buffer discharge valve (PEV). |
| Request                                                      | Heat buffer / hot water                                                  |
| Heat generator request                                       | Heat buffer                                                              |
| Soft starting                                                | Heating circuit                                                          |
| Discharge protection monitoring                              | Passive                                                                  |
| Frost protection monitoring                                  | Passive                                                                  |
| Minimum temperature monitoring                               | Active                                                                   |
| Maximum temperature monitoring                               | Active                                                                   |
| Forced draining                                              | Heating circuit                                                          |
| Absorption function (overrun time switching difference)      | Passive                                                                  |
| Charge temperature increase for energy management            | Passive                                                                  |
| Boiler start protection on buffer load pump                  | Passive                                                                  |
| Manual mode for buffer load pump                             | Off                                                                      |
| Emergency operation for buffer load pump if sensor defective | Off                                                                      |
| Forced switch-on for heat generator blocking                 | Active                                                                   |

- The buffer charge valve is switched off when there is no request from the heating circuits.
- Hot-water priority only acts on the heating circuits when there is no buffer discharge in progress.
- A boiler soft start on the heating circuit is cleared by the discharge process of the buffer.
- Forced draining from the buffer storages into the DHW storage is not possible.

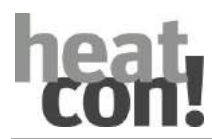

10.7.4.8 Buffer discharge control type 2 on heat generator

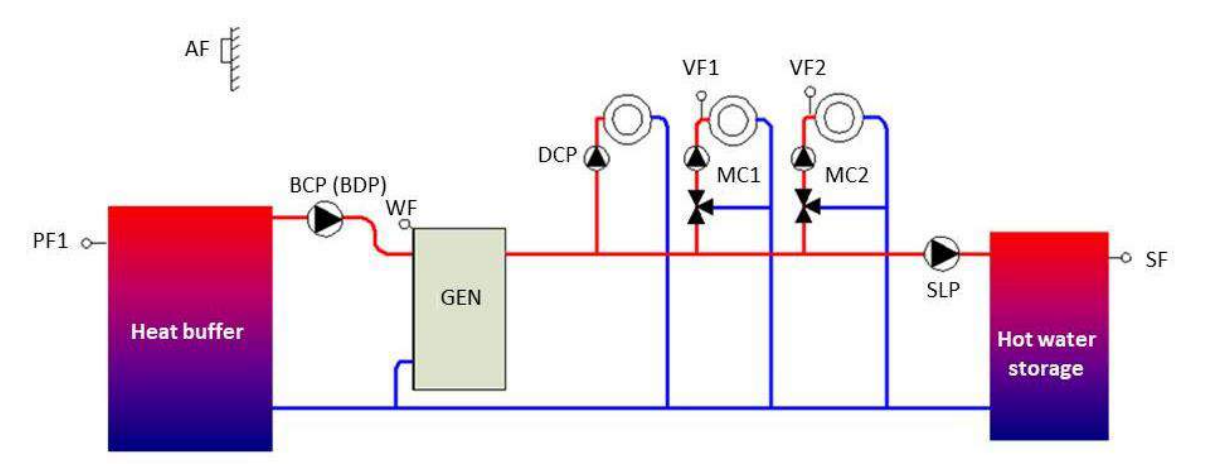

*Fig. 82: Buffer discharge control type 2 on heat generator* 

| Parameter / function                                         | Description                                                              |
|--------------------------------------------------------------|--------------------------------------------------------------------------|
| Function                                                     | Selection of the heat buffer function.                                   |
|                                                              | Setting: Discharge control 2                                             |
|                                                              | The output BULP is used for actuation of a buffer discharge valve (PEV). |
| Request                                                      | Passive                                                                  |
| Heat generator request                                       | Heating circuit / hot water                                              |
| Soft starting                                                | Passive                                                                  |
| Discharge protection monitoring                              | Passive                                                                  |
| Frost protection monitoring                                  | Passive                                                                  |
| Minimum temperature monitoring                               | Passive                                                                  |
| Maximum temperature monitoring                               | Active                                                                   |
| Forced draining                                              | Heating circuit / hot water                                              |
| Absorption function (overrun time switching difference)      | Passive                                                                  |
| Charge temperature increase for energy management            | Passive                                                                  |
| Boiler start protection on buffer load pump                  | Passive                                                                  |
| Manual mode for buffer load pump                             | Off                                                                      |
| Emergency operation for buffer load pump if sensor defective | Off                                                                      |

### Special function

• A discharge into the heat generator only takes place if a request from the heating circuits (request to the heat generator) exists or the buffer maximum temperature monitoring has triggered.

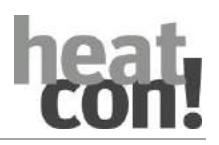

### **10.8** Differential control (solar, solid fuel, and general differential control)

| Menu                                                                           | Parameter                   | Description                                                  |  |
|--------------------------------------------------------------------------------|-----------------------------|--------------------------------------------------------------|--|
| Expert/ Configuration /                                                        | Function                    | Selection of the type of differential control.               |  |
| Function / Difference<br>1 3                                                   |                             | Solar, solid fuel or differential control                    |  |
| Expert / Solar, Solid, Power on difference<br>Differential / Basic<br>settings |                             | Configuration of differential control.                       |  |
|                                                                                | Power off difference        |                                                              |  |
|                                                                                | Minimum temperature         |                                                              |  |
|                                                                                | Maximum temperature         |                                                              |  |
|                                                                                | Limit stop                  |                                                              |  |
|                                                                                | Storage maximum temperature |                                                              |  |
|                                                                                | Operation mode              |                                                              |  |
|                                                                                | Time lock                   |                                                              |  |
|                                                                                | Frost protection (solar)    |                                                              |  |
|                                                                                | Recooling (solar)           |                                                              |  |
|                                                                                | Forced draining             |                                                              |  |
| Expert / Solar, Solid,<br>Differential / Pump                                  | Minimum runtime             | Configuration of the pump function for differential control. |  |
|                                                                                | Break time                  |                                                              |  |
|                                                                                | Anti-lock system            |                                                              |  |
|                                                                                | Manual driving              | ]                                                            |  |

The control function *Differential control* controls a switching output based on the difference between two temperatures.

The *heatcon!* system offers up to three differential controls. A specification of the differential controls to solar and solid fuel is not undertaken, thus it is possible to activate three solar systems or three solid fuel systems or three differential controls.

Important applications for differential controls are the incorporation of solar thermal systems, solid fuel boilers or the de-stratification of two storages.

Pre-configuration is possible via the setup wizards.

The following parameters influence the behaviour of the control function. The individual parameters are described in detail in this chapter.

### Power on difference

The parameter *power on difference* specifies the temperature difference, that must at least be present between the flow and the storage (return flow sensor) so that the pump switches on.

### Power off difference

The parameter *power off difference* specifies the temperature difference, that must at least be present between the flow and the storage (return flow sensor) so that the pump, taking into consideration the minimum runtime and the overrun time switches off. The minimum difference between the power on and power off difference is 3 K.

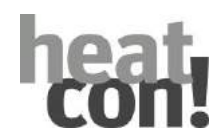

### Flow minimum temperature

The parameter *Flow minimum temperature* specifies from which temperature limit the differential control is released. As long as the flow minimum temperature has not exceeded this value, differential monitoring remains inactive.

If the flow temperature exceeds the minimum value a direct shutdown occurs with adhering to the minimum runtime or overrun time.

### Flow maximum temperature

The *Maximum Temperature* parameter provides protection. If it is exceeded, the forced start-up of a pump occurs.

If the temperature falls below the flow maximum temperature by 5 K, and allowing for the minimum runtime, differential control is again enabled. The excess energy is diverted into the storage; here, it must be **NOTE**d that exceeding of the storage maximum temperature has priority.

This means that in spite of exceeding of the flow maximum temperature, the pump remains switched off or is switched off, as soon as the DHW storage temperature exceeds the maximum temperature.

### Limit stop temperature

The pump started up by the exceeding of the flow maximum temperature, is again shut down in the final switch-off temperature is exceeded.

The final switch-of temperature has priority over the flow maximum temperature limit. A forced shutdown can be prevented if the setting of the final switch-off temperature is set below the setting of the flow maximum temperature.

### DHW storage maximum temperature

The *DHW maximum temperature* parameter ensures the storage is protected. If it is exceeded, an operating charging pump is immediately shut down. The forced shutdown is only cleared again when the temperature falls 2 K below the maximum temperature.

### **Operation mode**

The *Operation mode* parameter specifies the influence on the active Energie generator with the following settings.

| Selection         | Description                                                                                                |
|-------------------|----------------------------------------------------------------------------------------------------|
| Parallel mode     | Without active influence on the active energie generator.                                                  |
| GEN priority mode | During a differential charge all requests to the active energy generator are suppressed.                   |
| DHW priority mode | During a differential charge, a request from the DHW storage to the active energy generator is suppressed. |
| BS priority mode  | During a differential charge a request from the heat buffer to the active energy generator is suppressed.  |

### Time lock

The *Time lock* parameter prevents the energy generator being started up for an adjustable time.

The setting value of the time lock specifies the time for which the energy generator remains blocked after ending of a differential charge.

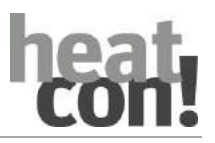

### Frost protection (only for solar type)

The parameter *Frost protection* sets the temperature limit for activation of the frost protection function. If *OFF* is selected, the frost protection function is deactivated.

If the frost protection in the medium of a solar thermal system is not sufficient, frost protection is provided by back heating in the collector.

- The solar charging pump is switched on if the collector temperature is below the set solar frost protection temperature.
- The solar charging pump is switched off if the collector temperature is above the set solar frost protection temperature + 2.5 K.
- The activated frost protection function has no effect on the heat consumption measurement and runtime meter.
- The minimum runtime of the solar circuit pump is not considered.
- An existing frost protection request does not trigger burner blocking or a time lock.
- If there is a defect in the flow sensor during a frost protection function, the solar circuit pump switches off.

### Recooling (only for solar type)

The parameter *Recooling* sets the temperature limit for activation of the recooling function. If *OFF* is selected, the recooling function is deactivated.

During the summer months, very strong sunshine can result in overheating of the storage(s). The recooling function is active to give the system the possibility of reducing the temperature during the night or when the sunshine reduces.

With this function, the solar circuit pump / SOP valve is switched dependent on the storage temperature SBUS and the collector temperature SCFS.

As soon as the temperature at the SBUS has fallen below the storage maximum temperature by the set recooling difference, the solar charging pump is switched off and/or the valve closed.

- Solar circuit pump On: When the storage temperature (SBUS) has exceeded the storage maximum temperature and collector temperature at the SCFS is below 40°C.
- *Solar circuit pump Off*: When the temperature at the SBUS has fallen below the storage maximum temperature by the set recooling difference.

### Forced draining

The parameter *Forced draining* is used to select the target for the forced draining of excess energy.

If the set storage maximum temperature in the buffer storage is exceeded, the excess energy is dissipated as configured. This prevents overheating of the energy generator.

DHW, heating circuits, heat buffers (only for configuration with charging control) are possible targets. Alternatively, a relay output can be selected with External, via which the energy can be forwarded via a pump to a lower level buffer storage.

### ΝΟΤΕ

When assigning of the forced draining, ensure that the hydraulic scheme enables forced dissipation into the selected area.

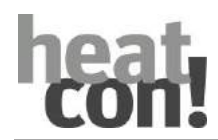

### Parallel connection

The value entered here is subtracted from the actual request value (at GEN, DHW, buffer). This reduced "setpoint" is forwarded to the energy generator as a request value.

If priority parallel connection is used and the energy generator is blocked by the "Priority mode" operation mode, a direct release of the energy generator takes place upon undershooting of setpoint-reduced request value with the specified switching difference. This even occurs if a time lock is active.

If the actual temperature of the energy generator now exceeds the setpoint (without setpoint reduction) with the entered switching difference, a switchover to priority mode occurs.

### Behaviour in the event of an error

A defect (open circuit/short circuit) of a flow or storage sensor effects the pump function dependent on the type of differential control.

| Sensor defect Type: Solar |                 | Type: Solid fuel    | Type: Differential     |
|---------------------------|-----------------|---------------------|------------------------|
| Flow sensor               | Solar pump: OFF | Sold fuel pump: ON  | Differential pump: OFF |
| Buffer storage sensor     | Solar pump: OFF | Sold fuel pump: OFF | Differential pump: OFF |

The forced shutdown of the pump takes place subject to adhering to the set minimum runtime.

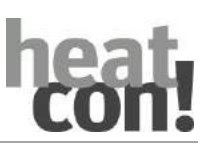

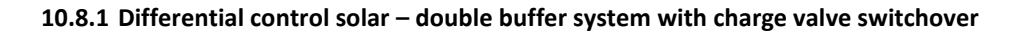

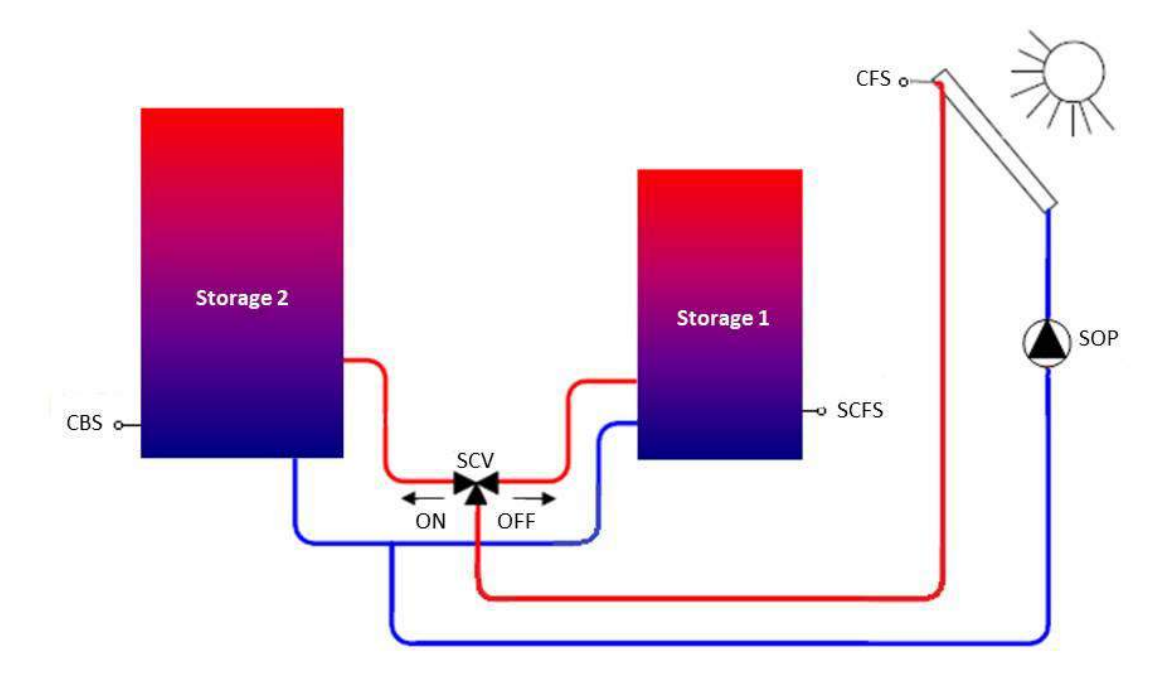

*Fig. 83: Double buffer system of a solar thermal system (example)* 

In systems that have both an external hot water storage and a buffer storage, a diverter valve (SLV) can be used to switch between loading the hot water storage and loading the buffer storage from the solar thermal system. The purpose of this valve is to ensure that the use of solar energy for hot water heating is prioritised. Only after the DHW storage is charged does a changeover to the buffer storage occur, which can then accept the still supplied energy up to the point when the storage maximum temperature is reached.

### **Changeover time**

The changeover of the diverter valve of the buffer to the hot water charging takes place cyclically at fixed intervals of 30 minutes. A check is now performed to determine whether hot water charging can be carried out by the collector. To do so, the valve remains for at least the specified changeover time (test cycle) at the hot water setting. Once the test cycle is completed, a changeover back to the buffer storage takes place.

If, in the meantime, the switch-on requirement for charging the DHW storage is fulfilled (storage 1), charging of the DHW storage is started immediately.

### Changeover temperature

The changeover temperature specifies the temperature level of storage 1. The temperature is measured by the solar charge valve sensor (SLVS).

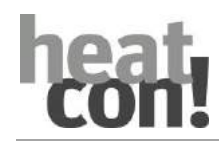

### 10.8.2 Differential control solar – double collector array

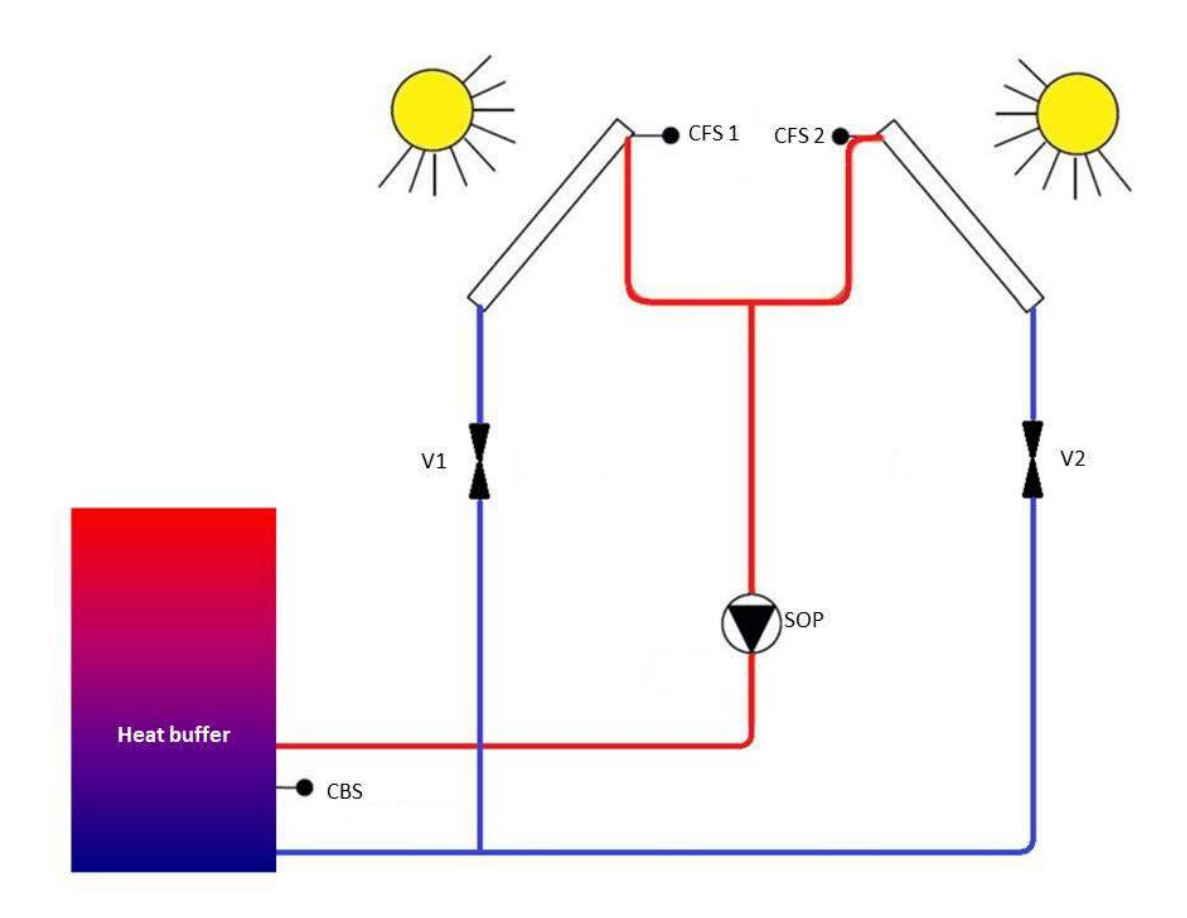

*Fig.* 84: Solar - double collector array (example)

A double collector array works with a central solar charging pump (SOP). Dependent on the temperature difference V1 or V2 is released.

The output of the solar circuit pump (main solar circuit pump) is connected via a logical OR circuit with valve output V1 and V2 of the two differential controllers, i.e. if one of the two outputs (V1/V2) is active, the solar circuit pump runs.

The valves shut according to the minimum time and run after time. No different settings are made in the parameter configuration. Both collectors work with the same settings!

The anti-lock function also activates the outputs V1 and V2 for the set time.

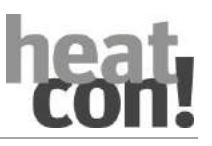

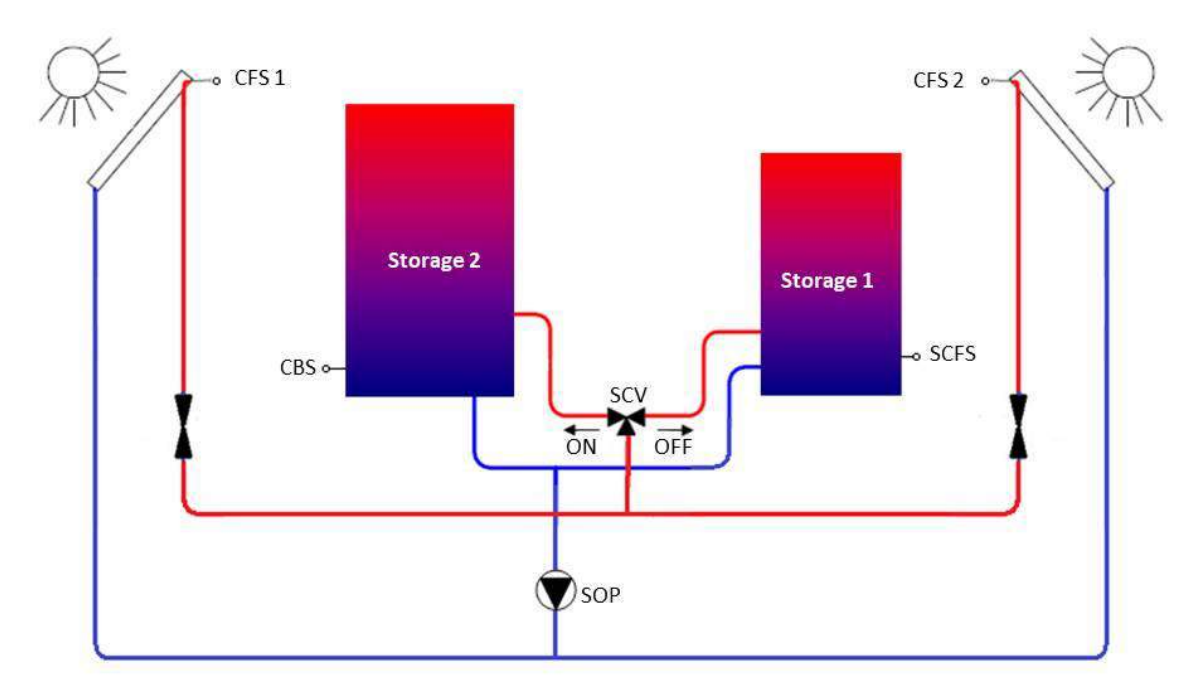

# 10.8.3 Differential control solar – double collector system and double buffer system with charge valve switchover

Fig. 85: Double collector system and double buffer system with charge valve switchover

The variant present here is functionally a combination of double buffer and double collector array.

### 10.8.4 Pump – differential control

For a function description of the pump see section"Pump function", on page 116. For a function description of the pump anti-lock function see section"Anti-lock function", on page 115.

### 10.8.5 Heat balance – differential control

For a function description of heat consumption measurement see section"Heat balancing", on page 120.

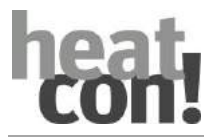

### 10.9 External request

### 10.9.1 Setpoint connection via 0-10V

A setpoint can be generated externally via a configured 0-10V input (EFI10V = voltage in setpoint temperature) using 0-10V. This is connected to a selected heating circuit, hot water or heating buffer, whereby the control setpoints remain unchanged. The highest setpoint is executed.

This means: If a requirement value of e.g. 35°C is required for the heating circuit from the weather conditions or room control, a setpoint connection below this 35°C is not taken into account. Operating modes (scenes) and switching times are also not taken into account by the setpoint connection.

In the menu Configuration - Hardware - Characteristic curve it is possible to define the characteristic diagram 0-10V (minimum V/°C and maximum V/°C).

### 10.9.2 Requst contact heating buffer

It is possible to configure a request contact (On/Off) for the heating buffer (Configuration - Function - Heating buffer). When the request contact (On) is activated, the setpoint for the heating buffer is set according to an adjustable constant temperature (heating buffer - basic setting). However, if there is a higher request to the buffer from the system, it is executed. The highest setpoint is executed.

Operating modes (scenes) and switching times are not taken into account by the request contact.

### 10.10 Thermostat

In the configuration menu it is possible to assign an available output with a thermostat function. This function is not assigned to any other control function and can be used as a free thermostat function. Once an available output has been selected as a thermostat, a sensor input must be selected for the thermostat function to operate on. After configuration, a menu "Thermostat" is available for further settings. With the adjustable setpoint (menu Thermostat - Basic setting) the lower switching point (ON) is set. The adjustable switching difference is set to the setpoint, from which the upper switching point (OFF) is formed.

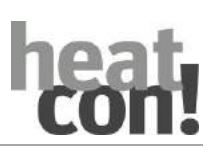

### 11 Troubleshooting

### 11.1 Display of fault messages

Fault messages are displayed in the *heatapp*! system dependent on the terminal device (*heatcon*! *MMI*, *heatapp*! APP, PC user interface).

### Example:

The outside sensor connected to input SI 4 has a wire break.

According to the table"heatcon! Error code", on page 203: 8-4-1 = Sensor at input I4, short circuit

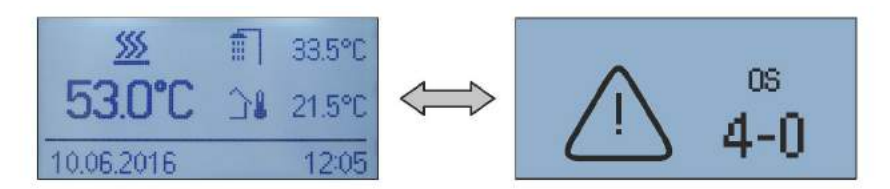

Fig. 86: Fault message in heatcon! MMI (example)

Fault messages are automatically displayed in the *heatcon! MMI* display in alternation with the basic display. If several fault messages exist simultaneously, they are displayed one after the other.

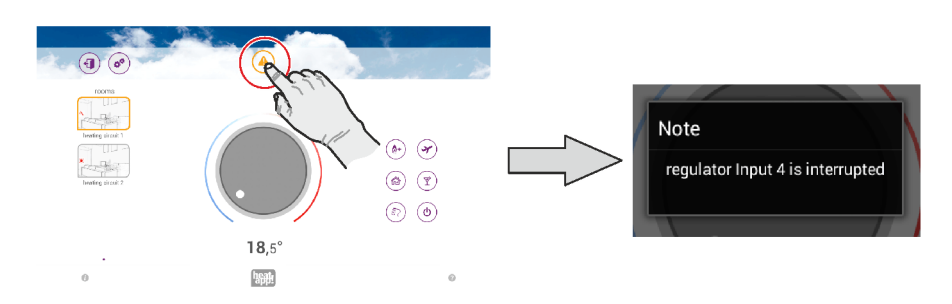

Fig. 87: Typical fault message in the heatapp! APP

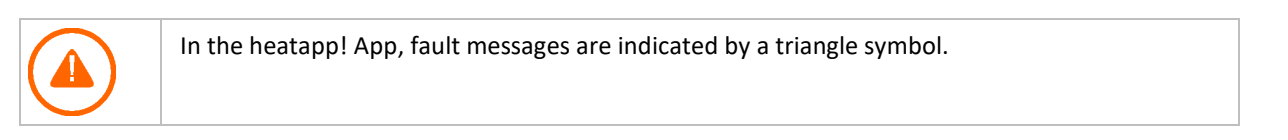

Tapping the symbol cOffes a message box to be displayed containing the actual fault messages.

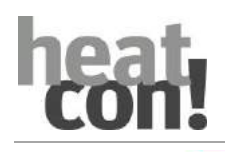

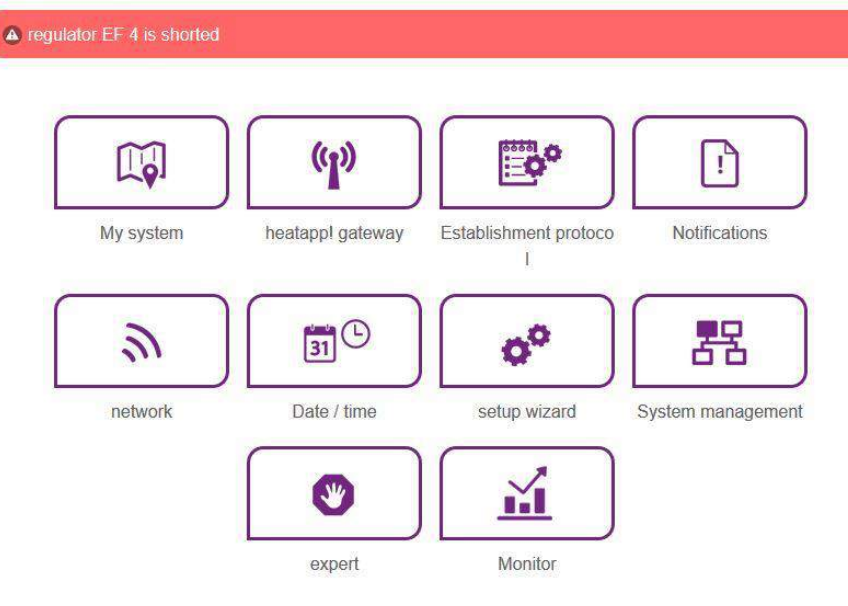

### Fig. 88: Typical fault message on the PC user interface

Fault messages are displayed in the main menu on the PC user interface.

Error messages can also be sent as e-mail messages or push messages. Via the "Notification" button in the PC user interface or in the app in the system menu you can select the send message and the recipient.

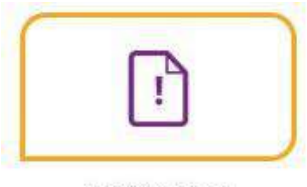

Notifications

Fig. 89: Button Notifications

# Mail notifications Here you can specify e-mail addresses, to which error messages, notifications and other information is sent. Admin Admin e-mail: Admin@online.de Add a new e-mail address Save e-mail addresses Here you can select users that should receive a push notification. Image: Admin Admin Image: Admin Admin Image: Admin Admin Image: Admin Admin Image: Admin Admin Image: Admin Admin Image: Admin Admin Image: Admin Admin Image: Admin Admin Image: Admin Admin Image: Save user accounts Fig. 92: Notification:

### 201

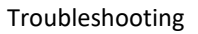

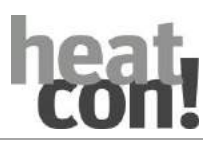

### 11.2 Fault messages of connected burner control systems

| Menu           | Parameter          | Description                                                                                                    |  |
|----------------|--------------------|----------------------------------------------------------------------------------------------------|--|
| Expert/System/ | Error code machine | Selection of which fault messages of a machine are displayed and processed in the system (e.g. EO).              |  |
|                |                    | <ul> <li>Off:</li> <li>No fault messages of the burner control system are evaluated.</li> </ul>                  |  |
|                |                    | <ul> <li>Locking:</li> <li>Only locking of the burner control system is evaluated</li> </ul>                     |  |
|                |                    | <ul> <li>Blocking:</li> <li>Only locking and blocking of the burner control system is evaluated</li> </ul>       |  |
|                |                    | <ul> <li>Warning:</li> <li>Locking, blocking and warnings of the burner control system are evaluated.</li> </ul> |  |

The *heatcon!* system offers the possibility of displaying and evaluating fault messages from a burner control system connected via a GEN bus (OpenTherm) in the *heatcon!* system.

The fault messages can be filtered in three groups or completely deactivated.

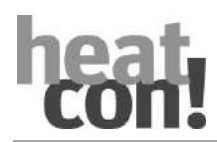

### 11.3 heatcon! Error code

| Error code | Error<br>number | Error-<br>state | Disableable | Error location     |                     | Error type                                 |
|------------|-----------------|-----------------|-------------|--------------------|---------------------|--------------------------------------------|
| W(n)-      | GEN specific    | System          | Yes         | Machine warning    | GEN Adress 0 n      | Warning message machine                    |
| B(n)-      | GEN specific    | System          | Yes         | Machine blocking   | GEN Adress 0 n      | Blocking message machine                   |
| E(n)-      | GEN specific    | System          | Yes         | Machine locking    | GEN Adress 0 n      | Locking massage machine                    |
| 4 15       | 0               | System          | No          | Sensor             | Input E4 E15        | Interruption                               |
|            | 1               | ,               |             |                    |                     | Short circuit                              |
| 21 24      | 0               | System          | No          | Sensor             | EM-1 Input E1 E4    | Interruption                               |
|            | 1               | -,              |             |                    |                     | Short circuit                              |
| 31 34      | 0               | System          | No          | Sensor             | FM-2 Input F1 F4    | Interruption                               |
| 51         | 1               | System          |             | 301301             |                     | Short circuit                              |
| 22         | 5               | System          | Yes         | Enorgy gonorator   | Emission control    | Emission blocking                          |
|            | 6               | System          | Yes         | Lifergy generator  | Emission control    | Emission locking                           |
| 49         | 4               | Logical         | Yes         | Energy generator 2 |                     | Setpoint temperature not<br>reached        |
| 50         | 3               | System          | Yes         | Energy generator   |                     | Start detection: GEN does<br>not switch on |
| 50         | 4               | Logical         | Yes         | Energy generator 1 |                     | Setpoint temperature not reached           |
| 51         | 4               | Logical         | Yes         | Domestic hot water |                     | Setpoint temperature not reached           |
|            | 5               | Logical         | Yes         |                    |                     | Roomtemperature not<br>reached             |
| 53 76      | 15              | System          | No          | Room Room 1 :      | Room 1 24           | Valve configured without sensor            |
| 70         | 6               | System          | No          | Bus                | Machine             | Fault connection to machine                |
| 70         | 1               |                 |             |                    |                     |                                            |
| 70         | 9               | System          | No          | EC                 |                     | internal fault                             |
| 71         | 1               |                 |             |                    |                     |                                            |
| 71         | 6               | System          | No          | Bus                | EM-1                | Fault connection to EM-1                   |
| 72         | 6               | System          | No          | Bus                | EM-2                | Fault connection to EM-2                   |
| 81 85      | 4               | Logisch         | Yes         | Heating circuit    | Heating circuit 1 5 | Setpoint temperature not<br>reached        |
| 90         | 0               | System          | No          | Fault message      | Fault message input | System message (optional)                  |
| 100        | 1 4             | System          | Yes         |                    |                     | Wireless valve 1 4 Low battery             |
| 101 124    | 9               | System          | Yes         | Room               | Room 1 24           | Roomsensor Low battery                     |
| 204 224    | 1 4             | C               |             |                    |                     | Wireless valve 1 4 no radio connection     |
| 201 224    | 9               | System          | NO          | Koom               | Room 1 24           | Roomsensor no radio<br>connection          |

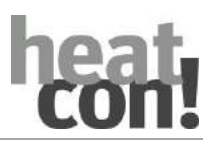

### 11.4 Fault messages

| Error |     |                                                     |                                     | Error description                 |  |
|-------|-----|-----------------------------------------------------|-------------------------------------|-----------------------------------|--|
| Code  | no. |                                                     | Display App                         | Error description                 |  |
| 4     | 0   | Display occurs according to the function assignment | Controller EF 4 is interrupted      | Eingang E4 (Fühler-) Interruption |  |
| 4     | 1   | Display occurs according to the function assignment | Controller EF 4 is short circuited  | Input E4 (Sensor-)Short circuit   |  |
| 5     | 0   | Display occurs according to the function assignment | Controller EF 5 is interrupted      | Input E5 (Sensor-) Interruption   |  |
| 5     | 1   | Display occurs according to the function assignment | Controller EF 5 is short circuited  | Input E5 (Sensor-)Short circuit   |  |
| 6     | 0   | Display occurs according to the function assignment | Controller EF 6 is interrupted      | Input E6 (Sensor-) Interruption   |  |
| 6     | 1   | Display occurs according to the function assignment | Controller EF 6 is short circuited  | Input E6 (Sensor-)Short circuit   |  |
| 7     | 0   | Display occurs according to the function assignment | Controller EF 7 is interrupted      | Input E7 (Sensor-) Interruption   |  |
| 7     | 1   | Display occurs according to the function assignment | Controller EF 7 is short circuited  | Input E7 (Sensor-)Short circuit   |  |
| 8     | 0   | Display occurs according to the function assignment | Controller EF 8 is interrupted      | Input E8 (Sensor-) Interruption   |  |
| 8     | 1   | Display occurs according to the function assignment | Controller EF 8 is short circuited  | Input E8 (Sensor-)Short circuit   |  |
| 9     | 0   | Display occurs according to the function assignment | Controller EF 9 is interrupted      | Input E9 (Sensor-) Interruption   |  |
| 9     | 1   | Display occurs according to the function assignment | Controller EF 9 is short circuited  | Input E9 (Sensor-)Short circuit   |  |
| 10    | 0   | Display occurs according to the function assignment | Controller EF 10 is interrupted     | Input E10 (Sensor-) Interruption  |  |
| 10    | 1   | Display occurs according to the function assignment | Controller EF 10 is short circuited | Input E10 (Sensor-)Short circuit  |  |
| 11    | 0   | Display occurs according to the function assignment | Controller EF 11 is interrupted     | Input E11 (Sensor-) Interruption  |  |
| 11    | 1   | Display occurs according to the function assignment | Controller EF 11 is short circuited | Input E11 (Sensor-)Short circuit  |  |
| 12    | 0   | Display occurs according to the function assignment | Controller EF 12 is interrupted     | Input E12 (Sensor-) Interruption  |  |
| 12    | 1   | Display occurs according to the function assignment | Controller EF 12 is short circuited | Input E12 (Sensor-)Short circuit  |  |
| 13    | 0   | Display occurs according to the function assignment | Controller EF 13 is interrupted     | Input E13 (Sensor-) Interruption  |  |
| 13    | 1   | Display occurs according to the function assignment | Controller EF 13 is short circuited | Input E13 (Sensor-)Short circuit  |  |
| 14    | 0   | Display occurs according to the function assignment | Controller EF 14 is interrupted     | Input E14 (Sensor-) Interruption  |  |

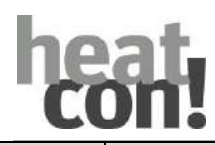

| Err  | or  |                                                     | Diaplay App                                   | Free description                          |
|------|-----|-----------------------------------------------------|-----------------------------------------------|-------------------------------------------|
| Code | no. |                                                     | Display App                                   |                                           |
| 14   | 1   | Display occurs according to the function assignment | Controller EF 14 is short circuited           | Input E14 (Sensor-)Short circuit          |
| 15   | 0   | Display occurs according to the function assignment | Controller EF 15 is interrupted               | Input E15 (Sensor-) Interruption          |
| 15   | 1   | Display occurs according to the function assignment | Controller EF 15 is short circuited           | Input E15 (Sensor-)Short circuit          |
|      |     |                                                     |                                               |                                           |
| 21   | 0   | Display occurs according to the function assignment | Extension module 1 EF 1 is<br>interrupted     | EM-1 Input E1 (Sensor-) Interruption      |
| 21   | 1   | Display occurs according to the function assignment | Extension module 1 EF 1 is short<br>circuited | EM-1 Input E1 (Sensor-)Short circuit      |
| 22   | 0   | Display occurs according to the function assignment | Extension module 1 EF 2 is<br>interrupted     | EM-1 Input E2 (Sensor-) Interruption      |
| 22   | 1   | Display occurs according to the function assignment | Extension module 1 EF 2 is short<br>circuited | EM-1 Input E2 (Sensor-)Short circuit      |
| 23   | 0   | Display occurs according to the function assignment | Extension module 1 EF 3 is<br>interrupted     | EM-1 Input E3 (Sensor-) Interruption      |
| 23   | 1   | Display occurs according to the function assignment | Extension module 1 EF 3 is short<br>circuited | EM-1 Input E3 (Sensor-)Short circuit      |
| 24   | 0   | Display occurs according to the function assignment | Extension module 1 EF 4 is<br>interrupted     | EM-1 Input E4 (Sensor-) Interruption      |
| 24   | 1   | Display occurs according to the function assignment | Extension module 1 EF 4 is short<br>circuited | EM-1 Input E4 (Sensor-)Short circuit      |
|      |     |                                                     |                                               |                                           |
| 31   | 0   | Display occurs according to the function assignment | Extension module 2 EF 1 is<br>interrupted     | EM-2 Input E1 (Sensor-) Interruption      |
| 31   | 1   | Display occurs according to the function assignment | Extension module 2 EF 1 is short<br>circuited | EM-2 Input E1 (Sensor-)Short circuit      |
| 32   | 0   | Display occurs according to the function assignment | Extension module 2 EF 2 is<br>interrupted     | EM-2 Input E2 (Sensor-) Interruption      |
| 32   | 1   | Display occurs according to the function assignment | Extension module 2 EF 2 is short<br>circuited | EM-2 Input E2 (Sensor-)Short circuit      |
| 33   | 0   | Display occurs according to the function assignment | Extension module 2 EF 3 is<br>interrupted     | EM-2 Input E3 (Sensor-) Interruption      |
| 33   | 1   | Display occurs according to the function assignment | Extension module 2 EF 3 is short<br>circuited | EM-2 Input E3 (Sensor-)Short circuit      |
|      |     |                                                     |                                               |                                           |
| 33   | 5   | Energy generator                                    | Energy generator Abgas is in<br>Blockierung   | Abgasüberwachung - Abgas-<br>Blockierung  |
| 33   | 6   | Energy generator                                    | Energy generator Abgas is in<br>Verriegelung  | Abgasüberwachung - Abgas-<br>Verriegelung |
|      |     |                                                     |                                               |                                           |

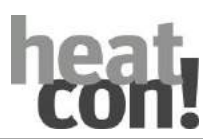

| Error |     |                                                     |                                                                                              | - · · · ·                                                                      |
|-------|-----|-----------------------------------------------------|----------------------------------------------------------------------------------------------|--------------------------------------------------------------------------------|
| Code  | no. | Display MMI                                         | Display App                                                                                  | Error description                                                              |
| 34    | 0   | Display occurs according to the function assignment | Extension module 2 EF 4 is<br>interrupted                                                    | EM-2 Input E4 (Sensor-) Interruption                                           |
| 34    | 1   | Display occurs according to the function assignment | Extension module 2 EF 4 is short<br>circuited                                                | EM-2 Input E4 (Sensor-)Short circuit                                           |
|       |     |                                                     |                                                                                              |                                                                                |
| 49    | 4   | Energy generator                                    | Energiererzeuger 2 Setpoint was not reached                                                  | GEN 2 Setpoint temperature not<br>reached within 90 minutes                    |
| 50    | 3   | Energy generator                                    | Energy generator does not switch on                                                          | GEN- Minimum temperature is not<br>reached within the set starter<br>detection |
| 50    | 4   | Energy generator                                    | Energiererzeuger 1 Setpoint was not reached                                                  | GEN 1 Setpoint temperature not<br>reached within 90 minutes                    |
| 51    | 4   | Domestic hot water                                  | Domestic hot water 1 Setpoint was<br>not reached                                             | Domestic hot water Setpoint<br>temperature not reached within 240<br>minutes   |
|       |     |                                                     |                                                                                              |                                                                                |
| 53    | 5   | Room 1                                              | (Room 1/individual room name)<br>Setpoint was not reached                                    | Room-Setpoint temperature not reached within 180 minutes - Room 1              |
| 53    | 15  | Room 1                                              | (Room 1/individual room name) Valve<br>without sensor                                        | Valve configured without sensor<br>(heatapp! floor/sense) - Room 1             |
| 54    | 5   | Room 2                                              | (Room 2/individual room name)<br>Setpoint was not reached                                    | Room-Setpoint temperature not reached within 180 minutes - Room 2              |
| 54    | 15  | Room 2                                              | (Room 2/individual room name) Valve<br>without sensor                                        | Valve configured without sensor<br>(heatapp! floor/sense) - Room 2             |
| 55    | 5   | Room 3                                              | (Room 3/individual room name)<br>Setpoint was not reached                                    | Room-Setpoint temperature not reached within 180 minutes - Room 3              |
| 55    | 15  | Room 3                                              | (Room 3/individual room name) Valve<br>without sensor                                        | Valve configured without sensor<br>(heatapp! floor/sense) - Room 3             |
| 56    | 5   | Room 4                                              | (Room 4/individual room name)<br>Setpoint was not reached                                    | Room-Setpoint temperature not reached within 180 minutes - Room 4              |
| 56    | 15  | Room 4                                              | (Room 4/individual room name) Valve<br>without sensor                                        | Valve configured without sensor<br>(heatapp! floor/sense) - Room 4             |
| 56    | 20  | Room 4                                              | (Room 4/individually created Room<br>name) Supply for heating operation is<br>not registered | Room supply is not available<br>(deactivated)                                  |
| 57    | 5   | Room 5                                              | (Room 5/individual room name)<br>Setpoint was not reached                                    | Room-Setpoint temperature not reached within 180 minutes - Room 5              |
| 57    | 15  | Room 5                                              | (Room 5/individual room name) Valve<br>without sensor                                        | Valve configured without sensor<br>(heatapp! floor/sense) - Room 5             |
| 57    | 20  | Room 5                                              | (Room 5/individually created Room<br>name) Supply for heating operation is<br>not registered | Room supply is not available<br>(deactivated)                                  |
| 58    | 5   | Room 6                                              | (Room 6/individual room name)<br>Setpoint was not reached                                    | Room-Setpoint temperature not<br>reached within 180 minutes - Room 6           |

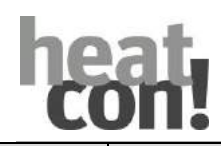

| Erre | or  |             |                                                                                               |                                                                          |
|------|-----|-------------|-----------------------------------------------------------------------------------------------|--------------------------------------------------------------------------|
| Code | no. | Display MMI | Display App                                                                                   | Error description                                                        |
| 58   | 15  | Room 6      | (Room 6/individual room name) Valve<br>without sensor                                         | Valve configured without sensor<br>(heatapp! floor/sense) - Room 6       |
| 58   | 20  | Room 6      | (Room 6/individually created Room<br>name) Supply for heating operation is<br>not registered  | Room supply is not available<br>(deactivated)                            |
| 59   | 5   | Room 7      | (Room 7/individual room name)<br>Setpoint was not reached                                     | Room-Setpoint temperature not<br>reached within 180 minutes - Room 7     |
| 59   | 15  | Room 7      | (Room 7/individual room name) Valve<br>without sensor                                         | Valve configured without sensor<br>(heatapp! floor/sense) - Room 7       |
| 59   | 20  | Room 7      | (Room 7/individually created Room<br>name) Supply for heating operation is<br>not registered  | Room supply is not available<br>(deactivated)                            |
| 60   | 5   | Room 8      | (Room 8/individual room name)<br>Setpoint was not reached                                     | Room-Setpoint temperature not<br>reached within 180 minutes - Room 8     |
| 60   | 15  | Room 8      | (Room 8/individual room name) Valve<br>without sensor                                         | Valve configured without sensor<br>(heatapp! floor/sense) - Room 8       |
| 60   | 20  | Room 3      | (Room 3/individually created Room<br>name) Supply for heating operation is<br>not registered  | Room supply is not available<br>(deactivated)                            |
| 61   | 5   | Room 9      | (Room 9/individual room name)<br>Setpoint was not reached                                     | Room-Setpoint temperature not<br>reached within 180 minutes - Room 9     |
| 61   | 15  | Room 9      | (Room 9/individual room name) Valve<br>without sensor                                         | Valve configured without sensor<br>(heatapp! floor/sense) - Room 9       |
| 61   | 20  | Room 9      | (Room 9/individually created Room<br>name) Supply for heating operation is<br>not registered  | Room supply is not available<br>(deactivated)                            |
| 62   | 5   | Room 10     | (Room 10/individual room name)<br>Setpoint was not reached                                    | Room-Setpoint temperature not<br>reached within 180 minutes - Room<br>10 |
| 62   | 15  | Room 10     | (Room 10/individual room name)<br>Valve without sensor                                        | Valve configured without sensor<br>(heatapp! floor/sense) - Room 10      |
| 62   | 20  | Room 10     | (Room 10/individually created Room<br>name) Supply for heating operation is<br>not registered | Room supply is not available<br>(deactivated)                            |
| 63   | 5   | Room 11     | (Room 11/individual room name)<br>Setpoint was not reached                                    | Room-Setpoint temperature not<br>reached within 180 minutes - Room<br>11 |
| 63   | 15  | Room 11     | (Room 11/individual room name)<br>Valve without sensor                                        | Valve configured without sensor<br>(heatapp! floor/sense) - Room 11      |
| 63   | 20  | Room 11     | (Room 11/individually created Room<br>name) Supply for heating operation is<br>not registered | Room supply is not available<br>(deactivated)                            |
| 64   | 5   | Room 12     | (Room 12/individual room name)<br>Setpoint was not reached                                    | Room-Setpoint temperature not<br>reached within 180 minutes - Room<br>12 |

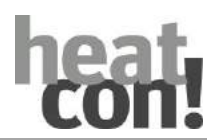

| Error |     | Diamlass BABAI |                                                                                               | Former de contrations                                                    |
|-------|-----|----------------|-----------------------------------------------------------------------------------------------|--------------------------------------------------------------------------|
| Code  | no. | Display MMI    | Display App                                                                                   | Error description                                                        |
| 64    | 15  | Room 12        | (Room 12/individual room name)<br>Valve without sensor                                        | Valve configured without sensor<br>(heatapp! floor/sense) - Room 12      |
| 64    | 20  | Room 12        | (Room 12/individually created Room<br>name) Supply for heating operation is<br>not registered | Room supply is not available<br>(deactivated)                            |
| 65    | 5   | Room 13        | (Room 13/individual room name)<br>Setpoint was not reached                                    | Room-Setpoint temperature not<br>reached within 180 minutes - Room<br>13 |
| 65    | 15  | Room 13        | (Room 13/individual room name)<br>Valve without sensor                                        | Valve configured without sensor<br>(heatapp! floor/sense) - Room 13      |
| 65    | 20  | Room 13        | (Room 13/individually created Room<br>name) Supply for heating operation is<br>not registered | Room supply is not available<br>(deactivated)                            |
| 66    | 5   | Room 14        | (Room 14/individual room name)<br>Setpoint was not reached                                    | Room-Setpoint temperature not<br>reached within 180 minutes - Room<br>14 |
| 66    | 15  | Room 14        | (Room 14/individual room name)<br>Valve without sensor                                        | Valve configured without sensor<br>(heatapp! floor/sense) - Room 14      |
| 65    | 20  | Room 13        | (Room 13/individually created Room<br>name) Supply for heating operation is<br>not registered | Room supply is not available<br>(deactivated)                            |
| 67    | 5   | Room 15        | (Room 15/individual room name)<br>Setpoint was not reached                                    | Room-Setpoint temperature not<br>reached within 180 minutes - Room<br>15 |
| 67    | 15  | Room 15        | (Room 15/individual room name)<br>Valve without sensor                                        | Valve configured without sensor<br>(heatapp! floor/sense) - Room 15      |
| 67    | 20  | Room 15        | (Room 15/individually created Room<br>name) Supply for heating operation is<br>not registered | Room supply is not available<br>(deactivated)                            |
| 68    | 5   | Room 16        | (Room 16/individual room name)<br>Setpoint was not reached                                    | Room-Setpoint temperature not<br>reached within 180 minutes - Room<br>16 |
| 68    | 15  | Room 16        | (Room 16/individual room name)<br>Valve without sensor                                        | Valve configured without sensor<br>(heatapp! floor/sense) - Room 16      |
| 68    | 20  | Room 16        | (Room 16/individually created Room<br>name) Supply for heating operation is<br>not registered | Room supply is not available<br>(deactivated)                            |
| 69    | 5   | Room 17        | (Room 17/individual room name)<br>Setpoint was not reached                                    | Room-Setpoint temperature not<br>reached within 180 minutes - Room<br>17 |
| 69    | 15  | Room 17        | (Room 17/individual room name)<br>Valve without sensor                                        | Valve configured without sensor<br>(heatapp! floor/sense) - Room 17      |
| 69    | 20  | Room 17        | (Room 17/individually created Room<br>name) Supply for heating operation is<br>not registered | Room supply is not available<br>(deactivated)                            |
|       |     |                |                                                                                               |                                                                          |
| 70    | 1   | System         | System                                                                                        | Internal error                                                           |

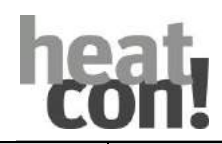

| Error |     |             |                                                                                               |                                                                          |
|-------|-----|-------------|-----------------------------------------------------------------------------------------------|--------------------------------------------------------------------------|
| Code  | no. | Display MMI | Display App                                                                                   | Error description                                                        |
|       |     |             |                                                                                               |                                                                          |
| 70    | 5   | Room 18     | (Room 18/individual room name)<br>Setpoint was not reached                                    | Room-Setpoint temperature not<br>reached within 180 minutes - Room<br>18 |
|       |     |             |                                                                                               |                                                                          |
| 70    | 6   | System      | Energy generator 1 no data connection                                                         | Fault in the bus connection to the                                       |
|       |     |             | Energy generator 2 no data connection                                                         | machine                                                                  |
|       |     |             |                                                                                               |                                                                          |
| 70    | 9   | System      | System                                                                                        | Internal error                                                           |
|       |     |             |                                                                                               |                                                                          |
| 70    | 15  | Room 18     | (Room 18/individual room name)<br>Valve without sensor                                        | Valve configured without sensor<br>(heatapp! floor/sense) - Room 18      |
| 70    | 20  | Room 18     | (Room 18/individually created Room<br>name) Supply for heating operation is<br>not registered | Room supply is not available<br>(deactivated)                            |
|       |     |             |                                                                                               |                                                                          |
| 71    | 1   | System      | System                                                                                        | Internal error                                                           |
|       |     |             |                                                                                               |                                                                          |
| 71    | 5   | Room 19     | (Room 19/individual room name)<br>Setpoint was not reached                                    | Room-Setpoint temperature not<br>reached within 180 minutes - Room<br>19 |
|       |     |             |                                                                                               |                                                                          |
| 71    | 6   | System      | Extension module 1 no data connection                                                         | Extension module 1 no data connection to the EC                          |
|       |     |             |                                                                                               |                                                                          |
| 71    | 15  | Room 19     | (Room 19/individual room name)<br>Valve without sensor                                        | Valve configured without sensor<br>(heatapp! floor/sense) - Room 19      |
| 71    | 20  | Room 19     | (Room 19/individually created Room<br>name) Supply for heating operation is<br>not registered | Room supply is not available<br>(deactivated)                            |
| 72    | 5   | Room 20     | (Room 20/individual room name)<br>Setpoint was not reached                                    | Room-Setpoint temperature not<br>reached within 180 minutes - Room<br>20 |
|       |     |             |                                                                                               |                                                                          |
| 72    | 6   | System      | Extension module 2 no data connection                                                         | Extension module 2 no data connection to the EC                          |
|       |     |             |                                                                                               |                                                                          |
| 72    | 15  | Room 20     | (Room 20/individual room name)<br>Valve without sensor                                        | Valve configured without sensor<br>(heatapp! floor/sense) - Room 20      |
| 72    | 20  | Room 20     | (Room 20/individually created Room<br>name) Supply for heating operation is<br>not registered | Room supply is not available<br>(deactivated)                            |

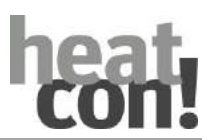

| Err  | or  |                             | <b>N</b> 1 4                                                                                  | - · · ··                                                                   |
|------|-----|-----------------------------|-----------------------------------------------------------------------------------------------|----------------------------------------------------------------------------|
| Code | no. |                             | Display App                                                                                   | Error description                                                          |
| 73   | 5   | Room 21                     | (Room 21/individual room name)<br>Setpoint was not reached                                    | Room-Setpoint temperature not<br>reached within 180 minutes - Room<br>21   |
| 73   | 15  | Room 21                     | (Room 21/individual room name)<br>Valve without sensor                                        | Valve configured without sensor<br>(heatapp! floor/sense) - Room 21        |
| 73   | 20  | Room 21                     | (Room 21/individually created Room<br>name) Supply for heating operation is<br>not registered | Room supply is not available<br>(deactivated)                              |
| 74   | 5   | Room 22                     | (Room 22/individual room name)<br>Setpoint was not reached                                    | Room-Setpoint temperature not<br>reached within 180 minutes - Room<br>22   |
| 74   | 15  | Room 22                     | (Room 22/individual room name)<br>Valve without sensor                                        | Valve configured without sensor<br>(heatapp! floor/sense) - Room 22        |
| 74   | 20  | Room 22                     | (Room 22/individually created Room<br>name) Supply for heating operation is<br>not registered | Room supply is not available<br>(deactivated)                              |
| 75   | 5   | Room 23                     | (Room 23/individual room name)<br>Setpoint was not reached                                    | Room-Setpoint temperature not<br>reached within 180 minutes - Room<br>23   |
| 75   | 15  | Room 23                     | (Room 23/individual room name)<br>Valve without sensor                                        | Valve configured without sensor<br>(heatapp! floor/sense) - Room 23        |
| 75   | 20  | Room 23                     | (Room 23/individually created Room<br>name) Supply for heating operation is<br>not registered | Room supply is not available<br>(deactivated)                              |
| 76   | 5   | Room 24                     | (Room 24/individual room name)<br>Setpoint was not reached                                    | Room-Setpoint temperature not<br>reached within 180 minutes - Room<br>24   |
| 76   | 15  | Room 24                     | (Room 24/individual room name)<br>Valve without sensor                                        | Valve configured without sensor<br>(heatapp! floor/sense) - Room 24        |
|      |     |                             |                                                                                               |                                                                            |
| 81   | 4   | Heating circuit 1           | Heating circuit 1 Setpoint was not reached                                                    | Heating circuit 1 Setpoint<br>temperature not reached within 60<br>minutes |
| 82   | 4   | Heating circuit 2           | Heating circuit 2 Setpoint was not reached                                                    | Heating circuit 2 Setpoint<br>temperature not reached within 60<br>minutes |
| 83   | 4   | Heating circuit 3           | Heating circuit 3 Setpoint was not reached                                                    | Heating circuit 3 Setpoint<br>temperature not reached within 60<br>minutes |
| 84   | 4   | Heating circuit 4           | Heating circuit 4 Setpoint was not reached                                                    | Heating circuit 4 Setpoint<br>temperature not reached within 60<br>minutes |
| 85   | 4   | Heating circuit 5           | Heating circuit 5 Setpoint was not reached                                                    | Heating circuit 5 Setpoint<br>temperature not reached within 60<br>minutes |
|      |     |                             |                                                                                               |                                                                            |
| 90   | 0   | (individually created name) | Fault message input                                                                           | Systemmessage – Fault message<br>input active                              |

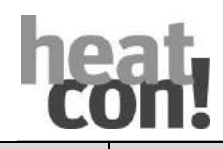

| Error |     |             |                                                                                  |                                                         |
|-------|-----|-------------|----------------------------------------------------------------------------------|---------------------------------------------------------|
| Code  | no. | Display MMI | Display App                                                                      | Error description                                       |
|       |     |             |                                                                                  |                                                         |
| 101   | 1   | Room 1      | (Room 1/individual room name)<br>Radio componente drive 1 reports<br>low battery | Low battery radio valve (heatapp!<br>drive) 1 - Room 1  |
| 101   | 2   | Room 1      | (Room 1/individual room name)<br>Radio componente drive 2 reports<br>low battery | Low battery radio valve (heatapp!<br>drive) 2 - Room 1  |
| 101   | 3   | Room 1      | (Room 1/individual room name)<br>Radio componente drive 3 reports<br>low battery | Low battery radio valve (heatapp!<br>drive) 3 - Room 1  |
| 101   | 4   | Room 1      | (Room 1/individual room name)<br>Radio componente drive 4 reports<br>low battery | Low battery radio valve (heatapp!<br>drive) 4 - Room 1  |
| 101   | 9   | Room 1      | (Room 1/individual room name)<br>heatapp! sense reports low battery              | Schwache Batterie Roomsensor<br>(heatapp! sense) Room 1 |
| 102   | 1   | Room 2      | (Room 2/individual room name)<br>Radio componente drive 1 reports<br>low battery | Low battery radio valve (heatapp!<br>drive) 1 - Room 2  |
| 102   | 2   | Room 2      | (Room 2/individual room name)<br>Radio componente drive 2 reports<br>low battery | Low battery radio valve (heatapp!<br>drive) 2 - Room 2  |
| 102   | 3   | Room 2      | (Room 2/individual room name)<br>Radio componente drive 3 reports<br>low battery | Low battery radio valve (heatapp!<br>drive) 3 - Room 2  |
| 102   | 4   | Room 2      | (Room 2/individual room name)<br>Radio componente drive 4 reports<br>low battery | Low battery radio valve (heatapp!<br>drive) 4 - Room 2  |
| 102   | 9   | Room 2      | (Room 2/individual room name)<br>heatapp! sense reports low battery              | Schwache Batterie Roomsensor<br>(heatapp! sense) Room 2 |
| 103   | 1   | Room 3      | (Room 3/individual room name)<br>Radio componente drive 1 reports<br>low battery | Low battery radio valve (heatapp!<br>drive) 1 - Room 3  |
| 103   | 2   | Room 3      | (Room 3/individual room name)<br>Radio componente drive 2 reports<br>low battery | Low battery radio valve (heatapp!<br>drive) 2 - Room 3  |
| 103   | 3   | Room 3      | (Room 3/individual room name)<br>Radio componente drive 3 reports<br>low battery | Low battery radio valve (heatapp!<br>drive) 3 - Room 3  |
| 103   | 4   | Room 3      | (Room 3/individual room name)<br>Radio componente drive 4 reports<br>low battery | Low battery radio valve (heatapp!<br>drive) 4 - Room 3  |
| 103   | 9   | Room 3      | (Room 3/individual room name)<br>heatapp! sense reports low battery              | Schwache Batterie Roomsensor<br>(heatapp! sense) Room 3 |

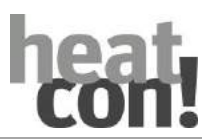

| Error |     |             |                                                                                  | <b>- - - - - -</b>                                      |
|-------|-----|-------------|----------------------------------------------------------------------------------|---------------------------------------------------------|
| Code  | no. | Display MMI | Display App                                                                      | Error description                                       |
| 104   | 1   | Room 4      | (Room 4/individual room name)<br>Radio componente drive 1 reports<br>low battery | Low battery radio valve (heatapp!<br>drive) 1 - Room 4  |
| 104   | 2   | Room 4      | (Room 4/individual room name)<br>Radio componente drive 2 reports<br>low battery | Low battery radio valve (heatapp!<br>drive) 2 - Room 4  |
| 104   | 3   | Room 4      | (Room 4/individual room name)<br>Radio componente drive 3 reports<br>low battery | Low battery radio valve (heatapp!<br>drive) 3 - Room 4  |
| 104   | 4   | Room 4      | (Room 4/individual room name)<br>Radio componente drive 4 reports<br>low battery | Low battery radio valve (heatapp!<br>drive) 4 - Room 4  |
| 104   | 9   | Room 4      | (Room 4/individual room name)<br>heatapp! sense reports low battery              | Schwache Batterie Roomsensor<br>(heatapp! sense) Room 4 |
| 105   | 1   | Room 5      | (Room 5/individual room name)<br>Radio componente drive 1 reports<br>low battery | Low battery radio valve (heatapp!<br>drive) 1 - Room 5  |
| 105   | 2   | Room 5      | (Room 5/individual room name)<br>Radio componente drive 2 reports<br>low battery | Low battery radio valve (heatapp!<br>drive) 2 - Room 5  |
| 105   | 3   | Room 5      | (Room 5/individual room name)<br>Radio componente drive 3 reports<br>low battery | Low battery radio valve (heatapp!<br>drive) 3 - Room 5  |
| 105   | 4   | Room 5      | (Room 5/individual room name)<br>Radio componente drive 4 reports<br>Iow battery | Low battery radio valve (heatapp!<br>drive) 4 - Room 5  |
| 105   | 9   | Room 5      | (Room 5/individual room name)<br>heatapp! sense reports low battery              | Schwache Batterie Roomsensor<br>(heatapp! sense) Room 5 |
| 106   | 1   | Room 6      | (Room 6/individual room name)<br>Radio componente drive 1 reports<br>low battery | Low battery radio valve (heatapp!<br>drive) 1 - Room 6  |
| 106   | 2   | Room 6      | (Room 6/individual room name)<br>Radio componente drive 2 reports<br>low battery | Low battery radio valve (heatapp!<br>drive) 2 - Room 6  |
| 106   | 3   | Room 6      | (Room 6/individual room name)<br>Radio componente drive 3 reports<br>low battery | Low battery radio valve (heatapp!<br>drive) 3 - Room 6  |
| 106   | 4   | Room 6      | (Room 6/individual room name)<br>Radio componente drive 4 reports<br>low battery | Low battery radio valve (heatapp!<br>drive) 4 - Room 6  |
| 106   | 9   | Room 6      | (Room 6/individual room name)<br>heatapp! sense reports low battery              | Schwache Batterie Roomsensor<br>(heatapp! sense) Room 6 |

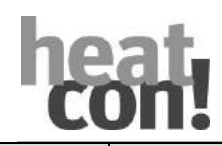

| Error |     |               |                                                                                  |                                                         |
|-------|-----|---------------|----------------------------------------------------------------------------------|---------------------------------------------------------|
| Code  | no. | Display Mivil | Display App                                                                      | Error description                                       |
| 107   | 1   | Room 7        | (Room 7/individual room name)<br>Radio componente drive 1 reports<br>low battery | Low battery radio valve (heatapp!<br>drive) 1 - Room 7  |
| 107   | 2   | Room 7        | (Room 7/individual room name)<br>Radio componente drive 2 reports<br>low battery | Low battery radio valve (heatapp!<br>drive) 2 - Room 7  |
| 107   | 3   | Room 7        | (Room 7/individual room name)<br>Radio componente drive 3 reports<br>low battery | Low battery radio valve (heatapp!<br>drive) 3 - Room 7  |
| 107   | 4   | Room 7        | (Room 7/individual room name)<br>Radio componente drive 4 reports<br>low battery | Low battery radio valve (heatapp!<br>drive) 4 - Room 7  |
| 107   | 9   | Room 7        | (Room 7/individual room name)<br>heatapp! sense reports low battery              | Schwache Batterie Roomsensor<br>(heatapp! sense) Room 7 |
| 108   | 1   | Room 8        | (Room 8/individual room name)<br>Radio componente drive 1 reports<br>low battery | Low battery radio valve (heatapp!<br>drive) 1 - Room 8  |
| 108   | 2   | Room 8        | (Room 8/individual room name)<br>Radio componente drive 2 reports<br>low battery | Low battery radio valve (heatapp!<br>drive) 2 - Room 8  |
| 108   | 3   | Room 8        | (Room 8/individual room name)<br>Radio componente drive 3 reports<br>low battery | Low battery radio valve (heatapp!<br>drive) 3 - Room 8  |
| 108   | 4   | Room 8        | (Room 8/individual room name)<br>Radio componente drive 4 reports<br>low battery | Low battery radio valve (heatapp!<br>drive) 4 - Room 8  |
| 108   | 9   | Room 8        | (Room 8/individual room name)<br>heatapp! sense reports low battery              | Schwache Batterie Roomsensor<br>(heatapp! sense) Room 8 |
| 109   | 1   | Room 9        | (Room 9/individual room name)<br>Radio componente drive 1 reports<br>low battery | Low battery radio valve (heatapp!<br>drive) 1 - Room 9  |
| 109   | 2   | Room 9        | (Room 9/individual room name)<br>Radio componente drive 2 reports<br>low battery | Low battery radio valve (heatapp!<br>drive) 2 - Room 9  |
| 109   | 3   | Room 9        | (Room 9/individual room name)<br>Radio componente drive 3 reports<br>low battery | Low battery radio valve (heatapp!<br>drive) 3 - Room 9  |
| 109   | 4   | Room 9        | (Room 9/individual room name)<br>Radio componente drive 4 reports<br>low battery | Low battery radio valve (heatapp!<br>drive) 4 - Room 9  |
| 109   | 9   | Room 9        | (Room 9/individual room name)<br>heatapp! sense reports low battery              | Schwache Batterie Roomsensor<br>(heatapp! sense) Room 9 |

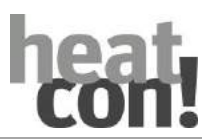

| Err  | or  |             |                                                                                   | For a standard star                                      |
|------|-----|-------------|-----------------------------------------------------------------------------------|----------------------------------------------------------|
| Code | no. | Display MMI | Display App                                                                       | Error description                                        |
| 110  | 1   | Room 10     | (Room 10/individual room name)<br>Radio componente drive 1 reports<br>low battery | Low battery radio valve (heatapp!<br>drive) 1 - Room 10  |
| 110  | 2   | Room 10     | (Room 10/individual room name)<br>Radio componente drive 2 reports<br>low battery | Low battery radio valve (heatapp!<br>drive) 2 - Room 10  |
| 110  | 3   | Room 10     | (Room 10/individual room name)<br>Radio componente drive 3 reports<br>low battery | Low battery radio valve (heatapp!<br>drive) 3 - Room 10  |
| 110  | 4   | Room 10     | (Room 10/individual room name)<br>Radio componente drive 4 reports<br>low battery | Low battery radio valve (heatapp!<br>drive) 4 - Room 10  |
| 110  | 9   | Room 10     | (Room 10/individual room name)<br>heatapp! sense reports low battery              | Schwache Batterie Roomsensor<br>(heatapp! sense) Room 10 |
| 111  | 1   | Room 11     | (Room 11/individual room name)<br>Radio componente drive 1 reports<br>low battery | Low battery radio valve (heatapp!<br>drive) 1 - Room 11  |
| 111  | 2   | Room 11     | (Room 11/individual room name)<br>Radio componente drive 2 reports<br>low battery | Low battery radio valve (heatapp!<br>drive) 2 - Room 11  |
| 111  | 3   | Room 11     | (Room 11/individual room name)<br>Radio componente drive 3 reports<br>low battery | Low battery radio valve (heatapp!<br>drive) 3 - Room 11  |
| 111  | 4   | Room 11     | (Room 11/individual room name)<br>Radio componente drive 4 reports<br>low battery | Low battery radio valve (heatapp!<br>drive) 4 - Room 11  |
| 111  | 9   | Room 11     | (Room 11/individual room name)<br>heatapp! sense reports low battery              | Schwache Batterie Roomsensor<br>(heatapp! sense) Room 11 |
| 112  | 1   | Room 12     | (Room 12/individual room name)<br>Radio componente drive 1 reports<br>low battery | Low battery radio valve (heatapp!<br>drive) 1 - Room 12  |
| 112  | 2   | Room 12     | (Room 12/individual room name)<br>Radio componente drive 2 reports<br>low battery | Low battery radio valve (heatapp!<br>drive) 2 - Room 12  |
| 112  | 3   | Room 12     | (Room 12/individual room name)<br>Radio componente drive 3 reports<br>low battery | Low battery radio valve (heatapp!<br>drive) 3 - Room 12  |
| 112  | 4   | Room 12     | (Room 12/individual room name)<br>Radio componente drive 4 reports<br>low battery | Low battery radio valve (heatapp!<br>drive) 4 - Room 12  |
| 112  | 9   | Room 12     | (Room 12/individual room name)<br>heatapp! sense reports low battery              | Schwache Batterie Roomsensor<br>(heatapp! sense) Room 12 |

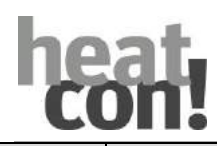

| Error |     |               |                                                                                   | - · · ··                                                 |
|-------|-----|---------------|-----------------------------------------------------------------------------------|----------------------------------------------------------|
| Code  | no. | Display MIVII | Display App                                                                       | Error description                                        |
| 113   | 1   | Room 13       | (Room 13/individual room name)<br>Radio componente drive 1 reports<br>low battery | Low battery radio valve (heatapp!<br>drive) 1 - Room 13  |
| 113   | 2   | Room 13       | (Room 13/individual room name)<br>Radio componente drive 2 reports<br>low battery | Low battery radio valve (heatapp!<br>drive) 2 - Room 13  |
| 113   | 3   | Room 13       | (Room 13/individual room name)<br>Radio componente drive 3 reports<br>low battery | Low battery radio valve (heatapp!<br>drive) 3 - Room 13  |
| 113   | 4   | Room 13       | (Room 13/individual room name)<br>Radio componente drive 4 reports<br>low battery | Low battery radio valve (heatapp!<br>drive) 4 - Room 13  |
| 113   | 9   | Room 13       | (Room 13/individual room name)<br>heatapp! sense reports low battery              | Schwache Batterie Roomsensor<br>(heatapp! sense) Room 13 |
| 114   | 1   | Room 14       | (Room 14/individual room name)<br>Radio componente drive 1 reports<br>low battery | Low battery radio valve (heatapp!<br>drive) 1 - Room 14  |
| 114   | 2   | Room 14       | (Room 14/individual room name)<br>Radio componente drive 2 reports<br>low battery | Low battery radio valve (heatapp!<br>drive) 2 - Room 14  |
| 114   | 3   | Room 14       | (Room 14/individual room name)<br>Radio componente drive 3 reports<br>low battery | Low battery radio valve (heatapp!<br>drive) 3 - Room 14  |
| 114   | 4   | Room 14       | (Room 14/individual room name)<br>Radio componente drive 4 reports<br>low battery | Low battery radio valve (heatapp!<br>drive) 4 - Room 14  |
| 114   | 9   | Room 14       | (Room 14/individual room name)<br>heatapp! sense reports low battery              | Schwache Batterie Roomsensor<br>(heatapp! sense) Room 14 |
| 115   | 1   | Room 15       | (Room 15/individual room name)<br>Radio componente drive 1 reports<br>low battery | Low battery radio valve (heatapp!<br>drive) 1 - Room 15  |
| 115   | 2   | Room 15       | (Room 15/individual room name)<br>Radio componente drive 2 reports<br>low battery | Low battery radio valve (heatapp!<br>drive) 2 - Room 15  |
| 115   | 3   | Room 15       | (Room 15/individual room name)<br>Radio componente drive 3 reports<br>low battery | Low battery radio valve (heatapp!<br>drive) 3 - Room 15  |
| 115   | 4   | Room 15       | (Room 15/individual room name)<br>Radio componente drive 4 reports<br>low battery | Low battery radio valve (heatapp!<br>drive) 4 - Room 15  |
| 115   | 9   | Room 15       | (Room 15/individual room name)<br>heatapp! sense reports low battery              | Schwache Batterie Roomsensor<br>(heatapp! sense) Room 15 |

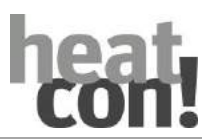

| Error |     |                |                                                                                   | Frank de servicetions                                    |
|-------|-----|----------------|-----------------------------------------------------------------------------------|----------------------------------------------------------|
| Code  | no. | Display Wilvii | Display App                                                                       | Error description                                        |
| 116   | 1   | Room 16        | (Room 16/individual room name)<br>Radio componente drive 1 reports<br>low battery | Low battery radio valve (heatapp!<br>drive) 1 - Room 16  |
| 116   | 2   | Room 16        | (Room 16/individual room name)<br>Radio componente drive 2 reports<br>low battery | Low battery radio valve (heatapp!<br>drive) 2 - Room 16  |
| 116   | 3   | Room 16        | (Room 16/individual room name)<br>Radio componente drive 3 reports<br>low battery | Low battery radio valve (heatapp!<br>drive) 3 - Room 16  |
| 116   | 4   | Room 16        | (Room 16/individual room name)<br>Radio componente drive 4 reports<br>low battery | Low battery radio valve (heatapp!<br>drive) 4 - Room 16  |
| 116   | 9   | Room 16        | (Room 16/individual room name)<br>heatapp! sense reports low battery              | Schwache Batterie Roomsensor<br>(heatapp! sense) Room 16 |
| 117   | 1   | Room 17        | (Room 17/individual room name)<br>Radio componente drive 1 reports<br>low battery | Low battery radio valve (heatapp!<br>drive) 1 - Room 17  |
| 117   | 2   | Room 17        | (Room 17/individual room name)<br>Radio componente drive 2 reports<br>low battery | Low battery radio valve (heatapp!<br>drive) 2 - Room 17  |
| 117   | 3   | Room 17        | (Room 17/individual room name)<br>Radio componente drive 3 reports<br>low battery | Low battery radio valve (heatapp!<br>drive) 3 - Room 17  |
| 117   | 4   | Room 17        | (Room 17/individual room name)<br>Radio componente drive 4 reports<br>low battery | Low battery radio valve (heatapp!<br>drive) 4 - Room 17  |
| 117   | 9   | Room 17        | (Room 17/individual room name)<br>heatapp! sense reports low battery              | Schwache Batterie Roomsensor<br>(heatapp! sense) Room 17 |
| 118   | 1   | Room 18        | (Room 18/individual room name)<br>Radio componente drive 1 reports<br>low battery | Low battery radio valve (heatapp!<br>drive) 1 - Room 18  |
| 118   | 2   | Room 18        | (Room 18/individual room name)<br>Radio componente drive 2 reports<br>low battery | Low battery radio valve (heatapp!<br>drive) 2 - Room 18  |
| 118   | 3   | Room 18        | (Room 18/individual room name)<br>Radio componente drive 3 reports<br>low battery | Low battery radio valve (heatapp!<br>drive) 3 - Room 18  |
| 118   | 4   | Room 18        | (Room 18/individual room name)<br>Radio componente drive 4 reports<br>low battery | Low battery radio valve (heatapp!<br>drive) 4 - Room 18  |
| 118   | 9   | Room 18        | (Room 18/individual room name)<br>heatapp! sense reports low battery              | Schwache Batterie Roomsensor<br>(heatapp! sense) Room 18 |
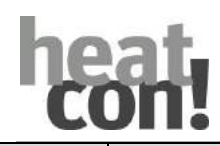

| Err  | or  |         |                                                                                   |                                                          |
|------|-----|---------|-----------------------------------------------------------------------------------|----------------------------------------------------------|
| Code | no. |         | Uispiay App                                                                       | Error description                                        |
| 119  | 1   | Room 19 | (Room 19/individual room name)<br>Radio componente drive 1 reports<br>low battery | Low battery radio valve (heatapp!<br>drive) 1 - Room 19  |
| 119  | 2   | Room 19 | (Room 19/individual room name)<br>Radio componente drive 2 reports<br>low battery | Low battery radio valve (heatapp!<br>drive) 2 - Room 19  |
| 119  | 3   | Room 19 | (Room 19/individual room name)<br>Radio componente drive 3 reports<br>low battery | Low battery radio valve (heatapp!<br>drive) 3 - Room 19  |
| 119  | 4   | Room 19 | (Room 19/individual room name)<br>Radio componente drive 4 reports<br>low battery | Low battery radio valve (heatapp!<br>drive) 4 - Room 19  |
| 119  | 9   | Room 19 | (Room 19/individual room name)<br>heatapp! sense reports low battery              | Schwache Batterie Roomsensor<br>(heatapp! sense) Room 19 |
| 120  | 1   | Room 20 | (Room 20/individual room name)<br>Radio componente drive 1 reports<br>low battery | Low battery radio valve (heatapp!<br>drive) 1 - Room 20  |
| 120  | 2   | Room 20 | (Room 20/individual room name)<br>Radio componente drive 2 reports<br>low battery | Low battery radio valve (heatapp!<br>drive) 2 - Room 20  |
| 120  | 3   | Room 20 | (Room 20/individual room name)<br>Radio componente drive 3 reports<br>low battery | Low battery radio valve (heatapp!<br>drive) 3 - Room 20  |
| 120  | 4   | Room 20 | (Room 20/individual room name)<br>Radio componente drive 4 reports<br>low battery | Low battery radio valve (heatapp!<br>drive) 4 - Room 20  |
| 120  | 9   | Room 20 | (Room 20/individual room name)<br>heatapp! sense reports low battery              | Schwache Batterie Roomsensor<br>(heatapp! sense) Room 20 |
| 121  | 1   | Room 21 | (Room 21/individual room name)<br>Radio componente drive 1 reports<br>low battery | Low battery radio valve (heatapp!<br>drive) 1 - Room 21  |
| 121  | 2   | Room 21 | (Room 21/individual room name)<br>Radio componente drive 2 reports<br>low battery | Low battery radio valve (heatapp!<br>drive) 2 - Room 21  |
| 121  | 3   | Room 21 | (Room 21/individual room name)<br>Radio componente drive 3 reports<br>low battery | Low battery radio valve (heatapp!<br>drive) 3 - Room 21  |
| 121  | 4   | Room 21 | (Room 21/individual room name)<br>Radio componente drive 4 reports<br>low battery | Low battery radio valve (heatapp!<br>drive) 4 - Room 21  |
| 121  | 9   | Room 21 | (Room 21/individual room name)<br>heatapp! sense reports low battery              | Schwache Batterie Roomsensor<br>(heatapp! sense) Room 21 |

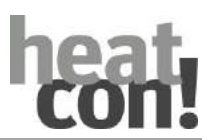

| Erre | or  | <b>D</b> ' <b>L MM</b> | <b>N</b> 1 1                                                                      | - · · ··                                                 |
|------|-----|------------------------|-----------------------------------------------------------------------------------|----------------------------------------------------------|
| Code | no. | Display MMI            | Display App                                                                       | Error description                                        |
| 122  | 1   | Room 22                | (Room 22/individual room name)<br>Radio componente drive 1 reports<br>low battery | Low battery radio valve (heatapp!<br>drive) 1 - Room 22  |
| 122  | 2   | Room 22                | (Room 22/individual room name)<br>Radio componente drive 2 reports<br>low battery | Low battery radio valve (heatapp!<br>drive) 2 - Room 22  |
| 122  | 3   | Room 22                | (Room 22/individual room name)<br>Radio componente drive 3 reports<br>low battery | Low battery radio valve (heatapp!<br>drive) 3 - Room 22  |
| 122  | 4   | Room 22                | (Room 22/individual room name)<br>Radio componente drive 4 reports<br>low battery | Low battery radio valve (heatapp!<br>drive) 4 - Room 22  |
| 122  | 9   | Room 22                | (Room 22/individual room name)<br>heatapp! sense reports low battery              | Schwache Batterie Roomsensor<br>(heatapp! sense) Room 22 |
| 123  | 1   | Room 23                | (Room 23/individual room name)<br>Radio componente drive 1 reports<br>low battery | Low battery radio valve (heatapp!<br>drive) 1 - Room 23  |
| 123  | 2   | Room 23                | (Room 23/individual room name)<br>Radio componente drive 2 reports<br>low battery | Low battery radio valve (heatapp!<br>drive) 2 - Room 23  |
| 123  | 3   | Room 23                | (Room 23/individual room name)<br>Radio componente drive 3 reports<br>low battery | Low battery radio valve (heatapp!<br>drive) 3 - Room 23  |
| 123  | 4   | Room 23                | (Room 23/individual room name)<br>Radio componente drive 4 reports<br>low battery | Low battery radio valve (heatapp!<br>drive) 4 - Room 23  |
| 123  | 9   | Room 23                | (Room 23/individual room name)<br>heatapp! sense reports low battery              | Schwache Batterie Roomsensor<br>(heatapp! sense) Room 23 |
| 124  | 1   | Room 24                | (Room 24/individual room name)<br>Radio componente drive 1 reports<br>low battery | Low battery radio valve (heatapp!<br>drive) 1 - Room 24  |
| 124  | 2   | Room 24                | (Room 24/individual room name)<br>Radio componente drive 2 reports<br>low battery | Low battery radio valve (heatapp!<br>drive) 2 - Room 24  |
| 124  | 3   | Room 24                | (Room 24/individual room name)<br>Radio componente drive 3 reports<br>low battery | Low battery radio valve (heatapp!<br>drive) 3 - Room 24  |
| 124  | 4   | Room 24                | (Room 24/individual room name)<br>Radio componente drive 4 reports<br>low battery | Low battery radio valve (heatapp!<br>drive) 4 - Room 24  |
| 124  | 9   | Room 24                | (Room 24/individual room name)<br>heatapp! sense reports low battery              | Schwache Batterie Roomsensor<br>(heatapp! sense) Room 24 |
|      |     |                        |                                                                                   |                                                          |

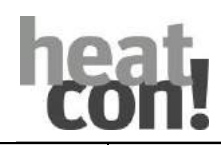

| Erre | or  |             |                                                                             |                                                                |
|------|-----|-------------|-----------------------------------------------------------------------------|----------------------------------------------------------------|
| Code | no. | Display MMI | Display App                                                                 | Error description                                              |
| 201  | 1   | Room 1      | (Room 1/individual room name)<br>Radio componente drive does not<br>respond | No radio connection radio valve<br>(heatapp! drive) 1 - Room 1 |
| 201  | 2   | Room 1      | (Room 1/individual room name)<br>Radio componente drive does not<br>respond | No radio connection radio valve<br>(heatapp! drive) 2 - Room 1 |
| 201  | 3   | Room 1      | (Room 1/individual room name)<br>Radio componente drive does not<br>respond | No radio connection radio valve<br>(heatapp! drive) 3 - Room 1 |
| 201  | 4   | Room 1      | (Room 1/individual room name)<br>Radio componente drive does not<br>respond | No radio connection radio valve<br>(heatapp! drive) 4 - Room 1 |
| 201  | 9   | Room 1      | (Room 1/individual room name)<br>heatapp! sense does not respond            | No radio connection Roomsensor<br>(heatapp! sense) - Room 1    |
| 202  | 1   | Room 2      | (Room 2/individual room name)<br>Radio componente drive does not<br>respond | No radio connection radio valve<br>(heatapp! drive) 1 - Room 2 |
| 202  | 2   | Room 2      | (Room 2/individual room name)<br>Radio componente drive does not<br>respond | No radio connection radio valve<br>(heatapp! drive) 2 - Room 2 |
| 202  | 3   | Room 2      | (Room 2/individual room name)<br>Radio componente drive does not<br>respond | No radio connection radio valve<br>(heatapp! drive) 3 - Room 2 |
| 202  | 4   | Room 2      | (Room 2/individual room name)<br>Radio componente drive does not<br>respond | No radio connection radio valve<br>(heatapp! drive) 4 - Room 2 |
| 202  | 9   | Room 2      | (Room 2/individual room name)<br>heatapp! sense does not respond            | No radio connection Roomsensor<br>(heatapp! sense) - Room 2    |
| 203  | 1   | Room 3      | (Room 3/individual room name)<br>Radio componente drive does not<br>respond | No radio connection radio valve<br>(heatapp! drive) 1 - Room 3 |
| 203  | 2   | Room 3      | (Room 3/individual room name)<br>Radio componente drive does not<br>respond | No radio connection radio valve<br>(heatapp! drive) 2 - Room 3 |
| 203  | 3   | Room 3      | (Room 3/individual room name)<br>Radio componente drive does not<br>respond | No radio connection radio valve<br>(heatapp! drive) 3 - Room 3 |
| 203  | 4   | Room 3      | (Room 3/individual room name)<br>Radio componente drive does not<br>respond | No radio connection radio valve<br>(heatapp! drive) 4 - Room 3 |
| 203  | 9   | Room 3      | (Room 3/individual room name)<br>heatapp! sense does not respond            | No radio connection Roomsensor<br>(heatapp! sense) - Room 3    |
| 204  | 1   | Room 4      | (Room 4/individual room name)<br>Radio componente drive does not<br>respond | No radio connection radio valve<br>(heatapp! drive) 1 - Room 4 |
| 204  | 2   | Room 4      | (Room 4/individual room name)<br>Radio componente drive does not            | No radio connection radio valve<br>(heatapp! drive) 2 - Room 4 |

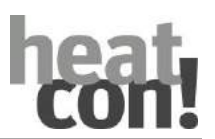

| Erre | or  |             |                                                                             |                                                                |
|------|-----|-------------|-----------------------------------------------------------------------------|----------------------------------------------------------------|
| Code | no. | Display MMI | Display App                                                                 | Error description                                              |
|      |     |             | respond                                                                     |                                                                |
| 204  | 3   | Room 4      | (Room 4/individual room name)<br>Radio componente drive does not<br>respond | No radio connection radio valve<br>(heatapp! drive) 3 - Room 4 |
| 204  | 4   | Room 4      | (Room 4/individual room name)<br>Radio componente drive does not<br>respond | No radio connection radio valve<br>(heatapp! drive) 4 - Room 4 |
| 204  | 9   | Room 4      | (Room 4/individual room name)<br>heatapp! sense does not respond            | No radio connection Roomsensor<br>(heatapp! sense) - Room 4    |
| 205  | 1   | Room 5      | (Room 5/individual room name)<br>Radio componente drive does not<br>respond | No radio connection radio valve<br>(heatapp! drive) 1 - Room 5 |
| 205  | 2   | Room 5      | (Room 5/individual room name)<br>Radio componente drive does not<br>respond | No radio connection radio valve<br>(heatapp! drive) 2 - Room 5 |
| 205  | 3   | Room 5      | (Room 5/individual room name)<br>Radio componente drive does not<br>respond | No radio connection radio valve<br>(heatapp! drive) 3 - Room 5 |
| 205  | 4   | Room 5      | (Room 5/individual room name)<br>Radio componente drive does not<br>respond | No radio connection radio valve<br>(heatapp! drive) 4 - Room 5 |
| 205  | 9   | Room 5      | (Room 5/individual room name)<br>heatapp! sense does not respond            | No radio connection Roomsensor<br>(heatapp! sense) - Room 5    |
| 206  | 1   | Room 6      | (Room 6/individual room name)<br>Radio componente drive does not<br>respond | No radio connection radio valve<br>(heatapp! drive) 1 - Room 6 |
| 206  | 2   | Room 6      | (Room 6/individual room name)<br>Radio componente drive does not<br>respond | No radio connection radio valve<br>(heatapp! drive) 2 - Room 6 |
| 206  | 3   | Room 6      | (Room 6/individual room name)<br>Radio componente drive does not<br>respond | No radio connection radio valve<br>(heatapp! drive) 3 - Room 6 |
| 206  | 4   | Room 6      | (Room 6/individual room name)<br>Radio componente drive does not<br>respond | No radio connection radio valve<br>(heatapp! drive) 4 - Room 6 |
| 206  | 9   | Room 6      | (Room 6/individual room name)<br>heatapp! sense does not respond            | No radio connection Roomsensor<br>(heatapp! sense) - Room 6    |
| 207  | 1   | Room 7      | (Room 7/individual room name)<br>Radio componente drive does not<br>respond | No radio connection radio valve<br>(heatapp! drive) 1 - Room 7 |
| 207  | 2   | Room 7      | (Room 7/individual room name)<br>Radio componente drive does not<br>respond | No radio connection radio valve<br>(heatapp! drive) 2 - Room 7 |
| 207  | 3   | Room 7      | (Room 7/individual room name)<br>Radio componente drive does not<br>respond | No radio connection radio valve<br>(heatapp! drive) 3 - Room 7 |

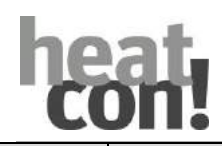

| Err  | or  |             |                                                                              |                                                                 |
|------|-----|-------------|------------------------------------------------------------------------------|-----------------------------------------------------------------|
| Code | no. | Display MMI | Display App                                                                  | Error description                                               |
| 207  | 4   | Room 7      | (Room 7/individual room name)<br>Radio componente drive does not<br>respond  | No radio connection radio valve<br>(heatapp! drive) 4 - Room 7  |
| 207  | 9   | Room 7      | (Room 7/individual room name)<br>heatapp! sense does not respond             | No radio connection Roomsensor<br>(heatapp! sense) - Room 7     |
| 208  | 1   | Room 8      | (Room 8/individual room name)<br>Radio componente drive does not<br>respond  | No radio connection radio valve<br>(heatapp! drive) 1 - Room 8  |
| 208  | 2   | Room 8      | (Room 8/individual room name)<br>Radio componente drive does not<br>respond  | No radio connection radio valve<br>(heatapp! drive) 2 - Room 8  |
| 208  | 3   | Room 8      | (Room 8/individual room name)<br>Radio componente drive does not<br>respond  | No radio connection radio valve<br>(heatapp! drive) 3 - Room 8  |
| 208  | 4   | Room 8      | (Room 8/individual room name)<br>Radio componente drive does not<br>respond  | No radio connection radio valve<br>(heatapp! drive) 4 - Room 8  |
| 208  | 9   | Room 8      | (Room 8/individual room name)<br>heatapp! sense does not respond             | No radio connection Roomsensor<br>(heatapp! sense) - Room 8     |
| 209  | 1   | Room 9      | (Room 9/individual room name)<br>Radio componente drive does not<br>respond  | No radio connection radio valve<br>(heatapp! drive) 1 - Room 9  |
| 209  | 2   | Room 9      | (Room 9/individual room name)<br>Radio componente drive does not<br>respond  | No radio connection radio valve<br>(heatapp! drive) 2 - Room 9  |
| 209  | 3   | Room 9      | (Room 9/individual room name)<br>Radio componente drive does not<br>respond  | No radio connection radio valve<br>(heatapp! drive) 3 - Room 9  |
| 209  | 4   | Room 9      | (Room 9/individual room name)<br>Radio componente drive does not<br>respond  | No radio connection radio valve<br>(heatapp! drive) 4 - Room 9  |
| 209  | 9   | Room 9      | (Room 9/individual room name)<br>heatapp! sense does not respond             | No radio connection Roomsensor<br>(heatapp! sense) - Room 9     |
| 210  | 1   | Room 10     | (Room 10/individual room name)<br>Radio componente drive does not<br>respond | No radio connection radio valve<br>(heatapp! drive) 1 - Room 10 |
| 210  | 2   | Room 10     | (Room 10/individual room name)<br>Radio componente drive does not<br>respond | No radio connection radio valve<br>(heatapp! drive) 2 - Room 10 |
| 210  | 3   | Room 10     | (Room 10/individual room name)<br>Radio componente drive does not<br>respond | No radio connection radio valve<br>(heatapp! drive) 3 - Room 10 |
| 210  | 4   | Room 10     | (Room 10/individual room name)<br>Radio componente drive does not<br>respond | No radio connection radio valve<br>(heatapp! drive) 4 - Room 10 |
| 210  | 9   | Room 10     | (Room 10/individual room name)<br>heatapp! sense does not respond            | No radio connection Roomsensor<br>(heatapp! sense) - Room 10    |

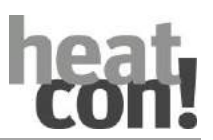

| Erre | or  |             |                                                                              |                                                                 |
|------|-----|-------------|------------------------------------------------------------------------------|-----------------------------------------------------------------|
| Code | no. | Display MMI | Display App                                                                  | Error description                                               |
| 211  | 1   | Room 11     | (Room 11/individual room name)<br>Radio componente drive does not<br>respond | No radio connection radio valve<br>(heatapp! drive) 1 - Room 11 |
| 211  | 2   | Room 11     | (Room 11/individual room name)<br>Radio componente drive does not<br>respond | No radio connection radio valve<br>(heatapp! drive) 2 - Room 11 |
| 211  | 3   | Room 11     | (Room 11/individual room name)<br>Radio componente drive does not<br>respond | No radio connection radio valve<br>(heatapp! drive) 3 - Room 11 |
| 211  | 4   | Room 11     | (Room 11/individual room name)<br>Radio componente drive does not<br>respond | No radio connection radio valve<br>(heatapp! drive) 4 - Room 11 |
| 211  | 9   | Room 11     | (Room 11/individual room name)<br>heatapp! sense does not respond            | No radio connection Roomsensor<br>(heatapp! sense) - Room 11    |
| 212  | 1   | Room 12     | (Room 12/individual room name)<br>Radio componente drive does not<br>respond | No radio connection radio valve<br>(heatapp! drive) 1 - Room 12 |
| 212  | 2   | Room 12     | (Room 12/individual room name)<br>Radio componente drive does not<br>respond | No radio connection radio valve<br>(heatapp! drive) 2 - Room 12 |
| 212  | 3   | Room 12     | (Room 12/individual room name)<br>Radio componente drive does not<br>respond | No radio connection radio valve<br>(heatapp! drive) 3 - Room 12 |
| 212  | 4   | Room 12     | (Room 12/individual room name)<br>Radio componente drive does not<br>respond | No radio connection radio valve<br>(heatapp! drive) 4 - Room 12 |
| 212  | 9   | Room 12     | (Room 12/individual room name)<br>heatapp! sense does not respond            | No radio connection Roomsensor<br>(heatapp! sense) - Room 12    |
| 213  | 1   | Room 13     | (Room 13/individual room name)<br>Radio componente drive does not<br>respond | No radio connection radio valve<br>(heatapp! drive) 1 - Room 13 |
| 213  | 2   | Room 13     | (Room 13/individual room name)<br>Radio componente drive does not<br>respond | No radio connection radio valve<br>(heatapp! drive) 2 - Room 13 |
| 213  | 3   | Room 13     | (Room 13/individual room name)<br>Radio componente drive does not<br>respond | No radio connection radio valve<br>(heatapp! drive) 3 - Room 13 |
| 213  | 4   | Room 13     | (Room 13/individual room name)<br>Radio componente drive does not<br>respond | No radio connection radio valve<br>(heatapp! drive) 4 - Room 13 |
| 213  | 9   | Room 13     | (Room 13/individual room name)<br>heatapp! sense does not respond            | No radio connection Roomsensor<br>(heatapp! sense) - Room 13    |
| 214  | 1   | Room 14     | (Room 14/individual room name)<br>Radio componente drive does not<br>respond | No radio connection radio valve<br>(heatapp! drive) 1 - Room 14 |
| 214  | 2   | Room 14     | (Room 14/individual room name)<br>Radio componente drive does not<br>respond | No radio connection radio valve<br>(heatapp! drive) 2 - Room 14 |

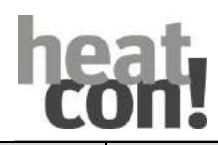

| Erre | or  |             |                                                                              |                                                                 |
|------|-----|-------------|------------------------------------------------------------------------------|-----------------------------------------------------------------|
| Code | no. | Display MMI | Display App                                                                  | Error description                                               |
| 214  | 3   | Room 14     | (Room 14/individual room name)<br>Radio componente drive does not<br>respond | No radio connection radio valve<br>(heatapp! drive) 3 - Room 14 |
| 214  | 4   | Room 14     | (Room 14/individual room name)<br>Radio componente drive does not<br>respond | No radio connection radio valve<br>(heatapp! drive) 4 - Room 14 |
| 214  | 9   | Room 14     | (Room 14/individual room name)<br>heatapp! sense does not respond            | No radio connection Roomsensor<br>(heatapp! sense) - Room 14    |
| 215  | 1   | Room 15     | (Room 15/individual room name)<br>Radio componente drive does not<br>respond | No radio connection radio valve<br>(heatapp! drive) 1 - Room 15 |
| 215  | 2   | Room 15     | (Room 15/individual room name)<br>Radio componente drive does not<br>respond | No radio connection radio valve<br>(heatapp! drive) 2 - Room 15 |
| 215  | 3   | Room 15     | (Room 15/individual room name)<br>Radio componente drive does not<br>respond | No radio connection radio valve<br>(heatapp! drive) 3 - Room 15 |
| 215  | 4   | Room 15     | (Room 15/individual room name)<br>Radio componente drive does not<br>respond | No radio connection radio valve<br>(heatapp! drive) 4 - Room 15 |
| 215  | 9   | Room 15     | (Room 15/individual room name)<br>heatapp! sense does not respond            | No radio connection Roomsensor<br>(heatapp! sense) - Room 15    |
| 216  | 1   | Room 16     | (Room 16/individual room name)<br>Radio componente drive does not<br>respond | No radio connection radio valve<br>(heatapp! drive) 1 - Room 16 |
| 216  | 2   | Room 16     | (Room 16/individual room name)<br>Radio componente drive does not<br>respond | No radio connection radio valve<br>(heatapp! drive) 2 - Room 16 |
| 216  | 3   | Room 16     | (Room 16/individual room name)<br>Radio componente drive does not<br>respond | No radio connection radio valve<br>(heatapp! drive) 3 - Room 16 |
| 216  | 4   | Room 16     | (Room 16/individual room name)<br>Radio componente drive does not<br>respond | No radio connection radio valve<br>(heatapp! drive) 4 - Room 16 |
| 216  | 9   | Room 16     | (Room 16/individual room name)<br>heatapp! sense does not respond            | No radio connection Roomsensor<br>(heatapp! sense) - Room 16    |
| 217  | 1   | Room 17     | (Room 17/individual room name)<br>Radio componente drive does not<br>respond | No radio connection radio valve<br>(heatapp! drive) 1 - Room 17 |
| 217  | 2   | Room 17     | (Room 17/individual room name)<br>Radio componente drive does not<br>respond | No radio connection radio valve<br>(heatapp! drive) 2 - Room 17 |
| 217  | 3   | Room 17     | (Room 17/individual room name)<br>Radio componente drive does not<br>respond | No radio connection radio valve<br>(heatapp! drive) 3 - Room 17 |
| 217  | 4   | Room 17     | (Room 17/individual room name)<br>Radio componente drive does not<br>respond | No radio connection radio valve<br>(heatapp! drive) 4 - Room 17 |

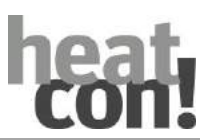

| Erre | or  |             |                                                                              |                                                                 |
|------|-----|-------------|------------------------------------------------------------------------------|-----------------------------------------------------------------|
| Code | no. | Display MMI | Display App                                                                  | Error description                                               |
| 217  | 9   | Room 17     | (Room 17/individual room name)<br>heatapp! sense does not respond            | No radio connection Roomsensor<br>(heatapp! sense) - Room 17    |
| 218  | 1   | Room 18     | (Room 18/individual room name)<br>Radio componente drive does not<br>respond | No radio connection radio valve<br>(heatapp! drive) 1 - Room 18 |
| 218  | 2   | Room 18     | (Room 18/individual room name)<br>Radio componente drive does not<br>respond | No radio connection radio valve<br>(heatapp! drive) 2 - Room 18 |
| 218  | 3   | Room 18     | (Room 18/individual room name)<br>Radio componente drive does not<br>respond | No radio connection radio valve<br>(heatapp! drive) 3 - Room 18 |
| 218  | 4   | Room 18     | (Room 18/individual room name)<br>Radio componente drive does not<br>respond | No radio connection radio valve<br>(heatapp! drive) 4 - Room 18 |
| 218  | 9   | Room 18     | (Room 18/individual room name)<br>heatapp! sense does not respond            | No radio connection Roomsensor<br>(heatapp! sense) - Room 18    |
| 219  | 1   | Room 19     | (Room 19/individual room name)<br>Radio componente drive does not<br>respond | No radio connection radio valve<br>(heatapp! drive) 1 - Room 19 |
| 219  | 2   | Room 19     | (Room 19/individual room name)<br>Radio componente drive does not<br>respond | No radio connection radio valve<br>(heatapp! drive) 2 - Room 19 |
| 219  | 3   | Room 19     | (Room 19/individual room name)<br>Radio componente drive does not<br>respond | No radio connection radio valve<br>(heatapp! drive) 3 - Room 19 |
| 219  | 4   | Room 19     | (Room 19/individual room name)<br>Radio componente drive does not<br>respond | No radio connection radio valve<br>(heatapp! drive) 4 - Room 19 |
| 219  | 9   | Room 19     | (Room 19/individual room name)<br>heatapp! sense does not respond            | No radio connection Roomsensor<br>(heatapp! sense) - Room 19    |
| 220  | 1   | Room 20     | (Room 20/individual room name)<br>Radio componente drive does not<br>respond | No radio connection radio valve<br>(heatapp! drive) 1 - Room 20 |
| 220  | 2   | Room 20     | (Room 20/individual room name)<br>Radio componente drive does not<br>respond | No radio connection radio valve<br>(heatapp! drive) 2 - Room 20 |
| 220  | 3   | Room 20     | (Room 20/individual room name)<br>Radio componente drive does not<br>respond | No radio connection radio valve<br>(heatapp! drive) 3 - Room 20 |
| 220  | 4   | Room 20     | (Room 20/individual room name)<br>Radio componente drive does not<br>respond | No radio connection radio valve<br>(heatapp! drive) 4 - Room 20 |
| 220  | 9   | Room 20     | (Room 20/individual room name)<br>heatapp! sense does not respond            | No radio connection Roomsensor<br>(heatapp! sense) - Room 20    |
| 221  | 1   | Room 21     | (Room 21/individual room name)<br>Radio componente drive does not<br>respond | No radio connection radio valve<br>(heatapp! drive) 1 - Room 21 |

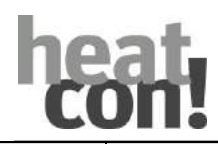

| Err  | or  |             |                                                                              |                                                                 |
|------|-----|-------------|------------------------------------------------------------------------------|-----------------------------------------------------------------|
| Code | no. | Display MMI | Display App                                                                  | Error description                                               |
| 221  | 2   | Room 21     | (Room 21/individual room name)<br>Radio componente drive does not<br>respond | No radio connection radio valve<br>(heatapp! drive) 2 - Room 21 |
| 221  | 3   | Room 21     | (Room 21/individual room name)<br>Radio componente drive does not<br>respond | No radio connection radio valve<br>(heatapp! drive) 3 - Room 21 |
| 221  | 4   | Room 21     | (Room 21/individual room name)<br>Radio componente drive does not<br>respond | No radio connection radio valve<br>(heatapp! drive) 4 - Room 21 |
| 221  | 9   | Room 21     | (Room 21/individual room name)<br>heatapp! sense does not respond            | No radio connection Roomsensor<br>(heatapp! sense) - Room 21    |
| 222  | 1   | Room 22     | (Room 22/individual room name)<br>Radio componente drive does not<br>respond | No radio connection radio valve<br>(heatapp! drive) 1 - Room 22 |
| 222  | 2   | Room 22     | (Room 22/individual room name)<br>Radio componente drive does not<br>respond | No radio connection radio valve<br>(heatapp! drive) 2 - Room 22 |
| 222  | 3   | Room 22     | (Room 22/individual room name)<br>Radio componente drive does not<br>respond | No radio connection radio valve<br>(heatapp! drive) 3 - Room 22 |
| 222  | 4   | Room 22     | (Room 22/individual room name)<br>Radio componente drive does not<br>respond | No radio connection radio valve<br>(heatapp! drive) 4 - Room 22 |
| 222  | 9   | Room 22     | (Room 22/individual room name)<br>heatapp! sense does not respond            | No radio connection Roomsensor<br>(heatapp! sense) - Room 22    |
| 223  | 1   | Room 23     | (Room 23/individual room name)<br>Radio componente drive does not<br>respond | No radio connection radio valve<br>(heatapp! drive) 1 - Room 23 |
| 223  | 2   | Room 23     | (Room 23/individual room name)<br>Radio componente drive does not<br>respond | No radio connection radio valve<br>(heatapp! drive) 2 - Room 23 |
| 223  | 3   | Room 23     | (Room 23/individual room name)<br>Radio componente drive does not<br>respond | No radio connection radio valve<br>(heatapp! drive) 3 - Room 23 |
| 223  | 4   | Room 23     | (Room 23/individual room name)<br>Radio componente drive does not<br>respond | No radio connection radio valve<br>(heatapp! drive) 4 - Room 23 |
| 223  | 9   | Room 23     | (Room 23/individual room name)<br>heatapp! sense does not respond            | No radio connection Roomsensor<br>(heatapp! sense) - Room 23    |
| 224  | 1   | Room 24     | (Room 24/individual room name)<br>Radio componente drive does not<br>respond | No radio connection radio valve<br>(heatapp! drive) 1 - Room 24 |
| 224  | 2   | Room 24     | (Room 24/individual room name)<br>Radio componente drive does not<br>respond | No radio connection radio valve<br>(heatapp! drive) 2 - Room 24 |
| 224  | 3   | Room 24     | (Room 24/individual room name)<br>Radio componente drive does not<br>respond | No radio connection radio valve<br>(heatapp! drive) 3 - Room 24 |

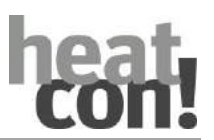

| Erre | or  |             |                                                                              |                                                                 |
|------|-----|-------------|------------------------------------------------------------------------------|-----------------------------------------------------------------|
| Code | no. | Display MMI | Display App                                                                  | Error description                                               |
| 224  | 4   | Room 24     | (Room 24/individual room name)<br>Radio componente drive does not<br>respond | No radio connection radio valve<br>(heatapp! drive) 4 - Room 24 |
| 224  | 9   | Room 24     | (Room 24/individual room name)<br>heatapp! sense does not respond            | No radio connection Roomsensor<br>(heatapp! sense) - Room 24    |

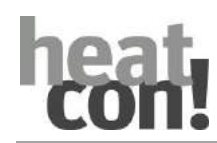

#### 12 Accessories

The accessories listed below are available for the *heatcon!* system.

#### 12.1 Outside sensor OS

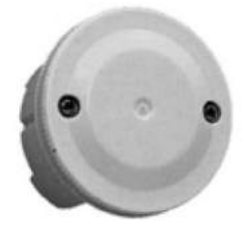

G0028

Fig. 91: Outside sensor OS

Outside sensor for measuring the outside temperature at the building. The measured outside temperature is indicated in the *heatapp!* app. The measured outside temperature can also be used to switch off the heating above a certain outside temperature.

| Sensor type | Measuring range |
|-------------|-----------------|
| КТҮ         | -50 90 °C       |

#### 12.2 Immersion sensor KVT

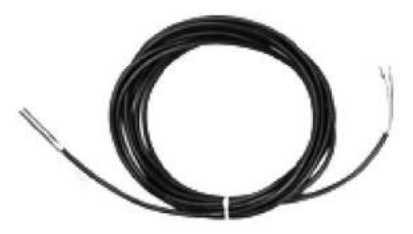

Fig. 92: Immersion sensor KVT

G0030

Immersion sensor, e.g. for use as an energy generator sensor, hot water sensor (with integrated DHW storages), return flow sensor, etc.

The immersion sensor is available in two versions:

- KVT 20/2/6: 2 m cable length
- KVT 20/5/6: 5 m cable length

| Sensor type | Measuring range |
|-------------|-----------------|
| КТҮ         | -50 120 °C      |

#### Accessories

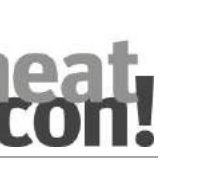

#### 12.3 Immersion sensor PT1000

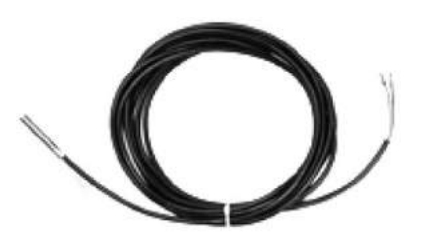

G0030

Fig. 93: Immersion sensor PT1000

Immersion sensor with increased temperature measuring range, e.g. for use as an exhOfft gas sensor or solar collector sensor.

Versions:

• PT1000/6: 2.5 m cable length (2 versions with temperature resistance of up to 200 °C and 400 °C available).

| Sensor type | Measuring range |
|-------------|-----------------|
| PT1000      | -50 500 °C      |

#### 12.4 Strap-on contact sensor FS

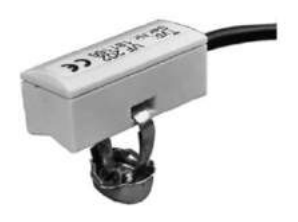

G0031

Fig. 94: Strap-on contact sensor FS

Contact sensor, e.g. for measuring the heating flow or return temperature in mixer-controlled heating circuits. The contact sensor is available in two versions:

- FS 202: 2 m cable length
- FS 204: 4 m cable length

| Sensor type | Measuring range |
|-------------|-----------------|
| КТҮ         | -50 120 °C      |

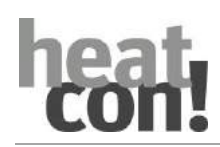

#### 13 Technical data

#### 13.1 heatcon! EC

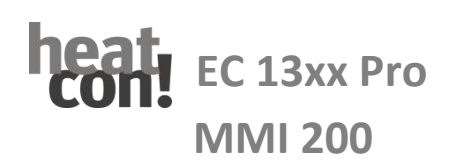

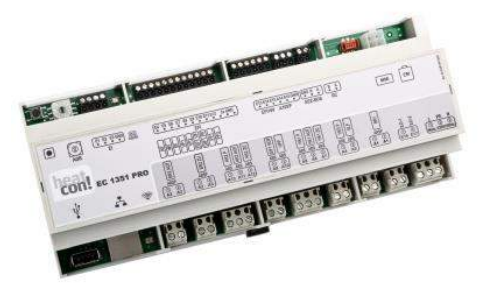

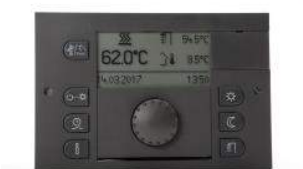

heatcon! Heating controller system comprising:

- Control: heatcon! EC 13xx Pro
- Operation: *heatcon! MMI 200*

Weather-compensated electronic boiler water temperature controller for all heat and cold producing energy sources

- Control of DHW heating
- Solar and solid fuel
- Buffer storage management
- Multi-valence and cascade management
- Up to 2 energy generator with one heatcon! EC
- Up to 3 control units in the system
- Up to 3 heating circuits with every heatcon! EC
- Up to 2 expansions (EM) for each heatcon! EC
- 1 Roomcontrol RC130 unit for each available heating circuit on the 2-wire bus
- Optionally with single room control heatapp!
  - Bonus in the ErP calculation
  - Up to 24 rooms
- Set-up, operation and service via app, PC or MMI 200
- Menu controlled set-up in just a few steps
- Free inputs and outputs can be used for other functions
- Sensors can be assigned to several functions
- App-based mMobile remote control and maintenance
- MMI with clear display
- Adjustable MMI display
- User-friendly operation using speed buttons

|                                       | Artikel-Nr. |
|---------------------------------------|-------------|
| heatcon EC 1351 Pro RS485 EbV GEN-Bus | 9600310000  |
| heatcon EC 1321 Pro Open Therm Bus    | 9600311000  |
| MMI 200 white                         | 9601400000  |
| MMI 200 black                         | 9600400000  |

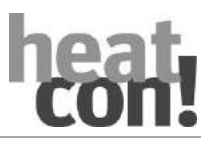

#### **Technical data**

| heatcon! EC                 |                                                                                                    |
|-----------------------------|----------------------------------------------------------------------------------------------------|
| Installation                | EC 1351 Pro top hat rail installation in the energy generator                                                                                                    |
| Operating system            | Enbeedet, Linux                                                                                                    |
| Network connections, USB    | RJ45 Ethernet     USB 2.0                                                                                                    |
| Power supply                | 230 V ±10 %, 50 Hz                                                                                                    |
| Power consumption           | max. 9VA                                                                                                    |
| Protection class            | I with functional earth (*)                                                                                                    |
| IP rating                   | IPOO                                                                                                    |
| Fusing                      | User-supplied                                                                                                    |
| Energy generator bus        | heatcon! EC 1351Pro RS485 EbV GEN-Bus                                                                                                    |
|                             | heatcon! EC 1321Pro Open Therm Bus                                                                                                    |
| Ambient conditions          |                                                                                                    |
| Storage temperature         | -25 +60 °C                                                                                                    |
| Operating temperature       | -10 +50 °C                                                                                                    |
| Connections screw terminals | <ul> <li>Infailing voltage L, N, P=1</li> <li>1 x potential-free relay ARSP, max. 230V / 6A (Pin A1)</li> <li>2 x potential-free relay ARSP, max. 230V / 2A (Pin A2/A3)</li> <li>10 x relay 230V ONOR, max. 2A, sum current: max. 10A</li> <li>2 x opto-coupler input IOC 230V</li> <li>9 x sensor pulse input EFI</li> <li>3 x sensor pulse 010V input EFI 10V</li> <li>3 x pulse input PI</li> <li>2 x output 010V PWM O10VP</li> <li>Energy generator bus RS485 EbV GEN bus</li> <li>Connection room device bus RC (2-wire bus)</li> </ul> |
|                             | <ul> <li>Connection control unit MMI 200</li> <li>EbV device bus</li> </ul>                                                                                                    |
| Standards                   | DIN EN 60730                                                                                                    |
| Dimensions                  | 210 x 90 x 61 mm (length x width x height) with top-hat rail                                                                                                    |
| Weight                      | 335 g                                                                                                    |
| Colour heatcon! EC 1351 Pro | Grey                                                                                                    |

#### (\*) Note

## The heatcon! EC 13xx Pro is supplied with a top hat rail housing. Protection class I, earth conductor connection for functional purposes. Protection against contact and the IP 20 degree of protection must be ensured by installation.

| heatcon! MMI 200       |                                            |
|------------------------|--------------------------------------------|
| Installation           | MMI 200 in standard cut-out 144 x 96 mm    |
| Ambient conditions     |                                            |
| Storage temperature    | -25 +60 °C                                 |
| Operating temperature  | -10 +50 °C                                 |
| Dimensions             | 144 x 96 x 29 mm (length x width x height) |
| Weight                 | 125 g                                      |
| MMI display dimensions | Graphic display 70 x 35 mm                 |
| MMI colour             | Black or White                             |

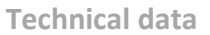

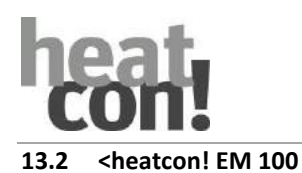

# **heat:** Expansion module EM 100

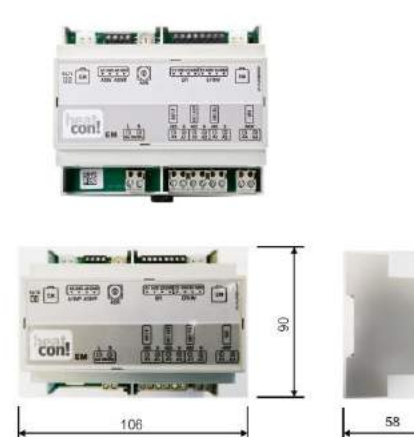

#### heatcon! expansion module EM 100 Functions:

- Heating circuit expansion
- Expansion in-and outputs 0-10V / PVM

#### Features:

- Hat rail installation in the energy generator
- Up to 2 expansions (EM) for each heatcon! EC

heatcon! Expansion module EM 100

Article-No. 9600704000

#### Technical specifications

| Installation                 | Hat rail installation in the energy generator                                                                                                    |
|------------------------------|----------------------------------------------------------------------------------------------------|
| Outlets                      | EbV – device bus                                                                                                    |
| Connection technology        | 4-wire technology, screw terminal connection                                                                                                    |
| Maximal zulässige Kabellänge | 50 m                                                                                                    |
| Power supply                 | 230 V ±10 %, 50 Hz                                                                                                    |
| Power consumption            | max. 9VA                                                                                                    |
| IP class                     | 0 (*)                                                                                                    |
| IP rating                    | / IP00                                                                                                    |
| Fusing                       | User-supplied                                                                                                    |
| Ambient conditions           |                                                                                                    |
| Storage temperature          | -25 +60 °C                                                                                                    |
| Operating temperature        | -10 +50 °C                                                                                                    |
| Connections screw terminals  | <ul> <li>Mains voltage L, N</li> <li>1 x potential-free relay ARSP, max. 230V / 2A</li> <li>3 x relay 230V ARS, max. 2A, sum current: max.<br/>10A</li> <li>2 x sensor pulse input EFI</li> <li>2 x sensor pulse 010V input EFI 10V</li> <li>2 x output 010V-PWM A10VP</li> <li>2 x EbV – device bus</li> </ul> |
| Standards                    | DIN EN 60730                                                                                                    |
| Dimensions                   | 106 x 90 x 61 mm (length x width x height) with hat rail                                                                                                    |
| Weight                       | 240 g                                                                                                    |
| Colour                       | Grey                                                                                                    |

#### \*NOTE

The *heatcon! EM 100* is supplied with a top hat rail housing.

Protection class I, earth conductor connection for functional purposes.

Protection against contact and the IP 20 degree of protection must be ensured by installation.

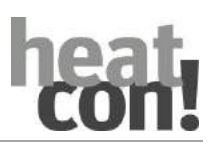

#### Technical data

13.3 heatcon! EM 101

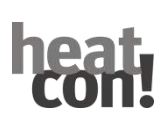

#### Extension module EM 101

#### heatcon! extension module EM 101

#### Functions:

- Heating circuit expansion
- Expansion in-and outputs 0-10V / PVM

#### Features:

- Hat rail installation in the energy generator
- Up to 2 expansions (EM) for each heatcon! EC

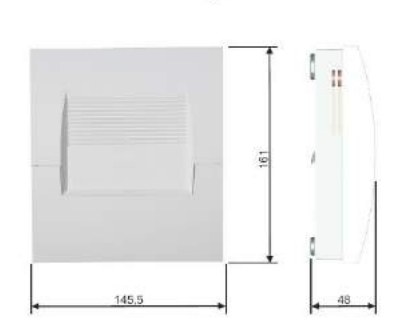

heatcon! Extension modulee EM 101

#### **Technical specifications**

Article-No. 9600708000

| Installation                                                                                                    | Wall-mounted case                                                                                                    |
|----------------------------------------------------------------------------------------------------|----------------------------------------------------------------------------------------------------|
| Outlets                                                                                                    | EbV – device bus                                                                                                    |
| Connection technology                                                                                                 | 4-wire technology, screw terminal connection                                                                                                    |
| Maximal zulässige Kabellänge                                                                                          | 50 m                                                                                                    |
| Power supply                                                                                                    | 230 V ±10 %, 50 Hz                                                                                                    |
| Power consumption                                                                                                    | max. 9VA                                                                                                    |
| IP class                                                                                                    | IP 30                                                                                                    |
| IP rating                                                                                                    | / IP00                                                                                                    |
| Fusing                                                                                                    | User-supplied                                                                                                    |
| Ambient conditions <ul> <li>Storage temperature</li> <li>Operating temperature</li> </ul> Connections screw terminals | <ul> <li>-25 +60 °C</li> <li>-10 +50 °C</li> <li>Mains voltage L, N</li> <li>1 x potential-free relay ARSP, max. 230V / 2A</li> <li>3 x relay 230V ARS, max. 2A, sum current:<br/>max. 10A</li> <li>2 x sensor pulse input EFI</li> <li>2 x sensor pulse 010V input EFI 10V</li> <li>2 x output 010V-PWM A10VP</li> <li>1 x EbV – device bus</li> </ul> |
| Standards                                                                                                    | DIN EN 60730                                                                                                    |
| Dimensions                                                                                                    | 145,5 x161 x 48 mm (length x width x height)                                                                                                    |
| Weight                                                                                                    | 405 g                                                                                                    |
| Colour                                                                                                    | white                                                                                                    |

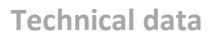

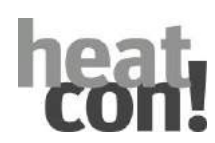

#### 13.4 heatcon! EM 110 – OT

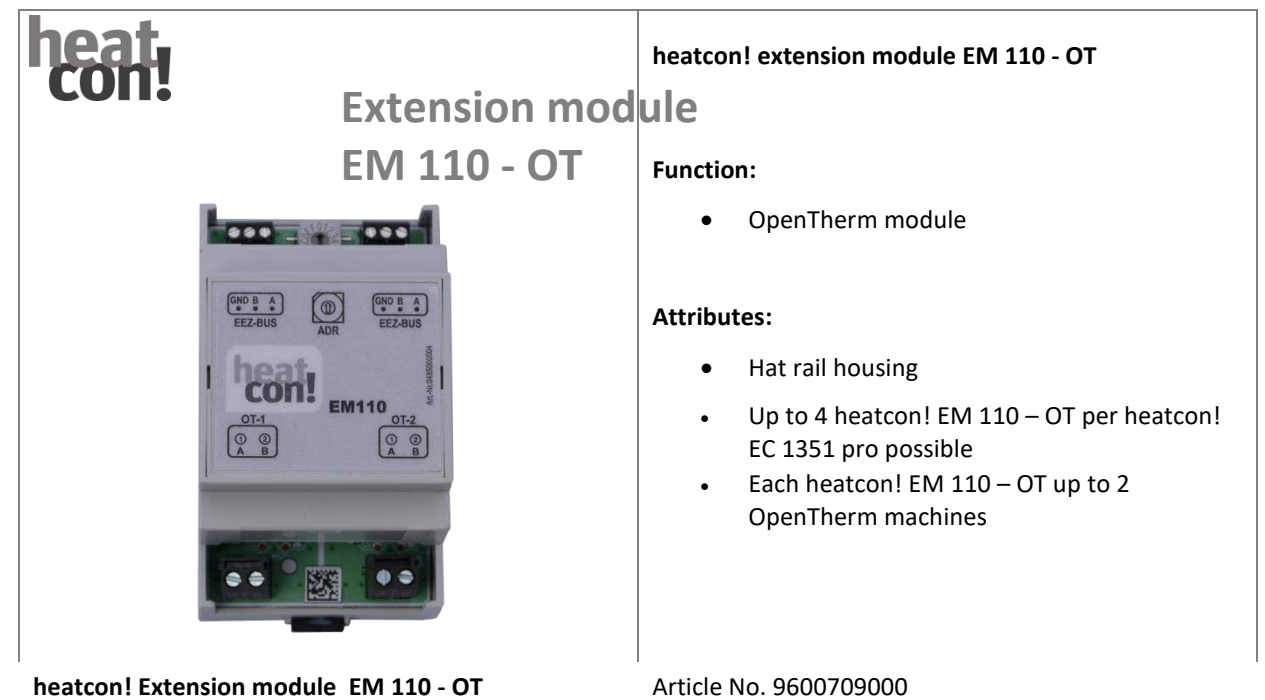

#### Technical data

| Installation                                                                                       | Hat rail housing in the energy generator                                    |
|----------------------------------------------------------------------------------------------------|-----------------------------------------------------------------------------|
| Outlets                                                                                            | GEN (GEN) – Bus 485                                                         |
|                                                                                                    | OpenTherm Bus                                                               |
| Connection technology                                                                              | Screw terminal connection                                                   |
| Maximum cable length to enegery generator                                                          | 50 m                                                                        |
| Maximum cable length to OpenTherm                                                                  | 50 m                                                                        |
| Power supply                                                                                       | via heatcon! EC 1351 pro                                                    |
| IP class                                                                                           | 0                                                                           |
| IP rating                                                                                          | IPOO                                                                        |
| <ul> <li>Ambient conditions</li> <li>Storage temperature</li> <li>Operating temperature</li> </ul> | -25 +60 °C<br>-10 +50 °C                                                    |
| Connections screw terminals                                                                        | <ul> <li>2 x energy generator bus 485</li> <li>2 x OpenTherm Bus</li> </ul> |
| Standards                                                                                          | DIN EN 60730                                                                |
| Dimensions                                                                                         | 53 x 90 x 61 mm (length x width x height) including hat rail                |
| Colour                                                                                             | Grey                                                                        |

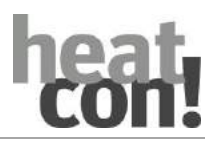

#### 13.5 heatcon! EM – GBA

| Extension module<br>EM - GBA                                                                       | <ul> <li>heatcon! Extension module EM - GBA</li> <li>Function: <ul> <li>Connection module when using more than 2 heatcon! EC</li> </ul> </li> <li>Attribute: <ul> <li>Hat rail housing</li> </ul> </li> </ul> |
|----------------------------------------------------------------------------------------------------|----------------------------------------------------------------------------------------------------|
| heatcon! Extension module EM - GBA                                                                 | Article no. 9600710000                                                                                                    |
| Technical data                                                                                     |                                                                                                    |
| Installation                                                                                       | Hat rail housing in the energy generator                                                                                                    |
| Outlets                                                                                            | Device bus                                                                                                    |
| Connection technology                                                                              | <ul><li>Screw terminal connection</li><li>Plug contact</li></ul>                                                                                                    |
| Maximum cable length                                                                               | 100 m                                                                                                    |
| cable cross-section                                                                                | 0,8 mm²                                                                                                    |
| IP class                                                                                           | 0                                                                                                    |
| IP rating                                                                                          | IPOO                                                                                                    |
| <ul> <li>Ambient conditions</li> <li>Storage temperature</li> <li>Operating temperature</li> </ul> | -25 +60 °C<br>-10 +50 °C                                                                                                    |
| Connections                                                                                        | <ul> <li>2 x device bus screw terminal</li> <li>2 x devicebus plug contact</li> </ul>                                                                                                    |
| Standards                                                                                          | DIN EN 60730                                                                                                    |
| Dimensions                                                                                         | 35 x 90 x 61 mm (length x width x height) including hat rail                                                                                                    |
| Colour                                                                                             | Grey                                                                                                    |

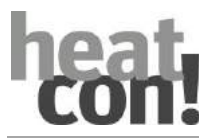

#### 13.6 Cable lengths and cross-sections

| Cables for mains voltage (power supply, burner, pumps, actuators) |                                                            |
|-------------------------------------------------------------------|------------------------------------------------------------|
| Cross-section                                                     | 1.5 mm <sup>2</sup>                                        |
| Maximum cable length                                              | Unlimited cable length as part of an in-house installation |

| Cables for safety extra low voltage (sensors, analogue signal cables, contacts, etc.) |                                                                      |
|---------------------------------------------------------------------------------------|----------------------------------------------------------------------|
| Cross-section                                                                         | 0.5 mm <sup>2</sup>                                                  |
| Maximum cable length                                                                  | 100 m (double line)                                                  |
|                                                                                       | Longer distances are possible but increase the risk of interference. |

| Data bus connections |                                                                                                    |
|----------------------|----------------------------------------------------------------------------------------------------|
| Cross-section        | 0.6 mm                                                                                                    |
| Туре                 | J-Y(St)Y 1 x 2 x 0.6 mm                                                                                                    |
| Maximum cable length | 50 m (double line), longest section between the <i>heatcon! EC</i> and a device to be supplied).<br>Longer distances are possible but increase the risk of interference. |

#### Technical data

| °C  | kΩ    | °C | kΩ    | °C | kΩ    | °C  | kΩ    |
|-----|-------|----|-------|----|-------|-----|-------|
| -20 | 1.386 | 0  | 1.630 | 20 | 1.922 | 70  | 2.786 |
| -18 | 1.393 | 2  | 1.658 | 25 | 2.000 | 75  | 2.883 |
| -16 | 1.418 | 4  | 1.686 | 30 | 2.080 | 80  | 2.982 |
| -14 | 1.444 | 6  | 1.714 | 35 | 2.161 | 85  | 3.082 |
| -12 | 1469  | 8  | 1.743 | 40 | 2.245 | 90  | 3.185 |
| -10 | 1.495 | 10 | 1.772 | 45 | 2.330 | 95  | 3.290 |
| -8  | 1.522 | 12 | 1.802 | 50 | 2.418 | 100 | 3.396 |
| -6  | 1.549 | 14 | 1.831 | 55 | 2.507 |     |       |
| -4  | 1.576 | 16 | 1.862 | 60 | 2.598 |     |       |
| -2  | 1.603 | 18 | 1.892 | 65 | 2.691 |     |       |

#### 13.7 Resistance values for sensors of type KTY20

#### 13.8 Resistance values for sensors of type PT1000

| °C | kΩ      | °C  | kΩ      | °C  | kΩ      | °C  | kΩ      |
|----|---------|-----|---------|-----|---------|-----|---------|
| 0  | 1000    | 80  | 1308.93 | 140 | 1535.75 | 280 | 2048.76 |
| 10 | 1039.02 | 85  | 1327.99 | 150 | 1573.15 | 300 | 2120.19 |
| 20 | 1077.93 | 90  | 1347.02 | 160 | 1610.43 | 320 | 2191.15 |
| 25 | 1093.46 | 95  | 1366.03 | 170 | 1647.60 | 340 | 2261.66 |
| 30 | 1116.72 | 100 | 1385.00 | 180 | 1684.65 | 360 | 2331.69 |
| 40 | 1155.39 | 105 | 1403.95 | 190 | 1721.58 | 380 | 2401.27 |
| 50 | 1193.95 | 110 | 1422.86 | 200 | 1758.40 | 400 | 2470.38 |
| 60 | 1232.72 | 115 | 1441.75 | 220 | 1831.68 | 450 | 2641.12 |
| 70 | 1270.72 | 120 | 1460.61 | 240 | 1904.51 | 500 | 2811.00 |
| 75 | 1289.84 | 130 | 1498.24 | 260 | 1976.86 |     |         |

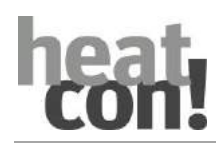

#### 14.1 Hydraulic examples

#### ΝΟΤΕ

The following hydraulic examples are presented in simplified format matched to the *heatcon!* System. Hydraulic safety equipment is not shown.

#### 14.1.1 Single or two-stage GEN with unmixed heating circuit and DHW

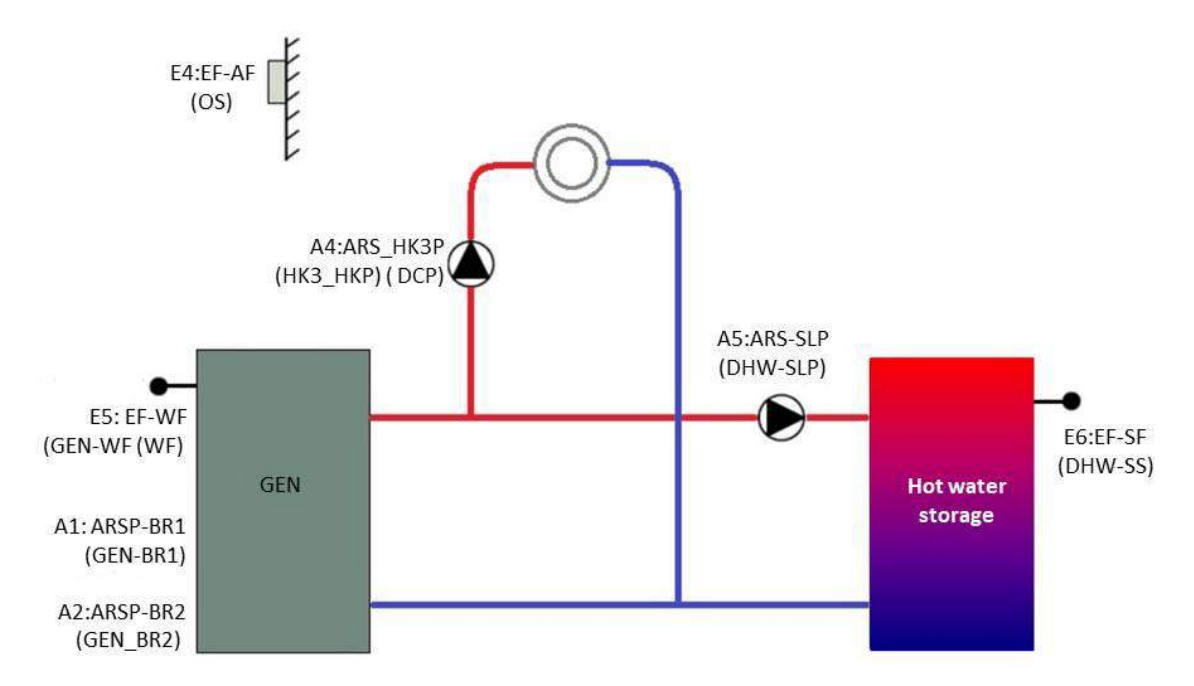

Fig. 95 Single or two-stage GEN with unmixed heating circuit and DHW

| Hydraulic setup        | Individual setting                   |
|------------------------|--------------------------------------|
| Energy generator       | Single-stage burner/two-stage burner |
| Heat buffer            | Off                                  |
| Hot water operation    | Storage charging pump                |
| Heating circuit 1      | Off                                  |
| Heating circuit 2      | Off                                  |
| Heating circuit 3      | Unmixed circuit                      |
| Differential control 1 | Off                                  |

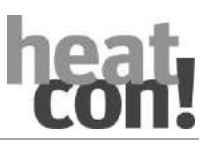

| Inputs                                                                                                    | Assignment  | Outputs        | Assignment |
|----------------------------------------------------------------------------------------------------|-------------|----------------|------------|
| E1:El                                                                                                    |             | A1:ARSP-BR1    | GEN-BR1    |
| E2:El                                                                                                    |             | A2:ARSP-BR2AUF | GEN-BR2    |
| E3:El                                                                                                    |             | A3:ARSP-BR2ZU  |            |
| E4:EF-AF                                                                                                    | OS          | A4:ARS-HKP3    | НСЗ-НСР    |
| E5:EF-WF                                                                                                    | GEN-HS (KF) | A5:ARS-SLP     | DHW-TCP    |
| E6:EF-SF                                                                                                    | DHW-SF      | A6:ARS-HK1AUF  |            |
| E7:EF-VF1                                                                                                    |             | A7:ARS-HK1ZU   |            |
| E8:EF-VF2                                                                                                    |             | A8:ARS-HK1P    |            |
| E9:EF-DIF1VF                                                                                                    |             | A9:ARS-SOP     |            |
| E10:EF-DIF1PF                                                                                                    |             | A10:ARS-HPP    |            |
| E11:EF-PF1                                                                                                    |             | A11:ARS-HK2AUF |            |
| E12:EF-PF2                                                                                                    |             | A12:ARS-HK2ZU  |            |
| E13:EF-10V                                                                                                    |             | A13:ARS-HK2P   |            |
| E14:EF-10V                                                                                                    |             | A14:A10VP      |            |
| E15:EF-10V                                                                                                    |             | A15:A10VP      |            |
| E16:EO-1                                                                                                    |             |                |            |
| E17:EO-2                                                                                                    |             |                |            |
| The <b>bold and underlined assignments</b> must be manually configured, all other assignments are automatically pre-assigned. |             |                |            |

#### ΝΟΤΕ

In the setup wizards HC1 or HC2 can also be selected as unmixed heating circuits (unmixed circuits). Here HC3 was selected as an example.

| Menu                                    | Parameter | Individual setting |
|-----------------------------------------|-----------|--------------------|
| No additional configuration is required | -         | -                  |

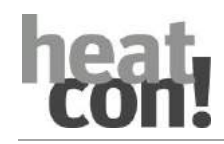

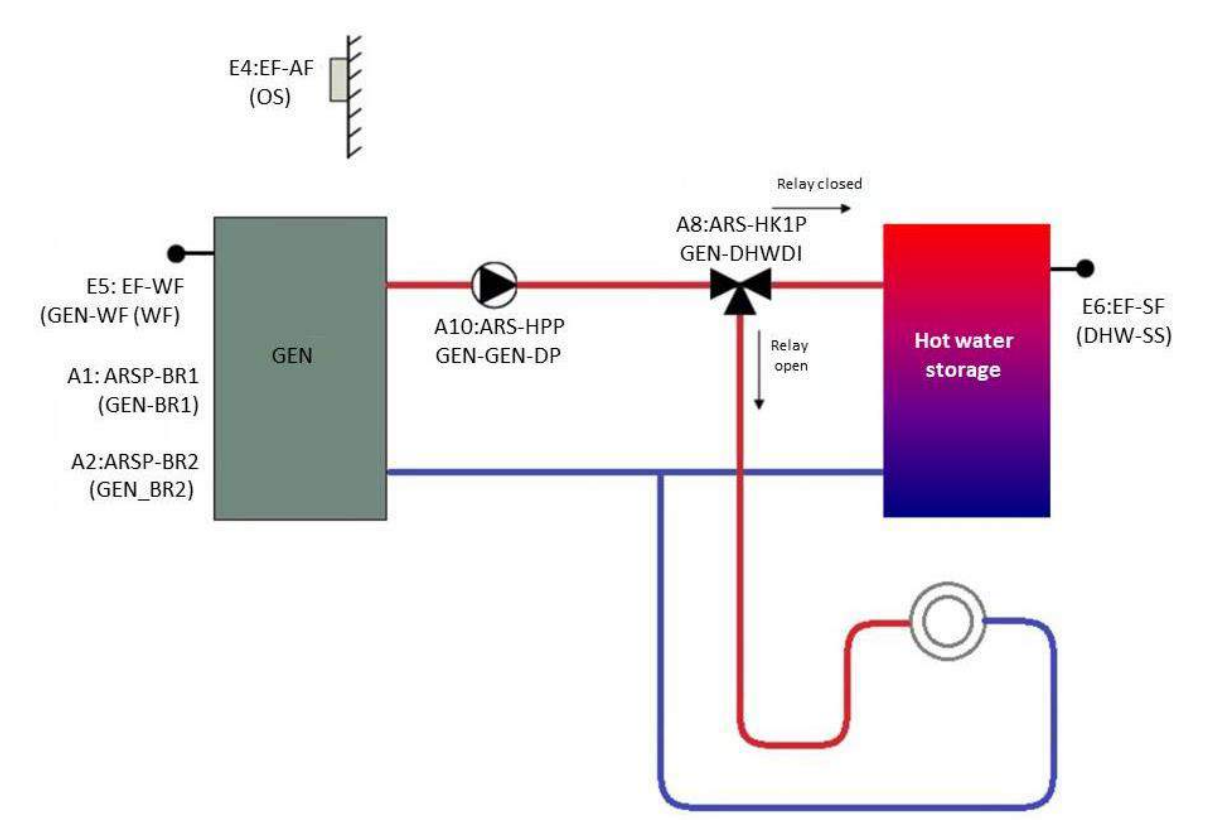

### 14.1.2 Single or two-stage H-GEN with one unmixed heating circuit and DHW separate circuit with a main pump (HP) as a feed pump

Fig. 96 Single or two-stage H-GEN with one unmixed heating circuit and DHW separate circuit with a main pump (HP) as a feed pump

| Hydraulic setup        | Individual setting                   |
|------------------------|--------------------------------------|
| Energy generator       | Single-stage burner/two-stage burner |
| Heat buffer            | Off                                  |
| Hot water operation    | Storage charging pump                |
| Heating circuit 1      | Off                                  |
| Heating circuit 2      | Off                                  |
| Heating circuit 3      | Off                                  |
| Differential control 1 | Off                                  |

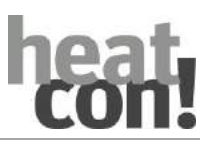

| Inputs                                                                                                    | Assignment  | Outputs        | Assignment         |
|----------------------------------------------------------------------------------------------------|-------------|----------------|--------------------|
| E1:EI                                                                                                    |             | A1:ARSP-BR1    | GEN-BR1            |
| E2:EI                                                                                                    |             | A2:ARSP-BR2AUF | GEN-BR2            |
| E3:EI                                                                                                    |             | A3:ARSP-BR2ZU  |                    |
| E4:EF-AF                                                                                                    | OS          | A4:ARS-HKP3    |                    |
| E5:EF-WF                                                                                                    | GEN-HS (KF) | A5:ARS-SLP     | DHW-TCP (not used) |
| E6:EF-SF                                                                                                    | DHW-SF      | A6:ARS-HK1AUF  |                    |
| E7:EF-VF1                                                                                                    |             | A7:ARS-HK1ZU   |                    |
| E8:EF-VF2                                                                                                    |             | A8:ARS-HK1P    | <u>GEN-DHWDI</u>   |
| E9:EF-DIF1VF                                                                                                    |             | A9:ARS-SOP     |                    |
| E10:EF-DIF1PF                                                                                                    |             | A10:ARS-HPP    | <u>GEN-GENP</u>    |
| E11:EF-PF1                                                                                                    |             | A11:ARS-HK2AUF |                    |
| E12:EF-PF2                                                                                                    |             | A12:ARS-HK2ZU  |                    |
| E13:EF-10V                                                                                                    |             | A13:ARS-HK2P   |                    |
| E14:EF-10V                                                                                                    |             | A14:A10VP      |                    |
| E15:EF-10V                                                                                                    |             | A15:A10VP      |                    |
| E16:EO-1                                                                                                    |             |                |                    |
| E17:EO-2                                                                                                    |             |                |                    |
| The <b>bold and underlined assignments</b> must be manually configured, all other assignments are automatically pre-assigned. |             |                |                    |

#### ΝΟΤΕ

The output *A5:ARS-SLP* is automatically pre-assigned by the hot water function. In this configuration, the output is not used, but is not however available for other functions.

| Menu                                                       | Parameter                         | Individual setting |
|------------------------------------------------------------|-----------------------------------|--------------------|
| Professional / Configuration / Function / Energy generator | Pump relay                        | A10:ARS            |
| Professional / Configuration / Function / Energy generator | Diverter valve hot water<br>(UWW) | A8:ARS             |

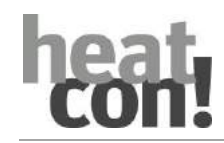

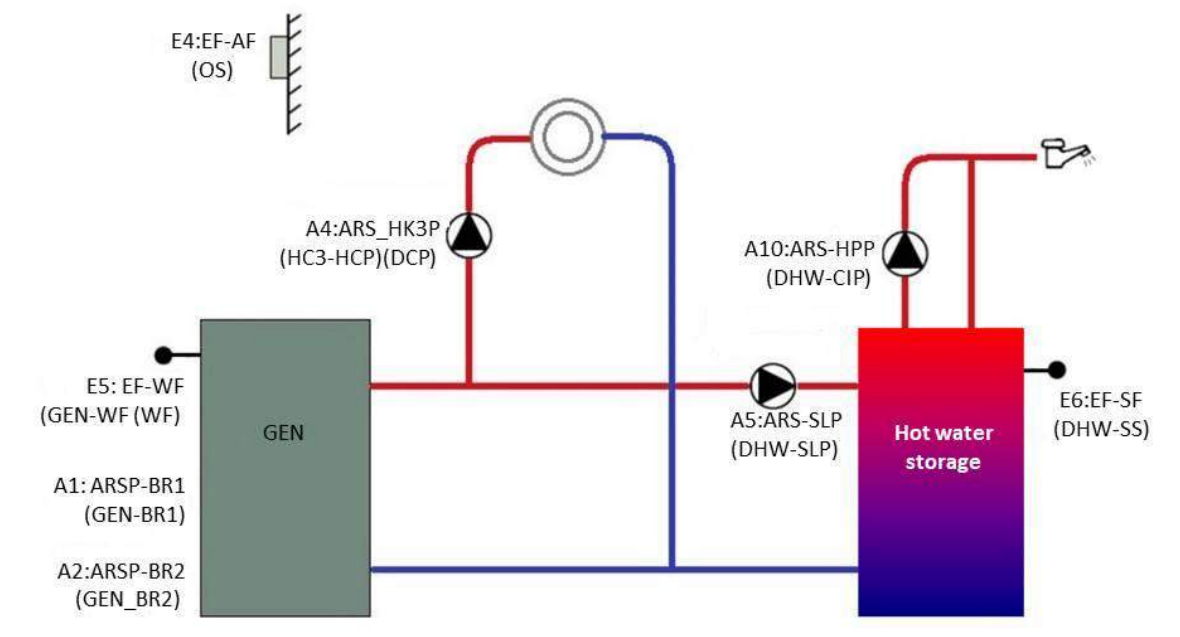

#### 14.1.3 Single or two-stage GEN with unmixed heating circuit, DHW and circulation pump

Fig. 97 Single or two-stage GEN with unmixed heating circuit, DHW and circulation pump

| Hydraulic setup        | Individual setting                   |
|------------------------|--------------------------------------|
| Energy generator       | Single-stage burner/two-stage burner |
| Heat buffer            | Off                                  |
| Hot water operation    | Storage charging pump                |
| Heating circuit 1      | Off                                  |
| Heating circuit 2      | Off                                  |
| Heating circuit 3      | Unmixed circuit                      |
| Differential control 1 | Off                                  |

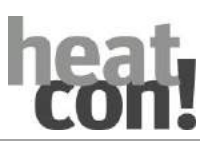

| Inputs                                                                                                    | Assignment  | Outputs        | Assignment |
|----------------------------------------------------------------------------------------------------|-------------|----------------|------------|
| E1:EI                                                                                                    |             | A1:ARSP-BR1    | GEN-BR1    |
| E2:EI                                                                                                    |             | A2:ARSP-BR2AUF | GEN-BR2    |
| E3:EI                                                                                                    |             | A3:ARSP-BR2ZU  |            |
| E4:EF-AF                                                                                                    | OS          | A4:ARS-HKP3    | НСЗ-НСР    |
| E5:EF-WF                                                                                                    | GEN-HS (KF) | A5:ARS-SLP     | DHW-TCP    |
| E6:EF-SF                                                                                                    | DHW-SF      | A6:ARS-HK1AUF  |            |
| E7:EF-VF1                                                                                                    |             | A7:ARS-HK1ZU   |            |
| E8:EF-VF2                                                                                                    |             | A8:ARS-HK1P    |            |
| E9:EF-DIF1VF                                                                                                    |             | A9:ARS-SOP     |            |
| E10:EF-DIF1PF                                                                                                    |             | A10:ARS-HPP    | DHW-ZKP    |
| E11:EF-PF1                                                                                                    |             | A11:ARS-HK2AUF |            |
| E12:EF-PF2                                                                                                    |             | A12:ARS-HK2ZU  |            |
| E13:EF-10V                                                                                                    |             | A13:ARS-HK2P   |            |
| E14:EF-10V                                                                                                    |             | A14:A10VP      |            |
| E15:EF-10V                                                                                                    |             | A15:A10VP      |            |
| E16:EO-1                                                                                                    |             |                |            |
| E17:EO-2                                                                                                    |             |                |            |
| The <b>bold and underlined assignments</b> must be manually configured, all other assignments are automatically pre-assigned. |             |                |            |

#### NOTE

In the setup wizards HC1 or HC2 can also be selected as unmixed heating circuits (unmixed circuits). Here HC3 was selected as an example.

| Menu                                                         | Parameter            | Individual setting |
|--------------------------------------------------------------|----------------------|--------------------|
| Professional / Configuration / Function / Domestic hot water | DHW circulation pump | A10:ARS            |

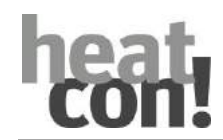

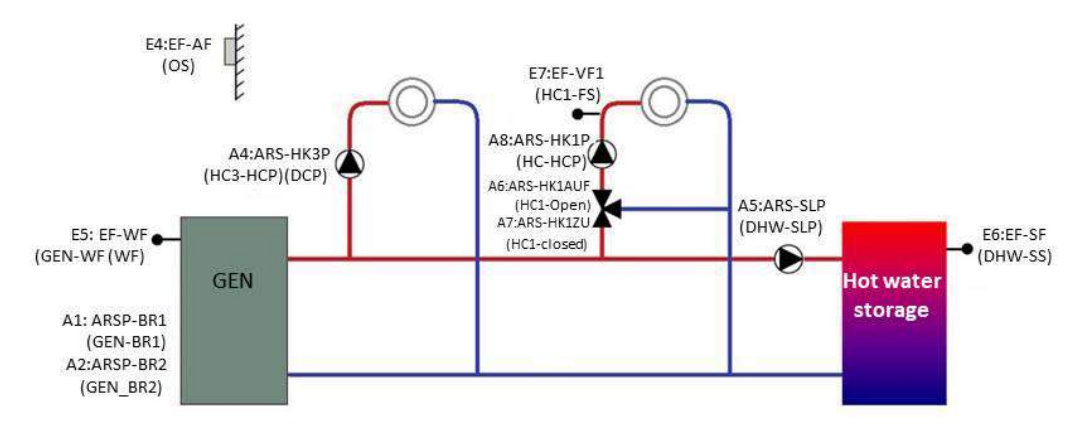

#### 14.1.4 Single or two-stage H-GEN with one unmixed, one mixed heating circuit and DHW

Fig. 98 Single or two-stage H-GEN with one unmixed, one mixed heating circuit and DHW

| Hydraulic setup        | Individual setting                   |
|------------------------|--------------------------------------|
| Energy generator       | Single-stage burner/two-stage burner |
| Heat buffer            | Off                                  |
| Hot water operation    | Storage charging pump                |
| Heating circuit 1      | Mixing circuit                       |
| Heating circuit 2      | Off                                  |
| Heating circuit 3      | Unmixed circuit                      |
| Differential control 1 | Off                                  |

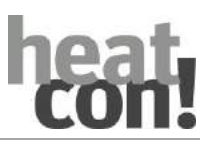

| Inputs                                                                                                    | Assignment  | Outputs        | Assignment    |
|----------------------------------------------------------------------------------------------------|-------------|----------------|---------------|
| E1:EI                                                                                                    |             | A1:ARSP-BR1    | GEN-BR1       |
| E2:EI                                                                                                    |             | A2:ARSP-BR2AUF | GEN-BR2       |
| E3:EI                                                                                                    |             | A3:ARSP-BR2ZU  |               |
| E4:EF-AF                                                                                                    | OS          | A4:ARS-HKP3    | HC3-HCP (DKP) |
| E5:EF-WF                                                                                                    | GEN-HS (KF) | A5:ARS-SLP     | DHW-TCP       |
| E6:EF-SF                                                                                                    | DHW-SF      | A6:ARS-HK1AUF  | HC1-OPEN      |
| E7:EF-VF1                                                                                                    | HC1-FS      | A7:ARS-HK1ZU   | HC1-CLS       |
| E8:EF-VF2                                                                                                    |             | A8:ARS-HK1P    | НС1-НСР (МКР) |
| E9:EF-DIF1VF                                                                                                    |             | A9:ARS-SOP     |               |
| E10:EF-DIF1PF                                                                                                    |             | A10:ARS-HPP    |               |
| E11:EF-PF1                                                                                                    |             | A11:ARS-HK2AUF |               |
| E12:EF-PF2                                                                                                    |             | A12:ARS-HK2ZU  |               |
| E13:EF-10V                                                                                                    |             | A13:ARS-HK2P   |               |
| E14:EF-10V                                                                                                    |             | A14:A10VP      |               |
| E15:EF-10V                                                                                                    |             | A15:A10VP      |               |
| E16:EO-1                                                                                                    |             |                |               |
| E17:EO-2                                                                                                    |             |                |               |
| The <b>bold and underlined assignments</b> must be manually configured, all other assignments are automatically pre-assigned. |             |                |               |

#### NOTE

In the setup wizards HC2 can also be selected as an unmixed heating circuit (unmixed circuit). Here HC3 was selected as an example.

| Menu                                    | Parameter | Individual setting |
|-----------------------------------------|-----------|--------------------|
| No additional configuration is required | -         | -                  |

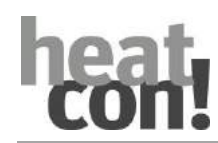

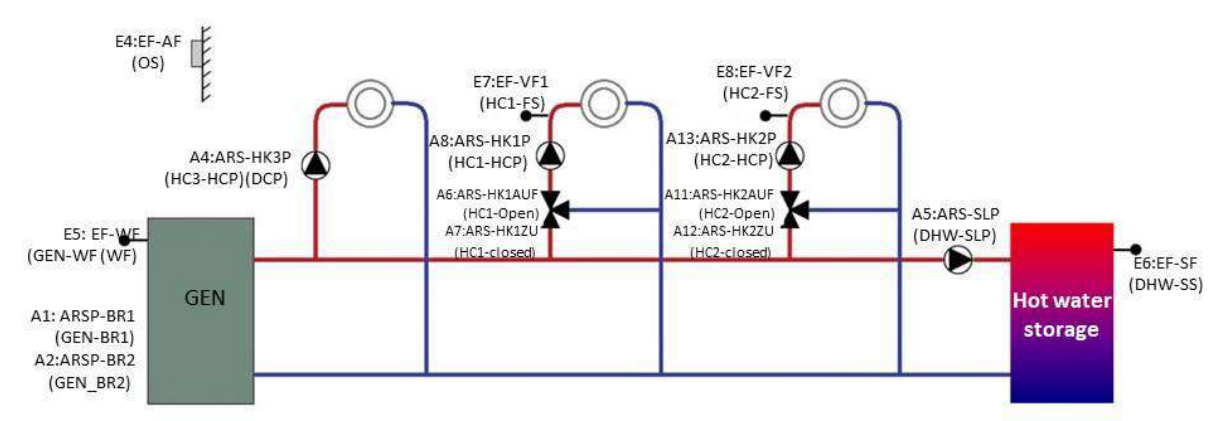

#### 14.1.5 Single or two-stage H-GEN with one unmixed, two mixed heating circuits and DHW

Fig. 99 Single or two-stage H-GEN with one unmixed, two mixed heating circuits and DHW

| Hydraulic setup        | Individual setting                   |
|------------------------|--------------------------------------|
| Energy generator       | Single-stage burner/two-stage burner |
| Heat buffer            | Off                                  |
| Hot water operation    | Storage charging pump                |
| Heating circuit 1      | Mixed circuit 1                      |
| Heating circuit 2      | Mixed circuit 2                      |
| Heating circuit 3      | Unmixed circuit                      |
| Differential control 1 | Off                                  |

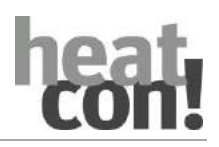

| Inputs                                                                                                    | Assignment  | Outputs        | Assignment |
|----------------------------------------------------------------------------------------------------|-------------|----------------|------------|
| E1:EI                                                                                                    |             | A1:ARSP-BR1    | GEN-BR1    |
| E2:EI                                                                                                    |             | A2:ARSP-BR2AUF | GEN-BR2    |
| E3:EI                                                                                                    |             | A3:ARSP-BR2ZU  |            |
| E4:EF-AF                                                                                                    | OS          | A4:ARS-HKP3    | НСЗ-НСР    |
| E5:EF-WF                                                                                                    | GEN-HS (KF) | A5:ARS-SLP     | DHW-TCP    |
| E6:EF-SF                                                                                                    | DHW-SF      | A6:ARS-HK1AUF  | HC1-OPEN   |
| E7:EF-VF1                                                                                                    | HC1-FS      | A7:ARS-HK1ZU   | HC1-CLS    |
| E8:EF-VF2                                                                                                    | HC2-FS      | A8:ARS-HK1P    | HC1-HCP    |
| E9:EF-DIF1VF                                                                                                    |             | A9:ARS-SOP     |            |
| E10:EF-DIF1PF                                                                                                    |             | A10:ARS-HPP    |            |
| E11:EF-PF1                                                                                                    |             | A11:ARS-HK2AUF | HC2-OPEN   |
| E12:EF-PF2                                                                                                    |             | A12:ARS-HK2ZU  | HC2-CLS    |
| E13:EF-10V                                                                                                    |             | A13:ARS-HK2P   | НС2-НСР    |
| E14:EF-10V                                                                                                    |             | A14:A10VP      |            |
| E15:EF-10V                                                                                                    |             | A15:A10VP      |            |
| E16:EO-1                                                                                                    |             |                |            |
| E17:EO-2                                                                                                    |             |                |            |
| The <b>bold and underlined assignments</b> must be manually configured, all other assignments are automatically pre-assigned. |             |                |            |

| Menu                                    | Parameter | Individual setting |
|-----------------------------------------|-----------|--------------------|
| No additional configuration is required | -         | -                  |

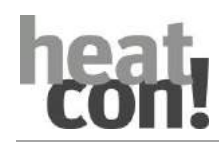

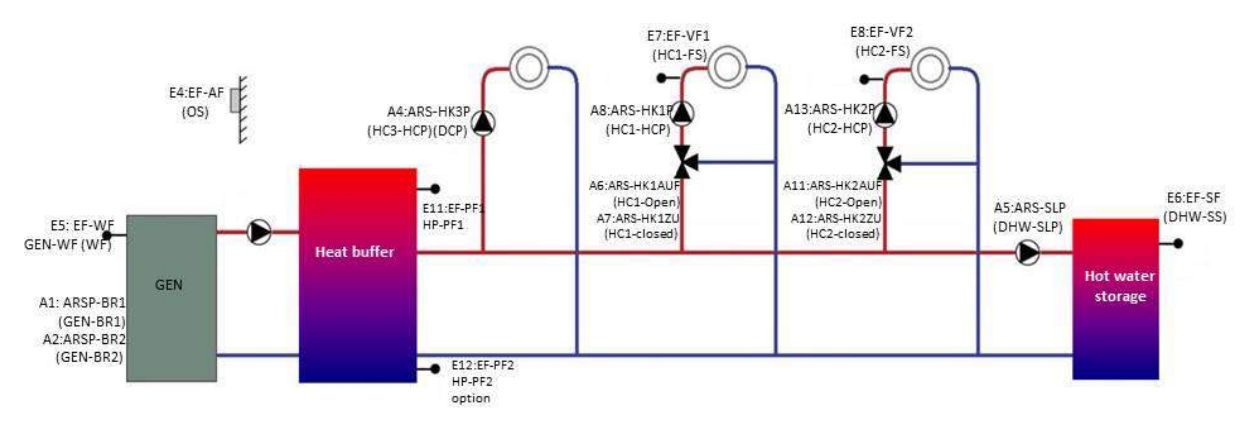

#### 14.1.6 Buffer loading control for heating circuit and DHW requests

Fig. 100 Buffer loading control for heating circuit and DHW requests

| Hydraulic setup        | Individual setting                   |
|------------------------|--------------------------------------|
| Energy generator       | Single-stage burner/two-stage burner |
| Heat buffer            | Loading control                      |
| Hot water operation    | Storage charging pump                |
| Heating circuit 1      | Mixed circuit 1                      |
| Heating circuit 2      | Mixed circuit 2                      |
| Heating circuit 3      | Unmixed circuit                      |
| Differential control 1 | Off                                  |

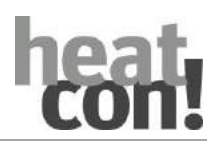

| Inputs                                                                                                    | Assignment  | Outputs        | Assignment |
|----------------------------------------------------------------------------------------------------|-------------|----------------|------------|
| E1:EI                                                                                                    |             | A1:ARSP-BR1    | GEN-BR1    |
| E2:EI                                                                                                    |             | A2:ARSP-BR2AUF |            |
| E3:EI                                                                                                    |             | A3:ARSP-BR2ZU  |            |
| E4:EF-AF                                                                                                    | OS          | A4:ARS-HKP3    | НСЗ-НСР    |
| E5:EF-WF                                                                                                    | GEN-HS (KF) | A5:ARS-SLP     | DHW-TCP    |
| E6:EF-SF                                                                                                    | DHW-SF      | A6:ARS-HK1AUF  | HC1-OPEN   |
| E7:EF-VF1                                                                                                    | HC1-FS      | A7:ARS-HK1ZU   | HC1-CLS    |
| E8:EF-VF2                                                                                                    | HC2-FS      | A8:ARS-HK1P    | HC1-HCP    |
| E9:EF-DIF1VF                                                                                                    |             | A9:ARS-SOP     |            |
| E10:EF-DIF1PF                                                                                                    |             | A10:ARS-HPP    | HB-HBP     |
| E11:EF-PF1                                                                                                    | HB-BS1      | A11:ARS-HK2AUF | HC2-OPEN   |
| E12:EF-PF2                                                                                                    | HB-BS2      | A12:ARS-HK2ZU  | HC2-CLS    |
| E13:EF-10V                                                                                                    |             | A13:ARS-HK2P   | HC2-HCP    |
| E14:EF-10V                                                                                                    |             | A14:A10VP      |            |
| E15:EF-10V                                                                                                    |             | A15:A10VP      |            |
| E16:EO-1                                                                                                    |             |                |            |
| E17:EO-2                                                                                                    |             |                |            |
| The <b>bold and underlined assignments</b> must be manually configured, all other assignments are automatically pre-assigned. |             |                |            |

| Menu                                    | Parameter | Individual setting |
|-----------------------------------------|-----------|--------------------|
| No additional configuration is required | -         | -                  |

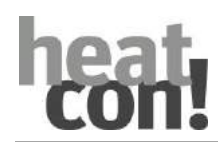

#### 14.1.7 Buffer - discharge control to HC and DHW with solid and solar

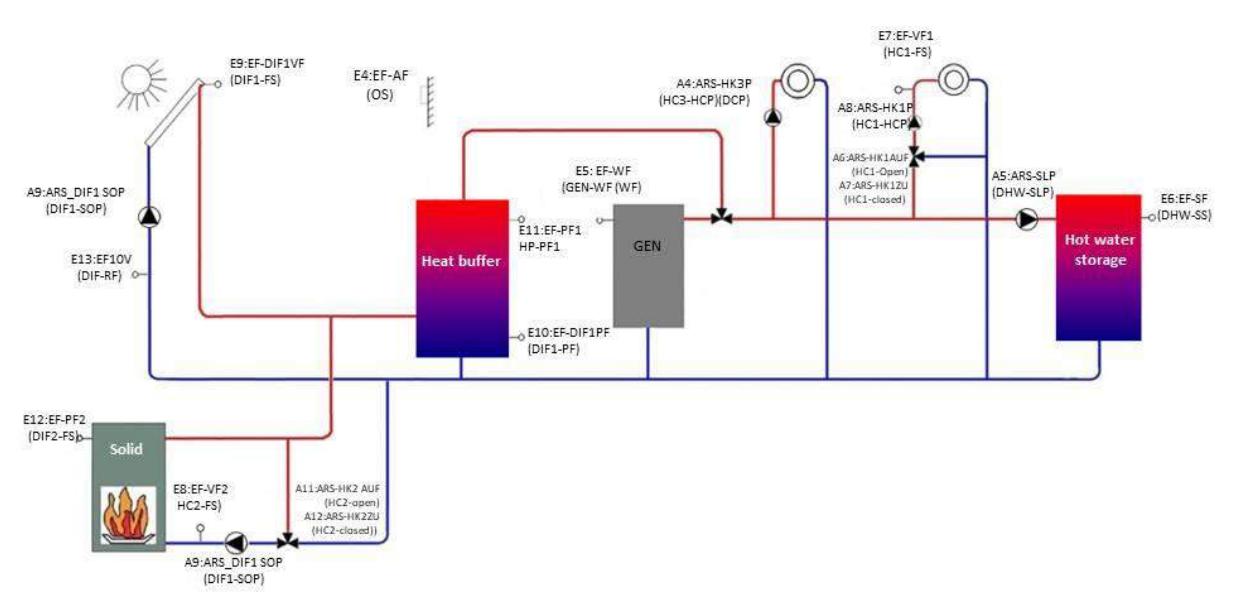

Abb. 101 Buffer - discharge control to HC and DHW with solid and solar

| Hydraulic setup   | Individual setting  |
|-------------------|---------------------|
| Energy generator  | single-stage burner |
| Heating buffer    | Discharge control-1 |
| Hot water mode    | Storage pump        |
| Heating circuit 1 | Mixed circuit1      |
| Heating circuit 2 | Off                 |
| Heating circuit 3 | Direct circuit      |
| Differencial1     | Solar               |
|                   |                     |

The solids and return flow rice function must be activated in the configuration menu.

Configuration - Function - Difference 2

| Menu                                    | Parameter           | Individual setting |
|-----------------------------------------|---------------------|--------------------|
| Configuration - Function - Difference 2 | Function            | Solid              |
|                                         | Leader sensor       | E12:EF             |
|                                         | Storage sensor      | E10:EF             |
|                                         | Pump relay          | A2:ARSP            |
| Konfiguration – Funktion - Rücklauf     | Return flow sensor  | E8:EF              |
|                                         | Mixing valve        | Heating circuit 2  |
| Konfiguration – Funktion – Differenz 1  | Return flow sensor  | E13:EF10V          |
| Solid – Grundeinstellung                | Minimum temperature | 60°C               |

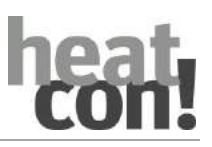

| Inputs                                                                                                    | Assignment  | Outputs        | Assignment          |
|----------------------------------------------------------------------------------------------------|-------------|----------------|---------------------|
| E1:EI                                                                                                    |             | A1:ARSP-BR1    | GEN-BR1             |
| E2:EI                                                                                                    |             | A2:ARSP-BR2AUF | DIF2-FSP            |
| E3:EI                                                                                                    |             | A3:ARSP-BR2ZU  |                     |
| E4:EF-AF                                                                                                    | OS          | A4:ARS-HKP3    | НСЗ-НСР             |
| E5:EF-WF                                                                                                    | GEN-HS (KF) | A5:ARS-SLP     | DHW-TCP             |
| E6:EF-SF                                                                                                    | DHW-SF      | A6:ARS-HK1AUF  | HC1-OPEN            |
| E7:EF-VF1                                                                                                    | HC1-FS      | A7:ARS-HK1ZU   | HC1-CLS             |
| E8:EF-VF2                                                                                                    | HC2-FS      | A8:ARS-HK1P    | HC1-HCP             |
| E9:EF-DIF1VF                                                                                                    | DIF1-LS     | A9:ARS-SOP     | DIF1-SOP            |
| E10:EF-DIF1PF                                                                                                   | DIF1-BS     | A10:ARS-HPP    | НР-НВР              |
| E11:EF-PF1                                                                                                    | HB-BS1      | A11:ARS-HK2AUF | HC2-OPEN            |
| E12:EF-PF2                                                                                                    | DIF2-LS     | A12:ARS-HK2ZU  | HC2-CLS             |
| E13:EF-10V                                                                                                    | DIF1-RS     | A13:ARS-HK2P   | HC2-HCP is not used |
| E14:EF-10V                                                                                                    |             | A14:A10VP      |                     |
| E15:EF-10V                                                                                                    |             | A15:A10VP      | DIF1-DIFP           |
| E16:EO-1                                                                                                    | GEN1-BZ1    |                |                     |
| E17:EO-2                                                                                                    |             |                |                     |
| The <b>bold and underlined assignments</b> must be manually configured, all other assignments are automatically |             |                |                     |

pre-assigned.

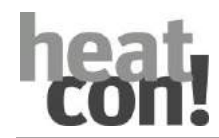

14.2 heatcon! EC connections for print and notes

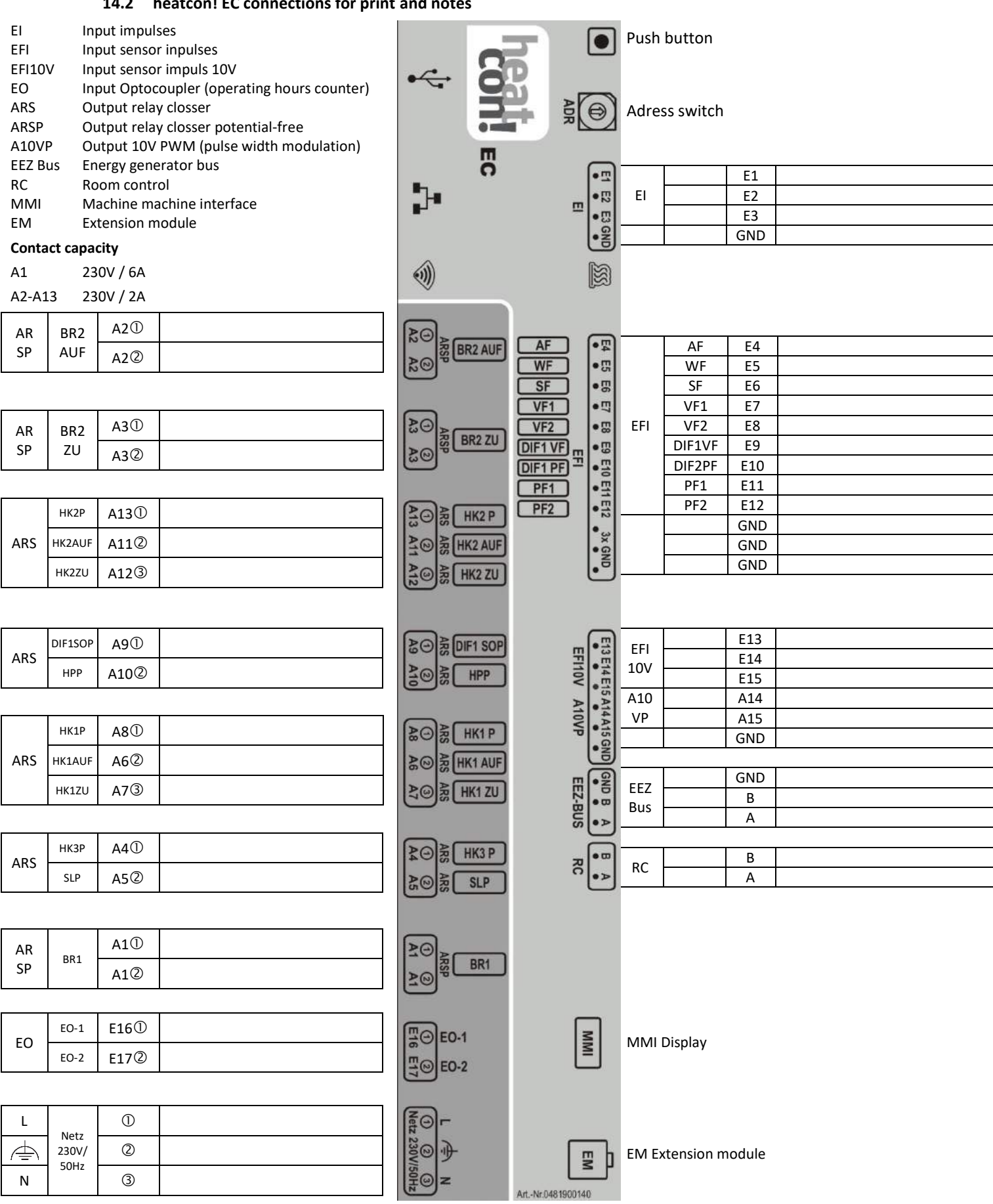

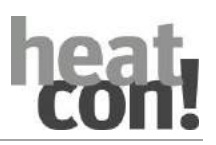

#### 14.3 Switching times table

| Room | DAY | Switching time 1 | Switching time 2 | Switching time 3 |
|------|-----|------------------|------------------|------------------|
|      | Мо  |                  |                  |                  |
|      | Tu  |                  |                  |                  |
|      | We  |                  |                  |                  |
|      | Th  |                  |                  |                  |
|      | Fr  |                  |                  |                  |
|      | Sa  |                  |                  |                  |
|      | Su  |                  |                  |                  |
|      | Мо  |                  |                  |                  |
|      | Tu  |                  |                  |                  |
|      | We  |                  |                  |                  |
|      | Th  |                  |                  |                  |
|      | Fr  |                  |                  |                  |
|      | Sa  |                  |                  |                  |
|      | Su  |                  |                  |                  |
|      | Мо  |                  |                  |                  |
|      | Tu  |                  |                  |                  |
|      | We  |                  |                  |                  |
|      | Th  |                  |                  |                  |
|      | Fr  |                  |                  |                  |
|      | Sa  |                  |                  |                  |
|      | Su  |                  |                  |                  |
|      | Мо  |                  |                  |                  |
|      | Tu  |                  |                  |                  |
|      | We  |                  |                  |                  |
|      | Th  |                  |                  |                  |
|      | Fr  |                  |                  |                  |
|      | Sa  |                  |                  |                  |
|      | Su  |                  |                  |                  |
|      | Мо  |                  |                  |                  |
|      | Tu  |                  |                  |                  |
|      | We  |                  |                  |                  |
|      | Th  |                  |                  |                  |
|      | Fr  |                  |                  |                  |
|      | Sa  |                  |                  |                  |
|      | Su  |                  |                  |                  |
|      | Мо  |                  |                  |                  |
|      | Tu  |                  |                  |                  |
|      | We  |                  |                  |                  |
|      | Th  |                  |                  |                  |
|      | Fr  |                  |                  |                  |
|      | Sa  |                  |                  |                  |
|      | Su  |                  |                  |                  |
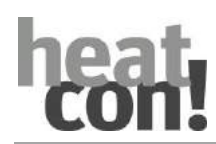

## 14.4 Login data

NOTE the login data to your *heatcon!* system here:

| User level | User name | Password |
|------------|-----------|----------|
| Expert:    |           |          |
| Caretaker: |           |          |

When connecting to the single room control *heatapp*! please record the password of the *heatapp*! gateway here:

| heatapp! gateway |  |  |
|------------------|--|--|
| Password:        |  |  |

## ΝΟΤΕ

Create a setup log file and a data backup after completing the installation.

## heat con!

## Index

| 15 Index |  |
|----------|--|
|----------|--|

| Absorption function             | 176   |
|---------------------------------|-------|
| Accessories                     | 222   |
| Appendix                        | 232   |
| Cable cross-sections            | 230   |
| Cable lengths                   | 230   |
| Creating users                  | 52    |
| Datensicherung                  | 59    |
| Einrichtungsprotokoll           | 53    |
| Electrical heating usage        | 170   |
| Energy generator                |       |
| Blocking and blocking times     | 132   |
| Flue gas temperature monitoring | 133   |
| Forced draining                 | 133   |
| Minimum/maximum temperature     | 134   |
| Start protection                | 132   |
| Energy manager                  | 121   |
| Establishment protocol          |       |
| Generating                      | 55    |
| sending                         | 55    |
| Fault messages                  |       |
| Automatic boiler control        | 197   |
| Display                         | 195   |
| Forced draining                 | 189   |
| Frost protection function       | 175   |
| Functions                       |       |
| DHW circulation pump            | 170   |
| Differential control            | 187   |
| Heat buffer                     | 172   |
| Heating circuit                 | 142   |
| Room groups                     | 151   |
| Rooms                           | 151   |
| heatapp! gateway                | 54    |
| heatcon! EC                     | 224   |
| heatcon! MMI2                   | 5, 66 |
| Heating Characteristic Curve    | 154   |
| Heating curve                   | 154   |
| Heating limit                   | 158   |
| Hydraulic examples              | 232   |
| Immersion sensor KVT            | 222   |
| Immersion sensor PT1000         | 223   |
| Info button                     | 27    |
| Login data                      | 248   |
| Malfunctions                    | 195   |

| Meine Anlage                 | 54     |
|------------------------------|--------|
| Menu                         |        |
| Configuration                |        |
| Information                  |        |
| Modulation                   | 131    |
| System                       | 67     |
| Menü                         |        |
| Solar                        |        |
| OpenTherm                    | 125    |
| Fault messages               | 126    |
| Operation                    | 16, 25 |
| Operation mode               |        |
| Hot water                    | 167    |
| Outside sensor OS            | 222    |
| Outside temperature control  | 154    |
| Parameter description        | 63     |
| Pump performance chart       | 118    |
| Room blocking                | 164    |
| Room temperatures            | 152    |
| Rotary button                |        |
| Safety                       |        |
| Screed function              |        |
| Function heating             | 160    |
| Occupation suitable heating  | 161    |
| Sensor defect                | 190    |
| Single room control heatapp! |        |
| Speed buttons                |        |
| Functions                    | 30     |
| Stage manager                | 122    |
| Start optimation             | 159    |
| Strap-on contact sensor FS   | 223    |
| Stratified charging          | 175    |
| Summer operation mode        | 157    |
| Summer shutdown              | 157    |
| Switching times table        | 247    |
| System                       |        |
| System description           | 9, 11  |
| Systemdaten                  |        |
| -<br>Restoring               | 59     |
| sichern                      | 59     |
| Technical data               | 224    |
| Uhrzeit                      | 57     |
|                              |        |